Товарищество с ограниченной ответственностью ARTA Learning Solutions

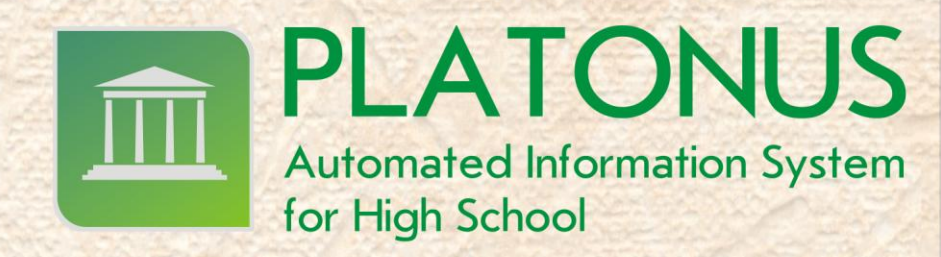

# Руководство по работе с АИС "Platonus v3.0" для регистратора

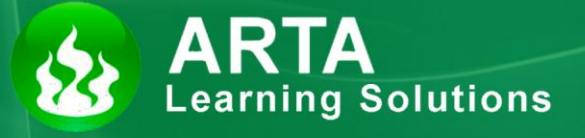

Астана 2012

## Оглавление

| Оглавление                                                                         | 2  |
|------------------------------------------------------------------------------------|----|
| 1.1. Вход в систему                                                                | 6  |
| 1.2. Описание главной страницы                                                     | 8  |
| 1.3. Описание основных элементов интерфейса                                        | 9  |
| 1.3.1. Навигация по страницам                                                      | 9  |
| 1.3.2. Часто используемые названия кнопок                                          | 10 |
| 1.4. Глоссарий                                                                     | 11 |
| 1.5. Список используемых сокращений                                                | 13 |
| 2.1. Информация об университете                                                    | 14 |
| 2.1.1. Научно-исследовательская работа ВУЗа                                        | 15 |
| 2.1.2. Справочник общежитий                                                        | 16 |
| 2.1.3. Реализация образовательных программ в режиме эксперимента                   | 17 |
| 2.1.4. Дополнительная информация об университете                                   | 17 |
| 2.1.5. Журнал участия в мировых академических рейтингах                            | 18 |
| 2.1.6. Информация о доходах от реализации результатов научно-исследовательских и   |    |
| опытно-конструкторских работ                                                       | 19 |
| 2.1.6. Журнал договоров с компаниями и инвесторами об обучении студентов           | 19 |
| 2.1.6. Сведения о договорах с работодателями на обеспечение базами производственно | ой |
| практики                                                                           | 20 |
| 2.1.6. Журнал проектов                                                             | 21 |
| 2.2. Настройки университета                                                        | 21 |
| 2.2.1 Настройки университета содержат следующие поля:                              | 21 |
| 2.2.2 Настройки журнала:                                                           | 21 |
| 2.2.3 Настройки тестирования:                                                      | 22 |
| 2.2.4 Академические степени                                                        | 23 |
| 2.2.5 Типы итоговой государственной аттестации                                     | 24 |
| 2.3. Факультеты                                                                    | 25 |
| 2.3.1. Поиск                                                                       | 25 |
| 2.3.2. Создание                                                                    | 25 |
| 2.3.3. Редактирование                                                              | 26 |
| 2.3.4. Удаление                                                                    | 26 |
| 2.4. Кафедры                                                                       | 27 |
| 2.4.1. Поиск                                                                       | 27 |
| 2.4.2. Создание                                                                    | 27 |
| 2.4.3. Редактирование                                                              | 28 |
| 2.4.4. Удаление                                                                    | 28 |
| 2.5. Специальности                                                                 | 29 |
| 2.5.1. Поиск                                                                       | 29 |
| 2.5.2. Создание                                                                    | 29 |
| 2.5.3. Редактирование                                                              | 32 |
| 2.5.4. Закрытие специальности                                                      | 33 |
| 2.5.5. Удаление                                                                    | 33 |
| 2.6. Сотрудники университета                                                       | 34 |
| 2.6.1. Поиск                                                                       | 34 |
| 2.6.2. Создание                                                                    | 34 |
| 2.6.3. Редактирование                                                              | 35 |
| 2.6.4. Логин и пароль сотрудников университета                                     | 35 |
| 2.6.4. Удаление                                                                    | 37 |
| 2.6.5. Фильтры                                                                     | 37 |
| 2.7. Преподаватели                                                                 | 39 |
| 2.7.1. Поиск                                                                       | 39 |

| 2.7.3. Логины и пароли преподавателей                                                       |     |
|---------------------------------------------------------------------------------------------|-----|
| 2.7.2. Создание и редактирование                                                            |     |
| 2.7.4. Нагрузка преподавателей                                                              | 41  |
| 2.7.5 Удаление                                                                              | 45  |
| 2.8. Студенты                                                                               | 46  |
| 2.8.1. Поиск                                                                                | 46  |
| 2.8.2. Создание                                                                             | 47  |
| 2.8.3. Редактирование                                                                       | 49  |
| 2.8.4. События                                                                              |     |
| 2.8.5. Логины и пароли стулентов                                                            |     |
| 286 Отчисление                                                                              |     |
| 287 Vлаление                                                                                | 52  |
| 2.0.7. в Даление<br>2.8.8 Фильтры                                                           | 52  |
| 2.0.0 тылгры<br>2.9 Каталог лисциплин                                                       | 54  |
| 2.9.1 Каталог дисциплин                                                                     | 54  |
| 2.9.1. Поиск писциплины                                                                     | 54  |
| 2.9.1. Полок длециплини<br>2.9.2 Получение информации о преполавателях по данной лисциплине | 54  |
| 2.9.2 Получение информации о преподавателях по данной дисциплине                            |     |
| 2.9.5. Создание дисциплины                                                                  |     |
| 2.9.4. 1 сдактирование дисциплины                                                           |     |
| 2.9.9. у даление дисциплины                                                                 |     |
| 2.10.1 Понак типовые учебные планы                                                          |     |
| 2.10.2. Созначие типового учесного плана                                                    |     |
| 2.10.2. Создание типового учесного плана                                                    |     |
| 2.10.5. Гедактирование типового учесного плана.                                             |     |
| 2.10.4. У даление типового учесного плана                                                   |     |
| 2.10.5. Конирование типового учесного плана                                                 |     |
| 2.11.1. Лоборжание инобициор станивата SCODM                                                |     |
| 2.11.2. Соотворяющие учебников стандарта SCOKM                                              |     |
| 2.11.2. Составление учесных кенсов                                                          |     |
| 2.11.5. Создание лекционного материала                                                      |     |
| 2.11.4. добавление ресурсов                                                                 |     |
| 3. Регистрация                                                                              |     |
| 2.1.1. Подача заявок                                                                        |     |
| 3.1.1. ПОИСК СТУДЕНТОВ                                                                      | 80  |
| 3.1.2. Регистрация основного учеоного года                                                  |     |
| 3.1.3. Регистрация на летнии семестр                                                        | 85  |
| 3.1.4. Копирование индивидуального плана учащегося                                          | 80  |
| 3.2 Академические потоки.                                                                   |     |
| 3.2.1 Создание академического потока                                                        |     |
| 3.2.2. Перевод студентов из одного академического потока в другои.                          |     |
| 3.2.3. Удаление академического потока.                                                      |     |
| 3.3. Отчеты по нагрузке профессорско-преподавательского состава кафедры                     |     |
| 3.3.1. Отчет IIIIC Вуза                                                                     |     |
| 3.3.2. Отчет "Численность IIIIС по кафедрам"                                                |     |
| 3.3.3. Отчет "Численность ППС по специальностям"                                            |     |
| 3.4. Формирование рабочего учебного плана.                                                  |     |
| 4.1. Академический календарь                                                                | 98  |
| 4.1.1. Создание академического календаря.                                                   | 98  |
| 4.1.2. Регистрация                                                                          | 99  |
| 4.1.3. Учебный период                                                                       | 99  |
| 4.1.4. Семестр                                                                              | 99  |
| 4.1.5. Праздничные и выходные дни                                                           | 99  |
| 4.1.6. Рубежные контроли                                                                    | 100 |

| 4.1.7. Сессия                                                                     | 100  |
|-----------------------------------------------------------------------------------|------|
| 4.1.8. Период практики                                                            | 101  |
| 4.1.9. Календари студентов                                                        | 102  |
| 4.2. Система тестирования                                                         | 103  |
| 4.2.1. Редактор тестов                                                            | 103  |
| 4.2.2. Тестирования                                                               | 110  |
| 4.2.3. Клиент тестирования.                                                       | 116  |
| 4.2.4. Ведомости тестирования                                                     | 120  |
| 4.2.5. Прерывание тестирования                                                    | 122  |
| 4.3. Расписание                                                                   | 124  |
| 4.3.1. Аудиторный фонд                                                            | 124  |
| 4.3.2. Формирование расписания                                                    | 126  |
| 4.3.4. Расписание стулента                                                        | 131  |
| 4.3.5. Расписание преполавателя                                                   | 132  |
| 4.5. Учебная аулитория                                                            | 133  |
| 451 Список учебных аулиторий                                                      | 133  |
| 452 Схема учебной аудитории                                                       | 133  |
| 453 Кейсы по лисциплине                                                           | 134  |
| 4 5 4 Uat                                                                         | 135  |
| 455 Графическая доска                                                             | 136  |
| 4.6 Библиотека                                                                    | 138  |
| 4.6.1. Побарление и улаление питературы                                           | 130  |
| 5.1. Журная преподавателя                                                         | 140  |
| 5.2 Журнал преподавателя.                                                         | 1/3  |
| 5.2. Журнал студента.                                                             | 143  |
| 5.3.1. Список групп                                                               | 1/1/ |
| 5.3.7 Wymuan phymru                                                               | 1/1/ |
| 5.4 Государственная аттестация                                                    | 150  |
| 5.4.1 Поиск и просмотр существующих протокодов                                    | 150  |
| 5.4.2. Создание и педактипование нового протоколов                                | 151  |
| 5.4.2. Создание и редактирование пового протокола                                 | 153  |
| 5.4.5. Гедактирование состава членов комиссии                                     | 155  |
| 5.5 Aranemuleckue zanonwelluoctu                                                  | 155  |
| 5.5. Академические задолженности                                                  | 155  |
| 5.5.1. Список студентов, имеющих академические задолженности                      | 155  |
| 5.6. Отнети                                                                       | 150  |
| 5.6.1 Paravortu                                                                   | 150  |
| 5.6.2 Appund                                                                      | 162  |
| 5.6.2. Сродни на различите различите совании.                                     | 162  |
| 5.0.5. Сводные ведомости по результатам сессии                                    | 162  |
| 5.7 Предварительные ведомости                                                     | 165  |
| 5.7.2. Продражители и солучи должи должи                                          | 103  |
| 5.7.2. Предварительные результаты потока                                          | 100  |
| 5.7.5. Предварительные результаты студента                                        | 10/  |
| 5.8. Гранскрипт                                                                   | 168  |
| 5.8.1 Описание                                                                    | 168  |
| 5.8.2. Редактирование оценки транскрипта                                          | 169  |
| 5.8.3. Редактирование записи о профессиональной практике                          | 169  |
| 5.8.4. Редактирование оценки за государственный экзамен по предмету               | 1/0  |
| 5.8.5. Редактирование оценки за дипломную работу                                  | 171  |
| 5.8.6. Сохранение                                                                 | 171  |
| 5.9. Статистика                                                                   | 172  |
| 5.9.1. Отчеты по успеваемости/качественному показателю учащихся по специальностям | 172  |
| 5.9.2. Отчеты по успеваемости/качественному показателю студентов у преподавателей | 173  |

| 5.9.3. Отчеты по успеваемости учащихся по потокам                                                                                                    | 174        |
|----------------------------------------------------------------------------------------------------|------------|
| 5.9.4. Отчеты по успеваемости учащихся по предметам                                                                                                    | 174        |
| 5.9.5. Отчеты по успеваемости учащихся по преподавателям                                                                                                    | 175        |
| 5.9.6. Отчеты по государственной аттестации                                                                                                    | 175        |
| 6. Приказы                                                                                                    | 176        |
| 6.1. Поиск                                                                                                    | 176        |
| 6.2 Приказы общего назначения.                                                                                                    |            |
| 6.2.1. Описание                                                                                                    | 176        |
| 6.2.2. Редактирование параграфа приказа                                                                                                    | 177        |
| 6.2.4. Прикрепление электронной версии оригинала приказа                                                                                                    | 178        |
| 6.2.3. Сохранение и полтверждение приказа                                                                                                    | 170<br>179 |
| 6. Прихание континента ступнитор                                                                                                    | 177<br>180 |
| 6.1. Записление                                                                                                    | 180<br>180 |
| 6.1.1. Описание                                                                                                    | 180<br>180 |
| 6.1.2 Deverymenter versioner                                                                                                    | 100<br>101 |
| 6.1.2. Приме однование параграфа                                                                                                    | 101        |
| 0.1.5. Прикрепление оригинала                                                                                                    | 182        |
| 6.1.4. Сохранение приказа                                                                                                    |            |
| 6.1.5. Подтверждение приказа                                                                                                    |            |
| 6.2. Зачисление в порядке перевода                                                                                                    | 184        |
| 6.2.1 Описание                                                                                                    |            |
| 6.2.2. Редактирование параграфа                                                                                                    |            |
| 6.2.3. Прикрепление оригинала                                                                                                    | 186        |
| 6.2.4. Сохранение приказа                                                                                                    | 187        |
| 6.2.5. Подтверждение приказа                                                                                                    | 187        |
| 6.3. Перевод с курса на курс. Выпуск.                                                                                                    | 188        |
| 6.3.1. Подведение итогов экзаменационных сессий                                                                                                    | 188        |
| 6.4. Отчисление                                                                                                    | 193        |
| 6.4.1. Описание                                                                                                    | 193        |
| 6.4.2. Редактирование параграфа приказа                                                                                                    | 193        |
| 6.4.3. Прикрепление оригинала                                                                                                    | 195        |
| 6.4.4. Сохранение приказа                                                                                                    | 195        |
| 6.4.5. Полтвержление приказа                                                                                                    | 195        |
| 6 5 Акалемический отпуск                                                                                                    |            |
| 641 Описание                                                                                                    | 195        |
| 642 Созлание и релактирование приказа                                                                                                    | 196        |
| 7 Взаимолействие пользователей системы                                                                                                    |            |
| 7.1 Uat                                                                                                    | 199        |
| 7.1. Tatana $7.2 \Phi_{\text{ODVM}}$                                                                                                    | 200        |
| 7.2. Форум                                                                                                    | 200<br>201 |
| 7.2.1. Оброр                                                                                                    | 201        |
| 7.2.2 Crassing approximation of the second second s | 201        |
| 7.3.2. Страница сообщения                                                                                                    | 201        |
| 7.3.5. Создание сооощения                                                                                                    | 202        |
| /.3.4. Чтение сооощения                                                                                                    | 203        |
| 8. Отчеты                                                                                                    | 205        |
| 8.1. Редактор категорий отчетов                                                                                                    | 205        |
| 8.1.1. Поиск                                                                                                    | 205        |
| 8.1.2. Создание и редактирование                                                                                                    | 205        |
| 8.1.3. Удаление                                                                                                    | 206        |
| 8.2. Редактор отчетов                                                                                                    | 206        |
| 8.2.1. Поиск                                                                                                    | 206        |
| 8.2.2. Создание и редактирование                                                                                                    | 206        |
| 8.2.3. Удаление                                                                                                    | 207        |
| 8.3. Просмотр отчетов                                                                                                    | 207        |

## 1.1. Вход в систему

Для входа в систему необходимо сделать следующее

1. Откройте браузер (Internet Explorer или другой).

В адресной строке укажите адрес портала.

В результате этого перед вами должна появиться страница выбора языка

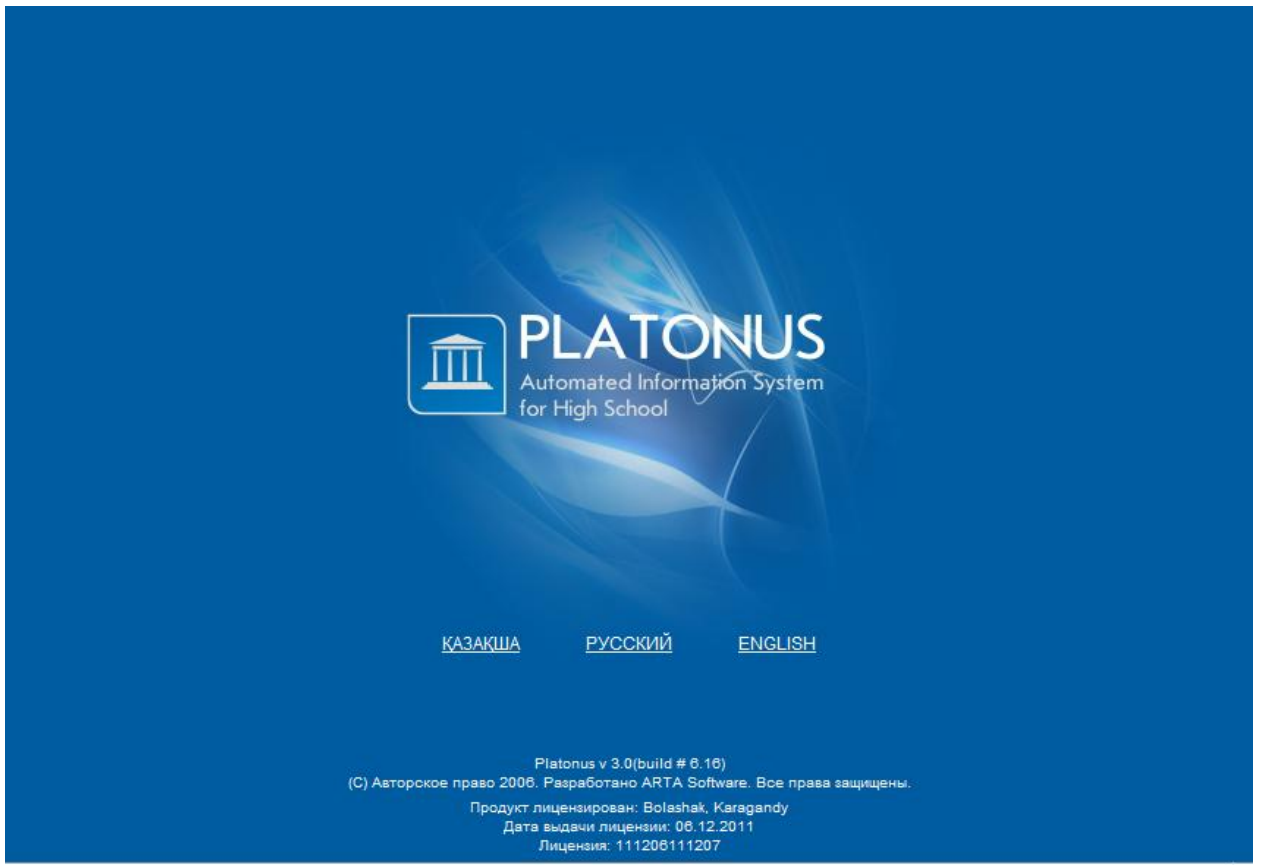

Рисунок 1.

Если страница не появилась, значит, адрес введен неправильно.

На странице выбора языков выберите язык, щелкнув по соответствующей ссылке. Системой полностью поддерживаются 3 языка – казахский, русский и английский. После того как вы выберите язык, появится страница авторизации

2. Страница авторизации выглядит следующим образом

|        | Вход в систему         |
|--------|------------------------|
| Роль   | Сотрудник университета |
| Логин  | Искакова_Гульшат       |
| Пароль |                        |

Рисунок 2.

- 3. На данной странице следует:
  - а. Выбрать роль(студент или сотрудник университета)
  - b. Ввести логин (выдается службой офис регистратора или отделом кадров)
  - с. Ввести пароль
  - d. Нажать кнопку «Войти»
     Если у вас нет логина и пароля или вы забыли их, вы не сможете войти в систему, обратитесь в службу офис регистратора вашего ВУЗа. При успешной авторизации вы попадете на главную страницу вашего личного кабинета

| PLATONUS<br>Automated Information System<br>for High School                                                                                                    |                                                                                                    | onocena i Sac | i stoome i Barroamment i Baassa. |
|----------------------------------------------------------------------------------------------------|----------------------------------------------------------------------------------------------------|---------------|----------------------------------|
| 15:41 BITHORS 3<br>23 OKTING PAR<br>CTPYCTYP2 (DY32<br>Medicine and an antipactiment<br>Medicine and an antipactiment<br>Medicine and an antipactiment<br>Medicine and an antipactiment<br>Medicine and Antipactiment<br>Medicine and Antipactimen | Добро пожаловать,<br>Искакока Гульшат Ибраевна!                                                                                                    | Deter         | Teus                             |
| Augument strike     Yop zas metuke yweSnikain ngocjeccom     Marine yweSnikain ngocjeccom     Marine yweSnikain ngocjeccom     Augument strike strike strike<br>Augument strike strike strike<br>Augument strike strike strike<br>Augument strike strike strike<br>Augument strike strike<br>Augument strike strike<br>Augument strike<br>Augument strike                                                                                                    | Coperative encodement bacathoewechts chuitentee     He consequences bacathoewechts chuitentee     He consequences bacathoewechts chuitentee     Annoh coesecte     Annoh coesecte     Annoh coesecte     Hiddenea chuitente, untopun Whil cogesport some encles speakning, wegestatione and orderskees     preseporteta | Canadisee.    | a Texas                          |
| Processory or nerves     Processory or nerves     Processory or nerves     Processory or nerves     Processory nerves     Processory nerves     Processory nerves     Processory nerves                                                                                                    |                                                                                                    | Dapoleen      |                                  |

Рисунок 3.

## 1.2. Описание главной страницы

При успешной авторизации вы попадаете на главную страницу вашего личного кабинета.

| Приветствие                                                                              | States (         |                         |
|------------------------------------------------------------------------------------------|------------------|-------------------------|
|                                                                                          | C flara          | Tewa                    |
| дооро пожаловать,                                                                        | 23.10.09         | Здравствуйте, как ва    |
| Искакока Гульшат Ибраевна!                                                               | 23.10.09         | Hacver.orvera           |
|                                                                                          | E3 23.10.09      | Hacver.recroe           |
|                                                                                          | 23.10.09         | Ees.rema                |
| Обратите викиление                                                                       | Подробнее        |                         |
| На опредалени задолженности студентов                                                    | -                |                         |
| Конструкций солострукт совторное произодение студентики курса дисциплин или назначить    | V SILING         |                         |
| Вайдены студенты, у которых ЮП содерхот количество кредитов, недостаточное для скончения | 🗅 🗋 Дата         | Тема                    |
| A Damer Solution                                                                         | 7 1 23.10.09     | Cooveo novecente<br>PHH |
|                                                                                          | 23.10.09         | Mecrosoliciter          |
| критические сооощения системы                                                            |                  |                         |
|                                                                                          |                  |                         |
|                                                                                          | Outrofine        |                         |
|                                                                                          | Chalapoont theme |                         |
|                                                                                          | No Classifier    | 8                       |
| После,                                                                                   | дние             | for the no noticity n   |
| присла                                                                                   | анные вам        | Λ                       |
| coofiu                                                                                   | ения             |                         |
| 00004                                                                                    |                  |                         |
|                                                                                          | Description      |                         |
|                                                                                          | LOURACEACTOR     |                         |
|                                                                                          |                  |                         |
|                                                                                          |                  |                         |
|                                                                                          |                  |                         |
|                                                                                          |                  |                         |
|                                                                                          |                  |                         |
|                                                                                          |                  |                         |
|                                                                                          |                  |                         |

Рисунок 1.

На главной странице отображается наиболее важные для работы данные. Страница поделена на 3 основные части

- 4. Приветствие
- 5. Критические сообщения системы. В этой области отображаются критические к выполнению действия. Через такие сообщения система сообщает о том, что вам необходимо сделать для дальнейшего функционирования системы. Данные действия необходимо совершить как можно быстрее, в противном случае система не будет функционировать либо будет функционировать неправильно. Для перехода к выполнению действия перейдите по ссылке, являющейся текстом сообщения.
- 6. Сообщения. В данной области отображаются последние присланные вам письма, задания и объявления. Для просмотра сообщения кликните по его названию.

## 1.3. Описание основных элементов интерфейса

## 1.3.1. Навигация по страницам

Результаты поиска в системе отображаются постранично (по 30 записей на странице). Для перемещения по страницам результатов поиска используется панель навигации. Она находится над таблицей отображающей результаты поиска, выровнена по правому краю.

Схема страницы результатов поиска изображена на рис 1.

| Панель                           | поиска           |
|----------------------------------|------------------|
| Количество записей               | Панель навигации |
| Таблица с результатами<br>поиска |                  |

Рисунок 1.

Панель навигации состоит из:

- кнопка перемещения на первую страницу 🥯
- кнопка перемещения на предыдущую страницу У
- кнопка перемещения на следующую страницу 🕑
- кнопка перемещения на последнюю страницу 🧼
- ссылок, на текущую и две ближайшие страницы (если страниц поиска более чем три) На рисунке 2 изображена панель навигации.

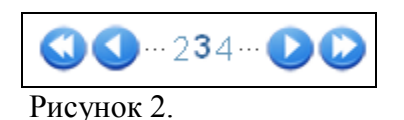

Номер текущей страницы написан жирным синим цветом. Если страниц менее 4 (1, 2 или 3), то панель навигации состоит только из ссылок на эти страницы, без кнопок (рис 3).

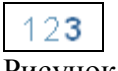

Рисунок 3.

# 1.3.2. Часто используемые названия кнопок

Ниже приведен список часто используемых в системе кнопок и их названия

| Рисунок                                  | Описание                                                                                                    |
|------------------------------------------|----------------------------------------------------------------------------------------------------|
| •••                                      | «Добавить». Обычно обозначает добавление нового элемента.                                                                                                  |
| 0                                        | «Возврат на предыдущую страницу». Возвращает на один уровень выше.<br>Например, от карточки объекта к результатам поиска; от результатов поиска в<br>меню. |
| <b>(</b>                                 | «Версия для печати». Версия для печати текущей страницы.                                                                                                   |
| r an an an an an an an an an an an an an | «Сохранить».                                                                                                    |
| $\mathbf{i}$                             | «Удалить». Удаление элемента.                                                                                                    |
|                                          | «Экспорт в MSExcel». Экспорт в файл формата MSExcel текущей страницы.                                                                                      |

## 1.4. Глоссарий

Академический календарь (Academic Calendar) – календарь проведения учебных и контрольных мероприятий в течение учебного года с указанием дней отдыха (каникул и праздников);

Академический период (Term) – период теоретического обучения выбираемый высшим учебным заведением в одной из трех форм: семестр продолжительностью 15 недель, триместр продолжительностью 10 недель, квартал продолжительностью 8 недель;

Академическая степень (Degree) – степень освоения обучающимися соответствующих образовательных программ высшего профессионального образования, присуждаемая им высшим учебным заведением по результатам итоговой государственной аттестации;

Академическая справка (Transcript) – документ, установленной формы, содержащий перечень пройденных дисциплин за соответствующий период обучения с указанием кредитов и оценок;

Бакалавр, магистр, доктор (Bachallor, Master, Doctor) – академические степени, присуждаемые лицам, освоившим соответствующие образовательные программы высшего и послевузовского профессионального образования;

Бакалавриат: уровень высшего образования с нормативным сроком освоения образовательной программы 4 года с присуждением академической степени бакалавр.

Запись на учебную дисциплину (Enrollment) – процедура предварительной записи обучающихся на учебные дисциплины в установленном порядке

**Индивидуальный учебный план:** документ, составляемый ежегодно самостоятельно студентом на учебный год на основании рабочего учебного плана, содержит перечень учебных дисциплин, на которые он записался и количество кредитов или академических часов; индивидуальный учебный план отражает образовательную траекторию конкретного студента.

Итоговая государственная аттестация обучающихся (Qualification Examination) – процедура, проводимая с целью определения степени усвоения ими государственного общеобязательного стандарта соответствующего уровня образования, по результатам которой выдается документ об образовании (диплом)

**Итоговый контроль (Final Examination)** – проверка учебных достижений обучающихся, проводимая после завершения изучения учебной дисциплины, в период промежуточной аттестации по завершению академического периода; формой проведения итогового контроля является экзамен: устный, письменный, тестирование

Кредитная система обучения – образовательная система, направленная на повышение уровня самообразования и творческого освоения знаний на основе индивидуализации, выборности образовательной траектории в рамках регламентации учебного процесса и учета объема знаний в виде кредитов

**Кредит** - кредит (Credit, Credit-hour) – унифицированная единица измерения объема учебной работы обучающегося/преподавателя. Один кредит равен 1 академическому часу аудиторной работы обучающегося в неделю на протяжении академического периода. Каждый академический час лекционных, практических (семинарских) и студийных занятий обязательно сопровождается 2 часами (100 минут) самостоятельной работы студента (СРС) в бакалавриате.

**Компонент по выбору** - перечень учебных дисциплин и соответствующих минимальных объемов кредитов или академических часов, предлагаемых высшими учебными заведениями, выбираемых самостоятельно и изучаемых студентами в любом академическом периоде.

Контроль учебных достижений обучающихся – проверка образовательных достижений обучающихся по конкретной дисциплине на основе контрольных заданий различного вида (письменных работ, тестов, практических работ, портфолио, устных опросов и др.); он подразделяется на текущий контроль, рубежный контроль и итоговый контроль.

Общеобразовательные дисциплины – ООД (General Education Requirament – GER) – циклы социально-гуманитарных и естественно-научных дисциплин

Обязательный компонент (Core Subjects) – дисциплины, изучаемые студентами в обязательном порядке по программе обучения

**Офис Регистратора** - служба, занимающаяся регистрацией всей истории учебных достижений обучающегося и обеспечивающая организацию всех видов контроля знаний и расчет его академического рейтинга.

**Пререквизиты** - дисциплины, содержащие перечень знаний, умений и навыков, необходимых для освоения изучаемой дисциплины.

Постреквизиты - дисциплины, содержащие перечень знаний, умений и навыков, необходимых для освоение последующих дисциплины.

Рабочий учебный план - документ, разрабатываемый и утверждаемый высшим учебным заведением на основе типового учебного плана с дополнениями и уточнениями, учитывающими условия конкретной профессиональной деятельности, этапы учебного процесса; он содержит полный перечень учебных дисциплин, сгруппированные в циклы ООД, БД и ПД как по обязательному компоненту, так и компоненту по выбору с указанием кредитов необходимых для освоения обучающимися.

Рубежный контроль успеваемости (Midterm Examination) – периодическая проверка учебных достижений обучающихся, проводимая согласно утвержденному академическому календарю преподавателем, ведущим учебные занятия

Самостоятельная работа студента (СРС) – работа по определенному перечню тем, отведенных на самостоятельное изучение, обеспеченных учебно-методической литературой и рекомендациями, контролируемые в виде тестов, контрольных работ, коллоквиумов, рефератов, сочинений и отчетов; в зависимости от категории обучающихся она подразделяется на СРС – самостоятельная работа студента, СРМ – самостоятельная работа магистранта и СРД – самостоятельная работа докторанта

Самостоятельная работа студента под руководством преподавателя (СРСП) (Office Hours) – внеаудиторная работа обучающегося под руководством преподавателя, указанная в расписании; в зависимости от категории обучающихся она подразделяется на: СРСП – самостоятельная работа студента под руководством преподавателя и СРМП – самостоятельная работа магистранта под руководством преподавателя

Силлабус - учебная программа дисциплины, включающая в себя описание изучаемой дисциплины, цели и задачи дисциплины, краткое ее содержание, темы и продолжительность каждого занятия, задания самостоятельной работы, время консультаций, требования преподавателя, критерии оценки, расписание рубежного контроля и список литературы.

Средний балл (GPA) – средневзвешенная оценка уровня достижений обучающегося по выбранной программе (отношение суммы произведений кредитов на цифровой эквивалент баллов итоговой оценки по дисциплине к общему количеству кредитов за текущий период обучения).

**Текущий контроль успеваемости** – систематическая проверка учебных достижений обучающихся по каждой теме и/или разделу учебной дисциплины, проводимая преподавателем, ведущим учебные занятия

являющийся Типовой учебный план - основной документ, составной частью государственного общеобязательного стандарта образования по специальности И vстанавливаюший обязательные компоненты в виде перечня учебных дисциплин, объединенных в циклы ООД, БД, ПД с указанием минимальных кредитов необходимых для освоения обучающимися.

**Учебные достижения обучающихся** – знания, умения, навыки и компетенции обучающихся, приобретаемые ими в процессе обучения и отражающие достигнутый уровень развития личности

Эдвайзер (Advisor) – преподаватель выпускающей кафедры, обеспечивающий функции наставника обучающегося по соответствующей специальности, оказывающий содействие в выборе траектории обучения (формировании ИУП) и освоении образовательной программы в период обучения

## 1.5. Список используемых сокращений

GPA – graduate point average (средневзвешенный балл)

БД – базовые дисциплины

ИУП – индивидуальный учебный план

ООД – общеобразовательные дисциплины

ПД – профилирующие дисциплины

РУП – рабочий учебный план

СРС – самостоятельная работа студента

СРСП – самостоятельная работа студента и преподавателя

ТУП – типовой учебный план

## 2.1. Информация об университете

Личная карточка университета содержит основную информациию об университете, такую как полное и краткое название университета, адрес университета и дополнительную информацию на трех языках, а так же дату основания университета, ректора университета и номер телефона.

|                                    | Информация об университете                              |  |  |
|------------------------------------|---------------------------------------------------------|--|--|
| (§ 🖲 🍏 🏠 🗊 💪 🤕                     |                                                         |  |  |
| Ректор                             | Сыдыков Ерлан Батташевич 👻                              |  |  |
| Дата основания университета        | 13-04-1994                                              |  |  |
| Тип университета                   | Университет                                             |  |  |
|                                    | Казахский язык                                          |  |  |
| Полное имя университета            | <u>П.Н.Гумилев атындағы Еуразия</u> ұлттық университеті |  |  |
|                                    |                                                         |  |  |
| Сокращенное название               | ЕҰУ                                                     |  |  |
| Город                              |                                                         |  |  |
| Адрес                              |                                                         |  |  |
| Дополнительно                      |                                                         |  |  |
|                                    |                                                         |  |  |
|                                    |                                                         |  |  |
|                                    |                                                         |  |  |
|                                    |                                                         |  |  |
|                                    | Русский язык                                            |  |  |
| Полное имя университета            | Евразийский национальный унивеоситет им.Л.Н.Гумилева    |  |  |
|                                    |                                                         |  |  |
| Сокращенное название               |                                                         |  |  |
| университета                       | ЕНУ                                                     |  |  |
| Город                              |                                                         |  |  |
| Адрес                              |                                                         |  |  |
| дополнительно                      |                                                         |  |  |
|                                    |                                                         |  |  |
|                                    |                                                         |  |  |
|                                    |                                                         |  |  |
|                                    |                                                         |  |  |
|                                    | Английский язык                                         |  |  |
| Полное имя университета            | L.N. Gumilyov Eurasian National University              |  |  |
|                                    |                                                         |  |  |
| Сокращенное название               | ENU                                                     |  |  |
| университета<br>Город              |                                                         |  |  |
| Адрес                              |                                                         |  |  |
| Дополнительно                      |                                                         |  |  |
|                                    |                                                         |  |  |
|                                    |                                                         |  |  |
|                                    |                                                         |  |  |
|                                    |                                                         |  |  |
| Номер телефона                     |                                                         |  |  |
|                                    | Сведения об информатизации                              |  |  |
|                                    |                                                         |  |  |
| Количество компьютеров,            |                                                         |  |  |
| поставленных более 5 лет           | 0                                                       |  |  |
| пазад<br>Количество обучающихся на |                                                         |  |  |
| один компьютер                     | v.v                                                     |  |  |
| Принять                            |                                                         |  |  |

Рисунок 1.

Для того чтобы сохранить введенную информацию, нажмите на кнопку «Сохранить», расположенную в нижней части страницы.

Помимо основных сведений карточка университета может содержать дополнительные сведения об университете, такие как:

- 1. Научно-исследовательская работа ВУЗа
- 2. Справочник общежитий
- 3. Реализация образовательных программ в режиме эксперимента
- 4. Дополнительная информация об университете
- 5. Журнал участия в мировых академических рейтингах

6. Информация о доходах от реализации результатов научно-исследовательских опытно-конструкторских работ

7. Журнал договоров с компаниями и инвесторами об обучении студентов

8. Сведения о договорах с работодателями на обеспечение базами производственной практики

9. Журнал проектов

### 2.1.1. Научно-исследовательская работа ВУЗа

Научно-исследовательская работа ВУЗа содержит сведения обо всех научноисследовательских мероприятиях, проводимых студентами и преподавателями ВУЗа. Для

внесения данных щелкните по кнопке  $\heartsuit$ , которая находится в верхней строке Информации об университете. Перед Вами отобразится список всех научно-исследовательских работ (рис.2).

| Сведения                                                             | о научно-исо                       | следователь         | ской                | сабот               | е ВУЗа       | <b>а</b><br>Поис | ск |
|----------------------------------------------------------------------|------------------------------------|---------------------|---------------------|---------------------|--------------|------------------|----|
| Найдено 1 Добавление н                                               | ювой записи                        |                     |                     |                     | /даление заг | иси              | 1  |
| Наименование темы                                                    | Заказчик и источник финансирования | Ф.И.О. руководителя | Редакти<br>договора | рование з<br>Начало | Конец        | X                | ×  |
| Международный конкурс<br>студенческих проектов<br>«Imagine Cup 2010» | Государственный<br>бюджет          | Сембаев С.Ж.        | 300000              | 26-03-2012          | 01-04-2012   |                  | ×  |
|                                                                      |                                    | •                   | •                   |                     |              |                  |    |

Рисунок 2.

Для того чтобы добавить новую запись щелкните по кнопке «Добавить», перед Вами откроется страница, в которой необходимо ввести тему работы, источник финансирования, дату проведения и сумму договора (рис.3).

| Научно-исследовательская работа ВУЗа  |                                                                        |  |  |
|---------------------------------------|------------------------------------------------------------------------|--|--|
| $\bigcirc$                            |                                                                        |  |  |
| Наименование темы                     | Международный конкурс студенческих проектов « <u>Imagine Cup</u> 2010» |  |  |
| Заказчик и источник<br>финансирования | Государственный бюджет                                                 |  |  |
| Ф.И.О. руководителя                   | Сембаев С.Ж.                                                           |  |  |
| Сумма договора                        | 300000                                                                 |  |  |
| Начало                                | 26-03-2012                                                             |  |  |
| Конец                                 | 01-04-2012                                                             |  |  |
| Сохранить                             |                                                                        |  |  |

Рисунок 3.

## 2.1.2. Справочник общежитий

Справочник общежитий содержит полную информацию обо всех общежитиях,

находящихся под ведомством университета. Для внесения данных щелкните по кнопке которая находится в верхней строке Информации об университете. Перед Вами отобразится список всех внесенных общежитий университета (рис.4).

| Список общежитий Удаление записи              |              |                |             |                           |                   |
|-----------------------------------------------|--------------|----------------|-------------|---------------------------|-------------------|
| Адрес, д<br>телефон                           | Іобавление І | новой записида | Год ремонта | Редактирование<br>(кв.м.) | записи чество 💽 🗙 |
| г.Астана, ул.<br>Манаса, 5 8<br>(7172) 555555 | Секционный   | 23-01-2011     | 23-01-2012  | 600                       | 50 📝 🗙            |

Рисунок 4.

Для того чтобы добавить новую запись щелкните по кнопке «Добавить», перед Вами откроется страница, в которой необходимо ввести адрес, телефон, общую площадь, оплату, выбрать тип общежития (секционный, коридорный) (рис. 5).

| Общежитие             |                         |  |  |  |
|-----------------------|-------------------------|--|--|--|
| $\bigcirc$            |                         |  |  |  |
| Адрес                 | г.Астана, ул. Манаса, 5 |  |  |  |
| Телефон               | 8 (7172) 555555         |  |  |  |
| Тип                   | Секционный 🗸            |  |  |  |
| Общая площадь (кв.м.) | 600                     |  |  |  |
| Количество койко-мест | 50                      |  |  |  |
| Оплата за месяц       | 4000                    |  |  |  |
| Оплата за год         | 46500                   |  |  |  |
| Год ввода             | 23-01-2011              |  |  |  |
| Год ремонта           | 23-01-2012              |  |  |  |
| Сохранить             |                         |  |  |  |

Рисунок 5.

### 2.1.3. Реализация образовательных программ в режиме эксперимента

Данный пункт содержит подробную и полную информацию о реализации образовательных программ в режиме эксперимента. Для того чтобы добавить или редактировать информацию щелкните по кнопке . Перед Вами откроется внесенные ранее записи о реализации образовательных программ в режиме эксперимента. Для создания новой записи необходимо щелкнуть по кнопке «Добавить». Перед Вами откроется страница редактирования записи, в которой необходимо ввести подробные сведения (рис.6).

| Реализац                     | ия образовательных программ в режиме эксперимента |   |
|------------------------------|---------------------------------------------------|---|
| $\bigcirc$                   |                                                   |   |
| Специальность                | Архитектура 6М042000                              | • |
| Год                          | 2012                                              |   |
| Квартал                      |                                                   | • |
| Остепененность               |                                                   |   |
| Резюме обоснования           |                                                   |   |
| Программа эксперимента       |                                                   |   |
| Расчеты                      |                                                   |   |
| Источники финансирования     |                                                   |   |
| Материально-техническая база |                                                   |   |
| Зарубежные партнеры          |                                                   |   |
| Заключение                   |                                                   |   |
| Сохранить                    |                                                   |   |

Рисунок 6.

#### 2.1.4. Дополнительная информация об университете

Дополнительная информация об университете содержит данные о площади университета, данные о библиотечном фонде, количество компьютеров и оборудования,

используемого в образовании. Для внесения или изменения данных щелкните по кнопке (рис.7). Перед вами откроется страница для редактирования записи, после внесения всех необходимых данных щелкните по кнопке «Сохранить».

|                                                    | Дополнительная информация об университе |
|----------------------------------------------------|-----------------------------------------|
| $\bigcirc$                                         |                                         |
| Общая площадь зданий, кв.м                         |                                         |
| собственная                                        |                                         |
| арендованная                                       |                                         |
| Общая площадь учебно-<br>лабораторных зданий, кв.м |                                         |
| Площадь спортзала, кв.м                            |                                         |
| Площадь актового зала, кв.м                        |                                         |
| Площадь общежитий, кв.м                            |                                         |
| Проектная мощность столовой, посадочных мест, кв.м |                                         |
| Количество компьютеров,                            |                                         |
| используемых в учебном                             |                                         |
| из них: имеют доступ в                             |                                         |
| Интернет, единиц                                   |                                         |
| Интерактивное оборудование,<br>комплектов          |                                         |
| Библиотечный фонд,<br>экземпляров                  |                                         |
| Ежегодные поступления,<br>экземпляров              |                                         |
| Количество читателей, человек                      |                                         |
| Число посещений за год,<br>единиц                  |                                         |
| Число книг, выданных за год,                       |                                         |
| КНИГ                                               |                                         |
| Сохранить                                          |                                         |
| -                                                  |                                         |

Рисунок 7.

## 2.1.5. Журнал участия в мировых академических рейтингах

Данный журнал содержит подробную и полную информацию об участии университета в мировых академических рейтингах. Для того чтобы добавить или редактировать информацию

щелкните по кнопке *w*. Перед Вами откроется страница, содержащая внесенные ранее записи. Для создания новой записи необходимо щелкнуть по кнопке «Добавить». Перед Вами откроется страница редактирования записи, в которой необходимо ввести сведения о названии рейтингового агентства, дата подачи заявки, регистрационный номер и пр. (рис.8).

| Информации об участии в мировом академическом<br>рейтинге |            |  |  |  |
|-----------------------------------------------------------|------------|--|--|--|
| Название рейтингового<br>агентства                        |            |  |  |  |
| Дата подачи заявки и<br>рег. №                            | 23-01-2012 |  |  |  |
| Дата предост. стат.<br>данных в рейтинговое<br>агентство  | 23-01-2012 |  |  |  |
| Контакт. данные руководит, раб, группы                    |            |  |  |  |
| по участию в мировых рейтингах                            |            |  |  |  |
| Примечание<br>Сохранить                                   |            |  |  |  |

Рисунок 8.

#### 2.1.6. Информация о доходах от реализации результатов научноисследовательских и опытно-конструкторских работ

Данный пункт содержит общие сведения по годам о доходах от реализации результатов научно-исследовательских и опытно-конструкторских работ. Для внесения необходимых

данных щелкните по кнопке 🥨. Далее отобразится следующая страница для внесения записей (рис.9).

| Редактирование информации о доходах |   |  |  |  |  |  |
|-------------------------------------|---|--|--|--|--|--|
| $\bigcirc$                          |   |  |  |  |  |  |
| Год                                 | 0 |  |  |  |  |  |
| Доходы от реализации                |   |  |  |  |  |  |
| результатов научно-                 | 0 |  |  |  |  |  |
| работ                               |   |  |  |  |  |  |
| Доходы от реализации                |   |  |  |  |  |  |
| опытно-конструкторских              | 0 |  |  |  |  |  |
| равот<br>Общий объем                |   |  |  |  |  |  |
| грантового                          | 0 |  |  |  |  |  |
| финансирования вуза                 |   |  |  |  |  |  |
| Сохранить                           |   |  |  |  |  |  |
|                                     |   |  |  |  |  |  |

Рисунок 9.

# 2.1.6. Журнал договоров с компаниями и инвесторами об обучении студентов

Для того чтобы перейти в журнал договоров с компаниями и инвесторами об обучении

студентов щелкните по кнопке . Данный журнал содержит данные о договорах с компаниями и инвесторами об обучении студентов (рис.10).

| Журнал договоров с компаниями и инвесторами об |              |             |                    |   |   |
|------------------------------------------------|--------------|-------------|--------------------|---|---|
|                                                | обучении с   | тудентов    |                    |   |   |
| Наименование Поиск                             |              |             |                    |   |   |
| Найдено 1                                      |              |             |                    |   |   |
|                                                | Наименование | Дата начала | Дата<br>завершения | 7 | x |
| Фонд "Бота"                                    |              | 2011-09-01  | 2012-07-26         | 7 | х |
|                                                |              |             |                    |   |   |

Рисунок 10.

Для внесения данных о компаниях и инвесторах щелкните по кнопке «Добавить». Далее отобразится страница для внесения записей, в которой необходимо внести наименование компании или инвестора, дату начала и завершения инвестирования обучения студентов. Если абитуриент обучается за счет инвесторов, то при добавлении его в картотеку в пункте «Источник оплаты» указывается необходимый инвестор (рис.11).

| Учебный план          |                                                                  |
|-----------------------|------------------------------------------------------------------|
| Специальность         | Автоматизация и управление 5В070200 🔹                            |
| Специализация         | Автоматизация и управление 🔹                                     |
| Группа                | АБ-11қ 👻                                                         |
| Курс                  | 1                                                                |
| Форма оплаты          | Платная 🗸                                                        |
| Источник оплаты       | Фонд "Бота" (01.09.11 - 26.07.12)                                |
| Язык обучения         | За счет собственных средств<br>Фонд "Бота" (01.09.11 - 26.07.12) |
| Академическая степень | Бакалавр 🗸 🗸                                                     |
| Форма обучения        | очная (4 года) 🗸                                                 |
| Дата поступления      | 26-01-2012                                                       |

Рисунок 11.

# 2.1.6. Сведения о договорах с работодателями на обеспечение базами производственной практики

Для того чтобы перейти на страницу, содержащую сведения о договорах с

работодателями на обеспечение базами производственной практики щелкните по кнопке Для внесения необходимых данных щелкните по кнопке «Добавить». Далее отобразится страница для внесения записей, в которой необходимо внести наименовании организации и сроки предоставления базы для производственной практики (рис.12)

| Сведения о договорах с работодателями на обеспечение базами производственной практики |                         |                         |                               |   |   |
|---------------------------------------------------------------------------------------|-------------------------|-------------------------|-------------------------------|---|---|
| Наименование<br>организации<br>Поиск                                                  |                         |                         |                               |   |   |
| Найдено 1                                                                             |                         |                         |                               |   |   |
| ŀ                                                                                     | аименование организации | Дата начала<br>договора | Дата<br>окончания<br>договора | 7 | × |
| Arta Software                                                                         |                         | 2012-01-26              | 2012-04-26                    | 7 | х |

Рисунок 12.

Внесенную информацию об организациях, с которыми были заключены договоры о прохождении у них производственной практики, используют в картотеке студентов при заполнении «Информации о прохождении производственных практик студентов» (рис.13).

| Производственная практика         |                                     |  |  |  |  |
|-----------------------------------|-------------------------------------|--|--|--|--|
| $\bigcirc$                        | $\bigcirc$                          |  |  |  |  |
| Информация сох                    | ранена                              |  |  |  |  |
|                                   | Arta Software (26.01.12 - 26.04.12) |  |  |  |  |
|                                   | Arta Software (26.01.12 - 26.04.12) |  |  |  |  |
| Mutanua                           | Добавить новый договор              |  |  |  |  |
| договоре                          | Дата начала<br>договора 26-01-2012  |  |  |  |  |
|                                   | Дата окончания 26-01-2012           |  |  |  |  |
| Должность                         | Программист                         |  |  |  |  |
| Начало практики                   | 26-01-2012                          |  |  |  |  |
| Завершение практики               | 25-04-2012                          |  |  |  |  |
| Ф.И.О. и контакты<br>руководителя |                                     |  |  |  |  |
| Сохранить                         |                                     |  |  |  |  |

Рисунок 13.

## 2.1.6. Журнал проектов

Журнал проектов содержит информацию о проектах, в которых участвовали или будут

участвовать ППС ВУЗа. Для того чтобы добавить данные щелкните по кнопке Вами откроется страница, содержащая внесенные ранее записи. Для создания новой записи необходимо щелкнуть по кнопке «Добавить», далее откроется страница редактирования записи, в которой необходимо ввести сведения о наименовании проекта, типа учреждения, результатов проекта и пр. (рис.14).

| Информация о проектах            |                       |  |  |  |  |
|----------------------------------|-----------------------|--|--|--|--|
| $\bigcirc$                       |                       |  |  |  |  |
| Наименование проекта             |                       |  |  |  |  |
| Тип учреждения                   | Научная лаборатория   |  |  |  |  |
| Наименование                     | Научная лаборатория   |  |  |  |  |
| учреждения                       | Технопарк             |  |  |  |  |
| Результаты и описание<br>проекта | Научный ценктр<br>НИИ |  |  |  |  |
| Дата начала проекта              | 23-01-2012            |  |  |  |  |
| Дата окончания проекта           | 23-01-2012            |  |  |  |  |
| Доля ППС                         |                       |  |  |  |  |
| Сохранить                        |                       |  |  |  |  |

Рисунок 14.

## 2.2. Настройки университета

#### 2.2.1 Настройки университета содержат следующие поля:

- 1. Система обучения университета. Может принимать значения: двухсеместровая, трехтриместровая, четырехквартальная.
- 2. Начало учебного года дата начала учебного года
- 3. Ставка
- 4. Норма преподавателей штаников
- 5. Норма преподавателей с учеными званиями и степенями
- 6. Надбавка к нагрузке заведующего кафедрой
- 7. Надбавка к нагрузке декана факультета
- 8. Длительность учебного периода для сокращенного учебного года (в неделях)
- 9. Длительность одного семестра (в неделях)
- 10. Длительность одного триместра (в неделях)
- 11. Длительность одного квартала (в неделях)
- 12. Длительность летнего семестра (в неделях)
- 13. Стиль отображения имен пользователей (полная форма, не полная форма и сокращенная форма)

## 2.2.2 Настройки журнала:

- 1. Балл достаточный для допуска к экзамену указывает порог значения средней оценки за рубежные контроли и средней текущей (если в настройках указано, что ее необходимо учитывать) необходимой для допуска студента к экзамену.
- 2. Цифровой эквивалент оценки "отлично" по шкале от 0 до 100.
- 3. Цифровой эквивалент оценки "хорошо" по шкале от 0 до 100.
- 4. Цифровой эквивалент оценки "удовлетворительно" по шкале от 0 до 100.
- 5. Тип формирования расписания (на семестр полностью или по неделям)
- 6. Максимальное количество пар в день. Для того чтобы отредактировать время занятий щелкните по ссылке «редактировать время занятий». Перед вами отобразится следующая страница:

| Номер | Начало  | Завершение |
|-------|---------|------------|
| 1     | 8 : 30  | 9 : 20     |
| 2     | 9 : 30  | 10 : 20    |
| 3     | 10 : 30 | 11 : 20    |
| 4     | 11 : 30 | 12 : 20    |
| 5     | 12 : 30 | 13 : 20    |
| 6     | 13 : 30 | 14 : 20    |
| 7     | 14 : 30 | 15 : 20    |
| 8     | 15 : 30 | 16 : 20    |
| 9     | 16 : 30 | 17 : 20    |
| 10    | 17 : 30 | 18 : 20    |
| 11    | 18 : 30 | 19 : 20    |
| 12    | 19 : 30 | 20 : 20    |

# Редактирование времени начала и завершения занятий

Сохранить

Рисунок 1.

После внесения необходимых данных нажмите на кнопку сохранить и на кнопку «Вернуться».

- 7. Максимальное количество пар в день для одного учащегося
- 8. Точность вычисления итоговой оценки (кол-во знаков после запятой)
- 9. Флаг, показывающий учет оценок за рубежные контроли при вычислении итоговой оценки.
- 10. Флаг, показывающий учет средней текущей оценки при вычислении итоговой оценки
- 11. Флаг, показывающий учет итоговой оценки при подведении итогов сессии
- 12. Флаг, показывающий учет оценки за курсовую работу при расчете допуска к экзамену
- 13. Флаг, показывающий рассчитывать ли среднюю текущую оценку отдельно для каждого модуля
- 14. Флаг, показывающий рассчитывать ли допуск для рубежных контролей по средней текущей оценке
- 15. Балл достаточный для допуска к рубежному контролю
- 16. Флаг, показывающий сверять ли дату выставления оценок за рубежные контроли, экзамен с календарем учащегося
- 17. Флаг, показывающий отображать ли среднюю текущую оценку в журнале учащегося
- 18. Флаг, показывающий допускать ли изменение текущей оценки после выставления экзаменационной
- 19. Флаг, показывающий учет оценок за ИГА при расчете GPA
- 20. Флаг, показывающий учет неудовлетворительных оценок при расчете GPA

### 2.2.3 Настройки тестирования:

- 1. Флаг показывает, на разрешении использования в тестировании тестов всех преподавателей (возможность преподавателя при назначении тестирования использовать тестовые вопросы других преподавателей).
- 2. Флаг показывает учащемуся отчет после завершения тестирования.
- 3. Флаг показывает отображение правильных ответов в отчете учащегося по тестированию.
- 4. Флаг показывает на перезагрузку вопросов тестирования после неожиданного завершения тестирования.
- 5. Максимальное количество попыток сдать тестирование (указывается в цифровом эквиваленте)
- 6. Флаг показывает отображение тесты всех преподавателей (открытый доступ ко всем тестовым вопросом существующих в системе).
- 7. Флаг показывает отображение правильных ответов на тестовые вопросы.
- 8. Флаг, показывающий ограничение времени тестирования учащегося временем завершения тестирования

### 2.2.4 Академические степени

В системе есть «учащийся». Все учащиеся делятся на категории, которые характеризует получаемая ими в процессе обучения академическая степень (бакалавр, магистр, доктор PhD и т.п.). Для того, чтобы отредактировать настройки каждой академической степени щелкните на , напротив соответствующей академической степени (рис.2).

#### Академические степени

| Название                            |   |
|-------------------------------------|---|
| Аспирант без отрыва от производства | 2 |
| Аспирант с отрывом от производства  |   |
| Бакалавр                            |   |
| Докторант PhD                       |   |
| Докторант по направлениям           |   |
| Магистрант                          | 2 |
| Магистрант по направлениям          | 2 |
| Специалист                          | 2 |
|                                     | · |

Сохранить

#### Рисунок 2.

Рассмотрим настройку академической степени – Бакалавр (рис.3)

| Редактирование видов занятий Вака                                                                                              | алавр         |
|----------------------------------------------------------------------------------------------------|---------------|
|                                                                                                    |               |
| Название на русском языке                                                                                                    | Бакалавр      |
| Название на Редактирование видов ИГА                                                                                           | Бакалавр      |
| Название на английском языке                                                                                                   | Bachelor      |
| Присуждается степень на русском языке                                                                                          |               |
| Присуждается степень на казахском языке                                                                                        |               |
| Присуждается степень на английском языке                                                                                       |               |
| Образовательная программа на русском языке                                                                                     |               |
| Образовательная программа на казахском языке                                                                                   |               |
| Образовательная программа на английском языке                                                                                  |               |
| Количество часов на курсовую работу (на одного учащегося)                                                                      | 0.25          |
| Количество часов на экзамен (на одного учащегося)                                                                              | 0.25          |
| Количество часов на консультацию (на одного учащегося)                                                                         | 0.25          |
| Количество часов на рубежный контроль (на одного учащегося)                                                                    | 0.25          |
| Максимальное количество кредитов для изучения в один академический<br>период                                                   | 128           |
| Максимальное количество кредитов для освоения учащимся в<br>дополнительный семестр                                             | 12            |
| Минимальное количество кредитов для освоения в академический период                                                            | 16            |
| Количество часов самостоятельной работы, которыми должен<br>сопровождаться один академический час работы обучающегося в неделю | 2             |
| Параметры с                                                                                                    | рорм обучения |
| Добавление формы обучения                                                                                                    |               |
| Назва                                                                                                    | ние           |
| очная (4 года)                                                                                                    |               |
| Сохранить                                                                                                    |               |

Рисунок3.

Каждая академическая степень содержит некоторое количество форм обучения (настраиваемый список)

## 2.2.5 Типы итоговой государственной аттестации

- 1) Существует 3 вида государственной итоговой аттестации: государственный экзамен по специальности, государственный экзамен по предмету и защита дипломной работы.
- 2) Для каждого вида аттестации определяются академический период и курс.

Для заполнения информации о государственной итоговой аттестации нажмите на кнопку

как показано на рисунке 1. После этого вы попадете на страницу со списком контролей государственной итоговой аттестации.

| Государстве<br>Чтобы добавить форму<br>контроля щелкните по з                                    | ННа<br>госуда<br>этой ссі | аяа<br>арственно<br>ылке |                             | ация                      |         |        |
|--------------------------------------------------------------------------------------------------|---------------------------|--------------------------|-----------------------------|---------------------------|---------|--------|
| Аттестация                                                                                       | Госуд                     | арственн                 | ая итоговая                 | н аттестация,             | Семестр |        |
| Защита дипломной работы                                                                          |                           |                          | 10                          | 4                         | 2       | ×      |
| Государственный экзамен по специальност<br>Государственный экзамен по предмету Ист<br>Казахстана | <u>и</u><br>ория          | Чтобы у<br>щелкни        | /далить оди<br>те по этой о | ин из контролей<br>ссылке | 1       | ×<br>× |
| Щелкните по одной из з<br>редактирования соотве<br>формы контроля                                | этих сса<br>тствую        | ыдок для<br>щей          | начала                      |                           |         |        |

#### Рисунок 4.

На данной странице представлены все государственные контроли, предусмотренные данным типовым учебным планом. Для того чтобы добавить форму контроля нажмите на кнопку «Добавить», как показано на рисунке 4. После этого вы попадете на страницу редактирования информации о форме государственного контроля.

| Редактирование вида итоговой государственной аттестации                                                                                                    |                          |  |
|----------------------------------------------------------------------------------------------------|--------------------------|--|
| $\bigcirc$                                                                                                    |                          |  |
| Название на русском языке                                                                                                    | Дипломдық жұмысты қорғау |  |
| Название на казахском<br>языке                                                                                                    | Защита дипломной работы  |  |
| Название на английском<br>языке                                                                                                    | Degree work protection   |  |
| Академическая степень                                                                                                    | бакалавр 💌               |  |
| Количество часов нагрузки<br>на одного студента<br>(председатель комиссии)<br>Количество часов нагрузки<br>на одного студента (член<br>комиссии)<br>Количество часов нагрузки |                          |  |
| ка одного студента<br>(секретарь)<br>Сохранить                                                                                                    | 0.2                      |  |

#### Рисунок 5.

Установив необходимые параметры, обязательно нажмите кнопку «Сохранить». После чего появится следующее сообщение

Рисунок 6.

## 2.3. Факультеты

## 2.3.1. Поиск

|                                                                                                    | n                                                       |
|----------------------------------------------------------------------------------------------------|---------------------------------------------------------|
| Создать новый факультет                                                                                           |                                                         |
| Название факультета                                                                                               | Вата сездания                                           |
| Название факультета                                                                                               | Дата сездания<br>01-09-2006                             |
| Естест, Возврат в меню Название факультета<br>Матемализи и информационных технологий                              | Дата создания<br>01-09-2006<br>01-09-2007               |
| Название факультета<br>Естест ВОЗВРАТ В МЕНЮ<br>Математики и информационных технологий<br>Международных отношений | Дата сездания<br>01-09-2005<br>01-09-2007<br>25-09-2007 |

Рисунок 1.

Список факультетов университета отображен на рисунке 1. Для осуществления поиска Вы можете ввести в поле ввода часть названия факультета на языке, на котором вы вошли в систему, и нажать на кнопку «Поиск».

Результаты поиска отображаются постранично по 30 элементов на странице, для перемещения по страницам поиска используйте панель навигации, описанную в главе 1.

## 2.3.2. Создание

Для того чтобы создать новый факультет нажмите на кнопку «Добавить», расположенную над списком факультетов. После этого Вы перейдете на страницу создания нового факультета. Для создания факультета, необходимо ввести название факультета на трех языках, дату создания и выбрать декана факультета из списка (рис 2).

| Факультет                            |                             |  |  |  |
|--------------------------------------|-----------------------------|--|--|--|
| $\bigcirc \bigcirc$                  |                             |  |  |  |
| Декан факультета                     | Administrator Administrator |  |  |  |
| Дата создания                        | 23-01-2012                  |  |  |  |
|                                      | Название факультета         |  |  |  |
| Казахский язык                       | Экономический               |  |  |  |
| Русский язык                         | Экономический               |  |  |  |
| Английский язык                      | Экономический               |  |  |  |
|                                      | Информация о факультете     |  |  |  |
| Казахский язык                       |                             |  |  |  |
| Русский язык                         |                             |  |  |  |
| Английский язык                      |                             |  |  |  |
| Количество точек доступа к интернету |                             |  |  |  |
| Спутниковый интернет                 | 0                           |  |  |  |
| Выделенный канал                     | 0                           |  |  |  |
| Dial-up                              | 0                           |  |  |  |
| Принять                              |                             |  |  |  |

Рисунок 2.

Поля «Информация о факультете» являются необязательными для заполнения.

После ввода информации нажмите на кнопку «Сохранить», расположенную в нижней части страницы. Если факультет был создан, появится сообщение, изображенное на рисунке 3,

```
Факультет создан
```

Рисунок 3.

если нет – появится сообщение об ошибке (например, рис 4).

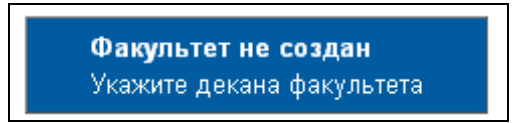

Рисунок 4.

### 2.3.3. Редактирование

Для того чтобы перейти к редактированию факультета из списка, перейдите по ссылке *макультета*, расположенной в строке, соответствующей названию факультета.

На странице редактирования факультета Вы можете изменить его название, декана факультета, дату создания и т.д. Для сохранения нажмите на кнопку «Сохранить». Если информация будет сохранена, появится сообщения изображенное на рисунке 5, если нет – появится сообщение об ошибке.

```
Информация о факультете сохранена
```

Рисунок 5.

**Примечание.** Для сохранения информации о факультете необходимо ввести его название на трех языках и указать декана факультета, при этом декан факультета не может одновременно являться деканом другого факультета, заведующим кафедрой или ректором университета.

### 2.3.4. Удаление

Для того чтобы удалить факультеты, нажмите на ссылку ×, расположенную в строке, соответствующей названию факультета.

Если факультет удален, то появится сообщение, изображенное на рисунке 6, иначе появится сообщение об ошибке (например, рис. 7)

*Примечание* Факультет может быть удален только в том случае, если к нему не относится ни одна кафедра.

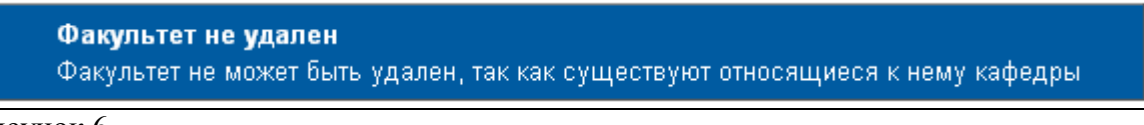

Рисунок 6.

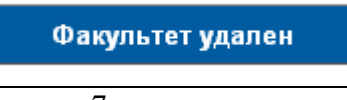

Рисунок 7.

## 2.4. Кафедры

#### 2.4.1. Поиск

Поиск кафедр можно осуществить по следующим параметрам поиска:

Факультет, к которому относится кафедра;

Текстовый поиск в названии кафедры на языке, на котором Вы вошли в систему. Страница поиска отображена на рис. 1.

| Панель поиска               | Кафедры        |               |     |                |   |
|-----------------------------|----------------|---------------|-----|----------------|---|
|                             |                |               | Пои | ск             | ¢ |
| Факультет                   | Все факультеты |               |     |                | • |
| Нален Создать нову          | ию кафедру     | Дата создания |     | Т              |   |
|                             |                | 26-02-2008    | 3   | $^{\prime}$    | × |
| Межд) ВОЗВрат в ме          | нюкартотеки    | 25-09-2007    | 3   | $(\mathbf{p})$ | × |
| Прикладной и вычислительной | MateMatiksi    | 26-02-2008    | 3   |                | × |
| физики                      |                | 26-02-2008    | 3   | 1              | × |
| SKOHDMIKK                   |                | 26-02-2008    | 2   | 1)             | x |

Рисунок 1.

Результаты поиска отображаются постранично по 30 элементов на странице, для перемещения по страницам поиска используйте панель навигации, описанную в главе 1.

## 2.4.2. Создание

Для того чтобы создать новую кафедру нажмите на кнопку «Создать», расположенную над списком кафедр. После этого вы попадете на страницу создания новой кафедры (рис. 2)

|                                            | Кафедра                 |   |
|--------------------------------------------|-------------------------|---|
| $\bigcirc \bigcirc \bigcirc$               |                         |   |
| Факультет                                  | Естественно технический |   |
| Заведующий кафедрой                        | ×                       |   |
| Дата создания                              | 27-10-2009              |   |
| Название кафедры на<br>казахском языке     |                         |   |
| Название кафедры на руссом<br>языке        |                         |   |
| Название кафедры на<br>английском языке    |                         |   |
| Информация о кафедре на<br>казахском языке |                         | 4 |
| Информация о кафедре на                    |                         |   |

Рисунок 2.

Для того чтобы создать кафедру заполните название кафедры на трех языках, выберите факультет, к которому относится кафедра и заведующего кафедрой. Поля информации о кафедре являются необязательными. После ввода данных нажмите на кнопку «Сохранить», расположенную в нижней части страницы.

Если кафедра будет создана, Вы увидите сообщение как на рисунке 3.,

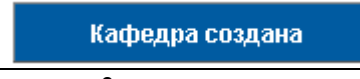

Рисунок 3.

иначе – появится сообщение об ошибке (например, рис 4.).

```
Кафедра не создана
Турегельдин К.К. не может быть выбран заведующим кафедрой так как он яляется заведующим кафедрой asd
```

Рисунок 4.

#### 2.4.3. Редактирование

Для того чтобы начать редактирование существующей кафедры перейдите по ссылке расположенной в строке, соответствующей названию кафедры. После этого вы перейдете на страницу редактирования кафедры. Здесь Вы можете изменить значение необходимых полей. Для сохранения измененных данных нажмите на кнопку «Сохранить», расположенную в нижней части страницы.

Если информация была сохранена, появится сообщение, изображенное на рис 5, если нет – сообщение об ошибке.

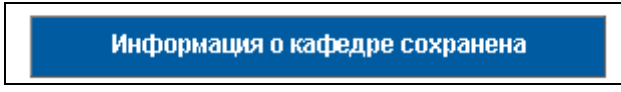

Рисунок 5.

*Примечание* Для того чтобы сохранить информацию о кафедре необходимо ввести ее название на трех языках, выбрать факультет и заведующего кафедрой. При этом заведующий кафедрой не может одновременно являться заведующим другой кафедрой, деканом факультета или ректором университета.

#### 2.4.4. Удаление

Для того чтобы удалить кафедру перейдите по ссылке ×, расположенной в строке, соответствующей названию кафедры.

Если кафедра будет удалена, появится сообщение, изображенное на рисунке 6,

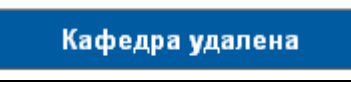

Рисунок 6.

иначе - появится сообщение об ошибке (например, рис 7).

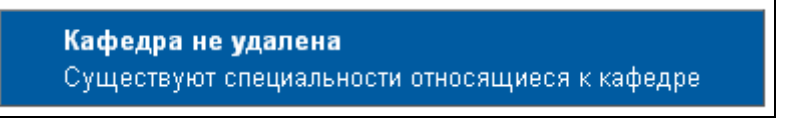

Рисунок 7.

*Примечание.* Кафедра не может быть удалена, если существуют относящиеся к ней специальности или преподаватели.

## 2.5. Специальности

#### 2.5.1. Поиск

Поиск специальностей можно осуществить по следующим параметрам поиска: Кафедра, к которой относится специальность Статус специальности (действующая, закрытая)

Текстовый поиск в названии или шифре специальности

Страница поиска специальности изображена на рисунке 1.

|                                                                               | Специальности          | 1                 |                                        |
|-------------------------------------------------------------------------------|------------------------|-------------------|----------------------------------------|
| Панель поиска                                                                 |                        |                   | Поиск                                  |
| Кафедра                                                                       | Все кафедры            |                   | •                                      |
| Статус                                                                        | Не закрыта             |                   | •                                      |
| Создание новой специальности<br>Найдено специальностей по запросу. 141 123 ОС |                        |                   |                                        |
| Bosspar B Merilo                                                              | Название специальности | Код специальности | Статус                                 |
| Автоматизация и управление 5Е                                                 | 3070200                | 5B070200          | <u>Закрыть</u><br><u>специальность</u> |
| Автоматизация и управление 6М                                                 | 1070200                | 6M070200          | <u>Закрыть</u><br><u>специальность</u> |
| Археология және этнология 580                                                 | 20800                  | 5B020800          | <u>Закрыть</u><br>специальность        |

Рисунок 1.

Результаты поиска отображаются постранично по 30 элементов на странице, для перемещения по страницам поиска используйте панель навигации, описанную в главе 1.

#### 2.5.2. Создание

Для того чтобы создать новую специальность, нажмите на кнопку «Добавить», расположенную над списком специальностей. После этого вы попадете на страницу создания новой специальности (рис 2).

|                                               | Специальность                         |
|-----------------------------------------------|---------------------------------------|
| $\bigcirc$                                    |                                       |
| Код специальности                             | 050101                                |
| Название специальности на<br>казахском языке  | Архитектура                           |
| Название специальности на<br>русском языке    | Архитектура                           |
| Название специальности на<br>английском языке | Архитектура                           |
| Присвоение квалификации<br>(казахский язык)   | Бакалавр архитектуры                  |
| Присвоение квалификации<br>(русский язык)     | Бакалавр архитектуры                  |
| Присвоение квалификации<br>(английский язык)  | Бакалавр архитектуры                  |
| х <i>и</i>                                    | 🔲 Программа двудипломного образования |
| Название ВУЗ-а партнера                       |                                       |
| Дата начала двудипломного<br>образования      | 24-01-2012                            |
|                                               | Специализации                         |
|                                               |                                       |
| Описание специальности на                     |                                       |
| казахском языке                               |                                       |
|                                               |                                       |
| Описание специальности на                     |                                       |
| русском языке                                 |                                       |
|                                               |                                       |
| Описание специальности на                     |                                       |
| английском языке                              |                                       |
| Принять                                       |                                       |

#### Рисунок 2.

Для создания новой специальности необходимо ввести шифр специальности, название на трех языках, квалификацию на трех языках. После внесения всех необходимых данных нажмите на кнопку «Принять», расположенную в нижней части страницы. Если специальность будет создана, появится сообщение, изображенное на рисунке 4, иначе – появится сообщение об ошибке (например, рис. 3).

| Специальность не создана                         |
|--------------------------------------------------|
| Специальность с указанным кодом уже существует 👘 |

Рисунок 3.

После успешного сохранения необходимо указать к какой кафедре относится созданная специальность (рис.5)

| Специальность Архитектура                             |                                                         |  |  |
|-------------------------------------------------------|---------------------------------------------------------|--|--|
| Специальность создана                                 | Специальность создана                                   |  |  |
| $\bigcirc$                                            |                                                         |  |  |
| Код специальности                                     | 050101                                                  |  |  |
| Название специальности на<br>казахском языке          | Архитектура                                             |  |  |
| Название специальности на<br>русском языке            | Архитектура                                             |  |  |
| Название специальности на<br>английском языке         | Архитектура                                             |  |  |
| Присвоение квалификации<br>(казахский язык)           | Бакалавр архитектуры                                    |  |  |
| Присвоение квалификации<br>(русский язык)             | Бакалавр архитектуры                                    |  |  |
| Присвоение квалификации<br>(английский язык)          | Бакалавр архитектуры                                    |  |  |
|                                                       | 🔲 Программа двудипломного образования                   |  |  |
| Название ВУЗ-а партнера                               |                                                         |  |  |
| Дата начала двудипломного<br>образования              | 24-01-2012                                              |  |  |
|                                                       | Специализации                                           |  |  |
| Добавить кафедру                                      |                                                         |  |  |
| Описание специально Добав<br>казахском языке<br>созда | вление кафедры, к<br>ой относится<br>нная специальность |  |  |

Рисунок 4.

Далее необходимо выбрать нужную кафедру и нажать на кнопку «Добавить» (рис.6)

| Специализации    |                |        |  |
|------------------|----------------|--------|--|
| Добавить кафедру |                |        |  |
| Кафедра Кафед    | ра Архитектуры | •      |  |
|                  | Добавить       | Отмена |  |

#### Рисунок 5.

Следующим этапом создания специальности является добавление всех специализаций, по которым проводится обучение в ВУЗе. После определения кафедры, к которой относится созданная специальность, автоматически создается специализация, которая по названию совпадает с названием самой специальности. Для того чтобы изменить название и добавить группы к специализации щелкните по ссылке-названию. Перед вами отобразится страница редактирования специализации и групп (рис.6).

| Добавление                      | группы Архитектура  |  |  |  |  |
|---------------------------------|---------------------|--|--|--|--|
| $\bigcirc \bigcirc$             |                     |  |  |  |  |
| Кафедра:                        | Кафедра Архитектуры |  |  |  |  |
| Специальность:                  | Архитектура         |  |  |  |  |
| Название на русском<br>языке    | Архитектура         |  |  |  |  |
| Название на<br>казахском языке  | Архитектура         |  |  |  |  |
| Название на<br>английском языке | Архитектура         |  |  |  |  |
| Сохранить                       |                     |  |  |  |  |
| Группы                          |                     |  |  |  |  |
|                                 | Активные            |  |  |  |  |
| Название группы                 | Количество человек  |  |  |  |  |

Рисунок 6.

Последним этапом является добавление групп к выбранной специализации. Для этого щелкните по кнопке «Добавить» и на странице создания новой группы введите название группы и нажмите «Сохранить» (рис.7).

| Новая группа                                     |             |  |  |  |  |
|--------------------------------------------------|-------------|--|--|--|--|
| $\bigcirc$                                       |             |  |  |  |  |
| Специализация:                                   | Архитектура |  |  |  |  |
| Новая группа                                     | Apx-11      |  |  |  |  |
| Количество человек в группе 0, из них учащихся 0 |             |  |  |  |  |
| Сохранить                                        |             |  |  |  |  |

Рисунок 7.

### 2.5.3. Редактирование

Для редактирования специальности необходимо найти ее в общей картотеке и перейти по ссылке-названию специальности. Для сохранения информации нажмите на кнопку «Сохранить», расположенную в нижней части страницы.

Если информация о специальности будет сохранена, появится сообщение, изображенное на рисунке 8, иначе – сообщение об ошибке.

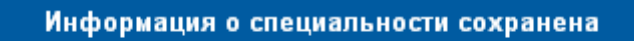

Рисунок 8.

Примечание. Для того чтобы сохранить специальность, необходимо указать ее шифр, название на трех языках и кафедру, к которой относится специальность. Шифр специальности должен быть уникальным.

### 2.5.4. Закрытие специальности

Для того чтобы закрыть специальность перейдите по ссылке «Закрыть специальность», расположенную в строке, соответствующей названию специальности. После закрытия специальности появится сообщение, изображенное на рисунке 9.

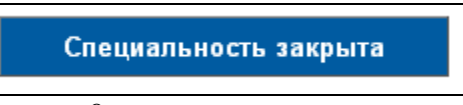

Рисунок 9.

## 2.5.5. Удаление

Для того чтобы удалить специальность, перейдите по ссылке «Удалить», расположенной в строке, соответствующей названию специальности. Удалять можно только предварительно закрытые специальности. Если специальность будет удалена, появится сообщение, изображенное на рисунке 10.

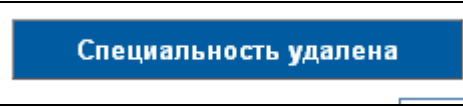

Рисунок 10.

иначе – появится сообщение об ошибке (рис. 11)

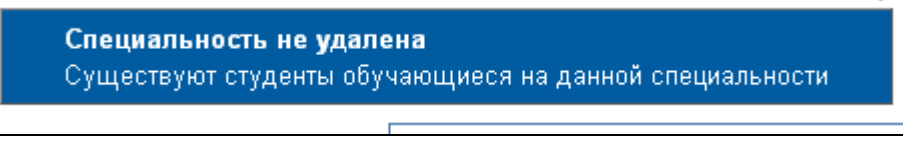

Рисунок 11.

*Примечание.* Специальность не может быть удалена, если существую студенты обучающиеся в данный момент по этой специальности.

## 2.6. Сотрудники университета

## 2.6.1. Поиск

Поиск сотрудников университета может быть осуществлен по следующим полям:

- Должность;
- Статус (работает, уволен);
- Фильтры (если предварительно созданы)
- Текстовый поиск в имени сотрудника.

Страница поиска сотрудников университета отображена на рисунке 1.

|    | Сотрудники университета |                                          |                  |                                  |   |   |
|----|-------------------------|------------------------------------------|------------------|----------------------------------|---|---|
| До | лжность                 | Все должности                            |                  |                                  |   | * |
| Ст | атус                    | Bce 🗸                                    |                  |                                  |   |   |
|    | о запрос Доба           | Фильтры<br>вление сотрудников ВУЗа 5     |                  | 123                              |   | 2 |
|    | Вернуться               | а на предыдущую страницу<br>Фамилия И.О. | Дата<br>рождения | Дата<br>поступления<br>на работу |   |   |
|    | Administrator           | Admin                                    | 2009-04-07       | 2009-04-07                       | 7 | X |
|    | Абдрахманов             | а Салима Сейдилдаевна                    | 1983-03-17       | 2004-09-01                       | 7 | X |

Рисунок 1.

### 2.6.2. Создание

Для того чтобы добавить нового сотрудника в картотеку ВУЗа, нажмите на кнопку «Добавить», расположенную над списком сотрудников. После этого вы попадете на страницу редактирования информации о сотруднике (рис 2).

|                               | Личная к      | арточка сот                              | рудника | университ         | ета               |  |
|-------------------------------|---------------|------------------------------------------|---------|-------------------|-------------------|--|
|                               |               |                                          |         |                   |                   |  |
|                               | Фамилия*      |                                          |         |                   |                   |  |
| Имз                           | Имя*          |                                          |         |                   |                   |  |
|                               | Отчество      |                                          |         |                   |                   |  |
|                               | Почта         |                                          |         |                   |                   |  |
| ð                             | Должность     |                                          |         |                   |                   |  |
|                               | преподаватель |                                          |         | приемная комиссия |                   |  |
|                               | 🔲 регистратор |                                          |         | 🔲 отдел кадров    |                   |  |
|                               | представител  | ь учебной администрации                  | I.      | 🔲 диспетчер       |                   |  |
|                               | Сотрудник отд | сотрудник отдела дистанционного обучения |         |                   | сотрудники кафедр |  |
|                               |               | ·····                                    |         |                   |                   |  |
| Дата рождения                 | 24-01-2012    |                                          | Пол     |                   | женский 👻         |  |
| Национальность                | казах/казашк  | а 🗸 Семейное положен                     |         | кение             | Женат/Замужем 👻   |  |
| Дата начала работы (в ВУЗе)   | 24-01-2012    | 24-01-2012                               |         |                   |                   |  |
| Дата начала рабочего стажа    | 24-01-2012    | 24-01-2012                               |         |                   |                   |  |
| Стаж работы                   | В ВУЗе 0 (Об  | ВУЗе 0 (Общий 0)                         |         |                   |                   |  |
| Адрес                         |               |                                          |         |                   |                   |  |
| Телефон                       |               |                                          |         |                   |                   |  |
| PHH                           |               |                                          |         |                   |                   |  |
| Номер удостоверения           |               |                                          |         |                   |                   |  |
| Дата выдачи удостоверения     | 24-01-2012    |                                          |         |                   |                   |  |
| Орган, выдавший удостоверение |               | -                                        |         |                   |                   |  |
| Ставка                        | 1.0           |                                          |         |                   |                   |  |
| Название должности            |               |                                          |         |                   |                   |  |
| 🔲 Доступ к системе            |               |                                          |         |                   |                   |  |
| Принять                       |               |                                          |         |                   |                   |  |
|                               |               |                                          |         |                   |                   |  |

```
Рисунок 2.
```

Для того чтобы, создать нового сотрудника необходимо ввести имя, фамилию и определить должности. Остальные поля карточки являются необязательными. Для создания сотрудника нажмите на кнопку «Сохранить», расположенную в нижней части страницы. Если сотрудник будет создан, появится сообщение, изображенное на рисунке 3, иначе – сообщение об ошибке (например, рис. 4)

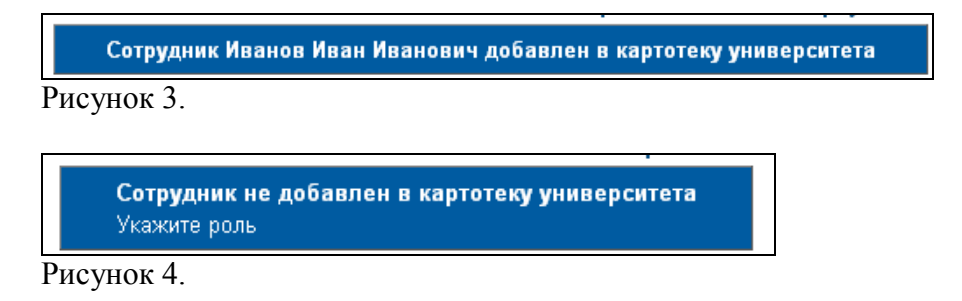

## 2.6.3. Редактирование

Для того чтобы изменить информацию о существующем сотруднике университета, перейдите по ссылке *з*, расположенной в строке, соответствующей имени сотрудника.

После этого вы попадете на страницу редактирования информации о сотруднике. После изменения значений необходимых полей, для сохранения информации нажмите на кнопку «Сохранить».

## 2.6.4. Логин и пароль сотрудников университета

Логины и пароли сотрудников университета можно изменить:

- Внутри личной карточки сотрудника университета, перейдя по ссылке.
- В списке сотрудников университета, сгенерировав их автоматически.

Изменение логина и пароля внутри личной карточки.

Для того чтобы изменить логин и пароль сотрудника внутри личной карточки нажмите на

кнопку , расположенную в верхней части карточки сотрудника университета. Перед Вами появится страница, изображенная на рисунке 5.

| Настройка параметров авторизации пользователя |  |  |  |  |  |  |
|-----------------------------------------------|--|--|--|--|--|--|
| Q                                             |  |  |  |  |  |  |
| Логин                                         |  |  |  |  |  |  |
| Пароль                                        |  |  |  |  |  |  |
| Подтверждение пароля                          |  |  |  |  |  |  |
| Принять                                       |  |  |  |  |  |  |

#### Рисунок 5.

На этой странице необходимо ввести новый логин, пароль, подтверждение пароля пользователя и нажать на кнопку сохранить. Если изменение прошло успешно, то на странице появится сообщение, изображенное на рисунке 6., иначе появится сообщение об ошибке (например, рис 7).

|--|

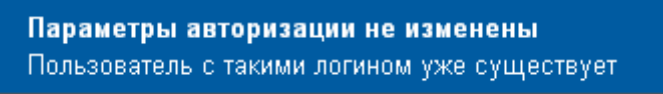

Рисунок 7.

Параметры авторизации не могут быть изменены, если:

- Введенный логин уже используется другим пользователем
- Пароль и его подтверждение не совпадают
- Длина логина или пароля менее 4 символов

Автоматическая генерация

Для того чтобы сгенерировать логины и пароли необходимо перейти на страницу со списком сотрудников университета. Под списком сотрудников находятся переключатели, обозначающие как должны быть сгенерированы логины и пароли: выделенным пользователям или всем из выборки (рис 8.).

|                                               | 🔲 Фамилия И.О.                     |            | Дата<br>поступления<br>на работу |   |   |
|-----------------------------------------------|------------------------------------|------------|----------------------------------|---|---|
|                                               | <u>Жанабаева Жанар Каирбековна</u> | 2011-11-30 | 2011-11-30                       | Ņ | х |
| Сгенерировать логин, пароль 💿 Всем выделенным |                                    | Всем из    | выборки                          |   |   |

#### Рисунок 8.

Если выбран тип генерации «Всем выбранным», необходимо на странице отметить галочкой (слева от имени) сотрудников, которым необходимо сгенерировать логин и пароль.

После выбора типа генерации нажмите на кнопку «Сгенерировать логин и пароль». После этого в отдельном окне откроется страница с новыми логинами и паролями (рис 9.).
| Отчет об изменении параметров авторизации пользователей |                   |        |  |  |  |  |
|---------------------------------------------------------|-------------------|--------|--|--|--|--|
| Фамилия И.О.                                            | Логин             | Пароль |  |  |  |  |
| Наурзбекова Жанна                                       | Наурзбекова_Жанна | 1678   |  |  |  |  |
| Нефедова Анна                                           | Нефедова_Анна     | 1967   |  |  |  |  |
| Макарова Татьяна                                        | Макарова Татьяна  | 8376   |  |  |  |  |

Рисунок 9.

*Внимание!* Не закрывайте эту страницу. Сохраните ее или распечатайте и раздайте пользователям новые логины и пароли.

### 2.6.4. Удаление

Для того чтобы удалить сотрудника университета, перейдите по ссылке ×, расположенной в строке, соответствующей имени сотрудника. После удаления сотрудник попадает в категорию «Уволен». При удалении ранее уволенного сотрудника информация о нем удаляется из картотеки.

Примечание. Сотрудник университета не может быть удален, если:

- Сотрудник является деканом факультета, заведующим кафедрой или ректором
- Сотрудник является преподавателем, за которым закреплены учебные группы

**Примечание.** Если необходимо удалить преподавателя, за которым закреплены учебные группы, необходимо студентов из этих групп перераспределить по другим аналогичным учебным группам, сто описано в главе 3.2 «Академические потоки».

### 2.6.5. Фильтры

Фильтры используются для создания настраиваемых параметров поиска учащихся, преподавателей и сотрудников университета.

Каждый фильтр содержит список полей, по которым должен быть осуществлен поиск (поля фильтра), и список полей, отображаемых в таблице результатов поиска (столбцы фильтра).

При создании фильтра сразу указывается к кому он должен быть применен (учащиеся, преподаватели или сотрудники).

После создания фильтра становятся доступны средства для добавления полей и столбцов фильтра.

Просмотр фильтров доступен в картотеке в списке учащихся, преподавателей или сотрудников университета. Если для данной группы пользователей существует хотя бы один

фильтр, то на панели кнопок появляется дополнительная кнопка 🤜

Для того чтобы воспользоваться дополнительными панелями сортировки, нажмите на

кнопу (Рис 1). Перед Вами появится страница просмотра фильтра, изображенная на рисунке 10

|                      |                   |                                 | Сс                             | отрудник                                | и университета                                                                                                    |                          |                                 |                              |
|----------------------|-------------------|---------------------------------|--------------------------------|-----------------------------------------|----------------------------------------------------------------------------------------------------|--------------------------|---------------------------------|------------------------------|
|                      |                   |                                 |                                |                                         |                                                                                                    |                          |                                 | Поиск                        |
|                      |                   | должность                       |                                | Tia                                     | преподаватель                                                                                                    |                          |                                 | •                            |
|                      |                   | достижения                      |                                |                                         |                                                                                                    |                          |                                 |                              |
|                      |                   | Семейное п                      | оложение                       |                                         | Женат/Замужем                                                                                                    |                          |                                 | •                            |
|                      |                   | Уволен                          |                                |                                         | Нет                                                                                                    |                          |                                 | -                            |
|                      |                   | дата поступ                     | ления на ра                    | боту                                    | 24-06-2009 24-06-2                                                                                                    | 2009                     |                                 |                              |
|                      |                   | дата рожде                      | ния                            |                                         | 24-06-2009 24-06-2                                                                                                    | 2009                     |                                 |                              |
|                      |                   | Экспорт в Е                     | ЕхсеІ теку                     | щего листа                              | Сотрудник университета Дл.                                                                                                    | я перехода н             | сдргому фил                     | ьтру 🗖                       |
|                      | ) 🚱 🔞             | Эксі                            | порт в Ех                      | сеІ всей выб                            | борки                                                                                                    |                          |                                 |                              |
| Найдено: 86          | Пе                | чать всей в                     | ыборки                         |                                         |                                                                                                    |                          |                                 | 123                          |
| 🗙 фамили Печ         | ать теку          | щего листа                      | остижения, (                   | Семейное положе                         | ние                                                                                                    |                          |                                 |                              |
| Вернуться<br>фамилия | а на предн<br>имя | ыдущую стран<br><u>отчество</u> | ницу <sub>аа</sub><br>рождения | <u>дата</u><br>поступления<br>на работу | должность                                                                                                    | достижения               | <u>номер</u><br><u>телефона</u> | <u>Семейное</u><br>положение |
| Алдабергенов         | Бейбит            | Абдыкаликович                   | 1961-02-26                     | 1996-08-26                              | преподаватель, представитель<br>учебной администрации,<br>сотрудник отдела дистанционного<br>обучения, представитель учебной<br>части |                          | 42-60-39                        | Женат/<br>Замужем            |
| Алдабергенов         | Нурлан            | Абдыхаликович                   | 1962-03-29                     | 2008-02-06                              | преподаватель                                                                                                    | Старший<br>преподаватель | 45-13-18                        | Женат/<br>Замужем            |
| Алтухов              | Александр         | Владимирович                    | 1960-05-26                     | 2001-09-01                              | преподаватель, представитель<br>учебной администрации                                                                                 |                          | 55-85-08                        | Женат/<br>Замужем            |
| Амитов               | Асан              |                                 | 1937-12-12                     | 2008-10-01                              | преподаватель                                                                                                    | Старший<br>преподаватель | 8-705-117-24-55                 | Женат/<br>Замужем            |

Рисунок 10.

# 2.7. Преподаватели

## 2.7.1. Поиск

Поиск преподавателей можно осуществить по следующим параметрам поиска

- Факультет
- Кафедра
- Статус (уволен, работает)
- Фильтры (принцип работы аналогично в работе с сотрудниками ВУЗов)

• Текстовый поиск в имени преподавателя Страница поиска преподавателей изображена на рисунке 1.

|                                               | Препода                                    | ватели университета |                  |                                  |     |   |
|-----------------------------------------------|--------------------------------------------|---------------------|------------------|----------------------------------|-----|---|
| Панель                                        | помека                                     |                     |                  | n                                | оис | ĸ |
| Факультет                                     | Все факультеты                             |                     |                  |                                  |     | • |
| Кафедра                                       | Все кафедры                                |                     |                  |                                  |     | • |
| Статус                                        | Bce                                        | *                   |                  |                                  |     |   |
| ОС<br>По запрису найдено п                    | треподавателей 12                          |                     |                  |                                  |     |   |
| <ul> <li>Создание</li> <li>Возврат</li> </ul> | е нового преподавателя<br>в меню картотеки | И.О.                | Дата<br>рождения | Дата<br>поступления<br>на работу |     |   |
| П Грицанев О.А.                               |                                            |                     | 2007-08-28       | 2007-08-28                       | 3   | × |
| Испанова Р.А.                                 |                                            |                     | 2007-08-28       | 2007-08-28                       | 3   | × |
| E                                             |                                            |                     | 2007.00.20       | 2007.09.29                       | 3   | V |

Рисунок 1.

## 2.7.3. Логины и пароли преподавателей

Логины и пароли преподавателям назначаются, так же как и сотрудникам университета см. п. 2.6.4.

# 2.7.2. Создание и редактирование

Создание и редактирование преподавателей осуществляется, так же как и создание, и редактирование информации о сотрудниках университета см.п. 2.6.1., 2.6.2.

Для должности «Преподаватель» появятся дополнительные поля внизу страницы (рис.3) и вверху страницы (рис.4):

| Достижения                                               |                                         |   |
|----------------------------------------------------------|-----------------------------------------|---|
| Кафедра                                                  | Кафедра Системного анализа и управления | - |
| Ученая степень                                           | Без степени                             | • |
| Академический статус                                     | Без звания                              | - |
|                                                          | 🔲 Иностранный преподаватель             |   |
| Основное место работы (страна,<br>учреждение)            |                                         |   |
| Звания, степени на основном месте<br>работы              |                                         |   |
| Сроки пребывания                                         |                                         |   |
| Звание в краткой форме (для<br>отображения в расписании) |                                         |   |

### Рисунок 3.

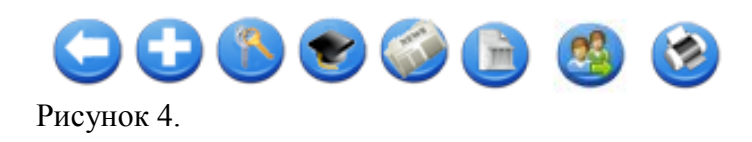

Рассмотрим вкратце назначение этих функциональных возможностей вышеупомянутых кнопок.

| $\bigcirc$ | Возврат в картотеку                                                                                                    |
|------------|----------------------------------------------------------------------------------------------------|
| $\bigcirc$ | Добавление нового сотрудника университета                                                                                                    |
|            | Параметры авторизации                                                                                                    |
| ٠          | Сведения о повышении квалификации                                                                                                    |
|            | Публикации преподавателя                                                                                                    |
|            | Преподаваемые дисциплины (данный модуль необходим для того,<br>чтобы назначить преподавателю дисциплины и виды занятий,<br>которые он может вести, с указанием формы и языка обучения)                                        |
| <b>(</b>   | Преподаваемые дисциплины (данный модуль содержит группы на текущий учебный год, а также позволяет перевести эти группы на другого преподавателя с сохранением всех текущих оценок, ранее выставленных текущим преподавателем) |
| <b>1</b>   | Версия для печати                                                                                                    |

Для добавления сведений о повышении квалификации щелкните по соответствующей кнопке и нажмите на кнопку «Добавить» и в появившемся окне введите необходимые данные (рис.4).

| Пе                                      | риод прохождения квалификации |
|-----------------------------------------|-------------------------------|
| $\bigcirc$                              |                               |
| Начало                                  | 24-01-2012                    |
| Окончание                               | 24-01-2012                    |
| Место прохождения<br>квалификации       |                               |
| Форма повышения<br>квалификации         |                               |
| Продолжительность<br>и объем            |                               |
| Источник<br>финансирования<br>Сохранить | Бесплатная 🗸                  |

Рисунок 4.

Для добавления сведений о публикациях преподавателя щелкните по соответствующей кнопке и нажмите на кнопку «Добавить». В появившемся окне введите необходимые данные и нажмите кнопку «Сохранить» (рис.5).

|                              | Информация о публикации       |
|------------------------------|-------------------------------|
| $\bigcirc$                   |                               |
| Область науки                | Физико-математические науки 👻 |
| Тема                         |                               |
| Издание                      |                               |
| Дата публикации              | 24-01-2012                    |
| Краткое содержание           |                               |
| Дополнительная<br>информация |                               |
| Сохранить                    |                               |

Рисунок 5.

### 2.7.4. Нагрузка преподавателей

Для того чтобы изменить список дисциплин, которые может вести преподаватель

необходимо нажать на кнопку , расположенную в верхней части страницы карточки преподавателя. После этого вы попадете на страницу, на которой отображены все дисциплины, которые может преподавать данный преподаватель (рис 2).

В таблице в основной части страницы отображены дисциплины, которые может преподавать данный преподаватель с учетом академической степени, формы обучения и языка обучения. На этой странице вы можете осуществить поиск дисциплин по названию или коду дисциплины, а также пользоваться панелью сортировки.

| Препода                                | ваемые | е дисцип.     | лины        |           |                                        |    |
|----------------------------------------|--------|---------------|-------------|-----------|----------------------------------------|----|
| Панель Поиска                          |        |               |             |           | Поис                                   | СК |
| Академическая степень                  |        |               |             |           |                                        | •  |
| Форма обучения                         |        |               |             |           |                                        | •  |
| Язык обучения                          |        |               |             |           |                                        | -  |
| Добавить дисциплины                    | Шифр   | Академическая | Форма       | Язык      | Вилы занатий                           |    |
|                                        | шифр   | степень       | обучения    | обучения  | -                                      |    |
| Ад, Вернуться к личной карточке        | APRK   | бакалавр      | очная       | казахский | Лекции<br>Практики, Семинары           | ×  |
| Административное право РК              | ΑΠ ΡΚ  | бакалавр      | очная       | казахский | Практики, Семинары<br>Лекции           | ×  |
| Административное право РК              | АП РК  | бакалавр      | сокращенное | казахский | Лекции<br>Практики, Семинары<br>Лекции | ×  |
| Конституционное право зарубежных стран | KPZS   | бакалавр      | очная       | казахский | Лекции<br>Практики, Семинары           | ×  |
| Конституционное право зарубежных стран | KPZS   | бакалавр      | сокращенное | казахский | Лекции<br>Практики, Семинары<br>Лекции | ×  |

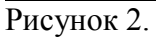

Для того чтобы изменить параметры преподаваемой дисциплины перейдите по ссылкеназванию дисциплины. На следующей странице (рис 3) Вы можете:

- Изменить максимальное количество студентов в одной учебной группе по данной дисциплине;
- Добавить (ставьте галочку) или удалить (уберите галочку) типы занятий, который может вести преподаватель (лекция, практика или лабораторные занятия).
- Указать время проведения занятия в учебной неделе.

Для того чтобы добавить новые дисциплины в нагрузку преподавателя, нажмите на кнопку «Добавить» рис. 2.

После этого вы попадете на страницу, где можете осуществить поиск дисциплин (рис 3.). Для того чтобы добавить, дисциплины необходимо перейти по ссылке 📝.

| Поиск<br>Академическая степень бакалавр<br>Найлено : 1856<br>Вернуться к списку добавленных дисциплин<br>Выразительное чтение<br>Выразительное чтение<br>Выразительно | Доба                          | ление дисциплин в нагру | /зку препо  | давателя                                |        |
|----------------------------------------------------------------------------------------------------|-------------------------------|-------------------------|-------------|-----------------------------------------|--------|
| Найлено : 1856<br>Вернуться к списку добавленных дисциплин<br>Выразительное чтение<br>Выразительное чтение<br>Выразит | Академичес                    | я степень бакалавр      |             | Поиск                                   | <<br>- |
| Вернуться к списку доравленных дисциплин         Шифр         Академическая степень           Выразительное чтение         MO2206         бакалавр         Г           Выразительное чтение         MO3         бакалавр         Г           Выразительное чтение         MO3         бакалавр         Г           Выразительное чтение         MO3         бакалавр         Г           Выразительное чтение         MO-3         бакалавр         Г           Выразительное чтение         MO-3         бакалавр         Г           Выразительное чтение         MO-3         бакалавр         Г           Выразительное чтение         MO-3         бакалавр         Г           Выразительное чтение         MO-3         бакалавр         Г           Вычислительные системы м сети         VSS3301         бакалавр         Г           Гигиена младшего школьника         gi SH 4304         бакалавр         Г                                                                                                    | ер<br>Найлено : 1856          |                         |             | <b>3 9</b> 7 <b>8</b> 9 <b>0</b>        | 2      |
| Выразительное чтение         MO2206         бакалавр         I           Выразительное чтение         MO3         бакалавр         I         I           Выразительное чтение         MO3         бакалавр         I         I         <                                                                                                    | Вернуться к списку добавл     | ных дисциплин           | Шифр        | Академическая степень                   |        |
| Выразительное чтение         MO3         бакалавр         Добавить виды групп         Image: Control of Control of C                                                                                                    | Выразительное чтение          |                         | MO2206      | бакалавр                                | 2      |
| Выразительное чтение МО-з бакалавр ДООАВИТЬ ВИДЫ ГРУПП<br>вычислительные системы м сети VSS3301 бакалавр<br>Гитиена младшего школьника gig SH 4304 бакалавр<br>Сигиена младшего школьника (Secondary Control of Control of Contro                                                                                                    | Выразительное чтение          |                         | МОз         | бакалавр                                | 2      |
| вычислительные системы м сети         VSS301         бакалавр         Г           Гигиена младшего школьника         gig SH 4304         бакалавр         Г                                                                                                    | Выразительное чтение          |                         | MO-3        | <sub>бакалавр</sub> Дооавить виды групп | 7      |
| Гигиена младшего школьника gig SH 4304 бакалавр                                                                                                    | вычислительные системы м сети |                         | VSS3301     | бакалавр                                | 2      |
|                                                                                                    | Гигиена младшего школьника    |                         | gig SH 4304 | бакалавр                                | 7      |
| и и и и ена младшето школьника RIVIE 2 (ракалавр 🛛 🦉                                                                                                    | Гигиена младшего школьника    |                         | RMH 2       | бакалавр                                | 7      |
| Гигиена спортивных сооружений GSS 1004 бакалавр                                                                                                    | Гигиена спортивных сооружений |                         | GSS 1004    | бакалавр                                | 7      |
| Гигиена спортивных сооружений Гсс бакалавр                                                                                                    | Гигиена спортивных сооружений |                         | Гсс         | бакалавр                                | 7      |
| Гигиена ФКиС GiqFKiS бакалавр                                                                                                    | Гигиена ФКиС                  |                         | GigFKiS     | бакалавр                                | 7      |
| Гимнастика GIM 1301 бакалавр                                                                                                    | Гимнастика                    |                         | GIM 1301    | бакалавр                                | 7      |
| Гимнастика Gim 2104 бакалавр                                                                                                    | Гимнастика                    |                         | Gim 2104    | бакалавр                                | 7      |
| Гимнастика с МП Gim MP бакалавр                                                                                                    | Гимнастика с МП               |                         | Gim MP      | бакалавр                                | 7      |
| Гимнастика с МП GMP 1202 бакалавр                                                                                                    | Гимнастика с МП               |                         | GMP 1202    | бакалавр                                | 2      |

Рисунок 3.

Выберите из списков в верхней части страницы язык и форму обучения, отметьте галочками виды групп, которые должны быть добавлены и нажмите на кнопку «Сохранить» (Рис.4).

| Эконо              | мика и организация производства (EOP 4203)<br>Бакалавр |
|--------------------|--------------------------------------------------------|
| $\bigcirc$         |                                                        |
| Форма обучения     | очная (5 лет)                                          |
| Язык обучения      | русский                                                |
|                    | Название вида занятия                                  |
| 🔲 Лекции           |                                                        |
| 🔲 Практики, Семина | ры                                                     |
| Сохранить          |                                                        |

Рисунок 4.

При необходимости можно изменить максимальное количество групп (Рис.5).

| Автоматизация типовых технологических<br>производств (АТТРР 4306)<br>Бакалавр | процессов и                      |   |
|-------------------------------------------------------------------------------|----------------------------------|---|
| Форма<br>обучения: очная (4 года)<br>Язык обучения: русский                   |                                  |   |
| Название вида занятия                                                         | Максимальное<br>количество групп |   |
| 📝 Лабораторные работы                                                         | 2                                | 2 |
| 🔽 Лекции                                                                      | 2                                | 7 |
| Сохранить                                                                     |                                  |   |

#### Рисунок 5.

*Внимание!* При заполнении нагрузки преподавателя обратите внимание на язык и форму обучения для добавляемых дисциплин.

*Примечание.* Максимальное количество человек в группе определяют рентабельность академических потоков при их формировании.

Для того чтобы указать время проведения занятия, необходимо щелкнуть по кнопке  $\mathbf{M}$ , перед Вами отобразится таблица, в которой указывается время занятий в 1 учебную неделю и общее количество часов, предусмотренное в рабочем учебном плане (рис.6). Время занятий указывается для каждого вида занятия и на столько групп, сколько было указано в значении «Максимальное количество групп».

|                                                                                       |                                                                          |                                           |                    | Bp                                                                 | емя за                        | нятий                                 |                       |    |    |   |
|---------------------------------------------------------------------------------------|--------------------------------------------------------------------------|-------------------------------------------|--------------------|--------------------------------------------------------------------|-------------------------------|---------------------------------------|-----------------------|----|----|---|
| Преподаватель:<br>Дисциплина:<br>Вид занятия:<br>Форма<br>обучения:<br>Язык обучения: | Ілиясова Динара<br>Автоматизация ті<br>Лабораторные ра<br>очная (4 года) | Серікбайқызы<br>иповых технологи<br>аботы | ческих про         | оцессов и г                                                        | троизводст                    | ΓB                                    |                       |    |    |   |
|                                                                                       |                                                                          |                                           | P<br>n.<br>2<br>() | аспределе<br>ланам<br><b>Учебный</b><br>план<br>2008<br>11-05-2008 | ние часов<br>Количес<br>часов | по учебны<br>тво Колич<br>студе<br>23 | им<br>нество<br>энтов |    |    |   |
|                                                                                       |                                                                          | Номер группы<br>Количество<br>часов       | 1<br>15            |                                                                    |                               |                                       |                       |    |    |   |
|                                                                                       |                                                                          |                                           | Пн                 | Вт                                                                 | Ср                            | Чт                                    | Πτ                    | Сб | Bc | ] |
|                                                                                       |                                                                          | 08:30 - 09:20                             |                    |                                                                    |                               |                                       |                       |    |    | _ |
|                                                                                       |                                                                          | 09:30 - 10:20                             |                    |                                                                    |                               |                                       |                       |    |    | _ |
|                                                                                       |                                                                          | 10:30 - 11:20                             |                    |                                                                    |                               |                                       |                       |    |    | _ |
|                                                                                       |                                                                          | 11:30 - 12:20                             |                    |                                                                    |                               |                                       |                       |    |    |   |
|                                                                                       |                                                                          | 12:30 - 13:20                             |                    |                                                                    |                               |                                       |                       |    |    | _ |
|                                                                                       |                                                                          | 13:30 - 14:20                             |                    |                                                                    |                               |                                       |                       |    |    | _ |
|                                                                                       |                                                                          | 14:30 - 15:20                             |                    |                                                                    |                               |                                       |                       |    |    |   |
|                                                                                       |                                                                          | 15:30 - 16:20                             |                    |                                                                    |                               |                                       |                       |    |    |   |
|                                                                                       |                                                                          | 16:30 - 17:20                             |                    |                                                                    |                               |                                       |                       |    |    |   |
|                                                                                       |                                                                          | 17:30 - 18:20                             |                    |                                                                    |                               |                                       |                       |    |    |   |
|                                                                                       |                                                                          | 18:30 - 19:20                             |                    |                                                                    |                               |                                       |                       |    |    |   |
| l                                                                                     |                                                                          | 19:30 - 20:20                             |                    |                                                                    |                               |                                       |                       |    |    |   |

Рисунок 6.

Данное указание времени занятий далее будет отображаться у студента при составлении индивидуального учебного плана, т.е. студент выбирает не только преподавателя, но и время проведения занятия (рис.7).

|          | Обязательные дисциплины                          |                   |                                                                           |                                  |                                                                  |   |                            |                   |                  |                              |               |                   |
|----------|--------------------------------------------------|-------------------|---------------------------------------------------------------------------|----------------------------------|------------------------------------------------------------------|---|----------------------------|-------------------|------------------|------------------------------|---------------|-------------------|
| C        | Выбор группы, в которой студент будет заниматься |                   |                                                                           |                                  |                                                                  |   |                            |                   | оторой<br>маться |                              |               |                   |
| <b>V</b> | ÷                                                | Код<br>дисциплины | Название                                                                  | Вид занятия                      | Преподаватель                                                    |   | Цикл                       | Кредить           | l<br>обу         | (урс<br>г <mark>чения</mark> | Ак.<br>период | Форма<br>контроля |
| <b>V</b> | ÷                                                | EOP 4203          | Экономика и<br>организация<br>производства                                | Лекции<br>Практики,<br>Семинары  | Іпиясова Динара ( 🗕<br>Жанабаева Жанар Ка<br>Іпиясова Динара Сер | இ | БД<br>бековна<br>айқызы (П | 2<br>н (08:30)]   |                  | 4                            | 1             | Экзамен           |
| <b>V</b> | ÷                                                | ATTPP 4306        | Автоматизация<br>типовых<br>технологических<br>процессов и<br>производств | Лекции<br>Лабораторные<br>работы | Ілиясова Динара Сер<br>лиясова Динара ( 👻                        |   | айқызы (П<br>год           | <u>н (10;30)]</u> |                  | 4                            | 1             | Экзамен           |
| Π        | ода                                              | ть заявки         |                                                                           |                                  |                                                                  |   |                            |                   |                  |                              |               |                   |

Рисунок 7.

Для того чтобы удалить дисциплину из нагрузки преподавателей необходимо перейти по ссылке ×, расположенной в строке соответствующей названию дисциплины.

В случае если необходима смена преподавателя, ведущего у определенной группы, с сохранением выставленных предыдущим преподавателем текущих оценок, воспользуйтесь модулем «Преподаваемые дисциплины», который находится в личной карточке преподавателя (рис.8).

| Личная карточка преподавателя                                                                                                    |              |                                                    |                                 |  |  |  |  |
|----------------------------------------------------------------------------------------------------|--------------|----------------------------------------------------|---------------------------------|--|--|--|--|
|                                                                                                    |              |                                                    |                                 |  |  |  |  |
|                                                                                                    | Фамилия*     | [Преподаваемые дисциплины]<br>Фамилия" Абдикаликов |                                 |  |  |  |  |
|                                                                                                    | Имя*         | Кайрат                                             |                                 |  |  |  |  |
|                                                                                                    | Отчество     | Болемесович                                        |                                 |  |  |  |  |
|                                                                                                    | Должность    |                                                    |                                 |  |  |  |  |
| 17                                                                                                    | 🗹 преподава  | тель                                               | 🗌 библиотекарь                  |  |  |  |  |
|                                                                                                    | 🗌 регистрато | р                                                  | 🗌 менеджер учебного процесса ДО |  |  |  |  |
|                                                                                                    | 🗌 представи  | гель учебной администрации                         | 🗌 Деканат                       |  |  |  |  |
| a second second s | С сотрудник  | отдела дистанционного обучения                     | 🗌 Методист ДО                   |  |  |  |  |
|                                                                                                    | 🔲 приемная і | комиссия                                           | 🗌 Специалист ДС                 |  |  |  |  |
|                                                                                                    | 🗌 отдел кадр | 0B                                                 | test                            |  |  |  |  |
|                                                                                                    | 🗌 диспетчер  |                                                    | 🗋 Бухгалтер                     |  |  |  |  |

Рисунок 8.

При нажатии на кнопку «Преподаваемые дисциплины» перед Вами появится окно «Группы преподавателя», выберите те потоки, которые необходимо перевести на другого преподавателя и нажмите на кнопку «Выбрать другого преподавателя» в нижнем правом углу, щелкаем по нужному преподавателю (Рис.9). Группа будет переведена, если в нагрузке у преподавателя есть данная дисциплина.

| Название группы                | Предмет                              | Учебный год | Период |
|--------------------------------|--------------------------------------|-------------|--------|
| КДСТД 4305-2-SRSP (КДСТД 4305) | Криминалистика и дознание в сфере ТД | 2011        | 1      |
| КДСТД 4305-2-Р (КДСТД 4305)    | Криминалистика и дознание в сфере ТД | 2011        | 1      |
| КДСТД 4305-2-L (КДСТД 4305)    | Криминалистика и дознание в сфере ТД | 2011        | 1      |
| MZPL 1214-1-SRSP (MZPL 1214)   | Механизм защиты прав личности        | 2011        | 1      |
| MZPL 1214-1-P (MZPL 1214)      | Механизм защиты прав личности        | 2011        | 1      |
| MZPL 1214-1-L (MZPL 1214)      | Механизм защиты прав личности        | 2011        | 1      |
| TE 4306-2-SRSP (TE 4306)       | Таможенная экспертиза                | 2011        | 1      |
| TE 4306-2-P (TE 4306)          | Таможенная экспертиза                | 2011        | 1      |
| TE 4306-2-L (TE 4306)          | Таможенная экспертиза                | 2011        | 1      |
| TA 3302-7-SRSP (TA 3302)       | Таможенное администрирование         | 2011        | 1      |
| TA 3302-7-P (TA 3302)          | Таможенное администрирование         | 2011        | 1      |
| TA 3302-7-L (TA 3302)          | Таможенное администрирование         | 2011        | 1      |
| TC 2204-4-P (TC 2204)          | Таможенные соглашения                | 2011        | 1      |
| TC 2204-4-SRSP (TC 2204)       | Таможенные соглашения                | 2011        | 1      |
| TC 2204-5-P (TC 2204)          | Таможенные соглашения                | 2011        | 1      |
| TC 2204-5-L (TC 2204)          | Таможенные соглашения                | 2011        | 1      |
| TC 2204-5-SRSP (TC 2204)       | Таможенные соглашения                | 2011        | 1      |
| TC 2204-4-L (TC 2204)          | Таможенные соглашения                | 2011        | 1      |

# Группы преподавателя

Рисунок 9.

# 2.7.5 Удаление

Удаление преподавателей осуществляется, так же как и удаление сотрудников университета см. п. 2.6.4.

# 2.8. Студенты

# 2.8.1. Поиск

Поиск студентов в картотеке можно осуществить по следующим параметрам:

- Факультет
- Кафедра
- Специальность
- Специализация
- Группа
- Курс
- Академическая степень
- Форма обучения
- Язык обучения
- Статус (студент, абитуриент, отчислен)
- Текстовый поиск в имени

Страница со списком студентов отображена на рисунке 1.

|                                                       | Студенть                                                           | Ы                  |                  |                    |                |  |  |  |
|-------------------------------------------------------|--------------------------------------------------------------------|--------------------|------------------|--------------------|----------------|--|--|--|
| Панель поиска                                         |                                                                    |                    |                  |                    | Поиск          |  |  |  |
| Выберите факультет                                    | Все факультеты                                                     |                    |                  |                    | •              |  |  |  |
| Выберите кафедру                                      | Все кафедры                                                        |                    |                  |                    | •              |  |  |  |
| Выберите специальность                                | Все специальности                                                  |                    |                  |                    | •              |  |  |  |
| Специализация                                         | Все специализации                                                  |                    |                  |                    | *              |  |  |  |
| Групп Версия для печати всей выборки<br>Выберите курс |                                                                    |                    |                  |                    |                |  |  |  |
| Академическая степень<br>Форма обучения               | для печати текущей выборки                                         |                    |                  |                    | •              |  |  |  |
| Язык обучения                                         | Bce                                                                |                    |                  |                    | -              |  |  |  |
| Статус                                                | Учащийся                                                           | •                  |                  |                    |                |  |  |  |
| С 🕂 🕑 🕑 🕥                                             | С С С С С Фильтры<br>По запист најдани учанихса 112/6<br>123 - С С |                    |                  |                    |                |  |  |  |
|                                                       | Фамилия И.О.                                                       | Транскрипт         | Дата<br>рождения | Дата<br>зачисления | Удалить        |  |  |  |
| Вернуться на предыду                                  | /щую страницу                                                      | РЭТ-33қ - 3989     | 25-08-1992       | 25-08-2009         | <u>Удалить</u> |  |  |  |
| Пижанов Арслан Талғатұлы                              |                                                                    | Құр-11 - 10089     | 02-12-2011       | 02-12-2011         | <u>Удалить</u> |  |  |  |
| Ібінова Мәншүк Ұлықбекқыз                             | <u> </u>                                                           | ГМУ-31 к -<br>2692 | 25-08-1992       | 25-08-2009         | <u>Удалить</u> |  |  |  |
| 🔲 Ібнажіпова Шынар Зинуллақ                           | <u></u>                                                            | Ф-33 к - 5535      | 25-08-1992       | 25-08-2009         | Удалить        |  |  |  |
| 🔲 Ідрейс Инабат Нухыұлы                               |                                                                    | ТУР-21 к - 4770    | 25-08-1993       | 25-08-2010         | <u>Удалить</u> |  |  |  |
| 🔲 Ізімберген Береке Махметұл                          | <u></u>                                                            | АБ-15қ - 7711      | 29-11-1993       | 29-11-2011         | <u>Удалить</u> |  |  |  |
| 🔲 Ізбас Іңкәр Амонжлқызы                              |                                                                    | ҚҚ-13 - 10956      | 11-04-1994       | 01-09-2011         | <u>Удалить</u> |  |  |  |

Рисунок 1.

Результаты поиска отображаются постранично по 30 студентов на странице, для перемещения по страницам поиска используйте панель навигации, описанную в главе 1.

Для того чтобы получить версию для печати списка студентов нажмите на кнопку «Версия для печати» (для печати текущего листа), или «Версия для печати все выборки» (для печати списка всех студентов, удовлетворяющих параметрам поиска).

Для того чтобы получить конкретные данные по контингенту студентов нажмите по кнопке фильтр (с помощью фильтра можно осуществлять сортировку данных по определенным параметрам заданных фильтром).

# 2.8.2. Создание

Для того чтобы добавить в картотеку абитуриента, нажмите на кнопку «Добавить», расположенную над списком студентов.

После этого вы попадете на страницу личной карточки абитуриента (рис2).

|                                 |                         | Л         | ичная карто                                       | чка учащегося                   |           |              |                         |  |
|---------------------------------|-------------------------|-----------|---------------------------------------------------|---------------------------------|-----------|--------------|-------------------------|--|
|                                 |                         | 0         |                                                   |                                 |           |              |                         |  |
|                                 | Фамилия*                | Ізбасаров | 18                                                |                                 |           |              |                         |  |
|                                 | Имя*                    | Роза      |                                                   |                                 |           |              |                         |  |
|                                 | Отчество                | Серікқыз  | Ы                                                 |                                 |           |              |                         |  |
|                                 | Почта                   |           |                                                   |                                 |           |              |                         |  |
|                                 |                         |           | 00.40.0044                                        | <b>D</b>                        |           |              |                         |  |
|                                 | дата рождения           |           | 02-12-2011                                        | Гюл                             |           | женский      | <b>•</b>                |  |
|                                 | Национальность          |           | казахжазашка                                      | • Семеиное положен              | ние       | женапзамужем | •                       |  |
| Место рождения                  |                         |           |                                                   |                                 |           |              |                         |  |
| Адрес                           |                         |           |                                                   |                                 |           |              |                         |  |
| Телефон                         |                         |           |                                                   |                                 |           |              |                         |  |
| PHH                             |                         |           |                                                   |                                 |           |              |                         |  |
| Номер удостоверен               | ия                      |           |                                                   |                                 |           |              |                         |  |
| Дата выдачи удосто              | верения                 |           | 02-12-2011                                        |                                 |           |              |                         |  |
| Орган, выдавший у               | достоверение            |           |                                                   |                                 |           |              |                         |  |
|                                 |                         |           |                                                   |                                 |           |              |                         |  |
| Что закончил                    |                         |           |                                                   |                                 |           |              |                         |  |
|                                 |                         |           |                                                   |                                 |           |              |                         |  |
|                                 |                         |           |                                                   |                                 |           |              |                         |  |
|                                 |                         |           | Аттестат (диплом) с отлич                         | ием                             |           |              |                         |  |
| Учебный план                    |                         |           | Учебный план от 01-08-20                          | 11                              |           |              |                         |  |
| Специальность                   |                         |           | Строительство                                     |                                 |           |              | *                       |  |
| Специализация                   |                         |           | Строительство                                     |                                 |           |              | Ŧ                       |  |
| Группа                          |                         |           | Құр-17                                            |                                 |           |              | •                       |  |
| Курс                            |                         |           | 1                                                 |                                 |           |              | $\overline{\mathbf{v}}$ |  |
| Форма оплаты                    |                         |           | Бесплатная                                        |                                 |           |              | -                       |  |
| Источник оплаты                 |                         |           | За счет собственных сред                          | СТВ                             |           |              | -                       |  |
| Язык обучения                   |                         |           | казахский                                         |                                 |           |              | -                       |  |
| Академическая стег              | пень                    |           | Бакалавр 👻                                        |                                 |           |              |                         |  |
| Форма обучения                  |                         |           | очная (4 года) 🔹 👻                                |                                 |           |              |                         |  |
| Дата поступления                |                         |           | 02-12-2011                                        |                                 |           |              |                         |  |
| Поступил(а), назван             | ие ВУЗ-а на рус. яз.,   | год       | Евразийский национальн                            | ый университет им.Л.Н.Гумиле    | ва , 2011 |              |                         |  |
| Поступил(а), назван             | ие ВУЗ-а на каз. яз., г | год       | Л.Н.Гумилев атындағы Е                            | уразия ұлттық университеті , 20 | )11       |              |                         |  |
| Поступил(а), назван             | ие ВУЗ-а на анг. яз., г | год       | L.N. Gumilyov Eurasian National University , 2011 |                                 |           |              |                         |  |
| Предыдущий докум                | иент об образовании     |           |                                                   |                                 |           |              |                         |  |
| Вступительные испы              | ытания                  |           |                                                   |                                 |           |              |                         |  |
| Номер транскрипта               |                         |           | Кұр-17 - 10283                                    |                                 |           |              |                         |  |
| Регистрационный но              | омер транскрипта        |           |                                                   |                                 |           |              |                         |  |
| Дата выдачи студен              | ту                      |           | 02-12-2011                                        |                                 |           |              |                         |  |
| Номер сертификата               |                         |           |                                                   |                                 |           |              |                         |  |
| Кол-во баллов                   |                         |           | 0                                                 |                                 |           |              |                         |  |
| Номер свидете                   | пьства о гранте         |           |                                                   |                                 |           |              |                         |  |
| Лоступ к системе                | noorba o rpanio         |           | Допускать                                         |                                 |           |              | •                       |  |
| Место окончания ши              | колы                    |           | город                                             |                                 |           |              | <b>▼</b>                |  |
| Гражданство                     |                         |           | Республика Казахстан                              |                                 |           |              | <b>-</b>                |  |
| Страна прибытия                 |                         |           | Республика Казахстан                              |                                 |           |              |                         |  |
| Город                           |                         |           |                                                   |                                 |           |              |                         |  |
|                                 |                         |           | Пместный(ая)                                      |                                 |           |              |                         |  |
| Общежитие                       |                         |           | Не нуждается                                      |                                 |           |              | -                       |  |
| IP адрес (для огран             | ичения доступа к тест   | ированию) |                                                   |                                 |           |              |                         |  |
| Увлечения:                      | -                       | ,         |                                                   |                                 |           |              |                         |  |
| Спортивные сег                  | кции                    |           |                                                   | П Творческие кружки             |           |              |                         |  |
| 🔲 Клубы по интер                | есам                    |           |                                                   |                                 |           |              |                         |  |
| Победитель сорев                | знований:               |           |                                                   |                                 |           |              |                         |  |
| Международны                    | IX                      |           |                                                   | Республиканских                 |           |              |                         |  |
| Областных                       |                         |           |                                                   | Городских                       |           |              |                         |  |
| Номер липпома                   |                         |           |                                                   |                                 |           |              |                         |  |
| Трудоустроон                    |                         |           |                                                   |                                 |           |              |                         |  |
| Локторант с защито              | й 🕅                     |           |                                                   |                                 |           |              |                         |  |
| Лобарить Ролитос                |                         |           |                                                   |                                 |           |              |                         |  |
| Имя                             |                         |           |                                                   | Контактная информация           |           |              | n                       |  |
|                                 |                         |           |                                                   | полтактная информация           |           |              | Ш                       |  |
| деиствия<br>Приказ о зацислении | 4 (25-08-2011)          |           |                                                   |                                 |           |              |                         |  |
|                                 | 125-00-2011 <u>)</u>    |           |                                                   |                                 |           |              |                         |  |
| I Іринять                       |                         |           |                                                   |                                 |           |              |                         |  |
|                                 |                         |           |                                                   | Marray                          |           |              |                         |  |
|                                 |                         |           |                                                   | фотографию                      | 0630      | op           | изменить                |  |
|                                 |                         |           |                                                   |                                 |           |              |                         |  |

### Рисунок 2.

Для того чтобы сохранить информацию об абитуриенте необходимо обязательно заполнить следующие поля:

- ✓ Фамилия
- ✓ Имя
- ✓ Специальность
- ✓ Специализация
- 🗸 Группа
- ✓ Курс обучения
- ✓ Форма обучения
- ✓ Язык обучения
- ✓ Дата поступления

Остальные поля карточки являются необязательными и могут быть заполнены позже. Чтобы сохранить введенную информацию нажмите на кнопку «Сохранить», расположенную в нижней части страницы. Если абитуриент будет добавлен в картотеку, то появится соответствующее сообщение (рис 3), иначе – сообщение об ошибке (например, рис 4)

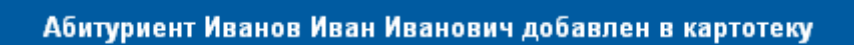

Рисунок 3.

Абитуриент не добавлен в картотеку Не введено имя или фамилия

Рисунок 4.

*Примечание* Зачисление абитуриента в студенты описано далее в главе 6 «Движение контингента студентов».

### 2.8.3. Редактирование

Для того чтобы изменить информацию о студенте (абитуриенте) перейдите по ссылкеимени студента в списке студентов.

При редактировании информации об абитуриенте возможно изменение всех полей личной карточки.

При редактировании информации о студенте, невозможно изменять такие поля в личной карточке, как специальность, курс, форму обучения и язык обучения. Такие изменения необходимо производить с помощью приказа «О зачислении в порядке перевода», описанном в главе 6.

В версии 3.0 стало возможным внесение данных родителей студентов, для того чтобы они могли просматривать их успеваемость. Для этого зайдите в Картотеку – Родители. Чтобы добавить родителя щелкните по кнопке «Добавить» (рис.5).

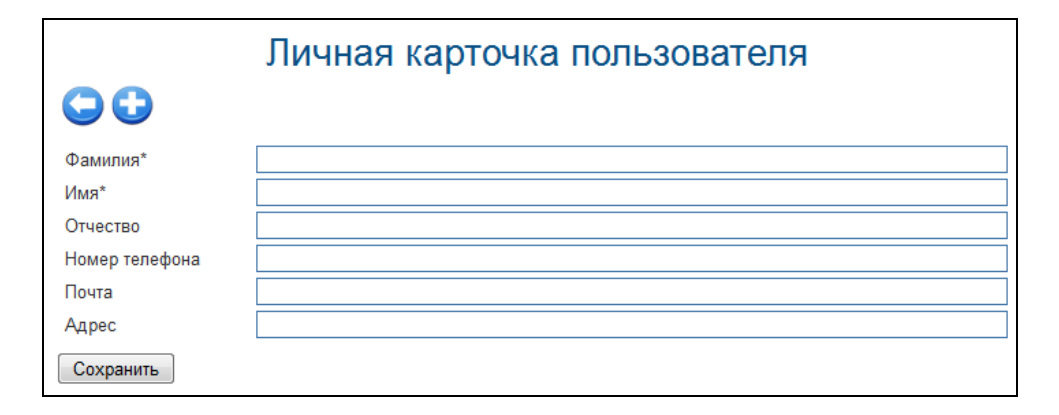

Рисунок 5.

После добавления родителя в картотеку необходимо определить параметры авторизации. Далее в карточке студента внизу страницы, в разделе «Родители» нажмите на ссылку «Добавить» и в списке выберите нужных родителей (рис.6).

| Выбор родителя для учащегося Ібіжанов Арслан Талғатұлы |      |                       |       |  |  |  |  |
|--------------------------------------------------------|------|-----------------------|-------|--|--|--|--|
|                                                        |      |                       |       |  |  |  |  |
|                                                        |      |                       | Поиск |  |  |  |  |
| Имя                                                    | Лети | Контактная информация |       |  |  |  |  |
| 💟 Ібіжанов Талғат                                      |      |                       |       |  |  |  |  |
| 🥅 Аблаев Конай Джахсылыкевич                           |      |                       |       |  |  |  |  |
| 🥅 Адейқызы Жұлдыз                                      |      |                       |       |  |  |  |  |
| 🥅 Арапбек Баян Құттыбекқызы                            |      |                       |       |  |  |  |  |
| 🥅 Арысбаева Рабиға Раманқызы                           |      |                       |       |  |  |  |  |
| 🥅 Атабаева Айгерім Базарбайқызы                        |      |                       |       |  |  |  |  |
| 📃 Бекболат Гүлсінай Ержанқызы                          |      |                       |       |  |  |  |  |
| 🔲 Бексултанова Улдана Уразалиевна                      |      |                       |       |  |  |  |  |
| 📃 Бердеева Арайлым Сайлаубаева                         |      |                       |       |  |  |  |  |
| 🔲 Ермаханбет Әсел Дәуренқызы                           |      |                       |       |  |  |  |  |
| 🥅 Жандарбекова Фариза Асқарбекқызы                     |      |                       |       |  |  |  |  |
| 📄 Жетібаева Жаңылсын Жолдасқызы                        |      |                       |       |  |  |  |  |
| 🥅 Жолмағанбет Ақерке Әділханқызы                       |      |                       |       |  |  |  |  |
| 🔲 Закариева Зарует Алмазовна                           |      |                       |       |  |  |  |  |
| 🥅 Изимова Гүлнұр Жұмажанқызы                           |      |                       |       |  |  |  |  |
| 🔲 Искендиров Байгали Абдиуалиевич                      |      |                       |       |  |  |  |  |
| 🥅 Кадерова Гульзира Мэлсовна                           |      |                       |       |  |  |  |  |
| 🥅 Калмырзаева Айман Калдыбековна                       |      |                       |       |  |  |  |  |
| 🔲 Керейбаева Аяулым Толегазиева                        |      |                       |       |  |  |  |  |
| 🥅 Кеңес Жангельді Кобейұлы                             |      |                       |       |  |  |  |  |
| 📃 Майданова Меруерт Ержанқызы                          |      |                       |       |  |  |  |  |
| 🥅 Майсатаева Асем Бахитовна                            |      |                       |       |  |  |  |  |
| 🔲 Сейіткерім Әділқайыр Саябекұлы                       |      |                       |       |  |  |  |  |
| 🔲 Әбітаева Әйгерім Мырзаханқызы                        |      |                       |       |  |  |  |  |
| Выбрать                                                |      |                       |       |  |  |  |  |

Рисунок 6.

Если у студента имеются какие-либо льготы, то их необходимо внести в раздел «Категории льгот», щелкнув по кнопке . Галочками отметьте все льготы, которые есть у студента (рис.7).

| Категории льгот                                                                                                    |
|----------------------------------------------------------------------------------------------------|
|                                                                                                    |
| <ul> <li>Инвалид 1 группы</li> <li>Инвалид 2 группы</li> <li>Инвалид 2 группы</li> <li>Инвалид 3 группы</li> <li>Инвалид детства</li> <li>Член семьи военнослужащих, погибших (пропавших без вести) или умерших вследствие ранения, контузии, увечья, заболевания, полученных в период боевых действий в Афганистане или в других государствах, в которых велись боевые действия</li> <li>Член семьи военнослужащих, погибших (умерших) при прохождении воинской службы в мирное время, семьи сотрудников органов внутренних деп, погибших при исполнении служебных обязанностей</li> <li>Член семьи посмбших при пиквидации последствик катастрофы на Чернобыльской АЭС и других радиационных катастроф и аварий на объектах гражданского или военного назначения</li> <li>Член семьи умерших вследствие пучевой болезни или умерших инвалидов, а также граждан, смерть которых в установленном порядке связана с воздействием катастрофы на Чернобыльской АЭС и других радиационных катастроф и аварий на объектах гражданского или военного назначения</li> <li>Лицо из числа участников ликвидации последствий катастрофы на Чернобыльской АЭС и других радиационных катастроф и аварий на объектах гражданского или военного назначения и ядерных испытаний</li> <li>Лицо из числа участников ликвидации последствий катастрофы на Чернобыльской АЭС в 1988-1989 годах, звакуированных (самостоятельно выехавших) из зон отчуждения и отселения в Республику Казахстан, включая детей, которые на день звакуации находились во внутриутробном состоянии</li> </ul> |
| Многодетные семьи Жертва политических репрессий, лицо, пострадавшее от политических репрессий, имеющее инвалидность или являющиеся пенсионерами                                                                                                    |
| Плица, приравненные по льготам и гарантиям к участникам Великой Отечественной войны                                                                                                    |
| 🔲 Лица, приравненные по льготам и гарантиям к инвалидам Великой Отечественной войны                                                                                                    |
| Другие категории лиц, приравненных по льготам и гарантиям к участникам войны                                                                                                    |
| Ш Сирота                                                                                                    |
| Без попечения родителей                                                                                                    |
| Сохранить                                                                                                    |
| Рисунок 7.                                                                                                    |

Для добавления сведений о прохождении студентом производственных практик

щелкните по кнопке *v* и нажмите на кнопку «Добавить». В появившемся окне выберите либо уже существующий договор (см. пункт 2.1.6. в разделе «Информация об университете»), либо создайте новый, введите название должности, дату начала и завершения практики, Ф.И.О. и контакты руководителя (рис.8).

| Производственная практика |                             |            |  |  |  |
|---------------------------|-----------------------------|------------|--|--|--|
| $\bigcirc$                |                             |            |  |  |  |
|                           | Добавить новый ,            | договор 🗸  |  |  |  |
| Информания о              | Наименование<br>организации |            |  |  |  |
| договоре                  | Дата начала<br>договора     | 26-01-2012 |  |  |  |
|                           | Дата окончания<br>договора  | 26-01-2012 |  |  |  |
| Должность                 |                             |            |  |  |  |
| Начало практики           | 26-01-2012 🛄                |            |  |  |  |
| Завершение практики       | 26-01-2012                  |            |  |  |  |
| Ф.И.О. и контакты         |                             |            |  |  |  |
| руководителя              |                             |            |  |  |  |
| Сохранить                 | L                           |            |  |  |  |

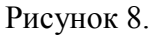

### 2.8.4. События

Все события, которые связаны со студентом (зачисление, перевод, академический отпуск, смена фамилии и т.п.) и сопровождаются приказами системы, отображаются в его личной карточке под списком вводимых полей (рис 9).

| <u>Добавить</u> Родители:                                                           |                                       |
|-------------------------------------------------------------------------------------|---------------------------------------|
| Имя                                                                                 | Контактная информация                 |
| Ібіжанов Талғат                                                                     | ×                                     |
| Действия<br><u>Приказ о зачислении (25-08-2011)</u><br>Принять<br>Ссылки на приказы | Изменить<br>фотографию Обзор изменить |

Рисунок 9.

Для того чтобы просмотреть содержание приказа, необходимо перейти по ссылкеназванию приказа, версия для печати приказа будет открыта в отдельном окне.

### 2.8.5. Логины и пароли студентов

Логины и пароли преподавателям назначаются так же как и сотрудникам университета см. п. 2.6.4.

### 2.8.6. Отчисление

Отчисление студента производится с помощью приказа об отчислении или в результате его выпуска по результатам экзаменационной сессии. Эти процессы описаны в главе 6 «Движение контингента студентов».

### 2.8.7. Удаление

Удаление студента означает полное удаление информации о нем из базы данных. Для того чтобы удалить студента (абитуриента) необходимо перейти по ссылке «Удалить», расположенной в строке, соответствующей его/ее имени в списке студентов.

### 2.8.8 Фильтры

Фильтры используются для создания настраиваемых параметров поиска учащихся, преподавателей и сотрудников университета.

Каждый фильтр содержит список полей, по которым должен быть осуществлен поиск (поля фильтра), и список полей, отображаемых в таблице результатов поиска (столбцы фильтра).

При создании фильтра сразу указывается к кому он должен быть применен (учащиеся, преподаватели или сотрудники).

После создания фильтра становятся доступны средства для добавления полей и столбцов фильтра.

Просмотр фильтров доступен в картотеке в списке учащихся, преподавателей или сотрудников университета. Если для данной группы пользователей существует хотя бы один

фильтр, то на панели кнопок появляется дополнительная кнопка

Для того чтобы воспользоваться дополнительными панелями сортировки, нажмите на

кнопу (Рис 1). Перед Вами появится страница просмотра фильтра, изображенная на рисунке 10.

| Студенты                             |                    |           |            |                       |                       |          |              |  |  |
|--------------------------------------|--------------------|-----------|------------|-----------------------|-----------------------|----------|--------------|--|--|
|                                      |                    |           |            |                       |                       |          |              |  |  |
|                                      | Факультет          |           |            | Гуманитарных дисцип   | лин                   |          | •            |  |  |
|                                      | Кафедра            |           |            | Гуманитарная          |                       |          | •            |  |  |
|                                      | Специальность      |           |            | Педагогика и методик  | а начального обучения |          | •            |  |  |
|                                      | Форма обучения     |           |            | очная                 |                       |          | •            |  |  |
|                                      | Язык обучения      |           |            | казахский             |                       |          | •            |  |  |
|                                      | Форма оплаты       |           |            | Платная               |                       |          |              |  |  |
|                                      | Kypc               |           |            |                       | 7                     |          |              |  |  |
|                                      | Акалемицеская стел |           |            |                       |                       |          | •            |  |  |
|                                      | Лата рожношия      | ICHD      |            | 24.06.2009 24.06.2009 |                       |          |              |  |  |
|                                      | Дага рождения      |           |            | 24-00-2003            | 24-00-2003            |          |              |  |  |
|                                      | дата зачисления    |           |            | 24-06-2009            | 24-06-2009            |          |              |  |  |
|                                      | GPA                |           |            |                       | -                     |          |              |  |  |
|                                      | Место окончания шк | колы      |            |                       |                       |          | <b>•</b>     |  |  |
| Экс                                  | лорт в Excel те    | кущего    | листа      | Специальный           | Для перехода к д      | дргому ф | ильтру 📃 🗖   |  |  |
|                                      |                    | -         |            |                       |                       |          |              |  |  |
|                                      | 🦾 Экспорт в        | B Excel B | всей выб   | рорки                 |                       |          |              |  |  |
| Найдено : 48 Печат                   | ъ всей выборки     | 1         |            |                       |                       |          | 12           |  |  |
| фамилия Печать тен                   | кущего листа       | GPA Kypc  |            | Образо                | ование                | Пол      | Форма оплаты |  |  |
| Аширбекова Шолпан Ле                 | осханқызы 0        | .0 4      | "Болашақ"  | мектеп гимназиясы     |                       | женский  | Платная      |  |  |
| <sub>Алі,</sub> вернуться на предыду | щую страницу       | .0 4      | № 58 орта  | мектебі               |                       | женский  | Платная      |  |  |
| Апашова Камшат То                    | ғжанқызы 0         | .0 4      | Балдыбекр  | рек орта мектебі      |                       | женский  | Платная      |  |  |
| Жанболатова Маржан Ер                | окинбекована 0     | .0 4      | Н.Тілендиє | ев атындағы орта мект | rebi                  | женский  | і Ілатная    |  |  |
| Кульчикова Жанар Аб                  | ожанқызы 0         | .0 4      | Б.Момышу   | ұлы атындағы орта ме  | ктеп                  | женский  | і ілатная    |  |  |
| Сеитқұлова Ма                        | аратовна 0         | .0 4      | қ. Гыныбае | ев атындағы орта мект | еп                    | женский  | платная      |  |  |

Рисунок 10.

# 2.9. Каталог дисциплин

Каталог дисциплин представляет собой единый список всех дисциплин ВУЗа. Каждая дисциплина имеет набор обязательных параметров.

## 2.9.1. Каталог дисциплин

Каталог дисциплин предоставляет удобные средства для быстрого поиска дисциплины по ее названию или коду, а так же по принадлежности к кафедре. Общий вид страницы каталога дисциплин представлен на рисунке 1

|                                     |                       |              | Дисц      | иплины                      |                     |                              |       |
|-------------------------------------|-----------------------|--------------|-----------|-----------------------------|---------------------|------------------------------|-------|
|                                     |                       | анель поиск  | a         |                             |                     | ŀ                            | Найті |
| Сортировать по                      | Коду предмета         |              |           |                             |                     |                              |       |
| Кафедра                             | Все кафедры           |              |           |                             |                     |                              |       |
| Зыберите форму обуч<br>Эисциплинами | ения и язык, согласно | о которым бу | дет форми | роваться отчет о количестве | преподавателей, :   | закрепленных за              |       |
| Форма обучения                      | Пан                   | ель выбор    | a         |                             |                     |                              |       |
| Азык обучения                       | все парам             | иетров отч   | ета       |                             |                     |                              |       |
| Добави<br>Найдено 1856              | ть новую дисцип       | лину         |           |                             | Панель              | навигации                    |       |
| Дисци                               | плина                 | Код          | Кредиты   | Вид занятия                 | Количество<br>часов | Количество<br>преполавателей |       |
| разовый иностранный язы             | ык (В1)               | BIYA s       | 5         | СПЗ                         | 75                  | 2                            |       |
|                                     |                       | -            |           | СРСП                        | 75                  | 0                            |       |
| ЖД в условиях ЧС                    |                       | BJD 1001     | 1         | Л                           | 15                  | 0                            |       |
|                                     |                       |              |           | СРСП                        | 15                  | 0                            |       |
| анковский надзор                    |                       | BK z         | 2         | Л                           | 17                  | 0                            |       |
|                                     |                       |              |           | СПЗ                         | 10                  | 0                            |       |
| Оинансовая дятельность              | банков                | BKKz         | 1         | л                           | 10                  | 0                            |       |
|                                     |                       | Список д     | исциплин  | СПЗ                         | 4                   | 0                            |       |
| Основы организации банн             | ковской деятельности  | BKYNz        | 1         |                             | 10                  | 0                            |       |
|                                     |                       | DMD          | 4         | 013                         | 4                   | 0                            |       |
| <u>раскетбол IVII I</u>             |                       | BIMP         | 1         | JI<br>6D00                  | 15                  | 1                            |       |
|                                     |                       | BN 37        | 3         |                             | 20                  | 0                            |       |
| занковский надзор                   |                       | DIN 32       | 5         | 003                         | 20                  | 0                            |       |
| јаз осн ин яз В1                    |                       | BOL-sh       | 2         | <u>спз</u>                  | 30                  | 2                            | _     |
|                                     |                       | 201 35       | -         | СРСП                        | 30                  | 0                            |       |
| баз осн ин яз В2                    |                       | BOI-2s       | 3         | СПЗ                         | 45                  | 2                            |       |
|                                     |                       |              | -         | СРСП                        | 45                  | 0                            |       |
| баз осн ин яз В2                    |                       | BOI-2s2      | 3         | спз                         | 45                  | 2                            |       |
|                                     |                       |              |           | СРСП                        | 45                  | 0                            |       |
| азовый осн ин яз А1 А2              |                       | BOI-s        | 5         | СПЗ                         | 75                  | 1                            |       |
|                                     |                       |              |           | СРСП                        | 75                  | 0                            |       |
| аз осн ин яз В1                     |                       | BOI-s1       | 5         | СПЗ                         | 75                  | 1                            |       |
|                                     |                       |              |           | СРСП                        | 75                  | 0                            |       |
| Базовый осн.ин.яз /А1/2/            |                       | BOIYa        | 5         | СПЗ                         | 75                  | 1                            |       |
|                                     |                       |              |           | СРСП                        | 75                  | 0                            |       |

Рисунок 1

### 2.9.1. Поиск дисциплины

Для поиска дисциплины по ее названию или коду необходимо указать часть ее названия или кода в поле ввода и нажать кнопку «Найти». После этого перед вами отобразится список дисциплин, в названии или коде которых есть данная комбинация символов.

Для поиска дисциплин по принадлежности к кафедре, выберите нужную кафедру в выпадающем списке кафедр, при этом перед вами отобразится список дисциплин, относящихся к данной кафедре. Список дисциплин отображается постранично. На каждой странице отображается 30 дисциплин. Для перехода по страницам используйте панель навигации, описанную в главе 1.

### 2.9.2 Получение информации о преподавателях по данной дисциплине

В таблице, отображающей список дисциплин, приведены также количественные данные по преподавателям, преподающим данную дисциплину. Эта панель очень удобна при поиске

дисциплин, у которых не хватает преподавателей. Если дисциплины предусматривает проведение лекционных, практических или лабораторных занятий, и по данной дисциплине нет соответствующего преподавателя, то соответствующая ячейка будет окрашена в красный цвет, как показано на рисунке 1. Для получения более точной информации используйте выпадающие списки, расположенные на панели выбора параметров отчета. На данной панели находятся список форм обучения и список языков обучения.

### 2.9.3. Создание дисциплины

Для создания дисциплины кликните по кнопке «Добавить», находящейся под панелью выбора параметров отчета. После этого появится страница редактирования дисциплины, представленная на рисунке 2

| Добавление новой дисциплины                |                                                                                                 |  |  |  |  |  |
|--------------------------------------------|-------------------------------------------------------------------------------------------------|--|--|--|--|--|
| $\bigcirc \bigcirc$                        |                                                                                                 |  |  |  |  |  |
| Кафедра                                    | Кафедра Алгебры и геометрии 👻                                                                   |  |  |  |  |  |
| Академическая степень                      | Бакалавр 🗸                                                                                      |  |  |  |  |  |
| Название дисциплины<br>на казахском языке  | Математика                                                                                      |  |  |  |  |  |
| Название дисциплины<br>на русском языке    | Математика                                                                                      |  |  |  |  |  |
| Название дисциплины<br>на английском языке | Mathematics                                                                                     |  |  |  |  |  |
| Код                                        | Mat 1201                                                                                        |  |  |  |  |  |
|                                            | ПДополнительный вид обучения, за который не полагается кредитов (Например: физическая культура) |  |  |  |  |  |
|                                            | 🔲 является практикой                                                                            |  |  |  |  |  |
| Силлабус                                   |                                                                                                 |  |  |  |  |  |
| Новый                                      | Обзор_                                                                                          |  |  |  |  |  |
| Принять                                    |                                                                                                 |  |  |  |  |  |

#### Рисунок 2.

Для корректного создания дисциплины необходимо выполнить следующие шаги:

- 1) Выбрать кафедру, к которой относится дисциплина, либо оставить поле пустым, если дисциплина относится к нескольким кафедрам
- 2) Заполнить поля названия дисциплины на 3 языках, код.
- 3) Выбрать академическую степень
- 4) Выбрать тип практики, если предмет является практикой.
- 5) Загрузить силлабус, если он имеется, в противном случае оставьте данное поле пустым. Для загрузки силлабуса нужно нажать кнопку «Обзор» и выбрать необходимый файл. После внесения всех изменений нужно нажать кнопку «Принять» для сохранения информации.

Страница редактирования дисциплины поделена на 3 части.

- Основные параметры дисциплины
- Силлабус

Основные параметры дисциплины включают в себя

1) Кафедра

Данное поле не является обязательным. Если дисциплина не принадлежит ни к одной кафедре, то оставьте данное поле пустым. Если же данная дисциплина принадлежит к какой-либо кафедре, ее необходимо выбрать из выпадающего списка.

- 2) Академическая степень
- 3) Название дисциплины на казахском языке

- 4) Название дисциплины на русском языке
- 5) Название дисциплины на английском языке
- 6) Код дисциплины. Каждая дисциплина должна иметь уникальный код. Если код не будет уникальным сохранение дисциплины будет запрещено, как показано на рисунке 3

Дисциплина не была сохранена Дисциплина с таким кодом уже существует.

Рисунок 3.

- Флаг, показывающий является ли дисциплина дополнительным видом обучения, за который не предусмотрено кредитов (Например, физическое воспитание). Если данный флаг отмечен, то количество кредитов автоматически становится равным 0.
- 8) Флаг, показывающий является ли дисциплина видом практики.
- 9) Силлабус. Силлабус дисциплины может являться файлом любого формата

### 2.9.4. Редактирование дисциплины

Для того чтобы начать редактирование дисциплины, найдите ее в списке дисциплин, (поиск дисциплин описан в пункте 2.9.1). Далее перейдите по ссылке, являющейся ее названием, как показано на рисунке 4.

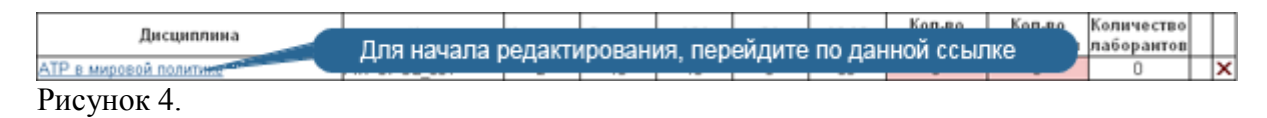

После этого перед вами откроется страница редактирования дисциплины (Рисунок 2.). Редактирование кода дисциплины возможно только, если на изучение данной дисциплины не было еще подано заявок, в противном случае сохранятся только изменения, касающиеся названия дисциплины и принадлежности к кафедре и силлабус.

## 2.9.5. Удаление дисциплины

Для того чтобы удалить дисциплину перейдите на страницу со списком дисциплин и найдите необходимую дисциплину. Далее кликните по ссылке ×, как показано на рис. 5

| Дисциплина             | Код         | <sup>к</sup><br>Для | идален | ия дисі | циплин | ы клик | Кол во<br>НИТЕ ПО Д | анной сс | ылке | 0  |   |
|------------------------|-------------|---------------------|--------|---------|--------|--------|---------------------|----------|------|----|---|
| АТР в мировой политике | ATPOPOL_001 | <b>T</b>            |        |         |        |        |                     |          |      | TP | ¢ |
| Рисунок 5.             |             |                     |        |         |        |        |                     |          |      |    |   |

Дисциплину можно удалить, если нет типовых учебных планов, содержащих данную дисциплину, иначе система выдаст следующее предупреждение.

Дисциплина не может быть удалена, так как она есть в ТУП следующих специальностей:Международные отношения (049587) Рисунок 6.

Если все же необходимо удалить дисциплину, то перейдите к редактированию типового учебного плана, удалите данную дисциплину из него. После этого система позволит удалить дисциплину.

# 2.10. Типовые учебные планы

Типовые учебные планы содержат всю информацию о типовых учебных планах и каталогах элективных дисциплин ВУЗа.

- Поиск типового учебного плана
- Создание типового учебного плана
- Редактирование типового учебного плана
- Удаление типового учебного плана

## 2.10.1. Поиск типового учебного плана

Страница поиска типового учебного плана предоставляет удобные средства для быстрой навигации среди ТУПов.

|                                                                        | Уче                          | бные планы               | bl            |                                                   |                   |     |
|------------------------------------------------------------------------|------------------------------|--------------------------|---------------|---------------------------------------------------|-------------------|-----|
|                                                                        |                              |                          |               |                                                   | Ha                | йти |
| Все факультеты                                                         |                              |                          |               |                                                   |                   | -   |
| Все кафедры                                                            |                              |                          |               |                                                   |                   | -   |
| Все специальнос                                                        | ги                           |                          |               |                                                   |                   | -   |
|                                                                        |                              |                          |               |                                                   |                   | -   |
|                                                                        |                              |                          |               |                                                   |                   | -   |
| 0                                                                      |                              |                          |               |                                                   |                   |     |
|                                                                        |                              |                          |               | 00                                                | 224               |     |
| Наидено 262                                                            | 1                            |                          |               |                                                   | J 234 V           |     |
| Специальность                                                          | Форма обучения               | Академическая<br>степень | Дата создания | Описание                                          |                   |     |
| Физика(5В060400) (5В060400)                                            | очная (4 года)               | Бакалавр                 | 2008-11-29    | Физика(5В060400)<br>2008                          | <u>Копировать</u> | ×   |
| Организация перевозок движения и эксплуатация<br>транспорта (58090100) | очная (4 года)               | Бакалавр                 | 2008-11-29    | 2008 ОПДиЭТ<br>(5B090100)                         | <u>Копировать</u> | ×   |
| Информатика 5В060200 (5В060200)                                        | очная (4 года)               | Бакалавр                 | 2008-11-29    | 2011                                              | <u>Копировать</u> | ×   |
| Международные отношения 5В020200 (5В020200)                            | очная (4 года)               | Бакалавр                 | 2008-11-29    | 2008 Международные<br>отношения<br>(5B020200)     | <u>Копировать</u> | ×   |
| <u>Казахский язык и литература 5В011700</u><br>(5В011700 <u>)</u>      | очная (4 года)               | Бакалавр                 | 2008-11-30    | 2008 Казахский язык<br>и литература<br>(5B011700) | Копировать        | ×   |
| <u> Математика (050601) (050601)</u>                                   | очная (4 года)               | Бакалавр                 | 2008-12-01    | 2008 Математика<br>(050601)                       | Копировать        | ×   |
| <u>Информатика 050111 (050111)</u>                                     | очная (4 года)               | Бакалавр                 | 2008-12-11    | 2008 Информатика<br>050111                        | <u>Копировать</u> | ×   |
| <u> Архитектура 5B042000 (5B042000 )</u>                               | очная (5 лет)                | Бакалавр                 | 2009-04-20    | 2009 (Архитектура<br>(5B042000 ))                 | <u>Копировать</u> | ×   |
| <u> Механика (5B060300)</u>                                            | очная <mark>(</mark> 4 года) | Бакалавр                 | 2009-05-05    | 2009 Механика<br>(5B060300)                       | Копировать        | ×   |

#### Рисунок 1.

Для того чтобы найти нужный ТУП выберите соответствующий факультет, кафедру и специальность. После чего вы увидите перед собой список всех ТУП-ов созданных для данной специальности.

# 2.10.2 Создание типового учебного плана

|                                                                                         |                                                   | Уче                              | б <mark>ные план</mark> і | Ы                        |
|-----------------------------------------------------------------------------------------|---------------------------------------------------|----------------------------------|---------------------------|--------------------------|
| Создание учебного плана                                                                 | Все факультеты<br>Все кафедры<br>Все специальност | И                                |                           |                          |
| Найдено 262                                                                             |                                                   |                                  |                           |                          |
| Специальности                                                                           | 5                                                 | Форма обучения                   | Академическая<br>степень  | Дата созда               |
| <u>Физика(5В060400) (5В060400)</u>                                                      |                                                   | очная (4 года)                   | Бакалавр                  | 2008-11-29               |
| Организация перевозок движени<br>транспорта (5В090100)<br>Информатика 5В060200 (5В06020 | я и эксплуатация<br>00)                           | очная (4 года)<br>очная (4 года) | Бакалавр<br>Бакалавр      | 2008-11-29<br>2008-11-29 |

Рисунок 2.

После того как вы кликните по ссылке для создания типового учебного плана, перед вами отобразится следующая страница:

|                                  | )                             | /чебный пла       | ан                    |                  |                    |                |
|----------------------------------|-------------------------------|-------------------|-----------------------|------------------|--------------------|----------------|
| 🔾 🖄 🍪 😂                          |                               |                   |                       |                  |                    |                |
| Форма обучения: очная (4 года)   |                               | <i>-</i>          |                       |                  |                    |                |
| Специальность: Механика          | Парам                         | етры учеоног      | о план                | a                |                    |                |
| Специализация: Механика          |                               |                   |                       |                  |                    |                |
| OT : 05-05-2010                  |                               |                   |                       |                  |                    |                |
| Описание 2010 Маханика (         | EB06030                       |                   |                       |                  |                    |                |
|                                  | 500030                        |                   |                       |                  |                    |                |
| Сохранить                        |                               |                   |                       |                  |                    |                |
|                                  |                               |                   |                       |                  |                    |                |
|                                  |                               |                   |                       |                  |                    |                |
|                                  |                               |                   |                       |                  |                    |                |
|                                  |                               |                   |                       |                  |                    |                |
|                                  |                               |                   |                       |                  | ÷                  |                |
| Кат                              | алог обязательных             | Каторог элективны | IX                    | Государсти       | венная             |                |
|                                  | дисциплин                     | дисциплин         |                       | arrecta          | ция                |                |
| Цикл<br>дисциплины Код дисциплин | ы Назван                      | Ne Ko             | оличество<br>кредитов | Курс<br>обучения | Период<br>обучения | Форма контроля |
| ООД ЕТР 2112                     | Евразийство: теория и пра     | актика            | 1                     | 2                | 1                  | Экзамен        |
| 004 Ro Roll 2112                 | Культурология                 |                   | 1                     |                  | 1                  | Экзамен        |
| оод Редактирован                 | ИЯ <sub>Политология</sub> Ре, | цактирования      | 2                     | Реда             | ктирова            | НИЯен          |
|                                  | Самопознание СПИ              | иска элективн     | ных                   | инфо             | ормации            | облен          |
|                                  | Философия                     |                   | 3                     |                  |                    | Экзамен        |
|                                  | Инновационный менсаль         | циплин            | 1                     |                  |                    | Экзамен        |
| 💁 дисциплин                      | Иностранный язык              |                   | 2                     | аттес            | стации             | Экзамен        |
| 00 <u>4</u> 0P2 2113             | Основы потреоительских :      |                   |                       | 2                |                    | Экзамен        |
| 000 Soc 2107                     | Социология                    |                   | 2                     | 2                | 2                  | Экзамен        |
| ООЛ Біт 3212                     | Физика                        |                   | 3                     |                  | 2                  | Экзамен        |
| ООЛ ОР 3110                      | Основы права                  |                   | 2                     | 3                | 2                  | Экзамен        |
| БЛ DU 2207                       | Лифференциальные уравн        | ения              | 3                     | 2                | 1                  | Экзамен        |
| БД IGSA 2215                     | Инженерная графика всис       | теме AutoCAD      | 3                     | 2                | 1                  | Экзамен        |
| БД IGSK 2215                     | Инженерная графика в си       | стеме Компас 3D   | 3                     | 2                | 1                  | Экзамен        |
| БД IGST 2215                     | Инженерная графика в си       | стеме T-Flex 3D   | 2                     | 2                | 1                  | Экзамен        |
| БД ТМ 2208                       | Теоретическая механика        |                   | 3                     | 2                | 1                  | Экзамен        |
| БД MA (III) 2203                 | Математический анализ-III     |                   | 3                     | 2                | 2                  | Экзамен        |

Рисунок 3.

🥙 - кнопка для экспорта учебного плана в MS Excel.

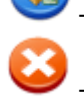

- кнопка для удаления учебного плана.

Поле для ввода описания необходимо ввести краткое описание учебного плана, например: если учебный план составлен на определенные группы обучающихся, то необходимо ввести в поле «описания» группу.

На данной странице определяется дата, с которой данный ТУП вступает в действие. Все студенты дата зачисления которых на 1 курс будет позже этой даты будут учиться согласно данному типовому учебному плану.

Создание учебного плана состоит из следующих этапов

- 1) Заполнение списка обязательных дисциплин
- 2) Создание каталога элективных дисциплин
- 3) Заполнение информации о государственной итоговой аттестации

После выполнения всех этих этапов обязательно нажмите кнопку «Сохранить». Если вы не нажмете кнопку «Сохранить» типовой учебный план не будет создан.

Заполнение учебного плана производится согласно следующим правилам:

Общие правила заполнения типового учебного плана

- 1) Время прохождения дисциплины должно быть позднее времени прохождения ее пререквизита.
- 2) Время прохождения дисциплины должно быть раннее времени прохождения ее постреквизита.
- 3) Цикл дисциплины-практики не изменяется, он определяется автоматически как дополнительный цикл обучения.
- Количество кредитов в типовом учебном плане должно быть не менее количества кредитов, считающегося достаточным для освоения теоретического курса данной формой обучения (обычно 128 кредитов).
- 5) При удалении дисциплины все заявки, поданные на изучение данной дисциплины, удаляются.
- 6) Можно удалить только еще не освоенные студентами согласно данному типовому плану дисциплины. То есть если по данному типовому плану есть студенты прошедшие 1-й курс обучения, то из списка обязательных дисциплин нельзя удалить дисциплины, период обучения которых назначен на 1-й курс. А из списка элективных дисциплин можно удалить только не освоенные студентами старших курсов дисциплины.

Правила заполнения списка обязательных дисциплин

- 1) Обязательные дисциплины и дисциплины из каталога элективных дисциплин не должны содержать обязательных дисциплин.
- Обязательные дисциплины может иметь строго установленное или определяемое студентом время изучения, (то есть студент при регистрации самостоятельно определяет время изучения дисциплины)
- 3) Пререквизитами и постреквизитами обязательных дисциплин могут быть только обязательные дисциплины.
- 4) При добавлении обязательной дисциплины и типовой учебный план, по которому уже учатся студенты, для студентов, у которых время прохождения дисциплины назначено на текущий год, будут сформированы предварительные группы. Данные группы не имеют преподавателей. Сотрудник службы офис-регистратора может определить для данных групп преподавателей и сформировать академический поток, либо удалить. В случае удаления все студенты данной группы будут считаться задолжниками по данной дисциплине.

Например, если добавленной дисциплине определили время прохождения 3 курс, 1

семестр. Все студенты, обучающиеся по данному типовому учебному плану, 3-го курса, у которых уже прошел 1 семестр, и студенты, обучающиеся по данному типовому учебному плану, старших курсов автоматически будут считаться задолжниками. Для студентов 3-го курса, у которых еще не прошел 1-й семестр будут сформированы предварительные группы. Студенты младших курсов должны будут подать заявки на прохождение данной дисциплины в период следующей регистрации.

Правила заполнения каталога элективных дисциплин.

- 1) Пререквизитами и постреквизитами элективных дисциплин могут быть как обязательные, так и элективные дисциплины.
- Элективные дисциплины могут объединяться в группы эквивалентных дисциплин. При этом каждая дисциплина имеет свои списки пререквизитов и постреквизитов, свое время изучения дисциплины, но цикл определяется на всю группу.
- 3) Дисциплина, у которой определен тип практики, то есть дисциплина, являющаяся практикой, может быть только обязательной дисциплиной.
- 4) Две или более дисциплин из группы эквивалентных дисциплин не могут быть пререквизитами или постреквизитами одной и той же дисциплины.
- 5) Минимальное распределение кредитов по циклам должно быть больше чем общее количество кредитов по данному циклу среди элективных дисциплин. При подсчете кредитов по циклам из каждой группы учитывается дисциплина с минимальным количеством кредитов.

Правила заполнения информации о государственной итоговой аттестации

- Существует 3 вида государственной итоговой аттестации: государственный экзамен по специальности, государственный экзамен по предмету и защита дипломной работы.
- 2) Для каждого вида аттестации определяются академический период и курс.

#### 2.10.2.1 Заполнение списка обязательных дисциплин

Заполнение списка обязательных дисциплин является обязательным этапом создания типового учебного плана. Для того чтобы добавить дисциплины в список типовых дисциплин, перейдите по ссылке, как показано на рисунке 3. После этого вы попадете на следующую страницу

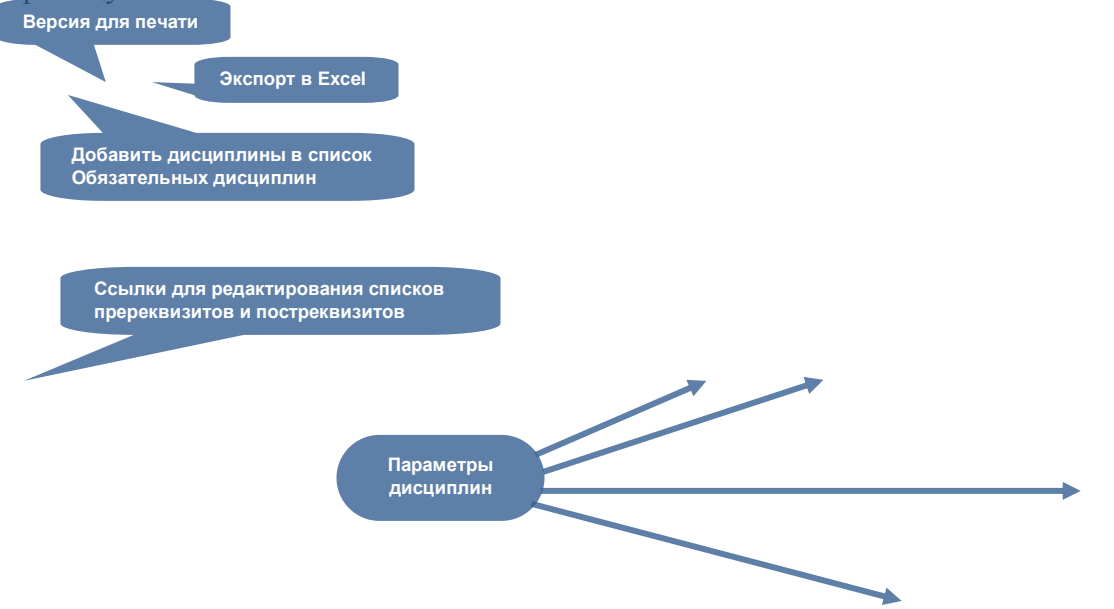

| :    | Название                                        | Код<br>дисциплины | Цикл<br>дисциплины | Количество<br>кредитов | Курс | Ак.<br>период | Форма<br>контроля | È  |
|------|-------------------------------------------------|-------------------|--------------------|------------------------|------|---------------|-------------------|----|
| ·    | Политология                                     | Pol 2108          | 00Д –              | 2                      | 2 🗸  | 1 🔻           | Экзамен 👻         | 11 |
| •    | Философия                                       | Fil 2102          | оод 🚽              | <u>3</u>               | 2 👻  | 2 👻           | Экзамен –         | È  |
| ·    | Иностранный язык                                | IYa 1(2)103 (3)   | оод 👻              | <u>2</u>               | 2 🗸  | 2 🗸           | Экзамен 👻         |    |
| •    | Социология                                      | Soc 2107          | оод 🚽              | <u>2</u>               | 2 🗸  | 2 🗸           | Экзамен –         | È  |
| ·    | Физика                                          | Fiz 3212          | 00Д 👻              | <u>3</u>               | 3 🗸  | 2 🗸           | Экзамен 👻         |    |
| •    | Основы права                                    | OP 3110           | оод 🚽              | <u>2</u>               | 3 🗸  | 2 🗸           | Экзамен –         | È  |
| умма | кредитов по циклу ООД                           |                   |                    | 14                     |      |               |                   |    |
| •    | Теоретическая механика                          | TM 2208           | БД –               | <u>3</u>               | 2 👻  | 1 🔻           | Экзамен –         | È  |
| ·    | Дифференциальные уравнения                      | DU 2207           | БД –               | <u>3</u>               | 2 🗸  | 1 👻           | Экзамен 👻         |    |
| •    | Математический анализ-III                       | MA (III) 2203     | БД –               | <u>3</u>               | 2 🗸  | 2 🗸           | Экзамен –         | È  |
| ·    | Уравнения математической физики                 | UMF 2209          | БД 👻               | <u>3</u>               | 2 🗸  | 2 🗸           | Экзамен 👻         |    |
| •    | Модели механики сплошной среды                  | MMSS 2210         | БД 👻               | <u>3</u>               | 2 🗸  | 2 🗸           | Экзамен –         |    |
| •    | Методы вычислений                               | MV 3213           | БД –               | <u>3</u>               | 3 🗸  | 1 🗸           | Экзамен 👻         | E  |
| •    | Теория вероятностей и математическая статистика | TVMS 3211         | БД –               | <u>3</u>               | 3 🗸  | 1 🗸           | Экзамен –         |    |
| умма | кредитов по циклу БД                            |                   |                    | 21                     |      |               |                   |    |
| •    | Аналитическая механика и динамика твердого тела | AMDTT 2301        | пд 🚽               | <u>3</u>               | 2 👻  | 2 👻           | Экзамен и к       |    |
| •    | Механика жидкости и газа                        | MZhG 3302         | пд 👻               | <u>3</u>               | 3 🗸  | 1 👻           | Экзамен и к       | È  |
| •    | Механика элементов конструкций                  | MEK 3303          | пд 👻               | <u>2</u>               | 3 🔸  | 1 🗸           | Экзамен –         |    |
| •    | Вычислительная механика                         | VM 3305           | пд 👻               | <u>3</u>               | 3 🗸  | 1 🗸           | Экзамен 👻         |    |
| •    | Механика твердого деформируемого тела           | MTDT 3304         | пд 👻               | <u>3</u>               | 3 🔸  | 2 🗸           | Экзамен и қ 👻     |    |
| •    | Механика машин и роботов                        | MMR 4306          | пд 🗸               | <u>3</u>               | 4 🗸  | 2 🗸           | Экзамен 👻         | È  |
| •    | Экспериментальные методы в механике             | EMM 4307          | пд –               | 2                      | 4 👻  | 2 🗸           | Экзамен 👻         |    |
| умма | кредитов по циклу ПД                            |                   |                    | 19                     |      |               |                   | T  |
| умма | кредитов по циклу дополнительных дисциплин      |                   |                    | 0                      |      |               |                   |    |

#### Каталог обязательных дисциплин

# Рисунок 4

Для того чтобы добавить дисциплину в список обязательных дисциплин кликните по кнопке «Добавить» расположенной над списком дисциплин. После этого появится страница с каталогом всех дисциплин этого ВУЗа.

|                             | Учебный                  | план специальности Меха     | ника           |
|-----------------------------|--------------------------|-----------------------------|----------------|
|                             | Ката                     | алог обязательных дисциплин |                |
|                             |                          |                             | Найти          |
| Кафедра                     | Все кафедры              | Панель поиска               | •              |
| Тип дисциплины              | Не является практикой    |                             | <b>~</b>       |
| 00                          |                          |                             |                |
|                             |                          |                             |                |
| Найдено 9043 Создани        | ие новой дисципли        | ины                         | 123 🔰 🕗        |
|                             |                          | Название                    | Код дисциплины |
| 🔲 Методы молекулярной биол  | логии                    |                             | MMB 3218       |
| Рост и развитие растений    |                          |                             | RRR 3217       |
| ватоматизированное проект   | тирования                |                             | ap 4309        |
| Агроэкология                |                          |                             | AE 3309        |
| Антропогенное ландшафто     | ведение с основами геохи | имии ландшафтов             | ALOGL 4218     |
| Введение в регионоведени    | <u>1e</u>                |                             | VR 2201        |
| Внешняя политика СНГ или    | и ЮВЕ                    |                             | VPSNGUVE 2221  |
| Геоботаника                 |                          | Список дисциплин            | GeoB1220       |
| Геоботаника                 |                          |                             | GeoB 1223      |
| Геоботаника                 |                          |                             | GeoB 2228      |
| П География животных с осн  | овами зоологии           |                             | GZhOZ 3221     |
| Е География населения с осн | новами демографии        |                             | GNOD 3307      |
| Геоэкология с основами ох   | краны окружающей среды   | <br>_                       | GOOOS 4218     |
| 🔲 Дизайн книги              |                          |                             | DK 3305        |
| П Динамика транспортной тех | хники                    |                             | DTT 3307       |
| Евразийство: теория и прак  | ктика                    |                             | ETP 1113       |
| 🔲 Зарубежная журналистика   |                          |                             | ZZh2206        |

#### Рисунок 5.

На данной странице находится стандартная панель поиска среди уже существующих дисциплин. Если в списке нет необходимой дисциплины, по ее можно создать, кликнув по

кнопке «Добавить». Далее для добавления выбранных дисциплин отметьте галочками необходимые дисциплины и нажмите кнопку «Принять». После этого выбранные вами дисциплины будут добавлены в список обязательных дисциплин (Рисунок 4). В этом списке необходимо распределить добавленным дисциплинам количество кредитов и часов по видам занятий, а также, распределить их по курсам, академическим периодам, форме контроля, определить к какому циклу относится каждая дисциплина (цикл Общеобязательных, Базовых или Профилирующих дисциплин). После всех внесенных изменений следует нажать кнопку «Сохранить», что находится ниже таблицы дисциплин. В результате список дисциплин сгруппируется по циклам и после каждого цикла будет указана получившаяся сумма кредитов.

Обязательными являются следующие параметры

- Количество кредитов, предусмотренное на освоение данной дисциплины.
- Цикл.

Цикл доступен для редактирования, если добавленная дисциплина не является практикой, то есть при создании данной дисциплины тип практики был указан как «Не является практикой», в противном случае тип практики не доступен для редактирования, и дисциплина автоматически относится к дисциплинам дополнительного цикла.

- Курс обучения
- Академический период
- Форма контроля.

В системе реализовано 9 форм контроля:

- 1. Экзамен
- 2. Курсовая работа
- 3. Экзамен и курсовая работа
- 4. Зачет
- 5. Без контроля
- 6. Дифференцированный зачет
- 7. ГЭК по Истории Казахстана
- 8. Государственный экзамен по специальности
- 9. Защита дипломной работы

Определение количества кредитов, предусмотренное на освоение данной дисциплины.

Для того, чтобы определить количество кредитов, щелкните по ссылке в таблице Количество кредитов (рис.1).

|     | Каталог обяз                             | ательнь                  | іх дисц                             | циплин                 |      |               |                   |     |
|-----|------------------------------------------|--------------------------|-------------------------------------|------------------------|------|---------------|-------------------|-----|
| C   | D 😒 🌋                                    | елкните для              | изменения                           | 1                      |      |               |                   |     |
| ••• | <br>Название                             | количества<br>дисциплины | средитов<br><mark>дисциплины</mark> | Количество<br>кредитов | Курс | Ак.<br>период | Форма<br>контроля | 🖹 🗙 |
|     | <br>Инженерная графика в системе AutoCAD | IGSA 2215                | оод 🚽                               | 0                      | 1 🔻  | 1 🔻           | Государстве 👻     | E × |
|     | <br>Политология                          | Pol 2108                 | ООД –                               | 2                      | 2 🗸  | 1 🔻           | Экзамен –         | 🖹 🗙 |
|     | <br>Философия                            | Fil 2102                 | ООД –                               | <u>3</u>               | 2 🗸  | 2 🗸           | Экзамен –         | 🖹 🗙 |
|     | <br>Социология                           | Soc 2107                 | ООД –                               | 2                      | 2 🗸  | 2 🗸           | Экзамен 👻         | 🖹 🗙 |
|     | <br>Иностранный язык                     | IYa 1(2)103 (3)          | ООД –                               | 2                      | 2 🗸  | 2 🔻           | Экзамен –         | 🖹 🗙 |
|     | <br>Основы права                         | OP 3110                  | оод –                               | 2                      | 3 👻  | 2 🗸           | Экзамен –         | 🖹 🗙 |
|     | <br>Физика                               | Fiz 3212                 | 00Д –                               | <u>3</u>               | 3 🗸  | 2 🗸           | Экзамен 👻         |     |

Рисунок 6.

Перед Вами отобразится страница распределения часов по различным видам занятий (рис.7). Вначале необходимо ввести количество кредитов с указанием количества рубежных контролей и нажать на кнопку «Сохранить». Далее вводим количество часов по видам занятий и обязательно нажмите на кнопку «Сохранить» в конце страницы.

| Инженерная графика в системе AutoCAD                     |
|----------------------------------------------------------|
| Распределение часов для форм обучения с 2 академическими |
| периодами                                                |

|                                                                          |            |                      | риодани                      |                               |               |                               |
|--------------------------------------------------------------------------|------------|----------------------|------------------------------|-------------------------------|---------------|-------------------------------|
| $\bigcirc$                                                               |            |                      |                              |                               |               |                               |
| Кредиты                                                                  | 2          |                      |                              |                               |               |                               |
| Количество рубежных<br>контролей                                         | 2          |                      |                              |                               |               | •                             |
|                                                                          | 🗷 Проверка | на соответсвие часов | з и кредитов (исключа        | ая дисциплины с нуле          | евым кол      | 1-ом кредитов)                |
| Количество недель в<br>академическом периоде                             | 15         |                      |                              |                               |               |                               |
| Количество часов срс,<br>которым сопровождается 1<br>академ.час в неделю | 2          |                      |                              |                               |               |                               |
| Сохранить                                                                |            |                      |                              |                               | _             |                               |
| Название                                                                 |            | Количество часов     | Мин. кол-во чел. в<br>группе | Макс. кол-во чел.<br>в группе | Гл.<br>группа | Преподаватель по<br>умолчанию |
| Лекции                                                                   |            | 15                   | 5                            | 30                            | ۲             |                               |
| Практики, Семинары                                                       |            | 15                   | 5                            | 30                            | $\odot$       |                               |
| Лабораторные работы                                                      |            | 0                    | 5                            | 30                            | 0             |                               |
| Студийные занятия                                                        |            | 0                    | 5                            | 30                            | 0             |                               |
| Самостоятельная работа сту преподавателя                                 | удента и   | 15                   | 5                            | 30                            | 0             | Лекции 🗸                      |
| Самостоятельная работа сту                                               | удента     | 45                   | 5                            | 30                            | 0             |                               |
| Сохранить                                                                |            |                      |                              |                               |               |                               |

#### Рисунок 7.

Основные параметры дисциплины включают в себя

- 10) Количество кредитов, предусмотренное на освоение данной дисциплины.
- 11) Количество рубежных контролей по данной дисциплине.
- 1) Количество часов на лекционные занятия (равно количеству академических часов, предусмотренному на лекции по данному предмету).
- 2) Количество часов на практические занятия (равно количеству академических часов, предусмотренному на практические занятия по данному предмету)
- 3) Количество часов на лабораторные занятия (равно количеству академических часов, предусмотренному на лабораторные занятия по данному предмету)
- 4) Поле, показывающее преподавателя по умолчанию для групп СРСП. В данном выпадающем списке 3 значения: преподаватель по лекционным, по практическим и по лабораторным занятиям. Преподаватель, отмеченный в данном поле, при регистрации автоматически станет преподавателем, ведущим группы СРСП.
- 5) Количество часов, предусмотренных для СРС.
- 6) Количество часов, предусмотренных для СРСП.
- 7) Тип практики. Данное поле является обязательным полем для дисциплин, являющимся практиками.

Правила распределения кредит часов

- Если в настройках университета отмечен флаг, показывающий, что расписание будет составляться по неделям, то все выше величины, описанные в пункте «Параметры распределения кредит-часов», должны быть кратны количеству недель в академическом периоде. Например, если в ВУЗе принята двухсеместровая система обучения, то все величины должны быть кратны 15.
- Количество часов за СРС и СРСП должно в сумме быть равно удвоенному количеству кредитов, помноженному на количество недель в академическом периоде.
   srs – количество кредит-часов на лекционные занятия
   srsp – количество кредит-часов на практические занятия

с – количество кредитов за данную дисциплину

m – количество недель в академическом периоде  $srs + srsp = 2 \times c \times m$ 

#### Определение пререквизитов

В первой ячейке каждой строки в таблице с дисциплинами (Рисунок 4) находится ссылка на список пререквизитов соответствующей дисциплины \*\*. Кликнув по данной ссылке, вы попадете на страницу со списком пререквизитов.

| Пререквизиты дисциплины Инженерная графика в<br>системе AutoCAD IGSA 2215                                                 |                   |                        |           |            |  |  |  |  |
|----------------------------------------------------------------------------------------------------|-------------------|------------------------|-----------|------------|--|--|--|--|
| Пререквизиты: дисциплины, содержащие перечень знаний, умений и навыков, необходимых для освоения<br>изучаемой дисциплины. |                   |                        |           |            |  |  |  |  |
| Добавление пререквизита                                                                                                   |                   | Удален                 | ие пререк | визита     |  |  |  |  |
| Название                                                                                                    | Код<br>дисциплины | Количество<br>кредитов | Курс      | Ак. период |  |  |  |  |
| Методы вычислений                                                                                                    | MV 3213           | 0                      | 3         | 1 X        |  |  |  |  |

Рисунок 6.

Что бы добавить пререквизит, кликните по кнопке «Добавить», расположенной над таблицей со списком пререквизитов, как показано на рисунке 6. Вы перейдете на следующую страницу

| Пререквизиты дисциплины Инженерная графика в системе AutoCAD      |                                 |                                         |         |            |  |  |  |
|-------------------------------------------------------------------|---------------------------------|-----------------------------------------|---------|------------|--|--|--|
| IGSA 2215                                                         |                                 |                                         |         |            |  |  |  |
| Пререквизиты: дисциплины, содержащие перечень знаний, умений и на | выков, необходимых для освоения | і изучаемой дисц                        | иплины. |            |  |  |  |
| ·                                                                 |                                 | ,,,,,,,,,,,,,,,,,,,,,,,,,,,,,,,,,,,,,,, |         |            |  |  |  |
| 0                                                                 |                                 |                                         |         |            |  |  |  |
|                                                                   |                                 |                                         |         |            |  |  |  |
| K                                                                 |                                 |                                         |         |            |  |  |  |
| Каталог обязате                                                   | ельных дисциплин                |                                         |         |            |  |  |  |
|                                                                   | Кол                             | Колицоство                              |         |            |  |  |  |
| Название                                                          | дисциплины                      | кредитов                                | Курс    | Ак. период |  |  |  |
| Политология                                                       | Pol 2108                        | 0                                       | 2       | 1          |  |  |  |
| Философия                                                         | Fil 2102                        | 0                                       | 2       | 2          |  |  |  |
| 🔲 Иностранный язык                                                | IYa 1(2)103 (3)                 | 0                                       | 2       | 2          |  |  |  |
| Социология                                                        | Soc 2107                        | 0                                       | 2       | 2          |  |  |  |
| 🔲 Основы права                                                    | OP 3110                         | 0                                       | 3       | 2          |  |  |  |
| 🔲 Физика                                                          | Fiz 3212                        | 0                                       | 3       | 2          |  |  |  |
| 🔲 Дифференциальные уравнения                                      | DU 2207                         | 0                                       | 2       | 1          |  |  |  |
| П Теоретическая механика                                          | TM 2208                         | 0                                       | 2       | 1          |  |  |  |
| 🔲 Математический анализ-III                                       | MA (III) 2203                   | 0                                       | 2       | 2          |  |  |  |
| 🔲 Уравнения математической физики                                 | UMF 2209                        | 0                                       | 2       | 2          |  |  |  |
| Модели механики сплошной среды                                    | MMSS 2210                       | 0                                       | 2       | 2          |  |  |  |
| Теория вероятностей и математическая статистика                   | TVMS 3211                       | 0                                       | 3       | 1          |  |  |  |
| 🗹 Методы вычислений                                               | MV 3213                         | 0                                       | 3       | 1          |  |  |  |
| Аналитическая механика и динамика твердого тела                   | AMDTT 2301                      | 0                                       | 2       | 2          |  |  |  |
| Механика жидкости и газа                                          | MZhG 3302                       | 0                                       | 3       | 1          |  |  |  |
| Механика элементов конструкций                                    | MEK 3303                        | 0                                       | 3       | 1          |  |  |  |
| 🔲 Вычислительная механика                                         | VM 3305                         | 0                                       | 3       | 1          |  |  |  |
| Механика твердого деформируемого тела                             | MTDT 3304                       | 0                                       | 3       | 2          |  |  |  |
|                                                                   |                                 |                                         |         |            |  |  |  |
|                                                                   |                                 |                                         |         |            |  |  |  |
| Добавить                                                          |                                 |                                         |         |            |  |  |  |

Рисунок 7.

На данной страницы отображены только те дисциплины время, прохождения которых позволяет им быть пререквизитами дисциплины. Отметьте необходимые дисциплины галочкой и нажмите кнопку «Добавить».

#### Определение постреквизитов

Во второй ячейке каждой строки в таблице с дисциплинами (Рисунок 4.) находится ссылка на список постреквизитов соответствующей дисциплины . Кликнув по данной ссылке, вы попадете на страницу со списком постреквизитов

| Постреквизиты дисциплины Инженерная<br>графика в системе AutoCAD IGSA 2215                                                   |                   |                        |         |        |  |  |
|----------------------------------------------------------------------------------------------------|-------------------|------------------------|---------|--------|--|--|
| Постреквизиты: дисциплины, содержащие перечень знаний, умений и навыков, необходимых<br>для освоение последующих дисциплины. |                   |                        |         |        |  |  |
| Добавление постреквизита                                                                                                    |                   | Удаление               | пострек | визита |  |  |
|                                                                                                    |                   |                        |         |        |  |  |
| Название                                                                                                    | Код<br>дисциплины | Количество<br>кредитов | Курс    | период |  |  |

Рисунок 8.

Что бы добавить постреквизит, кликните по кнопке «Добавить», расположенной над таблицей со списком постреквизитов, как показано на рисунке 8. Вы перейдете на следующую страницу

| Постреквизиты дисциплины Инженерная графика в системе AutoCAD IGSA 2215                   |                   |                        |           |               |
|-------------------------------------------------------------------------------------------|-------------------|------------------------|-----------|---------------|
| Постреквизиты: дисциплины, содержащие перечень з<br>освоение последующих дисциплины.      | наний, умений и н | авыков, необ»          | кодимых д | пя            |
| $\bigcirc$                                                                                |                   |                        |           |               |
| Название                                                                                  | Код<br>дисциплины | Количество<br>кредитов | Курс      | Ак.<br>период |
| -                                                                                         |                   | 0                      | 4         | 2             |
| Механика машин и роботов                                                                  | MMR 4306          | U                      | 4         | -             |
| <ul> <li>Механика машин и роботов</li> <li>Экспериментальные методы в механике</li> </ul> | EMM 4306          | 0                      | 4         | 2             |

Рисунок 9.

На данной странице отображены только те дисциплины время, прохождения которых позволяет им быть постреквизитами дисциплины. Для добавления дисциплины в список постреквизитов отметьте необходимые дисциплины галочкой и нажмите кнопку «Добавить». После того как все постреквизиты будут добавлены для возврата на предыдущую страницу нажмите на кнопку «Возврат на предыдущую страницу».

#### 2.10.2.2. Удаление дисциплины из списка обязательных дисциплин

Чтобы удалить дисциплину нужно слева от названия удаляемой дисциплины щелкнуть указателем мыши по крестику ×. Если крестика нет, то данная дисциплина не может быть удалена из плана, так как она уже была пройдена студентами согласно данному ТУПу. Удалять можно только дисциплины, которые еще не были пройдены студентами согласно этому плану.

#### 2.10.2.3 Каталог элективных дисциплин

Заполнение каталога элективных дисциплин является обязательным этапом создания типового учебного плана. С помощью системы постреквизитов и пререквизитов, а так же групп эквивалентных дисциплин, элективные дисциплины должны определять специализацию студентов. Для того чтобы добавить дисциплины в список элективных дисциплин, перейдите по ссылке, как показано на рисунке 2. После этого вы попадете на следующую страницу

|   | Версия для печати Каталог элективных дисциплин |           |             |                                                 |       |         |            |            |      |        |           |           |
|---|------------------------------------------------|-----------|-------------|-------------------------------------------------|-------|---------|------------|------------|------|--------|-----------|-----------|
|   | C                                              |           | ß           |                                                 |       |         |            |            |      |        |           |           |
|   |                                                |           | K           | Экспорт в Excel                                 |       |         |            |            |      |        |           |           |
|   | сy                                             | M         | nap         | оное распределение кредитов по цик              | лам   |         |            |            |      |        |           |           |
|   | Сум                                            | ма<br>Іоб | кре,<br>аві | аитов по циклу ООД 2                            | _     | Мин     | имальное   | е количес  | тво  |        |           |           |
|   | <sup>yy</sup> C                                | пи        | сок         | Обязательных 20                                 |       | кред    | итов, дос  | пограммы   | для  |        |           |           |
|   | ум                                             | ма        | креј        | дитов по циклу I /Д 13                          |       |         | своения п  |            |      |        |           |           |
| l | Ip                                             | рин       | ять         |                                                 |       |         |            |            |      |        |           |           |
| Γ |                                                |           |             | llanan                                          |       | Код     | Цикл       | Количество | K    | Аκ.    | Форма     | $\square$ |
|   |                                                | •         | •••         | Ссылки для редактирования списков               | дис   | циплины | дисциплины | кредитов   | курс | период | контроля  |           |
|   | 1                                              | ÷         | •••         | Культурология                                   | Kul 2 | 2112    | оод –      | 1          | 2 .  | • 1 •  | Экзамен 👻 | х         |
|   |                                                | ÷         |             | Евразийство, теория и практика                  | ETP   | 2112    |            | 1          | 2 •  | • 1 •  | Экзамен 👻 | х         |
|   |                                                | ***       | •••         | Самопознание                                    | Sam   | 2112    |            | 1          | 2 •  | • 1 🔻  | Экзамен 👻 | x         |
|   | 2                                              | ÷         | .:          | Инновационный менежмент                         | IM 21 | 113     | - 100      | 1          | 2 •  | · 2 ·  | Экзамен 👻 | ×         |
|   |                                                | ÷         | .:          | Основы потребительских знаний                   | OPZ   | 2113    |            | 1          | 2 •  | • 2 •  | Экзамен 👻 | ×         |
|   |                                                | ÷         |             | Психология                                      | Psi   | 113     |            | 1          | 2 .  | 2 🔻    | Экзамен 👻 | х         |
|   | _                                              |           |             | Сумма кредитов по циклу ООД Параметры           |       |         |            | 2          | r    |        |           |           |
|   | 3                                              | •••       |             | Инженерная графика в системе Т-Flex ЗГдисциплин | IGST  | 2215    | -6Д — —    | <u>2</u>   | 2 .  | - 1 -  | Экармен 🚽 | ×         |
|   |                                                | ÷         | .:          | Инженерная графика в системе Компас 3D          | GSr   | 2215    |            | <u>3</u>   | 2 •  | · 1 •  | Экзамен 👻 | ×         |
|   |                                                | ÷         | .:          | Инженерная графика всистеме AutoCAD             | IGS/  | 2215    |            | <u>3</u>   | 2 •  | · 1 -  | Экзамен – | ×         |
|   | 4                                              | •••       | .:          | Программирование в DELPHI                       | PD 2  | 216     | БД 🚽       | 3          | 2 .  | - 2 -  | Экзамен 👻 | ×         |
|   |                                                | ÷         | .:          | Программирование в Visual BASIC                 | PVB   | 2216    |            | 3          | 2    | • 2 •  | Экзамен 👻 | ×         |
|   |                                                | ÷         |             | Программирование в Visual FORTRAN               | PVF   | 2216    |            | <u>3</u>   | 2 .  | 2 🔻    | Экзамен 👻 | X         |
|   | 5                                              | ÷         |             | Вариационные методы механики                    | VMN   | 1 3219  | БД 👻       | <u>3</u>   | 3 •  | 2 🔻    | Экзамен 👻 | x         |
|   |                                                | ÷         |             | Вариационное исчисление                         | VI 32 | 219     |            | <u>3</u>   | 3 •  | 2 🔻    | Экзамен 👻 | х         |
|   |                                                | ÷         |             | Динамика тел переменной массы                   | DTPI  | VI 3219 |            | <u>3</u>   | 3 •  | 2 🗸    | Экзамен 👻 | x         |
|   | 6                                              | ÷         |             | Теория гироскопов                               | TG 3  | 218     | БД –       | <u>3</u>   | 3 •  | 2 🗸    | Экзамен 👻 | x         |
|   |                                                | ÷         |             | Основы теории удара                             | OTU   | 3218    |            | <u>3</u>   | 3 •  | 2 🗸    | Экзамен 👻 | х         |
|   |                                                | ÷         |             | Специальные разделы теоретический механики      | SRTI  | VI 3218 |            | <u>3</u>   | 3 •  | 2 🗸    | Экзамен 👻 | x         |
|   | 7                                              | ÷         |             | Теория пограничного слоя                        | TPS   | 3217    | БД –       | <u>3</u>   | 3 •  | 2 🗸    | Экзамен 👻 | X         |
|   |                                                | ÷         |             | Специальные разделы механики жидкостей и газов  | SRM   | ZG 3217 |            | <u>3</u>   | 3 •  | 2 🗸    | Экзамен 👻 | x         |
|   |                                                | ÷         |             | Специальные разделы механики сплошной среды     | SRM   | SS 3217 |            | <u>3</u>   | 3 •  | 2 🔻    | Экзамен 👻 | X         |

Рисунок 10.

Для добавления дисциплины в каталог элективных дисциплин кликните по кнопке «Добавить», расположенной над списком дисциплин. После этого появится страница с каталогом всех дисциплин этого ВУЗа.

| Учебный план специальности Механика<br>Каталог элективных дисциплин |                                                                                                    |                  |                                                                                       |            |
|---------------------------------------------------------------------|----------------------------------------------------------------------------------------------------|------------------|---------------------------------------------------------------------------------------|------------|
| Кафедра                                                             | Кафедра Механики                                                                                           | Панель поиска    |                                                                                       | Найти 🗸    |
| Найдено 5                                                           | Создание новой дисциплины                                                                                  |                  |                                                                                       | 1          |
|                                                                     |                                                                                                    |                  | Кол                                                                                   | Vanuuaarna |
|                                                                     | Название                                                                                                   |                  | дисциплины                                                                            | кредитов   |
| Инженерности                                                        | Название<br>ная графика в системе Компас 3D                                                                | Список дисциплин | исциплины<br>IGSK 2215                                                                | кредитов   |
| <ul> <li>Инженери</li> <li>Механика</li> </ul>                      | Название<br>ная графика в системе Компас 3D<br>о сплошной среды                                            | Список дисциплин | цисциплины<br>IGSK 2215<br>MSS 3214                                                   | кредитов   |
| <ul> <li>Инженери</li> <li>Механика</li> <li>Терпоб</li> </ul>      | Название<br>ная графика в системе Компас 3D<br>сплошной среды<br>рокая механика                            | Список дисциплин | исциплины<br>IGSK 2215<br>MSS 3214<br>TM 2209                                         | кредитов   |
| □ <u>Инженерр</u><br>□ <u>Механика</u><br>□ <u>Те</u> Доб           | Название<br>ная графика в системе Компас 3D<br>сплошной среды<br>авляет выбранные<br>циплины в одну группу | Список дисциплин | дисциплины           IGSK 2215           MSS 3214           TM 2209           TM 4209 | количество |

Рисунок 11.

На данной странице находится стандартная панель поиска среди уже существующих дисциплин. Если в списке нет необходимой дисциплины, по ее можно создать, кликнув по

кнопке «Добавить»

Дисциплины в каталог элективных дисциплин добавляются по группам эквивалентных дисциплин. То есть при добавлении все отмеченные галочкой добавятся в одну группу эквивалентных дисциплин. Если дисциплина не имеет эквивалентной дисциплины, то отметьте ее одну и нажмите кнопку «Добавить», расположенную под списком дисциплин. В этом случае группа будет состоять из одной дисциплины. Если необходимо добавить дисциплину в уже существующую группу, отметьте галочкой дисциплину и кликните по кнопке «Добавить в группу». После этого перед вами появится следующая страница

|     | № группы | Дисциплина                                | Код       | Циют      | Кредиты | Курс<br>обучения | Семестр | Форма<br>контроля |
|-----|----------|-------------------------------------------|-----------|-----------|---------|------------------|---------|-------------------|
| ۲   | 1        | Английский язык                           | ENG_001   | оод       | 3       | 0                | 0       | Экзамен           |
| 0   | 2        | Английский язык                           | ENG_002   | оод       | 3       | 0                | 0       | Экзамен           |
| 0   | 3        | Объектно-ориентированное программирование | 00P_001   | оод       | 3       | 0                | 0       | Экзамен           |
| 0   | 4        | Объектно-ориентированное программирование | 00P_002   | оод       | 3       | 0                | 0       | Экзамен           |
| Ó   | 5        | Операционные системы                      | OS_001    | оод       | 3       | 0                | 0       | Экзамен           |
| 0   | 6        | Операционные системы                      | OS_002    | оод       | 3       | 0                | 0       | Экзамен           |
| 0   | 7        | Программировние на С++                    | CPP_001   | оод       | 3       | 0                | 0       | Экзамен           |
| õ   | 8        | Программировние на С++                    | CPP_002   | оод       | 4       | 0                | 0       | Экзамен           |
| 0   | 9        | Исследование операций                     | OPER 001  | 000       | 3       | 2                | 1       | Экзамен           |
| õ   | 10       | Исследование операций                     | твалентны | ах дисцин | лин     | 2                | 2       | Экзамен           |
| õ   | 11       | Актуарная математика                      | ACT_001   | оод       | 3       | 3                | 1       | Экзамен           |
| Ŭ   |          | Базы данных                               | BD_001    | оод       | 4       | 3                | 1       | Экзамен           |
| 0   | 12       | Лабораторные работы по специальности      | LABS_001  | оод       | 3       | 3                | 1       | Экзамен           |
|     |          | Функциональный анализ                     | FUNC_001  | оод       | 3       | 3                | 1       | Экзамен           |
| 0   | 13       | Актуарная математика                      | ACT_002   | оод       | 3       | 3                | 2       | Экзамен           |
| _   |          | Базы данных                               | BD_002    | оод       | 4       | 3                | 2       | Экзамен           |
| 0   | 14       | Лабораторные работы по специальности      | LABS_002  | оод       | 3       | 3                | 2       | Экзамен           |
|     |          | Функциональный анализ                     | FUNC_002  | оод       | 4       | 3                | 2       | Экзамен           |
| 0   | 15       | Вейвлет анализ                            | WAVE_001  | оод       | 3       | 4                | 1       | Экзамен           |
| 0   | 16       | Лабораторные работы по специальности      | LABS_003  | оод       | 3       | 4                | 1       | Экрамен           |
| ~ I |          | Ортогональные преобразования              | ORT_001   | оод       | 3       | 4                | 1       | Экзамен           |
| 0   | 17       | Вейвлет анализ                            | WAVE_002  | оод       | 3       | 4                | 2       | Экзамен           |
| 0   | 18       | Лабораторные работы по специальности      | LABS_004  | оод       | 4       | 4                | 2       | Экзамен           |
| -   |          | Ортогональные преобразования              | ORT 002   | оод       | 3       | 4                | 2       | Экзамен           |

Рисунок 12.

На данной странице выберите группу, в которую необходимо добавить дисциплину, и нажмите кнопку «Добавить».

После этого выбранные вами дисциплины будут добавлены в список элективных дисциплин. Далее следует определить параметры дисциплин, которые определяются также как и для обязательных дисциплин. Для сохранения выбранных параметров обязательно нажмите кнопку «Принять».

#### Определение пререквизитов

В первой ячейке каждой строки в таблице с дисциплинами (Рисунок 10) находится ссылка на список пререквизитов соответствующей дисциплины \*\*\*. Кликнув по данной ссылке, вы попадете на страницу со списком пререквизитов

| ∖LG_<br>⊪наний, ум | _0<br>мен                                                                                                    | 02                         |                                                                    |                                                                                               |                                                                                                    |
|--------------------|----------------------------------------------------------------------------------------------------|----------------------------|--------------------------------------------------------------------|-----------------------------------------------------------------------------------------------|----------------------------------------------------------------------------------------------------|
| наний, ум          | мені                                                                                                    |                            |                                                                    |                                                                                               |                                                                                                    |
|                    | Пререквизиты: дисциплины, содержащие перечень знаний, умений и навыков, необходимых для<br>освоения изучаемой дисциплины. |                            |                                                                    | ля                                                                                            |                                                                                                    |
|                    |                                                                                                    |                            |                                                                    |                                                                                               |                                                                                                    |
|                    | Ч<br>кл                                                                                                    | тобы удали<br>чикните по : | ть пререк<br>этой ссыл                                             | визит<br>ке                                                                                   |                                                                                                    |
| Код                |                                                                                                    | Кредиты                    | Год                                                                | Период                                                                                        |                                                                                                    |
| LG_001             |                                                                                                    | 3                          | 1                                                                  | 1                                                                                             | X                                                                                                    |
| <u> </u>           |                                                                                                    | 3                          | 1                                                                  | 1                                                                                             | х                                                                                                    |
|                    | Код<br>.G_001<br>ЦРВ4_001                                                                                                 | Код<br>.G_001<br>.QPB4_001 | Чтобы удали<br>кликните по<br>Код Кредиты<br>.G_001 3<br>тов 001 3 | Чтобы удалить пререк<br>кликните по этой ссыл<br>Код Кредиты Год<br>.G_001 3 1<br>тов_001 3 1 | Чтобы удалить пререквизит<br>кликните по этой ссылке<br>Код Кредиты Год Период<br>.G_001 3 1 1<br>тов_001 3 1 1 |

Рисунок 13.

Что бы добавить пререквизит, кликните по кнопке «Добавить», расположенной над таблицей со списком пререквизитов, как показано на рисунке 13. Вы перейдете на следующую страницу

| Пререквизиты дисциплины<br>Алгебра и геометрия ALG_003         |                                                         |         |     |         |  |
|----------------------------------------------------------------|---------------------------------------------------------|---------|-----|---------|--|
| Пререквизиты: дисциплины, содержащие перечень знаний, умений и |                                                         |         |     |         |  |
| навыков, неооходимых для освоен                                | навыков, необходимых для освоения изучаемои дисциплины. |         |     |         |  |
| 0                                                              |                                                         |         |     |         |  |
|                                                                |                                                         |         |     |         |  |
| Каталог обязательных ди                                        | сплин                                                   |         |     |         |  |
|                                                                |                                                         |         |     |         |  |
| Дисциплина                                                     | Код                                                     | Кредиты | Год | Семестр |  |
| 🔲 Алгебра и геометрия                                          | ALG_001                                                 | 3       | 1   | 1       |  |
| 🔲 Информатика                                                  | INFORM_001                                              | 3       | 1   | 1       |  |
| 🔲 История Казахстана 🦳 Список о                                | обязательных дис                                        | циплин  | 1   | 1       |  |
| 🔲 Математический анализ                                        | MATH_001                                                | 3       | 1   | 1       |  |
| 🔲 Практика на ЭВМ                                              | PRACT_001                                               | 3       | 1   | 1       |  |
| 🔲 Физическая культура                                          | PHYSTR_001                                              | 0       | 1   | 1       |  |
| 🔲 Алгебра и геометрия                                          | ALG_002                                                 | 4       | 1   | 2       |  |
| 🔲 Информатика                                                  | INFORM_002                                              | 3       | 1   | 2       |  |
| 🔲 История Казахстана                                           | HIST_002                                                | 3       | 1   | 2       |  |
| 🔲 Математический анализ                                        | MATH_002                                                | 3       | 1   | 2       |  |
| 🔲 Практика на ЭВМ                                              | PRACT_002                                               | 3       | 1   | 2       |  |
|                                                                |                                                         |         |     |         |  |
| Дооавить                                                       |                                                         |         |     |         |  |
|                                                                |                                                         |         |     |         |  |

#### Рисунок 14.

На данной страницы отображены только те дисциплины время, прохождения которых позволяет им быть пререквизитами дисциплины. Отметьте необходимые дисциплины галочкой и нажмите кнопку «Добавить».

#### Определение постреквизитов

| геометрия                                                                    | цип<br>i AL                                             | IЛI<br>.G      | ины А<br>001     | лге      | eopa     | И |
|------------------------------------------------------------------------------|---------------------------------------------------------|----------------|------------------|----------|----------|---|
| Постреквизиты: дисциплины, содержащие<br>необходимых для освоение последующи | е перечі<br>х дисци                                     | ень з<br>іплин | наний, уме<br>ы. | ений и н | навыков, |   |
| Добавление постре                                                            | еквизито                                                | )B             |                  |          |          |   |
| $\bigcirc$ $\bigcirc$                                                        | Чтобы удалить постреквизит<br>кликните по данной ссылке |                |                  |          |          |   |
| Дисциплина                                                                   | Ко,                                                     | à,             | Кредиты          | Год      | Период   |   |
| Алгебра и геометрия                                                          | ALG_0                                                   | 34             | 3                | 2        | 2        | X |
| Список постреквизито<br>Алгебра и геометрия                                  | BALG_O                                                  | 12             | 4                | 1        | 2        | × |
|                                                                              |                                                         |                |                  |          |          |   |
|                                                                              |                                                         |                |                  |          |          |   |

Что бы добавить постреквизит, кликните по кнопке «Добавить», расположенной над таблицей со списком постреквизитов, как показано на рисунке 15. Вы перейдете на следующую страницу

| Постреквизиты дисциплины Актуарная<br>математика АСТ_002                                                                    |                                                  |                                      |                |     |         |
|----------------------------------------------------------------------------------------------------|--------------------------------------------------|--------------------------------------|----------------|-----|---------|
| Постреквизиты: дисциплины, содержащие перечень знаний, умений и навыков,<br>необходимых для освоение последующих дисциплины |                                                  |                                      |                |     |         |
| С<br>Каталог обязательных                                                                                                   | дисциплин                                        |                                      |                |     |         |
| ДисциСл                                                                                                    | исок обязательных дись                           | циплин, пери                         | бредиты        | Год | Семестр |
| Экономика изу<br>пла                                                                                                    | чения которых согласн<br>ану позволяет им быть г | о типовому уч<br>юстреквизит:        | чебному<br>ами | 4   | 1       |
| 🔲 Экономика 🛛 🛛 🗖 🖂                                                                                                    | нной дисциплины.                                 | ECON_002                             | З              | 4   | 2       |
| Каталог элективных д                                                                                                    | и <b>сцип</b> лин<br>плина                       | Код                                  | Кредиты        | Год | Семестр |
| 🗹 💿 Английский язык                                                                                                    |                                                  | ENG_001                              | 3              | 0   | 0       |
| 🔲 🔿 Операционные системь                                                                                                    | I                                                | OS_001                               | 3              | 0   | 0       |
| 🔲 🔿 Операционные системь                                                                                                    | Список элективных                                | ОЗ 002<br>ЛИСНИПЛИН. П               | ериол          | 0   | 0       |
| 🔲 🔿 Программировние на С                                                                                                    | ++ изучения которых с                            | огласно типо                         | вому учебн     | ому | 0       |
| 🔲 🔘 Программировние на С                                                                                                    | плану позволяет им<br>+ данной дисциплинь        | оыть постре<br><sub>I.</sub> CPP_002 | квизитами      | 0   | 0       |
| 🔲 🔘 Вейвлет анализ                                                                                                    |                                                  | WAVE_001                             | Э              | -4  | 1       |
| Лабораторные работы п<br>Можно выб                                                                                          | о специальности<br>Брать только одну дисш        | LABS_003                             | 3              | 4   | 1       |
| Ортого нальных группы:                                                                                                    | эквивалентных дисципл                            | MART_001                             | 3              | 4   | 1       |
| 🔲 🔾 Вейвлет анализ                                                                                                    |                                                  | WAVE_002                             | 3              | 4   | 2       |
| 🗹 🔿 Лабораторные работы г                                                                                                   | ю специальности                                  | LABS_004                             | 4              | 4   | 2       |
| 💿 Ортогональные преобра                                                                                                    | азования                                         | ORT_002                              | 3              | 4   | 2       |
| Добавить                                                                                                    |                                                  |                                      |                |     |         |

Рисунок 16

На данной странице отображены только те дисциплины время, прохождения которых позволяет им быть постреквизитами дисциплины. Отметьте необходимые дисциплины галочкой и нажмите кнопку «Добавить».

#### 2.10.2.4. Удаление дисциплины из списка элективных дисциплин

Чтобы удалить дисциплину нужно слева от названия удаляемой дисциплины щелкнуть указателем мыши по крестику ×. Если крестика нет, то данная дисциплина не может быть удалена из плана, так как она уже была пройдена студентами согласно данному ТУПу. Удалять можно только дисциплины, которые еще не были пройдены студентами согласно этому плану.

### 2.10.2.5. Заполнение информации о государственной итоговой аттестации

Для заполнения информации о государственной итоговой аттестации перейдите по ссылке «Государственная итоговая аттестация» как показано на рисунке 2. После этого вы попадете на страницу со списком контролей государственной итоговой аттестации.

| енная атте     | стация                                                      |                                                                                                    |                                                                                                    |
|----------------|-------------------------------------------------------------|----------------------------------------------------------------------------------------------------|----------------------------------------------------------------------------------------------------|
|                | Удалені<br>государствен                                     | ие формы<br>чного контроля<br>———                                                                                                    |                                                                                                    |
| Кредиты        | Курс обучения                                               | Ак. период                                                                                                    |                                                                                                    |
| Для редактир   | ования форм                                                 | 1                                                                                                    | X                                                                                                    |
| государствен   | ного контроля                                               | 2                                                                                                    | X                                                                                                    |
| щелкните по со | ответствующим                                               | 2                                                                                                    | X                                                                                                    |
|                | Кредиты<br>Для редактир<br>государствен<br>щелкните по соси | СПОСТВИТИИНИИ СОСТВИТИИИ<br>СОСУДАРСТВИИ<br>Кредиты<br>Кредиты<br>Курс обучения<br>Для редактирования форм<br>государственного контроля<br>щелкните по соответствующим | СПОВОДИТИИ СООТВЕТСТВИИЯ<br>Кредиты Курс обучения Ак. периор<br>Для редактирования форм 1<br>государственного контроля 2<br>щелкните по соответствующим 2 |

Рисунок 17.

На данной странице представлены все государственные контроли, предусмотренные данным типовым учебным планом. Для того чтобы добавить форму контроля нажмите на кнопку «Добавить», как показано на рисунке 17. После этого вы попадете на страницу редактирования информации о форме государственного контроля.

|                                         | Государственный экзамен   |
|-----------------------------------------|---------------------------|
| $\bigcirc$                              |                           |
| Вид государственной<br>аттестации       | ГЭК по Истории Казахстана |
| Название предмета на<br>казахском языке | Қазақстан тарихы          |
| Название предмета на<br>русском языке   | История Казахстана        |
| Название предмета на английском языке   | History of Kazakhstan     |
| Кредиты                                 | 3                         |
| Курс обучения                           | 2                         |
| Период                                  | 1                         |
| Принять                                 |                           |

Рисунок 18.

На данной странице выберите тип государственного контроля

- ГЭК по Истории Казахстана
- Государственный экзамен по специальности
- Защита дипломной работы

В случае выбора последнего типа государственной аттестации, на странице появятся еще 3 поля для ввода названия предмета на трех языках. Установив необходимые параметры, обязательно нажмите кнопку «Принять». После чего появится следующее сообщение

Тип государственной аттестации сохранен

Рисунок 19.

Если это сообщение не появилось, следовательно, информация не была сохранена и вам следует обратиться к техническому администратору.

Для редактирования формы государственного контроля кликните по названию контроля как показано на рисунке 17. После этого перед вами появится форма для редактирования изображенная на рисунке 18.

#### 2.10.3. Редактирование типового учебного плана.

Для того чтобы начать редактирование типового учебного плана необходимо найти его в списке планов, как показано на рисунке 1. После этого перейдите по ссылке, являющейся

названием плана. После этого откроется страница редактирования типового учебного плана (Рисунок 2).

При редактировании типового учебного плана кроме правил описанных выше необходимо учесть

- 1) При удалении дисциплины все заявки, поданные на изучение данной дисциплины, удаляются.
- 2) Можно удалить только еще не освоенные студентами согласно данному типовому плану дисциплины. То есть если по данному типовому плану есть студенты прошедшие 1-й курс обучения, то из списка обязательных дисциплин нельзя удалить дисциплины, период обучения которых назначен на 1-й курс. А из списка элективных дисциплин можно удалить только не освоенные студентами старших курсов дисциплины.

Правила редактирования форм государственного контроля

1) Нельзя редактировать форму государственного контроля, если есть студенты уже сдавшие данную форму контроля по данному типовому учебному плану.

## 2.10.3.1 Редактирование списка обязательных дисциплин

Для того чтобы добавить дисциплины в список типовых дисциплин, перейдите по ссылке, как показано на рисунке 2. После этого вы попадете на страницу со списком всех дисциплин ВУЗа. Для того чтобы добавить дисциплину в список обязательных дисциплин кликните по кнопке «Добавить» расположенной над списком дисциплин. После этого появится страница с каталогом всех дисциплин этого ВУЗа. На данной странице находится стандартная панель поиска среди уже существующих дисциплин. Если в списке нет необходимой дисциплины, по ее можно создать, кликнув по кнопке «Добавить». Далее для добавления выбранных дисциплин отметьте галочками необходимые дисциплины и нажмите кнопку «Принять». После добавления выбранные вами дисциплины будут добавлены в список обязательных дисциплин (Рисунок 5). В этом списке необходимо распределить добавленые дисциплины по количеству кредитов, часов, курсам и академическим периодам, форме контроля, а так же необходимо определить к какому циклу относится каждая дисциплина (цикл Общеобязательных, Базовых или Профилирующих дисциплин). После всех внесенных изменений следует нажать кнопку «Принять», что находится ниже таблицы дисциплин. В результате список дисциплин сгруппируется по циклам и после каждого цикла будет указана получившаяся сумма кредитов.

Определение пререквизитов и постреквизитов подробно описано в главе 2.10.2.1 – заполнение списка обязательных дисциплин.

Для того чтобы просмотреть заявки по дисциплине найдите нужную дисциплину в списке обязательных дисциплин, нажмите мышью по кнопке «Просмотр заявок» ), находящейся в предпоследнем столбце таблицы с дисциплинами. После этого отобразится список заявок, поданных студентами на изучение данной дисциплины.

Чтобы удалить обязательную дисциплину нужно слева от названия удаляемой дисциплины щелкнуть указателем мыши по крестику ×. Если крестика нет, то данная дисциплина не может быть удалена из плана, так как она уже была пройдена студентами согласно данному ТУПу. Удалять можно только дисциплины, которые еще не были пройдены студентами согласно этому плану.

#### 2.10.3.2 Редактирование списка элективных дисциплин

Для того чтобы добавить дисциплины в список типовых дисциплин, перейдите по ссылке, как показано на рисунке 2. После этого вы попадете на страницу со списком всех дисциплин ВУЗа. Для того чтобы добавить дисциплину в список обязательных дисциплин кликните по кнопке «Добавить» расположенной над списком дисциплин. После этого появится страница с каталогом всех дисциплин этого ВУЗа. На данной странице находится стандартная панель поиска среди уже существующих дисциплин. Если в списке нет необходимой дисциплины, по ее можно создать, кликнув по кнопке «Добавить». Далее для добавления выбранных дисциплин
отметьте галочками необходимые дисциплины и нажмите кнопку «Добавить» либо «Добавить в группу». Правила добавления элективной дисциплины подробно описаны в главе 2.10.2.3 – каталог элективных дисциплин.

Для того чтобы просмотреть заявки по дисциплине найдите нужную дисциплину в списке обязательных дисциплин, нажмите мышью по кнопке «Просмотр заявок» ), находящейся в предпоследнем столбце таблицы с дисциплинами. После этого отобразится список заявок поданных студентами на изучение данной дисциплины.

Чтобы удалить дисциплину нужно слева от названия удаляемой дисциплины щелкнуть указателем мыши по крестику ×. Если крестика нет, то данная дисциплина не может быть удалена из плана, так как она уже была пройдена студентами согласно данному ТУПу. Удалять можно только дисциплины, которые еще не были пройдены студентами согласно этому плану.

## 2.10.3.3 Редактирование информации о государственной аттестации

Для заполнения информации о государственной итоговой аттестации перейдите по ссылке «Государственная итоговая аттестация» как показано на рисунке 2. После этого вы попадете на страницу со списком контролей государственной итоговой аттестации.

На данной странице представлены все государственные контроли, предусмотренные данным типовым учебным планом. Для того чтобы добавить форму контроля нажмите на кнопку «Добавить», как показано на рисунке 17. После этого вы попадете на страницу редактирования информации о форме государственного контроля.

На данной странице выберите тип государственного контроля

- ГЭК по Истории Казахстана
- Государственный экзамен по специальности
- Защита дипломной работы

В случае выбора последнего типа государственной аттестации, на странице появятся еще 3 поля для ввода названия предмета на трех языках. Установив необходимые параметры, обязательно нажмите кнопку «Принять». После чего появится сообщение о том, что измененные параметры сохранены. Если это сообщение не появилось, следовательно, информация не была сохранена и вам следует обратиться к техническому администратору. Для редактирования формы государственного контроля кликните по названию контроля как показано на рисунке 17. После этого перед вами появится форма для редактирования изображенная на рисунке 18.

#### 2.10.4. Удаление типового учебного плана

Для успешного удаления учебного плана необходимо чтобы в системе не было студентов, учащихся по данному плану. Если в системе нет студентов обучающихся по данному плану, то для удаления плана нажмите на кнопку «Удалить», как показано на рисунке 2.

#### 2.10.5. Копирование типового учебного плана

Для создание учебных планов на основе предварительно созданных планов необходимо перейти по ссылке «Копировать», как показано на рисунке 1. После чего появиться страница с учебным планом (рис.20), которая позволяет изменить параметры учебного плана, такие как форма обучения, специальность, специализацию, дату создания теста и его описание. После определения всех необходимых параметров, нажмите на кнопку «Сохранить»

| Учебный план       |                    |                                |                        |                  |                    |                |  |  |  |  |  |
|--------------------|--------------------|--------------------------------|------------------------|------------------|--------------------|----------------|--|--|--|--|--|
|                    |                    |                                |                        |                  |                    |                |  |  |  |  |  |
| Форма обучения     |                    |                                |                        |                  |                    |                |  |  |  |  |  |
| Специальность:     | Мохоцика           |                                |                        |                  |                    |                |  |  |  |  |  |
| Специальность:     | Механика           |                                |                        |                  |                    |                |  |  |  |  |  |
| От :               |                    | <b>•</b>                       |                        |                  |                    |                |  |  |  |  |  |
| 01.                | 05-05-2011         |                                |                        |                  |                    |                |  |  |  |  |  |
| Описание           | 2010 Механика (5В0 | 60:                            |                        |                  |                    |                |  |  |  |  |  |
| Сохранить          |                    |                                |                        |                  |                    |                |  |  |  |  |  |
|                    |                    |                                |                        |                  |                    |                |  |  |  |  |  |
|                    |                    |                                |                        |                  |                    |                |  |  |  |  |  |
|                    |                    | 血 血                            |                        | Ī                | Ī                  |                |  |  |  |  |  |
|                    | Каталог            | обязательных Каталог электи    | вных                   | Государст        | венная             |                |  |  |  |  |  |
|                    | Д                  | исциплин дисциплин             |                        | аттеста          | ция                |                |  |  |  |  |  |
| Цикл<br>дисциплины | Код дисциплины     | Название                       | Количество<br>кредитов | Курс<br>обучения | Период<br>обучения | Форма контроля |  |  |  |  |  |
| оод                | ETP 2112           | Евразийство: теория и практика | 1                      | 2                | 1                  | Экзамен        |  |  |  |  |  |
| оод                | Kul 2112           | Культурология                  | 1                      | 2                | 1                  | Экзамен        |  |  |  |  |  |
| оод                | Pol 2108           | Политология                    | 2                      | 2                | 1                  | Экзамен        |  |  |  |  |  |
| оод                | Sam 2112           | Самопознание                   | 1                      | 2                | 1                  | Экзамен        |  |  |  |  |  |
| оод                | Fil 2102           | Философия                      | 3                      | 2                | 2                  | Экзамен        |  |  |  |  |  |
| оод                | IM 2113            | Инновационный менежмент        | 1                      | 2                | 2                  | Экзамен        |  |  |  |  |  |
| оод                | IYa 1(2)103 (3)    | Иностранный язык               | 2                      | 2                | 2                  | Экзамен        |  |  |  |  |  |
| оод                | OPZ 2113           | Основы потребительских знаний  | 1                      | 2                | 2                  | Экзамен        |  |  |  |  |  |
| ООД                | Psi 2113           | Психология                     | 1                      | 2                | 2                  | Экзамен        |  |  |  |  |  |

Рисунок 20.

# 2.11. Учебные кейсы

Данный раздел предназначен для предоставления возможности создавать, а так же, при необходимости, редактировать содержание учебных кейсов.

Учебный кейс дисциплины — набор материалов, предоставляемых студенту, минимум, необходимый для освоения дисциплины. Кейс содержит основную необходимую информацию по дисциплине и описание используемых методов.

Кейсы прикрепляются к дисциплине, одна дисциплина может содержать несколько кейсов, имеющих различную тематическую направленность.

Для просмотра, создания или изменения набора кейсов, прежде всего, необходимо выбрать дисциплину, с кейсами которой Вы будете работать (Рис 1.).

| Дисциплины         |                     |                   |                         |       |  |  |  |
|--------------------|---------------------|-------------------|-------------------------|-------|--|--|--|
| Кафедра            | Все кафедры         | Панель поиска     |                         | Найти |  |  |  |
| Найдено 1858       |                     | (                 | <b>3()</b> 1 <b>2</b> 3 |       |  |  |  |
|                    | Дисциплин           | a                 | Код                     | Кейсы |  |  |  |
| <u>Абаеведение</u> |                     |                   | А-з                     | 3     |  |  |  |
| Абайтану           |                     |                   | ABT2202                 | 1     |  |  |  |
| Авторское право    |                     | Количество создан | ных кейсов              | 2     |  |  |  |
| Адвокатура         |                     |                   | Adv                     | 6     |  |  |  |
| Административно    | е право РК          |                   | APRK                    | 1     |  |  |  |
| Административно    | е право РК          |                   | АП РК                   | 2     |  |  |  |
| аз .осн.ин.яз В1   |                     |                   | BOIYa -4                | 1     |  |  |  |
| Айкидо             |                     |                   | Ai 1102                 | 1     |  |  |  |
| Активные формы     | социально-психологи | ческого обучения  | AFSPs03204              | 1     |  |  |  |
| Активный форма     | социально-психологи | ческого обучения  | APOBTz                  | 1     |  |  |  |

Рисунок 1.

Для ускорения доступа к необходимой дисциплине можно воспользоваться функцией поиска (Puc 1). В параметрах поиска можно указать фрагмент названия дисциплины или ее уникальный код (его часть). Отображаемый список дисциплин можно отсортировать либо по названию, либо по уникальному коду.

Для перехода к выбранной дисциплине необходимо щелкнуть указателем мыши по названию предмета (Рис 1). В результате перехода отобразится страница, содержащая описание изучения дисциплины, ее цели и задачи, а так же список уже существующих кейсов. При необходимости удалить кейс, вследствие его несоответствия требованиям, избыточности и проч., необходимо щелкнуть указателем мыши справа от удаляемого набора материалов по пиктограмме × (Рис 2)

При создании описания дисциплины доступна панель форматирования текста, схожая с MS Word (Рис 2).

Для добавления нового учебного кейса необходимо воспользоваться кнопкой

добавления 🖤 (Рис 2).

| Список кейсов по дисциплине                                                                                                    |                                                                                             |  |  |  |  |  |  |
|----------------------------------------------------------------------------------------------------|---------------------------------------------------------------------------------------------|--|--|--|--|--|--|
|                                                                                                    |                                                                                             |  |  |  |  |  |  |
| Описание изучения дисциплины                                                                                                    |                                                                                             |  |  |  |  |  |  |
| Font family 🔽 Font size 🔽 🖪 🖌 💆 🗚                                                                                                    |                                                                                             |  |  |  |  |  |  |
| 🔊 (°   Ω 🛓 - 💇 -   🕍     🖆 🛼 🚽   🦬 🔐 🖤 📖 🔛                                                                                                    |                                                                                             |  |  |  |  |  |  |
| РНР 4.2.х или выше                                                                                                    | A                                                                                           |  |  |  |  |  |  |
| MySQL 3.23.x, 4.0.x, 4.1.x                                                                                                    |                                                                                             |  |  |  |  |  |  |
| В качестве Web-сервера может использоваться так же MS IIS (Inte<br>выше.                                                                                                    | ernet Information Server) версии 5.0 и                                                      |  |  |  |  |  |  |
| Необходимо удостовериться, что используемая версия PHP имее<br>XML и Zlib.                                                                                                    | т встроенную поддержку MySQL,                                                               |  |  |  |  |  |  |
| Joomla может использоваться совместно со всеми наиболее изве<br>Internet Explorer (версия 5.5+), Netscape, и Mozilla. Именно с ними<br>наиболее совместима. Некоторые WYSIWYG-редакторы, наприме<br>Internet Explorer. | стными браузерами, а именно:<br>секция администрирования<br>ер, htmlArea, работают только с |  |  |  |  |  |  |
| Что такое Joomla!                                                                                                    | *                                                                                           |  |  |  |  |  |  |
| Path:                                                                                                    |                                                                                             |  |  |  |  |  |  |
| Сохранить                                                                                                    | 76                                                                                          |  |  |  |  |  |  |
| Список учебных кейсов                                                                                                    |                                                                                             |  |  |  |  |  |  |
| Название кейса                                                                                                    | X                                                                                           |  |  |  |  |  |  |
| Введение в РНР                                                                                                    | ×                                                                                           |  |  |  |  |  |  |
| АЈАХ и РНР разработка динамических приложении                                                                                                    | ×                                                                                           |  |  |  |  |  |  |
| SCORM учебники                                                                                                    |                                                                                             |  |  |  |  |  |  |
| <u>Добавить учебник</u>                                                                                                    |                                                                                             |  |  |  |  |  |  |
| Название                                                                                                    | Язык 🗙                                                                                      |  |  |  |  |  |  |
| АЈАХ и РНР разработка динамических приложении                                                                                                    | Русский 🗙                                                                                   |  |  |  |  |  |  |
|                                                                                                    |                                                                                             |  |  |  |  |  |  |

Рисунок 2.

# 2.11.1. Добавление учебников стандарта SCORM

Для добавленных учебников стандарта SCORM воспользуйтесь ссылкой «Добавить учебник», откроется новое со списком добавленных учебников (Рис 4).

|                       | SCORM учебники |      |          |       |  |  |  |  |
|-----------------------|----------------|------|----------|-------|--|--|--|--|
|                       |                |      |          | Поиск |  |  |  |  |
| Язык                  | русский        |      |          | •     |  |  |  |  |
|                       |                |      |          |       |  |  |  |  |
| Наидено 0<br>Название |                | Язык | Загрузил |       |  |  |  |  |

Рисунок 3.

Кнопка **v** используется для добавление учебников, при добавлении указывается названия и язык учебника SCORM, указываете полный путь к загружаемому файлу или воспользоваться обзором (Puc 4.).

|            | Загрузка нового SCORM учебника |   |
|------------|--------------------------------|---|
| $\bigcirc$ |                                |   |
| Название   | Web - сервис                   |   |
| Язык       | казахский                      | ~ |
| Файл       | C:\web.zip Обзор               |   |
| Сохранить  |                                |   |

Рисунок 4

# 2.11.2. Составление учебных кейсов

При добавлении нового учебного кейса в выбранной дисциплине необходимо

воспользоваться кнопкой 🤍 (Рис 2).

В результате перехода отобразится страница описания кейса и прикрепления к нему материалов (Рис 3). На данной странице необходимо заполнить параметры:

- Название кейса
- Описание содержит информацию о целях изучения данного кейса, его

значимости, а так же краткое содержание и последовательность изучения материалов. После заполнения данных параметров необходимо сохранить информацию. Для этого нужно воспользоваться кнопкой «Сохранить» (Рис 5).

| АЈАХ и РНР разработка динамических                           |    |
|--------------------------------------------------------------|----|
| приложении                                                   |    |
| 🕞 Добавить новый учебный кейс                                |    |
| Название кейса АЈАХ и PHP разработка динамических приложении |    |
| Описание учебного кейса                                      |    |
| Times New Roman 🔽 Font size 🔽 🖪 🖌 🖳 🕰 🖉 🖉 🚟 🗮 🗮 🧮            |    |
| 🤊 (°   Ω 🗛 • 💁 -   🕍     🖅 🧞 🔿 -   🐜 🖓 🖞   🎟 📰               |    |
| I. Приступая к работе                                        | -  |
| 2. Краткое руководство                                       |    |
| 3. Установка                                                 | -  |
| Path:                                                        | 1. |
| Сохранить                                                    |    |
| <b>W</b> Создать новый лекционный материал                   |    |
| 💾 Добавить новый ресурс                                      |    |
| Лекционный материал                                          |    |
| Название лекции                                              | ×  |
| Глава 1. Введение                                            | ×  |
| Глава 2. Краткое руководство                                 | X  |
| Глава 3. Установка                                           | X  |
| Прикрепленные ресурсы                                        |    |
| Название ресурса                                             | X  |
| AJAX_i_PHP_razrabotka_dinamicheskikh_prilozhenii             | X  |

Рисунок 5.

После сохранения на странице появятся две дополнительные ссылки (Рис 5), позволяющие добавлять, как лекционные материалы в виде форматированного текста, так и файлы ресурсов (Рис 5), содержащие электронные материалы (аудио- и видео файлы, файлы баз данных, электронные учебники, статьи и проч.).

Если в данный кейс ранее уже были добавлены какие-либо материалы, то их состав и содержание можно редактировать (Рис 5).

Удалить выбранный материал можно щелкнув указателем мыши по пиктограмме удаления ×.

## 2.11.3. Создание лекционного материала

Лекционные материалы набираются во встроенном редакторе системы (Рис 6) либо, если они уже были набраны в другом редакторе, копируются и вставляются. Набранному лекционному материалу необходимо дать название. После внесения всех изменений информацию необходимо сохранить

| Глава 1. Введение                                                   |    |  |  |  |  |  |
|---------------------------------------------------------------------|----|--|--|--|--|--|
|                                                                     |    |  |  |  |  |  |
| Название лекции Глава 1. Введение                                   |    |  |  |  |  |  |
| Лекция                                                              |    |  |  |  |  |  |
| Times New Roman ▼ 4 (14 pt) ▼ B I U ABC = = = = = := := :=          |    |  |  |  |  |  |
| 🔊 (°   Ω 🗛 - 🕸 -   🗹     = " = = +   *= = *   *= = *   *= = *       |    |  |  |  |  |  |
| PHP (рекурсивный акроним словосочетания "PHP: Hypertext             | -  |  |  |  |  |  |
| Preprocessor") - это широко используемый язык программирования      |    |  |  |  |  |  |
| общего назначения с открытым исходным кодом. РНР сконструирован     |    |  |  |  |  |  |
| специально для ведения Web-разработок и может внедряться в HTML-    |    |  |  |  |  |  |
| код.                                                                |    |  |  |  |  |  |
| Простой ответ, но что он может означать? Вот пример:                |    |  |  |  |  |  |
| Пример 1-1. Пример программирования на РНР:                         |    |  |  |  |  |  |
| <html></html>                                                       |    |  |  |  |  |  |
| <head></head>                                                       |    |  |  |  |  |  |
| <title>Пример</title>                                               |    |  |  |  |  |  |
|                                                                     |    |  |  |  |  |  |
| <body></body>                                                       |    |  |  |  |  |  |
|                                                                     |    |  |  |  |  |  |
| 2~                                                                  |    |  |  |  |  |  |
|                                                                     |    |  |  |  |  |  |
|                                                                     |    |  |  |  |  |  |
| Обратите внимание на отличие этого скрипта от скриптов.             |    |  |  |  |  |  |
| написанных на других языках, например, на Perl или С - вместо того. |    |  |  |  |  |  |
| чтобы создавать программу, которая занимается формированием HTML-   |    |  |  |  |  |  |
| кода и содержит бесчисленное множество предназначенных для этого    | -  |  |  |  |  |  |
| Path: font » font                                                   | 1. |  |  |  |  |  |
| Сохранить                                                           |    |  |  |  |  |  |
|                                                                     |    |  |  |  |  |  |
| Вставка картинок из буфера обмена                                   |    |  |  |  |  |  |

Рисунок 6.

Для возврата к параметрам кейса необходимо воспользоваться кнопкой 🛩 верхней части страницы.

# 2.11.4. Добавление ресурсов

Добавляемый ресурс может быть электронным файлом любого формата. При добавлении необходимо:

- указать название ресурса;
- воспользовавшись кнопкой «Обзор» (Internet Explorer) или «Выбрать» (Opera) (Рис 7) выбрать добавляемый файл;
  - нажать кнопку «Сохранить».

|                  | Без названия |
|------------------|--------------|
| $\bigcirc$       |              |
| Название ресурса |              |
| Сохранить        | Выбрать      |

Рисунок 7.

# 3. Регистрация

# 3.1. Подача заявок.

# 3.1.1. Поиск студентов

Для того чтобы перейти на страницу поиска индивидуальных учебных планов студентов в главном меню выберите пункт «Академические потоки», после чего перейдите посылке «Просмотр и редактирование индивидуальных планов студентов» либо кликните ссылке изображенной на рисунке 1.

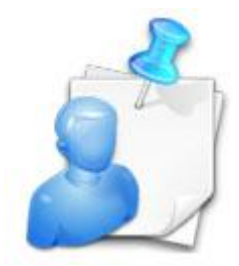

Рисунок 1.

Страница поиска индивидуальных учебных планов студентов содержит все стандартные поля поиска.

|                               |                   |                  |                                                                       |                        | Найти      |
|-------------------------------|-------------------|------------------|-----------------------------------------------------------------------|------------------------|------------|
| Факультет                     | Все факультеты    |                  |                                                                       |                        | •          |
| Кафедра                       | Все кафедры       |                  |                                                                       |                        | •          |
| Специальность                 | Все специальности |                  | Панель поиска                                                         |                        | •          |
| Специализация                 | Все специализации |                  |                                                                       |                        | *          |
| Группа                        | Bce               |                  |                                                                       |                        | ~          |
| Язык обучения                 | Bce               |                  |                                                                       |                        | •          |
| Курс обучения                 | Bce               |                  |                                                                       |                        | •          |
| Форма обучения                |                   |                  |                                                                       |                        | •          |
| Дополнительно                 | Bce               |                  |                                                                       |                        | •          |
| Период                        | Bce               |                  |                                                                       |                        | •          |
| Ó                             |                   |                  |                                                                       |                        |            |
|                               |                   |                  |                                                                       |                        |            |
| Найдено 11246                 |                   |                  |                                                                       |                        | 123 🕖 🕖    |
| Учащийся                      |                   | Курс<br>обучения | Специальность                                                         | Количество<br>кредитов |            |
| . Дәуіржан                    |                   | 3                | Радиотехника, электроника и<br>телекоммуникации                       | 4                      | Копировать |
| Ібіжанов Арспан               |                   | 1                | Строительство                                                         | 9                      | Копировать |
| <u>Ібінова Мәншүк</u> Чтобі   | ы перейти к       | 3                | Сосударственное и местное управле <mark>ния</mark><br>Список учащихся | 38                     | Копировать |
| <u>Ібнажіпова Шынар</u> редаї | ктированию        | 3                | Финансы                                                               | 33                     | Копировать |
| <u>Ідрейс Инабат</u> учебн    |                   | 2                | Туризм                                                                | 38                     | Копировать |
| Ізімберген Береке             |                   | 1                | Автоматизация и управление 5В070200                                   | 0                      | Копировать |
| <u>Ізбас Іңкәр</u> инди       | видуального плана | 1                | Юриспруденция                                                         | 42                     | Копировать |
| Ізбасар Бауыржан              |                   | 2                | Физическая культура и спорт                                           | 27                     | Копировать |
| Ізбасарова Роза               |                   | 1                | Строительство                                                         | 0                      | Копировать |
| Ізбасарова Гулзат             |                   | 2                | Транспорт, транспортная техника и технологии                          | 0                      | Копировать |
| Ізет Анар                     |                   | 1                | Казахский язык и литература 5В011700                                  | 0                      | Копировать |
| Ізмағамбет Орынбек            |                   | 1                | Стандартизация, метрология и сертификация                             | 30                     | Копировать |
| <u>Ізғалиева Жаннұр</u>       |                   | 3                | Строительство                                                         | 16                     | Копировать |
| Ікрамов Әлихан                |                   | 2                | Информатика( 5В011100 )                                               | 38                     | Копировать |
| Ілімжан Мағжан                |                   | 4                | Международные отношения 5В020200                                      | 19                     | Копировать |
| Ілесбекова Шолпан             |                   | 1                | Математика (5В010900)                                                 | 39                     | Копировать |
| Ілияс Нұржұлдыз               |                   | 3                | Биотехнология 050701                                                  | 57                     | Копировать |
| Ілиясов Аслан                 |                   | 3                | Юриспруденция                                                         | 38                     | Копировать |

Редактирование индивидуальных планов студентов

Рисунок 2.

Кроме стандартных полей панель поиска содержит еще 2 специфических поля

- 1) Дополнительно. Данное поле принимает 3 значения:
  - ✓ Все отображаются все студенты
  - ✓ ИУПы с недостаточным количеством кредитов для выполнения программы отображаются только студенты, индивидуальные учебные планы которых содержат недостаточное количество кредитов для освоения теоретического курса выпуска.
  - ✓ ИУПы с достаточным количеством кредитов для выполнения программы отображаются только студенты, индивидуальные учебные планы которых содержат достаточное количество кредитов для освоения теоретического курса и выпуска.

Это поле поиска помогает найти тех студентов, которые не прошли регистрацию.

2) Период. Данное поле содержит 3 значения:

Все – отображаются все студенты

Период регистрации учебного года – отображаются только студенты, у которых в данный момент период регистрации основного учебного года

Период регистрации на дополнительный семестр – отображаются только те студенты, у которых в данный момент период регистрации на летний семестр.

Чтобы перейти к редактирования индивидуального учебного плана студента, кликните по ссылке, являющейся именем студента, как показано на рисунке 1.

## 3.1.2. Регистрация основного учебного года.

Данная процедура является одной из наиболее важных процедур для студента при кредитной системе обучения. Регистрация позволяет каждому студенту самостоятельно выбрать необходимые ему для изучения дисциплины. Основой при составлении ИУП-а (индивидуального учебного плана) является типовой учебный план (ТУП), входящий в соответствующий государственный стандарт образования (ГОСО) и каталог элективных дисциплин, предоставляемый ВУЗом. Индивидуальные учебные планы должны отражать потребности рынка труда, требования работодателей и интересы обучающихся. Вместе с тем они способствуют формированию у студентов общей образованности, социально-личностных, экономических, общенаучных и профессиональных компетенций с целью свободной ориентации на рынке труда и продолжения образования в будущем. В ходе планирования своего индивидуального плана студент должен предусмотреть изучение дисциплин в общем объеме 12-18 кредитов в семестр, включая все предусмотренные типовым учебным планом обязательные дисциплины.

Вновь поступивший студент до начала занятий в период регистрации при помощи эдвайзера составляет свой индивидуальный учебный план на все годы обучения. Обучающийся второго курса и старше корректирует свой индивидуальный учебный план на последующие курсы.

Формирование индивидуального учебного плана студентом возможно только в период регистрации. Корректировка ИУПа студента сотрудником службы офис-регистратора возможно как в период регистрации, так и в период формирования академических потоков. Данный период указывается в академическом календаре и доступен для просмотра в разделе «Академический календарь» 4.1.

Если перейти к индивидуальному учебному плану вне периода регистрации и формирования учебных потоков, то информация раздела доступна только для чтения. В период регистрации доступны функции редактирования ИУПа студента.

Страница просмотра индивидуального учебного плана в период регистрации на основной учебный год выглядит, как показано на рисунке 3.

## Индивидуальный учебный план

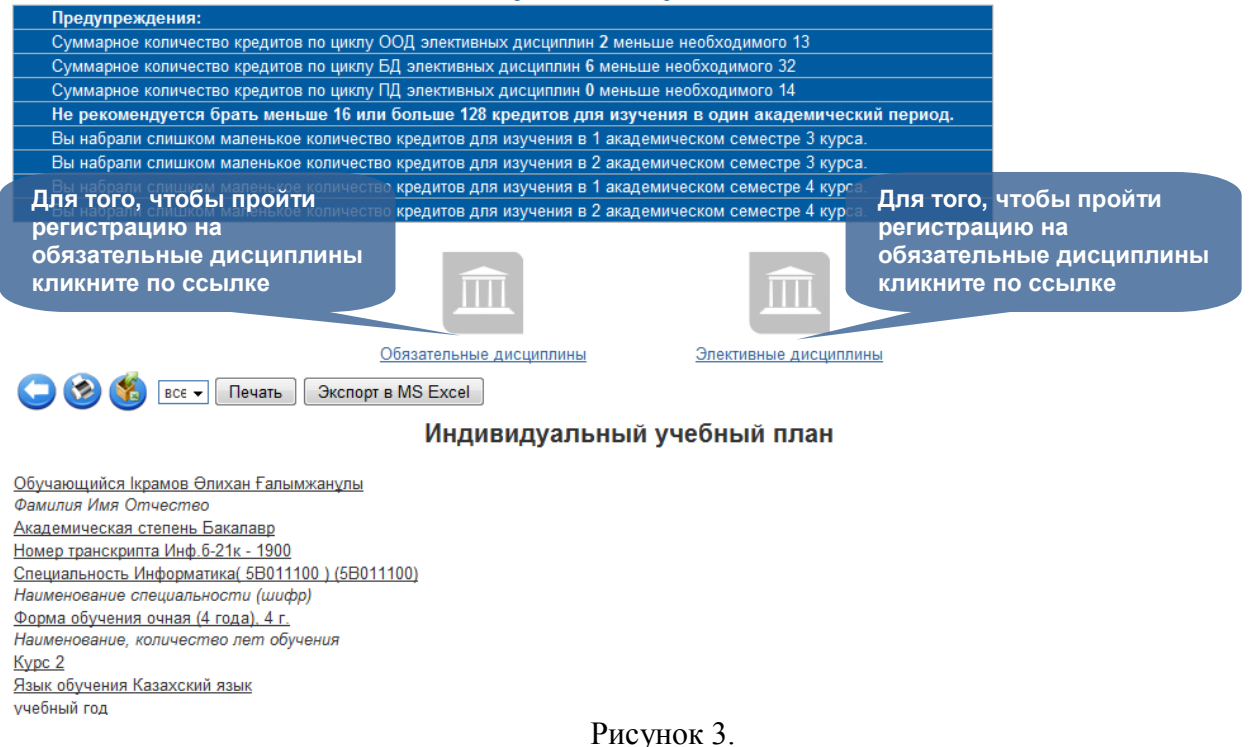

На данной странице приведен список всех дисциплин, которые студент выбрал себе для изучения, информации о студенте, ссылки на редактирование курсов выбранных дисциплин, а также информационные сообщения.

Для того чтобы пройти регистрацию на обязательные дисциплины, необходимо перейти по ссылке «Обязательные дисциплины», как показано на рисунке 3. После этого перед вами отобразится следующая страница, на которой будет представлен список обязательных дисциплин, на которые уже были поданы заявки. Для того чтобы подать заявки кликните по кнопке «Добавить», которая находится над списком дисциплин. После этого вы попадете на страницу регистрации на обязательные дисциплины.

|   | E |   |                   |                           |                        |                                |   | 14        |                |                                              |               |                   |  |
|---|---|---|-------------------|---------------------------|------------------------|--------------------------------|---|-----------|----------------|----------------------------------------------|---------------|-------------------|--|
| [ |   | ÷ | Код<br>дисциплины | Название                  | Вид занятия            | Преподаватель                  |   | преподава | ция о<br>ателе | Ку <mark>рс</mark><br>обуч <mark>ения</mark> | Ак.<br>период | Форма<br>контроля |  |
| [ |   | ÷ | Pol 2110          | Политология               | Лекции                 | Имакова Газизат Усмановна 👒    | 8 | оод       | 2              | 2                                            | 1             | Экзамен           |  |
|   |   |   |                   |                           | Практики,<br>Семинары  | Имакова Газизат Усмановна 👒    | 8 |           |                |                                              |               |                   |  |
| [ |   | ÷ | Fil 2106          | Философия                 | Лекции                 | Шамахай Сайра 👻                | 8 | оод       | 3              | 2                                            | 1             | Экзамен           |  |
|   |   |   |                   |                           | Практики,<br>Семинары  | Макимбаева Жанар Мухамедка 🗵   | 8 |           |                |                                              |               |                   |  |
| [ |   | ÷ | Soc 2108          | Социология                | Лекции                 | Омарбекова Айкумис Ильясові 👻  | 8 | оод       | 2              | 2                                            | 2             | Экзамен           |  |
|   |   |   |                   |                           | Практики,<br>Семинары  | Жакиянов Талгат Жардемкулог 🗵  | 8 |           |                |                                              |               |                   |  |
| [ |   |   | DM 2208           | Дискретная                | Лекции                 | Турусбекова Умут Казезовна 🛛 👻 | 8 | БД        | 3              | 2                                            | 1             | Экзамен           |  |
|   |   |   |                   | математика                | Практики,<br>Семинары  | Муталип Риза 👻                 | 8 |           |                |                                              |               |                   |  |
| [ |   | ÷ | Pro 2207(I)       | Программирование(I)       | Лекции                 | Нурманова Назым Кишкенеев 👻    | 8 | БД        | 5              | 2                                            | 1             | Экзамен           |  |
|   |   |   |                   |                           | Лабораторные<br>работы | Нурманова Назым Кишкенеевн 🔻   | 8 |           |                |                                              |               |                   |  |
| [ |   |   | AG 2206           | Алгебра и геометрия       | Лекции                 | Науразбекова Алтынгуль Сери 👻  | 8 | БД        | 3              | 2                                            | 1             | Экзамен           |  |
|   |   |   |                   |                           | Практики,<br>Семинары  | Бейсенбаева Кулайша Шертае 👻   | 8 |           |                |                                              |               |                   |  |
| [ |   | ÷ | AK 2209           | Архитектура<br>компьютера | Лекции                 | Шындалиев Нуржан Тажибаев 👻    | 8 | БД        | 1              | 2                                            | 2             | Экзамен           |  |
| [ |   |   | ML 2210           | Математическая            | Лекции                 | Ахметжанова Кулара Онгаровн 👻  | 8 | БД        | 2              | 2                                            | 2             | Экзамен           |  |
|   |   |   |                   | логика                    | Практики,<br>Семинары  | Бейсенбаева Кулайша Шертае 👻   | 8 |           |                |                                              |               |                   |  |
| [ |   | ÷ | DU 2211           | Дифференциальные          | Лекции                 | Акпаев Бакытжан Таирович 🛛 👻   | 8 | БД        | 2              | 2                                            | 2             | Экзамен           |  |
|   |   |   |                   | уравнения                 | Практики,<br>Семинары  | Акпаев Бакытжан Таирович 🛛 🗸   | 8 | ]         |                |                                              |               |                   |  |

#### Обязательные дисциплины

Рисунок 4.

На данной странице приведен список всех обязательных дисциплин, предусмотренных типовым учебным планом. Чтобы записаться на обязательные дисциплины необходимо:

1) Выбрать преподавателей.

При выборе преподавателей обязательно просмотрите информацию о каждом преподавателе, кликнув по кнопке <sup>32</sup>, находящейся возле выпадающего списка преподавателей, после чего перед вами появится список преподавателей по данной дисциплине и информация о них, как показано на рисунке

|                |                                                                                              | 1.                             |  |  |  |  |  |  |
|----------------|----------------------------------------------------------------------------------------------|--------------------------------|--|--|--|--|--|--|
| 1              | Ф.И.О.                                                                                       | Арижитаева Галия Александровна |  |  |  |  |  |  |
| (mille)        | Дата рождения                                                                                | 28-08-2007                     |  |  |  |  |  |  |
| 201            | Ученая степень                                                                               | Кандидат                       |  |  |  |  |  |  |
| de la          | Ученое звание                                                                                | Профессор                      |  |  |  |  |  |  |
|                | Кафедра                                                                                      | Информатики                    |  |  |  |  |  |  |
|                |                                                                                              | 2.                             |  |  |  |  |  |  |
|                | Ф.И.О.                                                                                       | Калжитаева Гульжат Куанышевна  |  |  |  |  |  |  |
| 100            | Дата рождения                                                                                | 28-08-2007                     |  |  |  |  |  |  |
| -              | Ученая степень                                                                               | Кандидат                       |  |  |  |  |  |  |
| Ab             | Ученое звание                                                                                | Доцент                         |  |  |  |  |  |  |
|                | Кафедра                                                                                      | Информатики                    |  |  |  |  |  |  |
| Дипломная рабо | Дипломная работа "История юрты". Участие в раскопках Иссыкского кургана. Очерк "Золотой век" |                                |  |  |  |  |  |  |

Рисунок 5.

2) Нажать кнопку «Подать заявки», находящуюся под списком дисциплин.

- Примечание
  - 1) Учтите, если в выпадающем списке возле фамилии преподавателя стоит знак «\*», это значит что, группа, сформированная с этим преподавателем переполненная. Что может привести к тому что, выбор преподавателя не будет учтен при переформировании групп.
  - Если по обязательной дисциплине отсутствует преподаватель, это означает, что необходимо добавить в нагрузку преподавателя данную дисциплину (Картотека – Преподаватели – Преподаваемые дисциплины) с указанием формы и языка обучения.

Для того чтобы попасть на страницу регистрации на элективные дисциплины кликните по ссылке «Элективные дисциплины», как показано на рисунке 3. После этого перед вами отобразится следующая страница, на которой будет представлен список элективных дисциплин, на которые уже были поданы заявки. Если на элективные дисциплины регистрация еще не была пройдена, то список дисциплин будет пустым. Для того чтобы отобразился весь каталог элективных дисциплин, предусмотренных программой, кликните по кнопке «Добавить», которая находится над списком дисциплин, как показано на рисунке 6, перед вами отобразится каталог элективных дисциплин.

| C |            | Для просмотра пререквизитов, |                  |                                      |                        |                                       |    |        |                    |                  |               |                   |
|---|------------|------------------------------|------------------|--------------------------------------|------------------------|---------------------------------------|----|--------|--------------------|------------------|---------------|-------------------|
|   |            | ÷                            | Код<br>дисциплин | постреквизитов пер                   | ейдите п               | • Преподаватель                       |    | Цикл   | Кредиты            | Курс<br>обучения | Ак.<br>период | Форма<br>контроля |
|   | $\bigcirc$ |                              | Sam 2112         | Самопознание                         |                        | Байменова Бо <mark>тагоз С</mark> і 👻 | 8  | оод    | 1                  | 2                | 1             | Экзамен           |
|   |            |                              | Kul 2112         | Культурология                        | Лекции                 | Сайлаубекқызы Айнаг 👻                 | 8  | оод    | 1                  | 2                | 1             | Экзамен           |
|   | 0          | ÷                            | ETP 2112         | Евразийство: теория и практика       | Лекции                 | Абдрахманова Гаухар 👻                 | 8  | оод    | 1                  | 2                | 1             | Экзамен           |
|   |            | •••                          | Val 2113         | Валеология                           | Лекции                 | Нет преподавателя                     | 8  | оод    | 1                  | 2                | 2             | Экзамен           |
|   | ۲          |                              | IM 2113          | Инновационный менежмент              | Лекции                 | Тлеубаева Айтолкын Т 👻                | 8  | оод    | 1                  | 2                | 2             | Экзамен           |
|   | 0          | ÷                            | OPZ 2113         | Основы потребительских<br>знаний     | Лекции                 | Нет преподавателя                     | *  | оод    | 1                  | 2                | 2             | Экзамен           |
|   | 6          |                              | ZI 2215          | Защита информации                    | Лекции                 | Нет преподавателя                     | 8  | БД     | 3                  | 2                | 2             | Экзамен           |
|   |            |                              |                  |                                      | Лабораторные<br>работы | Нет преподавателя                     | 8  |        |                    |                  |               |                   |
|   | ۲          |                              | IB 2215          | Информационная безопасность          | Лекции                 | Нет преподавателя                     | 8  | БД     | 3                  | 2                | 2             | Экзамен           |
|   |            |                              |                  |                                      | Лабораторные<br>работы | Нет преподавателя                     | 2  |        |                    |                  |               |                   |
|   | ۲          |                              | ZKSS 2215        | Защита компьютерных и                | Лекции                 | Зулпыхар ИЗдГРУП                      | ΊЬ | і экви | вален <sup>.</sup> | гных             | 2             | Экзамен           |
|   |            |                              |                  | сетевых систем                       | Лабораторные<br>работы | Зулпыхар ЖандосДИС                    | цı | плин   | можно              |                  |               |                   |
|   | 0          |                              | PNOVS 222        | 0 Проектирование, настройка и        | Лекции                 | Зулпыхар Жандосскор                   | aı | БТОЛГ  | ько од             | Hy <sub>2</sub>  | 1             | Экзамен           |
|   | ĺ          |                              |                  | обслуживание ВС                      | Лабораторные<br>работы | Зулпыхар Жандос Енс 👻                 | 8  |        |                    |                  |               |                   |
|   | 0          |                              | AOIS 2220        | Аппаратно- программное               | Лекции                 | Нет преподавателя                     | 8  | БД     | 3                  | 2                | 1             | Экзамен           |
|   |            |                              |                  | обеспечение информационных<br>систем | Лабораторные<br>работы | Нет преподавателя                     | *  |        |                    |                  |               |                   |
|   | ۲          |                              | PIS 2220         | Проектирование                       | Лекции                 | Нет преподавателя                     | 2  | БД     | 3                  | 2                | 1             | Экзамен           |
|   |            |                              |                  | информационных систем                | Лабораторные<br>работы | Нет преподавателя                     | *  |        |                    |                  |               |                   |

#### Элективные дисциплины

Подать заявки

Рисунок 6.

На данной странице представлен каталог элективных дисциплин, разбитых на группы эквивалентных дисциплин, как показано на рисунке 6.

При регистрации на элективные дисциплины необходимо учесть:

- 1) Нельзя записаться на несколько дисциплин из одной и той же группы.
- 2) При подаче заявок на дисциплину необходимо подать заявки и на все пререквизиты и постреквизиты дисциплин.
- Если период изучения дисциплины плавающий, то ее период изучения должен быть позднее периодов изучения всех ее пререквизитов и ранее периодов изучения всех ее постреквизитов.

После того вы как вы определите, какие дисциплины включить в индивидуальный учебный план, отметьте галочками те группы дисциплин, которые вы собираетесь добавить. После этого станут активными переключатели внутри дисциплин группы. Измените состояния переключателей в зависимости от вашего выбора дисциплин и нажмите кнопку «Подать заявки», находящуюся под списком дисциплин.

На данной странице определяются параметры выбранных дисциплин и подаются заявки. Для дисциплин с плавающим временем изучения определяется период. Для всех дисциплин определяются преподаватели по лекционным, практическим и лабораторным занятиям. Когда параметры установлены нажмите кнопку «Сохранить». Если перед вами появилось сообщение «Заявки успешно сохранены», то ваш индивидуальный учебный план сохранен и все параметры зафиксированы.

Причины не сохранения заявок на элективные дисциплины:

| Лабораторные работы по специальности<br>LABS_003                                                                                        |                        |          |         |  |  |  |
|----------------------------------------------------------------------------------------------------|------------------------|----------|---------|--|--|--|
| Г                                                                                                    | ререквизить            | <b>5</b> |         |  |  |  |
| Название                                                                                                    | Количество<br>кредитов | Курс     | Семестр |  |  |  |
| Лабораторные работы по<br>специальностиLABS_002                                                                                         | 3                      | 3        | 2       |  |  |  |
| Дисциплина Функциональный анализ FUNC_002<br>выбрана вами для изучения. Вы не можете добавить<br>еще одну дисциплину из этой же гоуппы. |                        |          |         |  |  |  |
| Название                                                                                                    | Количество<br>кредитов | Курс     | Семестр |  |  |  |
| Добавить                                                                                                    |                        |          |         |  |  |  |

Рисунок 7.

Попав на данную страницу, отметьте галочкой все пререквизиты и постреквизиты дисциплины и нажмите на кнопку «Добавить». Если переключатель неактивен, то подведите указатель мыши к переключателю и перед вами появится подсказка, в которой будет сказано о том, почему данная дисциплина не может быть добавлена в план, как показано на рисунке 9.

 Время изучения пререквизита выбрано студентом позднее или одновременно с прохождением самой дисциплины. В данном случае вам необходимо изменить время прохождения либо самой дисциплины либо ее пререквизита.

Когда все причины устранены, нажмите кнопку «Принять» для сохранения заявок.

## 3.1.3. Регистрация на летний семестр

Для того чтобы пройти регистрацию на летний семестр, необходимо перейти в меню «Просмотр и редактирование индивидуальных планов студентов», которое находится в главном меню «Академические потоки». После этого, выбрав студента, перейдите к редактированию его индивидуального учебного плана. На главной странице появится ссылка, пройдя по которой вы перейдете на страницу регистрации на летний семестр, как показано на рисунке 10.

|                                                                                          | Индивидуальный учебный план   |                        |                                   |                               |                                                        |        |  |  |
|------------------------------------------------------------------------------------------|-------------------------------|------------------------|-----------------------------------|-------------------------------|--------------------------------------------------------|--------|--|--|
| Всего кредитов в ИУП-е 123<br>Недостачное количество кредитов для окончания университета |                               |                        |                                   | Для того<br>регистра          | Для того чтобы пройти<br>регистрация на летний семестр |        |  |  |
|                                                                                          | перейдите по этой ссылке      |                        |                                   |                               |                                                        |        |  |  |
|                                                                                          |                               |                        | Регистрация на летний             | семестр                       |                                                        |        |  |  |
| 0                                                                                        | 2                             | Инд                    | ивидуальный у                     | чебный план                   |                                                        |        |  |  |
|                                                                                          | студента К                    | ененбаев Гания         | <u>Кудабаевич 1</u> Курс факульте | ет математики и информационны | х технологий                                           |        |  |  |
|                                                                                          |                               |                        | специальность Прикладна           | я математика                  |                                                        |        |  |  |
| Номер                                                                                    | Название                      | Количество<br>кредитов | Лекция                            | Практика                      | Лаборант                                               | Оценка |  |  |
|                                                                                          |                               |                        | 1 Курс                            |                               |                                                        |        |  |  |
| 1 Семе                                                                                   | стр                           |                        |                                   |                               |                                                        |        |  |  |
| 1                                                                                        | Алгебра и геометрия (ALG_001) | 3                      | Грицаева Ольга                    | Грицаева Ольга                |                                                        | A,     |  |  |
| 2                                                                                        | Информатика (INFORM_001)      | 3                      | Испанова Райшан                   | Нефедова Анна                 |                                                        | д,     |  |  |
| 3                                                                                        | История Казахстана (HIST_001) | 3                      | Испанова Райшан                   | Нефедова Анна                 |                                                        | A      |  |  |

Рисунок 8.

Для редактирования списка дисциплин на летний семестр перейдите по ссылке как показано на рисунке 8. После этого вы перейдите на следующую страницу

| Выбор д           | цисциплины                                                                     | для из          | зучения во врем               | я д  | опо  | олни.   | тельного          | о семестра             |   |
|-------------------|--------------------------------------------------------------------------------|-----------------|-------------------------------|------|------|---------|-------------------|------------------------|---|
| Поиск             | me 3301                                                                        |                 |                               |      |      |         |                   |                        |   |
| Дополнительно     | Дисциплины из                                                                  | з типового учеб | Бного плана                   |      |      |         |                   |                        | ~ |
| Найти             | Найти Задолженности<br>Дисциплины из типового учебного плана<br>Все дисциплины |                 |                               |      |      |         |                   |                        |   |
| Найдено: 1        |                                                                                |                 |                               |      |      |         |                   |                        | 1 |
| Код<br>дисциплины | Дисциплина                                                                     | Вид<br>занятия  | Преподаватель                 | Часы | Цикл | Кредиты | Форма<br>контроля | Описание<br>дисциплины | Ŵ |
| ME 3301           | Международная<br>экономика                                                     | Лекции          | Кашкимбаева Куляш Богембаев 🗸 | 45   | ПД   | 3       | Экзамен           | Дисциплина из ТУПа     |   |
| Принять           |                                                                                |                 |                               |      |      |         |                   |                        |   |

Рисунок 9.

На данной странице, если регистрация на летний семестр проходит в первый раз, пустой список дисциплин и 2 ссылки: на предыдущую страницу и для добавления дисциплин, как показано на рисунке. Для освоения в летний семестр студент может выбрать любую дисциплину, преподаваемую в данном ВУЗе, кроме тех дисциплин считающихся освоенными.

На данной странице отметьте галочками дисциплины, выбранные вами для освоения в летний семестр и нажмите кнопку «Принять». Помните вы можете взять для изучения в летний семестр такое количество дисциплин, что суммарное количество кредитов за эти дисциплины должно быть меньше чем указано в настройках университета. Если количество кредитов превышено, вы увидите следующее сообщение:

Суммарное количество кредитов по выбранным вами дисциплинам превышает максимальное количество кредитов для освоения в летний семестр. Заявки не будут сохранены.

Рисунок 10.

Для сохранения заявок, выберите меньшее количество дисциплин, например, только задолженности. После того как будет выбрано приемлемое количество кредитов, заявки будут сохранены. У заявок не будет преподавателя, так как преподавателей для потоков на летний семестр выбирает сотрудник службы офис регистратора. Заявки могут быть поданы только на летний семестр текущего года.

#### 3.1.4. Копирование индивидуального плана учащегося

Для того чтобы скопировать ИУП учащегося на основе ранее созданного ИУПа нужно перейти по ссылке «Копировать» (Рис 2.)

# 3.2 Академические потоки.

Администрирование академических потоков представляет собой сложный многоступенчатый процесс. Они состоит из таких действий как:

- Сбор информации по нерентабельным и переполненным академическим потокам
- Создание академического потока
- Перевод студентов из одного академического потока в другой
- Удаление академического потока

Для того чтобы перейти на страницу администрирования академических потоков, в главном меню выберите пункт «Академические потоки», далее в появившемся подменю кликните по ссылке «Академические потоки» либо по рисунку

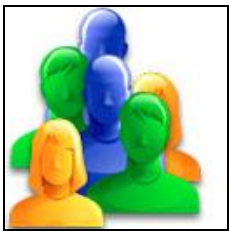

#### Рисунок 1.

После этого вы попадете на страницу администрирования академических потоков, изображенную на рисунке 16.

|                                                                                                    | Академ                                                             | ические поток  | 1                 |                  |       |         |                                     |
|----------------------------------------------------------------------------------------------------|--------------------------------------------------------------------|----------------|-------------------|------------------|-------|---------|-------------------------------------|
| Год 2011                                                                                                 |                                                                    |                |                   |                  |       |         | -                                   |
| Семестр 1                                                                                                |                                                                    |                |                   |                  |       |         | -                                   |
| Дисциплина                                                                                               |                                                                    |                |                   |                  |       |         |                                     |
| Преподаватель                                                                                            |                                                                    | Панель поиска  |                   |                  |       |         |                                     |
| форма обучения Все                                                                                       |                                                                    |                |                   |                  |       |         | -                                   |
| Язык обучения Все                                                                                        |                                                                    |                |                   |                  |       |         | -                                   |
| Группа Все                                                                                               |                                                                    |                |                   |                  |       |         | •                                   |
| Дополнительно Создан                                                                                     | ие нового                                                          |                |                   |                  |       |         | -                                   |
| Найти академиче                                                                                          | ского потока                                                       |                |                   |                  |       |         |                                     |
| <b>ОС</b><br>Найдено 3896                                                                                |                                                                    |                |                   |                  |       |         | 123 🕑 🕑                             |
| Дисциплина                                                                                               | Поток                                                              | Группа         | форма<br>обучения | Язык<br>обучения | Год   | Семестр | Количество<br>человек в 🗙<br>группе |
| Введение в регионоведение (VR 220<br>)                                                                   | 1 <u>VR 2201 -1-L (VR 2201 -1-L</u><br>(Каринбаев Жандос))         | A-2-11         | очная (4<br>года) | казахский        | 2011  | 1       | 25                                  |
| Введение в регионоведение (VR 220<br>)                                                                   | 1 <u>VR 2201 -2-L (VR 2201 -2-L</u><br>(Мармонтова Таисия))        | P-2-12         | очная (4<br>года) | русский          | 2011  | 1       | 26                                  |
| Введение в регионоведение (VR 220<br>)                                                                   | 1 <u>VR 2201 -1-P (VR 2201 -1-P</u><br>(Каринбаев Жандос))         | A-2-11         | очная (4<br>года) | казахский        | 2011  | 1       | 25                                  |
| Введение в регионоведение (VR 220<br>)                                                                   | 1 <u>VR 2201 -2-P (VR 2201 -2-P</u><br><u>(Мармонтова Таисия))</u> | P-2-12         | очная (4<br>года) | русский          | 2011  | 1       | 26                                  |
| Введение в регионоведение (VR 220<br>)                                                                   | 1 <u>VR 2201 -1-SRSP (VR 2201</u><br>-1-SRSP (Каринбаев Жандос))   | A-2-11         | Акаде             | мичесн           | кие г | ютокі   | <b>1</b> <sup>25</sup>              |
| Введение в регионоведение (VR 220<br>)                                                                   | 1 VR 2201 -2-SRSP (VR 2201<br>-2-SRSP (Мармонтова Таисия))         | P-2-12         | очная (4<br>года) | русский          | 2011  | 1       | 26                                  |
| Миграционные и демографические<br>процессы в контексте<br>межгосударственных отношений (<br>MDPKMO 4309) | МDРКМО 4309-1-L ( МDРКМО<br>4309-1-L (Алексеенко Виктор))          | P-4-12, P-4-14 | очная (4<br>года) | русский          | 2011  | 1       | 19                                  |
| Миграционные и демографические<br>процессы в контексте<br>межгосударственных отношений (<br>MDPKMO 4309) | МDPKMO 4309-2-L ( MDPKMO<br>4309-2-L (Букешова Гулнара))           | A-4-11         | очная (4<br>года) | казахский        | 2011  | 1       | 9                                   |

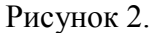

Поиск нерентабельных и переполненных академических потоков.

На странице со списком академических потоков над таблицей расположена стандартная панель поиска. Панель поиска содержит слебдующие поля

- 1) Год учебный год, в котором учится поток
- 2) Семестр
- 3) Дисциплина (можно ввести часть названия дисциплины либо ее код)
- 4) Преподаватель (можно ввести часть имени или фамилии преподавателя)
- 5) Форма обучения
- 6) Язык обучения
- 7) Группа (в выпадающем списке можно выбрать необходимую группу)
- 8) Дополнительно

Поле дополнительно имеет 4 значения

- а. Все отображаются все потоки
- Нерентабельные отображаются только нерентабельные группы (максимальное и минимальное количества человек в группе определяются сотрудником службы офис регистратора, при добавлении дисциплины преподавателю)
- с. Рентабельные отображаются все группы, кроме нерентабельных и переполненных
- Переполненные отображаются только те группы, в которых количество человек в группе превышает максимальное количество человек, определенное для данной дисциплины для данного типа занятий (лекция, практика или лабораторные занятия)

После выбора необходимых параметров нажмите кнопку «Найти», после чего появится список академических потоков, удовлетворяющим вашему запросу.

С помощью данной панели поиска можно быстро найти все потоки, нуждающиеся в рассмотрении.

## 3.2.1 Создание академического потока

Создать поток можно создать двумя способами:

1-способ создания потока: Для создания академического потока нажмите на кнопку «Добавить», расположенную над списком академических потоков, как показано на рисунке 16. После этого вы перейдете на страницу выбора дисциплины.

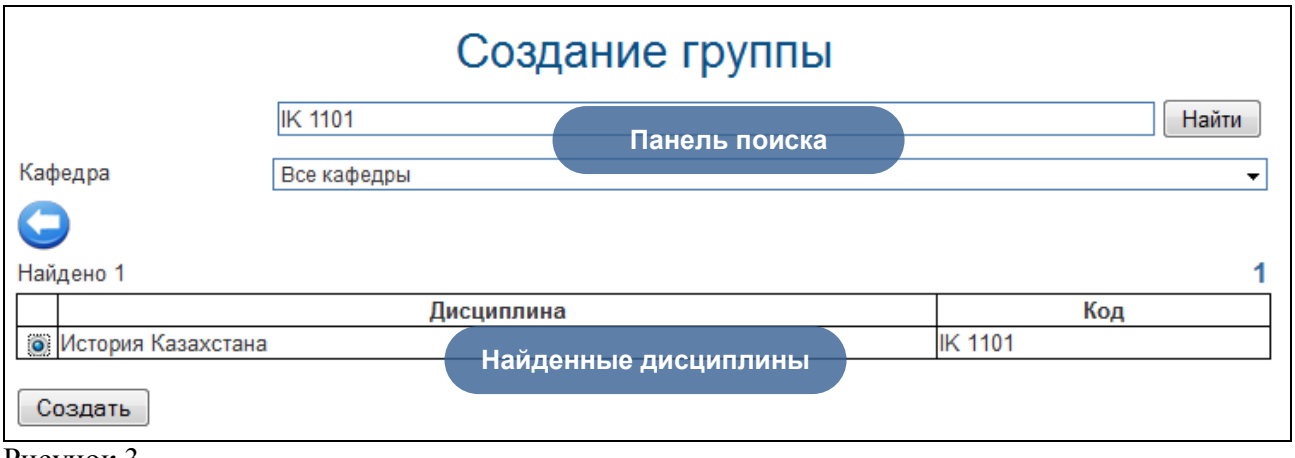

Рисунок 3.

На данной странице найдите дисциплину, по которой вы хотите создать группу, включите расположенный с ней в одной строке переключатель. Выбор дисциплины является обязательным этапом. После выбора дисциплины, нажмите кнопку «Создать» После этого вы попадете на страницу определения остальных параметров потока.

| Создание                     | е группы по предмету История Казахстана<br>(IK 1101) |   |
|------------------------------|------------------------------------------------------|---|
| $\bigcirc$                   |                                                      |   |
| форма обучения               | очная (4 года)                                       | Ŧ |
| Язык обучения                | русский                                              | Ŧ |
| Преподаватель                | Баймагамбетова Дамели (Лекции)                       | Ŧ |
| Год                          | 2011-2012                                            | Ŧ |
| Семестр                      | 1                                                    | Ŧ |
| Количество                   |                                                      |   |
| академических                | 2                                                    | • |
| периодов в учеоном<br>году   |                                                      |   |
| Количество рубежных          | 2                                                    | - |
| контролей                    |                                                      | • |
| Количество часов             | 30                                                   |   |
|                              | 🗷 Гл. группа                                         |   |
| Мин. кол-во чел. в<br>группе | 5                                                    |   |
| Макс. кол-во чел. в группе   | 30                                                   |   |
| Создать                      |                                                      |   |

Рисунок 4.

На рисунке 18 представлена страница редактирования академического потока. Выберите форму и язык обучения потока. Согласно форме и языку обучения в выпадающем списке отобразятся только те преподаватели, которые могут преподавать данную дисциплину согласно параметрам. В выпадающем списке рядом с фамилией преподавателя в скобках указан тип занятия (лекция, практика, лабораторные занятия и СРСП). Выберите преподавателя. Теперь выберите период обучения данного потока - учебный год и семестр (триместр, квартал). Далее выбираем количество рубежных контролей, часов, минимальное, максимальное количество человек в группе. Если группа является главной, обязательно поставьте галочку на параметр «Гл. группа», по умолчанию этот параметр отключен. После выбора всех этих параметров нажмите кнопку «Создать».

| Создание г                    | руппы по предмету История Казахстана (IK 1101) |
|-------------------------------|------------------------------------------------|
| Группа была успеш             | но создана                                     |
| •                             |                                                |
| форма обучения                | очная (4 года)                                 |
| Язык обучения                 | русский                                        |
| Преподаватель                 | Баймагамбетова Дамели                          |
| Год                           | 2011                                           |
| Семестр                       | 1                                              |
| Количество                    |                                                |
| академических периодов        | a 2                                            |
| в учебном году                |                                                |
| Количество рубежных контролей | По умолчанию 🗸                                 |
| Количество часов              | 30                                             |
|                               | 🕼 Гл. группа                                   |
| Мин. кол-во чел. в группе     | ə 5                                            |
| Макс. кол-во чел. в<br>группе | 30                                             |

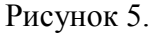

Для создания группы обязательно должен существовать преподаватель.

| Создание группы по предмету История Казахстана (ІК 1101) |               |                                     |  |  |  |  |
|----------------------------------------------------------|---------------|-------------------------------------|--|--|--|--|
| $\bigcirc$                                               |               |                                     |  |  |  |  |
| форма обучения                                           | очная (5 лет) | ▼                                   |  |  |  |  |
| Язык обучения                                            | русский       | <b>•</b>                            |  |  |  |  |
| Преподаватель                                            |               | •                                   |  |  |  |  |
| Год                                                      | 2011-2012     | •                                   |  |  |  |  |
| Семестр                                                  | 1             | •                                   |  |  |  |  |
| Количество                                               |               |                                     |  |  |  |  |
| академических периодов                                   | 2             | •                                   |  |  |  |  |
| в учерном году                                           |               |                                     |  |  |  |  |
| количество рубежных контролей                            | По умолчанию  | •                                   |  |  |  |  |
| Количество часов                                         | 30            |                                     |  |  |  |  |
|                                                          | 🗹 Гл. группа  | По выоранной форме и языку обучения |  |  |  |  |
| Мин. кол-во чел. в группе                                | 5             |                                     |  |  |  |  |
| Макс. кол-во чел. в                                      | 30            | труппа не может оыть создана        |  |  |  |  |
| группе<br>Создать                                        |               |                                     |  |  |  |  |

Рисунок 6.

На рисунке 6 показано создание группы для студентов формы обучения – очная (5 лет). Данная дисциплина не закреплена ни за одним преподавателем, поэтому поток не может быть создан и при попытке нажать кнопку «Создать» вы увидите сообщение о том, что группа не может быть создана.

2-способ создания потока: Зайдите в группу, в которой необходимо перевести студентов и

нажмите на кнопку . Например, необходимо перевести студентов специальности «Международное право» с IK 1101-2-L в другой поток. Для этого зайдем в нужную группу и нажмем на кнопку «Копировать» (рис.7).

|                                                                                                    | IK <sup>.</sup>                                                               | 1101-2-L (Гл. группа)                           |           |      |
|----------------------------------------------------------------------------------------------------|-------------------------------------------------------------------------------|-------------------------------------------------|-----------|------|
| История Казахстана (ІК 1101)<br>Преподаватель<br>форма обучения<br>Год<br>Семестр<br>Количество часов<br>Количество рубежных<br>контролей<br>Мин. кол-во чел. в группе<br>Макс. кол-во чел. в группе | Мусабалина Гульнара Толе<br>очная (4 года)<br>2011<br>1<br>30<br>2<br>5<br>30 | вгазиновна                                      |           |      |
|                                                                                                    |                                                                               |                                                 |           |      |
| Найдено 34                                                                                                    |                                                                               |                                                 |           |      |
| Уч                                                                                                    | ащийся                                                                        | Специальность                                   | Группа    | Курс |
| 🔲 Адылханов Алмаз (ХҚқ-11                                                                                                    | - 9594)                                                                       | Международное право 5В030200 (5В030200)         | ХҚқ-11    | 1    |
| 🔲 Айтуарова Айгерим (ХҚқ-1                                                                                                    | 1 - 9600)                                                                     | Международное право 5В030200 (5В030200)         | ХҚқ-11    | 1    |
| 🔲 Елеген Ақерке (ХҚқ-11 - 9665)                                                                                                    |                                                                               | Международное право 5В030200 (5В030200)         | ХҚқ-11    | 1    |
| 🔲 Ендібай Мағжан (ХҚқ-11 - 🤉                                                                                                    | 9667)                                                                         | Международное право 5В030200 (5В030200)         | ХҚқ-11    | 1    |
| 🔲 Құсайын Берікжан (ХҚқ-11                                                                                                    | - 9691)                                                                       | Международное право 5В030200 (5В030200)         | ХҚқ-11    | 1    |
| 🔲 Қызылкулова Айдана (ХҚқ-                                                                                                    | -11 - 9693)                                                                   | Международное право 5В030200 (5В030200)         | ХҚқ-11    | 1    |
| 🔲 Қыяш Абылай (ХҚқ-11 - 969                                                                                                    | 96)                                                                           | Международное право 5В030200 (5В030200)         | ХҚқ-11    | 1    |
| 🔲 Молдабек Назерке (ХҚқ-11                                                                                                    | - 9702)                                                                       | Международное право 5В030200 (5В030200)         | ХҚқ-11    | 1    |
| 🔲 Муратова Алия (ХҚқ-11 - 9                                                                                                    | 707)                                                                          | Международное право 5В030200 (5В030200)         | ХҚқ-11    | 1    |
| 🔲 Сырлыбаева Фатима (ХҚқ-                                                                                                    | 11 - 9726)                                                                    | Международное право 5В030200 (5В030200)         | ХҚқ-11    | 1    |
| 🔲 Тленшиева Гүлсім (ХҚқ-11                                                                                                    | - 9733)                                                                       | Международное право 5В030200 (5В030200)         | ХҚқ-11    | 1    |
| 🔲 Көшкімбаева Құралай (ХҚқ-11 - 9737)                                                                                                    |                                                                               | Международное право 5В030200 (5В030200)         | ХҚқ-11    | 1    |
| 🔲 Шахмуратова Наргиза (ӘП                                                                                                    | жӨӨТ-11 - 10197)                                                              | Социальная педагогика и самопознание (5В012300) | ӘПжӨӨТ-11 | 1    |
| 🔲 Үркімбаева Аида (ӘПжӨӨ                                                                                                    | T-11 - 10199)                                                                 | Социальная педагогика и самопознание (5В012300) | ӘПжӨӨТ-11 | 1    |
| 🔲 Усентаева Жайнар (ӘПжӨӨТ-11 - 10201)                                                                                                    |                                                                               | Социальная педагогика и самопознание (5В012300) | ӘПжӨӨТ-11 | 1    |
| 🔲 Қонысова Алтынай (ӘПжӘ                                                                                                    | OT-11 - 10203)                                                                | Социальная педагогика и самопознание (5В012300) | ӘПжӨӨТ-11 | 1    |
| 🔲 Уразбекова Данира (ӘПжӨ                                                                                                    | 90T-11 - 10205)                                                               | Социальная педагогика и самопознание (5В012300) | ӘПжӨӨТ-11 | 1    |

#### Рисунок 7.

На странице создания академического потока выбираем преподавателя и нажимаем на кнопку «Копировать» (рис.8)

|            | Создание академического потока                 |  |  |  |  |  |
|------------|------------------------------------------------|--|--|--|--|--|
|            | (копирование параметров из потока IK 1101-2-L) |  |  |  |  |  |
| Дисциплина | История Казахстана (ІК 1101)                   |  |  |  |  |  |
| Форма обуч | ения очная (4 года)                            |  |  |  |  |  |
| Год        | 2011-2012                                      |  |  |  |  |  |
| Период     | 1                                              |  |  |  |  |  |
| $\bigcirc$ |                                                |  |  |  |  |  |
| Фамили     | И.О.                                           |  |  |  |  |  |
| 💿 Бекмага  | юетов Омирбай Жолдыбекович                     |  |  |  |  |  |
| 🔘 Жаркенс  | ва Айгуль Маликовна                            |  |  |  |  |  |
| 🔘 Жаркенс  | ва Светлана Бахытовна                          |  |  |  |  |  |
| 🔘 Макен С  | ерік Айткешұлы                                 |  |  |  |  |  |
| 🔘 Мусабал  | ина Гульнара Толевгазиновна                    |  |  |  |  |  |
| Рахимбе    | 💿 Рахимбекова Ажар Кабдоловна                  |  |  |  |  |  |
| 🔘 Сарин К  | 💿 Сарин Калкаман Айымгазинович                 |  |  |  |  |  |
| Сейткази   | на Куралай Отаубаевна                          |  |  |  |  |  |
| Копирова   | ГЬ                                             |  |  |  |  |  |

#### Рисунок 8.

Сообщение - «Поток скопирован» означает, что в академических потоках появится новый поток IK 1101-52-L, параметры которого будут идентичны параметрам IK 1101-2-L (рис.9).

| История Казахстана (IK<br>1101) | <u>IK 1101-47-L (Хасенова</u><br><u>Жазира)</u> | B-1-12p                 | очная (4<br>года) | русский   | 2011 | 1 | 9  |   |
|---------------------------------|-------------------------------------------------|-------------------------|-------------------|-----------|------|---|----|---|
| История Казахстана (ІК<br>1101) | <u>IK 1101-52-L (Мусабалина<br/>Гульнара)</u>   |                         | очная (4<br>года) | казахский | 2011 | 1 | 0  | × |
| История Казахстана (ІК<br>1101) | <u>IK 1101-1-Р (Хасенова</u><br><u>Жазира)</u>  | В-1-12р, МПр-12, МПр-14 | очная (4<br>года) | русский   | 2011 | 1 | 30 |   |

Рисунок 9.

#### 3.2.2. Перевод студентов из одного академического потока в другой.

При просмотре заявок студентов часто оказывается, что студенты подали заявки на изучение одной и той же дисциплины, но выбрали разных преподавателей. Каждая из групп, созданных по заявкам, нерентабельна, но если студентов перевести в одну группу, то получившийся в результате поток будет рентабельным.

| История Казахстана (IK<br>1101) | <u>IK 1101-38-L (IK 1101-38-L</u><br>(Кабылтаева Самал))   | ГК-11, ГК-12, ГК-13     | очная (4<br>года) | русский | 2011 | 1 | 20 |  |
|---------------------------------|------------------------------------------------------------|-------------------------|-------------------|---------|------|---|----|--|
| История Казахстана (IK<br>1101) | <u>IK 1101-43-L (IK 1101-43-L (Баймагамбетова Дамели))</u> | B-1-12p                 | очная (4<br>года) | русский | 2011 | 1 | 4  |  |
| История Казахстана (IK<br>1101) | <u>IK 1101-46-L (IK 1101-46-L (Исабаев Нурлан))</u>        | B-1-12p                 | очная (4<br>года) | русский | 2011 | 1 | 3  |  |
| История Казахстана (IK<br>1101) | <u>IK 1101-47-L (IK 1101-47-L</u><br>(Хасенова Жазира))    | B-1-12p                 | очная (4<br>года) | русский | 2011 | 1 | 2  |  |
| История Казахстана (IK<br>1101) | <u>IK 1101-1-Р (IK 1101-1-Р</u><br>(Хасенова Жазира))      | В-1-12р, МПр-12, МПр-14 | очная (4<br>года) | русский | 2011 | 1 | 30 |  |
| Рисунок 10.                     |                                                            |                         |                   |         |      |   |    |  |

Выделенные на рисунке 10 потоки можно объединить в один поток, так как у выделенных потоков одинаковая форма обучения, язык обучения, группа и одинаковый период обучения. Всего потоков 3. Суммарное количество человек в них 9. Каждый из них в отдельности нерентабелен. Поэтому имеет смысл перевести всех студентов в одну группу, например, IK 1101-47-L, преподавателем которой является Хасенова Жазира, на рисунке это третья группа.

Для того чтобы перевести студентов из одной группы в другую, необходимо проделать следующие шаги:

 Перейти на страницу редактирования группы, из которой вы хотите перевести студентов. Для этого щелкните по названию группы (2-й столбец). Перед вами появится следующая страница (Рисунок 11).

|                                                                                                    | IK 1101-4                         | 13-L (Гл. группа)                  |         |      |
|----------------------------------------------------------------------------------------------------|-----------------------------------|------------------------------------|---------|------|
| История Казахстана<br>Преподаватель<br>форма обучения                                                                                   | (IK 1101)<br>Баймагамбетова Дамел | пи Нуртаевна                       |         |      |
| Год<br>Семестр<br>Количество часов<br>Количество<br>рубежных контролей<br>Мин. кол-во чел. в<br>группе<br>Макс. кол-во чел. в<br>группе | 2011<br>1<br>30<br>2<br>5<br>30   |                                    |         |      |
| Найдено 4                                                                                                    | ., .                              | <u> </u>                           | F       |      |
|                                                                                                    | Учащийся                          | Специальность                      | Группа  | Курс |
| 🔲 Шабакбаева Ана                                                                                                    | ар (В-1-12р - 10865)              | Востоковедение 5В020900 (5В020900) | B-1-12p | 1    |
| 🔲 Шалабаева Алин                                                                                                    | на (B-1-12p - 10870)              | Востоковедение 5В020900 (5В020900) | B-1-12p | 1    |
| 🔲 Шалкарова Томи                                                                                                    | ірис (B-1-12p - 10872)            | Востоковедение 5В020900 (5В020900) | B-1-12p | 1    |
| 🔲 Шушакова Дари                                                                                                    | я (В-1-12р - 10874)               | Востоковедение 5В020900 (5В020900) | B-1-12p | 1    |
| Перевести в дру                                                                                                    | гую группу                        |                                    |         |      |

Рисунок 11.

На данной странице отметьте галочкой тех студентов, которых нужно перевести в другую группу. После этого нажмите кнопку «Перевести в другую группу», на вопрос системы о том, действительно ли вы хотите перевести выбранных студентов в другую группу, нажимаем кнопку ОК. После этого перед вами появится страница выбора группы.

2) На странице выбора группы включите переключатель, напротив той группы, в которую вы хотите перевести выбранных на предыдущей странице студентов.

| Перевод студентов из группы Дисциплина:<br>История Казахстана (IK 1101), Преподаватель:<br>Баймагамбетова Дамели Нуртаевна |                             |  |  |  |  |  |  |  |
|----------------------------------------------------------------------------------------------------|-----------------------------|--|--|--|--|--|--|--|
|                                                                                                    |                             |  |  |  |  |  |  |  |
| Автоматически перевести студентов из групп срсп, если                                                                      | такие имеются               |  |  |  |  |  |  |  |
| Преподаватель                                                                                                    | Количество человек в группе |  |  |  |  |  |  |  |
| 💿 IK 1101-22-L (Баймагамбетова Дамели)                                                                                     | 30                          |  |  |  |  |  |  |  |
| 💿 IK 1101-24-L (Баймагамбетова Дамели)                                                                                     | 29                          |  |  |  |  |  |  |  |
| 💿 IK 1101-1-L (Хасенова Жазира)                                                                                            | 21                          |  |  |  |  |  |  |  |
| 💿 IK 1101-36-L (Хасенова Жазира)                                                                                           | 30                          |  |  |  |  |  |  |  |
| 💽 IK 1101-47-L (Хасенова Жазира)                                                                                           | 2                           |  |  |  |  |  |  |  |
| 💿 IK 1101-7-L (Кабылтаева Самал)                                                                                           | 30                          |  |  |  |  |  |  |  |
| 💿 IK 1101-19-L (Кабылтаева Самал)                                                                                          | 29                          |  |  |  |  |  |  |  |
| ІК 1101-21-L (Кабылтаева Самал)                                                                                            | 30                          |  |  |  |  |  |  |  |
| ІК 1101-38-L (Кабылтаева Самал)                                                                                            | 20                          |  |  |  |  |  |  |  |
| ІК 1101-46-L (Исабаев Нурлан)                                                                                              | 3                           |  |  |  |  |  |  |  |
| О рих тто т-чо-∟ (исаоаев пурлан) Перевести в другую группу                                                                |                             |  |  |  |  |  |  |  |

Рисунок 12.

Если на данной странице нет ни одной группы или же нет группы, в которую вы хотите перевести студентов, следовательно, нет групп с такими же параметрами, как и группа, из которой вы хотите перевести студентов. У групп обязательно должны быть одинаковыми форма и язык обучения, а так же период обучения и дисциплина.

 После выбора группы нажмите на кнопку «Перевести студентов в другую группу». Вы увидите сообщение о том, что студенты успешно переведены: Если такого сообщения нет, или же появилось сообщение об ошибке, попробуйте снова повторить все перечисленные шаги. Если вторая попытка так же будет неудачной – обратитесь к техническому администратору.

# 3.2.3. Удаление академического потока.

В процессе регистрации система автоматически удаляет все пустые академические потоки. При формировании академических потоков за этим необходимо следить сотруднику службы офис регистратора самостоятельно. Если в академическом потоке нет ни одного студента, то в последней ячейке строки потока появляется ссылка для удаления потока **х**, как это показано на рисунке 13.

| 1                      | 1                          | 1                       |          | · · · · · · |      |        | · · · · · · · · · · · · · · · · · · · | <del> </del> |
|------------------------|----------------------------|-------------------------|----------|-------------|------|--------|---------------------------------------|--------------|
| История Казахстана (IK | IK 1101-37-L (IK 1101-37-L | ЖЭ-13, ЖЭ-15, ЖЭ-17     | очная (4 | казахский   | 2011 | 1      | 22                                    |              |
| 1101)                  | (Сейтказина Куралай))      |                         | года)    |             |      |        |                                       |              |
| История Казахстана (ІК | IK 1101-38-L (IK 1101-38-L | ГК-11, ГК-12, ГК-13     | очная (4 | русский     | 2011 | 1      | 20                                    |              |
| 1101)                  | (Кабылтаева Самал))        |                         | года)    |             |      |        |                                       |              |
| История Казахстана (ІК | IK 1101-43-L (IK 1101-43-L |                         | очная (4 | русский     | 2011 | 1      | 0                                     |              |
| 1101)                  | (Баймагамбетова Дамели))   | 2                       | года)    |             |      |        |                                       | 1            |
| История Казахстана (ІК | IK 1101-46-L (IK 1101-46-L |                         | очная (4 | русский     | 2011 | 1      | 0                                     |              |
| 1101)                  | (Исабаев Нурлан))          |                         | года)    |             |      |        |                                       | ^            |
| История Казахстана (ІК | IK 1101-47-L (IK 1101-47-L | B-1-12p                 | очная (4 | русский     | 2011 | 1      | 9                                     |              |
| 1101)                  | (Хасенова Жазира))         |                         | года)    |             |      |        |                                       |              |
| История Казахстана (ІК | IK 1101-1-P (IK 1101-1-P   | В-1-12р, МПр-12, МПр-14 | очная (4 | Поток       | МОЖ  | но уда | лить                                  |              |
| 1101)                  | (Хасенова Жазира))         |                         | года)    |             |      |        |                                       |              |
| n 10                   |                            |                         |          |             |      |        |                                       |              |

Рисунок 13.

Щелкните по ссылке «Удалить», На вопрос системы о том, действительно ли вы хотите удалить академический поток, ответьте «ОК». После этого поток будет удален.

# 3.3. Отчеты по нагрузке профессорско-преподавательского состава кафедры

Для формирования отчета по нагрузке профессорско-преподавательского состава кафедры необходимо в главном меню выбрать пункт «Академические потоки», далее в появившемся подменю выбрать пункт «Отчеты по нагрузке преподавателей»

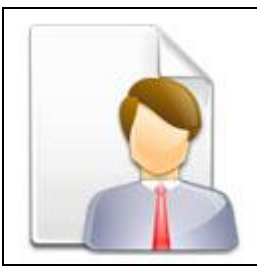

Рисунок 31.

Перед вами появится страница выбора кафедры.

|                       | Выбор кафедры          |   |
|-----------------------|------------------------|---|
| $\bigcirc$            |                        |   |
| Факультет             | Гуманитарных дисциплин | • |
| Кафедра               | Гуманитарная           | - |
| Академическая степень | бакалавр               | - |
|                       |                        |   |
| Год                   | 2008-2009              | - |
| Период                | 2                      | • |
| Формировать отчет     |                        |   |
| Экспорт в MSExcel     |                        |   |

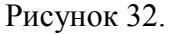

На странице выбора кафедры из выпадающих списков выберите кафедру и учебный год, за который дожжен быть сформирован отчет. Далее убедившись, что все параметры выбраны правильно, нажмите на кнопку «Формировать отчет». После этого в новом окне откроется отчет по нагрузке ППС выбранной вами кафедры. Пример отчета приведен на рисунке 33.

|       |                                           |                  | Поручение у                       | чебной на<br>на 2009-20 | грузки ПП<br>10 учебнь | С ка<br>ый го | фед<br>од     | ры ф         | изики  |            |                |              |        |            |
|-------|-------------------------------------------|------------------|-----------------------------------|-------------------------|------------------------|---------------|---------------|--------------|--------|------------|----------------|--------------|--------|------------|
| No.   | Ф.И.О. ППС                                | Уч. степень, уч. | Дисциплина                        | Шюф-р<br>сполять с      | Контингент             | Вид:<br>Семе  | заня<br>і стр | гий (хр<br>1 | едиты) | Вид<br>Сем | зажя<br>істр 2 | гий (кр<br>? | едиты) | Форма      |
|       |                                           | YOUNNY.          |                                   |                         |                        | a.            | np            | A36          | CPCN   | ,n         | np             | ,na6         | CPCN   | ooy tenaca |
|       |                                           |                  | Aóminis                           | trator Administ         | rator (Bes cre         | пени          | Eleo a        | езния)       |        |            |                |              |        |            |
|       | Boero 0                                   |                  |                                   |                         |                        |               |               |              |        |            |                |              |        |            |
|       |                                           |                  |                                   | Грицаева Оль            | га (Кандидат           | Доце          | lw7)          |              |        |            |                |              |        |            |
| 1     | Грицаева<br>Ольга                         | Кандидат Доцент  | Актуарная математика<br>(ACT_001) | ACT_001-1-L             | 1                      | 31            |               |              |        |            |                |              |        | 0viH3/R    |
| 2     | Грицаева<br>Ольга                         | Кандидат Доцент  | Актуарная математика<br>(ACT_001) | ACT_001-1-P             | 1                      |               | 15            |              |        |            |                |              |        | 0 VH2/R    |
| 3     | Грицаева<br>Ольга                         | Кандидат Доцент  | Актуарная математика<br>(ACT_002) | ACT_002-1-L             | 1                      |               |               |              |        | 31         |                |              |        | OVHAR      |
| 4     | Грицаева<br>Ольга                         | Кандидат Доцент  | Актуарная математика<br>(ACT_002) | ACT_002-1-P             | 1                      |               |               |              |        |            | 15             |              |        | 0 VH BR    |
| 6     | Грицаева<br>Ольга                         | Кандидат Доцент  | Английский язык (ENG_001)         | ENG_001-7-L             | 3                      |               |               |              |        | 32         |                |              |        | óvekádi    |
| 6     | Грицаева<br>Ольга                         | Кандидат Доцент  | Английский язык (ENG_001)         | ENG_001-7-P             | 3                      |               |               |              |        |            | 16             |              |        | ÓVHÁR      |
|       |                                           |                  |                                   | 8                       | cero 140               |               | · · · ·       |              |        | -          |                |              |        |            |
|       |                                           |                  | He                                | федова Анна (           | Без степени            | E43 3         | еани          | 0            |        |            |                |              |        |            |
|       |                                           |                  |                                   |                         | Bcero 0                |               |               |              |        |            |                |              |        |            |
| Bcero | 0                                         |                  |                                   |                         |                        |               |               |              |        |            |                |              |        |            |
| 3880  | зеего и Декан Проректор по учебной работе |                  |                                   |                         |                        |               |               |              |        |            |                |              |        |            |

Рисунок 33.

# 3.3.1. Отчет ППС Вуза

Для формирования Отчет профессорско-преподавательского состава Вуза необходимо в главном меню выбрать пункт «Академические потоки», далее в появившемся подменю выбрать пункт «Отчет ППС Вуза» (Рис 34). Перед вами появится отчет на рисунке 35.

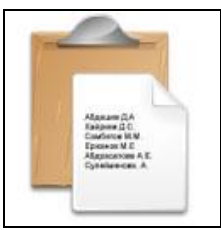

Рисунок 34.

| Сведения о профессорско-преподавательском составе<br>ВУЗа на 26-06-2009. |       |           |                                            |         |            |           |        |          |           |         |                            |
|--------------------------------------------------------------------------|-------|-----------|--------------------------------------------|---------|------------|-----------|--------|----------|-----------|---------|----------------------------|
| Solution (1998)                                                          |       |           |                                            |         |            |           |        |          |           |         |                            |
| Наименование ВУЗа                                                        | Всего |           |                                            | ППС с у | чеными сте | епенями и | звания | ми       |           | Степен  | без ученых<br>ней и званий |
|                                                                          | ПО    |           | Шт                                         | атные   |            |           | Совме  | естители | 1         | Штатные | Совместители               |
|                                                                          | ВУЗу  | Кандидат  | Доктор                                     | Доцент  | Профессор  | Кандидат  | Доктор | Доцент   | Профессор |         |                            |
|                                                                          |       | 2         | 0                                          | 1       | 0          | 44        | 3      | 7        | 3         | 0       | 68                         |
| Arta                                                                     |       | Всего шта | Всего штатных - 2 Всего совместителей - 49 |         |            |           |        |          |           |         |                            |
|                                                                          | 119   |           |                                            |         | 5          | 51        |        |          |           |         | 68                         |

Рисунок 35.

# 3.3.2. Отчет "Численность ППС по кафедрам"

Для формирования Отчет "Численность профессорско-преподавательского состава по кафедрам" необходимо в главном меню выбрать пункт «Академические потоки», далее в появившемся подменю выбрать пункт «Отчет "Численность ППС по кафедрам"». Перед вами появится отчет на рисунке 36.

| Ч                 | Численность ППС УИТ Arta по кафедрам<br>на 2008-2009 уч.год             |                                       |                                              |                |                                                                      |  |  |  |  |  |
|-------------------|-------------------------------------------------------------------------|---------------------------------------|----------------------------------------------|----------------|----------------------------------------------------------------------|--|--|--|--|--|
| $\mathbf{\Theta}$ | 🖄 🖏                                                                     |                                       |                                              |                |                                                                      |  |  |  |  |  |
| Nº n/n            | Кафедра                                                                 | Общее<br>количество<br>преподавателей | Штатные<br>преподаватели<br>%<br>Норматив 3% | Совместители % | Преподаватели<br>с учеными и<br>почетными<br>званиями<br>Норматив 3% |  |  |  |  |  |
| 1                 | Гуманитарная                                                            | 21                                    | 0 или 0%                                     | 21 или 100%    | 9 или 43%                                                            |  |  |  |  |  |
| 2                 | Начальная военная подготовка и<br>физическая культура и спорт           | 19                                    | 0 или 0%                                     | 19 или 100%    | 6 или 32%                                                            |  |  |  |  |  |
| 3                 | Филология                                                               | 19                                    | 0 или 0%                                     | 19 или 100%    | 7 или 37%                                                            |  |  |  |  |  |
| 4                 | Экономики и информационных технологии 37 1 или 3% 36 или 97% 18 или 49% |                                       |                                              |                |                                                                      |  |  |  |  |  |
| 5                 | Юридическая                                                             | 23                                    | 1 или 4%                                     | 22 или 96%     | 11 или 48%                                                           |  |  |  |  |  |
|                   | Итого                                                                   | 119                                   | 2 или 2%                                     | 117 или 98%    | 51 или 43%                                                           |  |  |  |  |  |

Рисунок 36.

# 3.3.3. Отчет "Численность ППС по специальностям"

Для формирования Отчет "Численность профессорско-преподавательского состава по специальностям" необходимо в главном меню выбрать пункт «Академические потоки», далее в появившемся подменю выбрать пункт «Отчет "Численность ППС по специальностям"». Перед вами появится отчет на рисунке 37.

# Численность ППС УИТ Arta по специальностям 2008-2009 уч.год

| № п/п | Специальность                                       | Общее<br>количество<br>преподавателей | Штатные<br>преподаватели %<br>Норматив 3% | Совместители % | Преподаватели с<br>учеными и<br>почетными<br>званиями<br>Норматив 3% |
|-------|-----------------------------------------------------|---------------------------------------|-------------------------------------------|----------------|----------------------------------------------------------------------|
| 1     | Вычислительная техника и программное<br>обеспечение | 1335                                  | 41 или 3%                                 | 1294 или 97%   | 41 или 3%                                                            |
| 2     | Иностранный язык: Два иностранных языка             | 490                                   | 15 или 3%                                 | 475 или 97%    | 15 или 3%                                                            |
| 3     | Казахский язык и литература                         | 695                                   | 21 или 3%                                 | 674 или 97%    | 21 или 3%                                                            |
| 4     | Начальная военная подготовка                        | 1765                                  | 53 или 3%                                 | 1712 или 97%   | 53 или 3%                                                            |
| 5     | Педагогика и методика начального<br>обучения        | 275                                   | 9 или 3%                                  | 266 или 97%    | 9 или 3%                                                             |
| 6     | Педагогика и психология                             | 1280                                  | 39 или 3%                                 | 1241 или 97%   | 39 или 3%                                                            |
| 7     | Переводческое дело                                  | 240                                   | 8 или 3%                                  | 232 или 97%    | 8 или 3%                                                             |
| 8     | Физическая культура и спорт                         | 1785                                  | 54 или 3%                                 | 1731 или 97%   | 54 или 3%                                                            |
| 9     | Финансы                                             | 2997                                  | 90 или 3%                                 | 2907 или 97%   | 90 или 3%                                                            |
| 10    | Юриспруденция                                       | 2053                                  | 62 или 3%                                 | 1991 или 97%   | 62 или 3%                                                            |
|       | Итого                                               | 12915                                 | 392 или 3%                                | 12523 или 97%  | 392 или 3%                                                           |

Рисунок 37.

# 3.4. Формирование рабочего учебного плана.

Для формирования рабочего учебного плана необходимо в главном меню выбрать пункт «Академические потоки», далее в появившемся подменю выбрать пункт «Рабочие учебные плана»

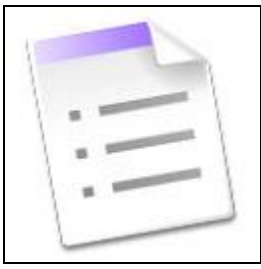

Рисунок 34.

Перед вами появится страница выбора специальности

| Выбор специальности   |                                                         |          |  |  |  |  |  |
|-----------------------|---------------------------------------------------------|----------|--|--|--|--|--|
| Факультет             | Естественно-педагогический                              | <b>•</b> |  |  |  |  |  |
| Кафедра               | Экономики и информационных технологии                   | •        |  |  |  |  |  |
| Специальность         | Вычислительная техника и программное обеспечение        | ▼        |  |  |  |  |  |
| Форма обучения        | очная                                                   | •        |  |  |  |  |  |
| Год                   | 2008                                                    | •        |  |  |  |  |  |
| Типовые учебные планы | Типовые учебные планы (Форма обучения очная) 29.08.2008 | •        |  |  |  |  |  |
| Загрузить Эксп        | орт в MSExcel                                           |          |  |  |  |  |  |

Рисунок 35.

На данной странице выберите форму обучения, учебный год (год поступления студентов) и типовой учебный план. После этого нажмите кнопку «Загрузить». После этого в отдельном окне появится рабочий учебный план специальности.

# 4.1. Академический календарь

Модуль «Академический календарь» предназначен для составления и назначения студентам университета академических календарей. Модуль дает возможность назначать различные академические календари студентам разных специальностей, курсов в зависимости от их учебной программы, формы обучения. Календари могут содержать различное количество учебных периодов и рейтинговых контролей в одном учебном периоде.

Модуль состоит из двух подразделов календари университета и календари студентов (Рис 1).

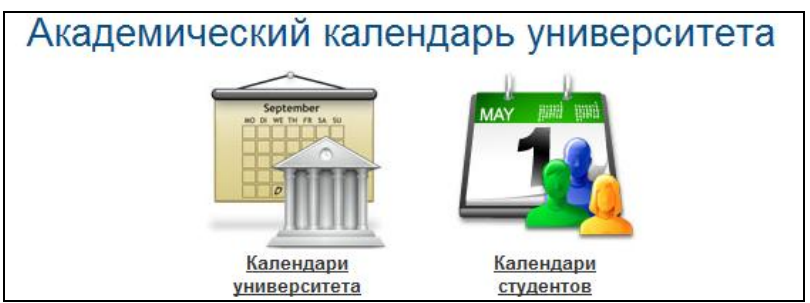

Рисунок 1.

Перейдя по ссылке «Календари университета», пользователь может видеть академические календари, существующие на данный момент в системе. Каждый календарь имеет свое название, характеризующее для студентов, какой специальности, курса и формы обучения он создан (например, «Академический календарь для студентов третьего курса очного отделения факультета математики и информатики»).

На этой странице пользователь может найти календарь по его названию или году обучения.

Для создания нового календаря необходимо воспользоваться ссылкой «Создать календарь», расположенной вверху рабочей области (Рис 2). Для редактирования существующего календаря необходимо воспользоваться ссылкой-названием редактируемого календаря. Для удаления устаревшего или лишнего календаря необходимо щелкнуть указателем мыши по ссылке «Удалить» напротив удаляемого календаря.

| Академические календари                 |                                 |                |      |        |  |  |  |  |
|-----------------------------------------|---------------------------------|----------------|------|--------|--|--|--|--|
| Академическая степень<br>Форма обучения | Бакалавр<br>очная               |                | Поис | к<br>• |  |  |  |  |
| Календарь на:                           | основной учебный год            |                |      | •      |  |  |  |  |
| Создать новы                            | ый академический календарь      |                |      |        |  |  |  |  |
| Возврат в меню                          | Название                        | Форма обучения |      |        |  |  |  |  |
| Пример Академического календаря очная   |                                 |                |      |        |  |  |  |  |
| АКАДЕМИЧЕСКИЙ КАЛЕНДАР                  | Ъ 1 курс ПП (за 2008-09 уч.год) | очная          | 2    | ×      |  |  |  |  |

Рисунок 2.

*Примечание.* Календарь, назначенный на курс обучения, остается и на все последующие, при условии, что его не переназначали.

## 4.1.1. Создание академического календаря.

При создании нового академического календаря необходимо указать его название, отображающее его предназначение, чтобы впредь не путать создаваемый образец с остальными. Далее необходимо выбрать форму обучения, для которой создается календарь и тип календаря — на основной учебный год или на летний семестр (Рис 3).

|                       | Академический календарь                         |
|-----------------------|-------------------------------------------------|
| •                     |                                                 |
| Название              |                                                 |
| Академическая степень | бакалавр                                        |
| Форма обучения        | очная                                           |
| Календарь на:         | 💿 основной учебный год 🔾 дополнительный семестр |

Рисунок 3.

Бланк календаря разделен на подразделы период регистрации и учебные периоды. Количество периодов зависит от настроек университета, чаще всего их два.

## 4.1.2. Регистрация

В данном подразделе необходимо указать название периода (чаще всего это «регистрация» либо «прием документов») и его временные рамки.

# 4.1.3. Учебный период

Данный раздел состоит из пунктов: Семестр, Праздники и выходные дни, Рубежные контроли, Сессия и Период практики.

# 4.1.4. Семестр

В данном пункте указывается название учебного периода («первый семестр», «осеннезимний семестр») и его временные рамки, а так же дата выставления средней оценки за учебный период (Рис 4).

|                                                          | Семестр 1 |          |      |      |  |  |  |  |  |
|----------------------------------------------------------|-----------|----------|------|------|--|--|--|--|--|
| Название                                                 |           |          |      |      |  |  |  |  |  |
| Начало                                                   | Месяц     | Сентяб 🗸 | День | 1 💌  |  |  |  |  |  |
| Конец                                                    | Месяц     | Декабр 🗸 | День | 30 🗸 |  |  |  |  |  |
| Дата выставления<br>среденей оценки за<br>учебный период | Месяц     | Декабр 🗸 | День | 29 🗸 |  |  |  |  |  |
| Рисунок 4.                                               |           |          |      |      |  |  |  |  |  |

Дата выставления средней оценки за учебный период не должна выходит за временные ограничения учебного периода, т.е. если, например, семестр заканчивается 30 декабря, то дата выставления средней оценки за учебный период не должна быть позднее 30 декабря (29 декабря допустимо, 31 — нет). Начало учебного периода не должно быть менее даты, указанной в настройках университета.

## 4.1.5. Праздничные и выходные дни

| <u>Добавить</u>  |                          |             |            |                      |                |  |  |  |  |  |
|------------------|--------------------------|-------------|------------|----------------------|----------------|--|--|--|--|--|
|                  | Праздники и выходные дни |             |            |                      |                |  |  |  |  |  |
| Название         | Новый год                |             |            |                      |                |  |  |  |  |  |
| Начало           | Месяц                    | Декабр 🗸 Де | ень 31 .   | *                    |                |  |  |  |  |  |
| Конец            | Месяц                    | Январь 🗸 Д  | ень 2      | *                    |                |  |  |  |  |  |
| Добавить Отмена  |                          |             |            |                      |                |  |  |  |  |  |
| Название         |                          | Начало      | Конец      | Редактировать        | Удалить        |  |  |  |  |  |
| День республики  |                          | 25 октября  | 25 октября | <u>Редактировать</u> | <u>Удалить</u> |  |  |  |  |  |
| День Независимос | ти РК                    | 16 декабря  | 17 декабря | Редактировать        | Удалить        |  |  |  |  |  |

Рисунок 5.

В данном пункте определяются дни, являющиеся нерабочими. Указанные в данном разделе даты будут считаться нерабочими для университета и в журнале оценок студентов на указанную дату будет недоступна функция выставления оценки.

Для добавления праздничного дня необходимо воспользоваться ссылкой «Добавить» (Рис 5). В появившемся поле следует указать название даты и ее временные рамки. После этого следует воспользоваться кнопкой «Добавить». После добавления, в таблице, расположенной под кнопками добавления и отмены появится добавленная дата. При необходимости занесенное значение можно удалить, воспользовавшись ссылкой «Удалить» напротив удаляемой даты. Для редактирования даты либо названия праздника необходимо перейти по ссылке «Редактировать» напротив выбранной даты. После редактирования нужно воспользоваться кнопкой «Добавить».

## 4.1.6. Рубежные контроли

В данном пункте указываются название рубежного контроля и его временные рамки.

| Рубежные контроли |            |             |      |      |  |
|-------------------|------------|-------------|------|------|--|
| Название          | Промежуточ | ный контрль | 1    |      |  |
| Начало            | Месяц      | Октябр 🗸    | День | 14 💌 |  |
| Конец             | Месяц      | Октябр 😽    | День | 21 💌 |  |
| Название          | Промежуточ | ный контрль | 2    |      |  |
| Начало            | Месяц      | Декабг 🗸    | День | 18 👻 |  |
| Конец             | Месяц      | Декабр 🗸    | День | 24 💌 |  |

Рисунок 6.

Необходимо учесть, что в студенческом журнале в указанный период можно будет выставить только одну оценку, и она будет засчитана как рубежная. Следует помнить, что период рубежного контроля должен входить в рамки учебного периода (Рис 6).

## 4.1.7. Сессия

Данный пункт определяет название и временные рамки периода сессии.

|          |        |          | Ceccu | я    |  |
|----------|--------|----------|-------|------|--|
| Название | зимняя |          |       |      |  |
| Начало   | Месяц  | Декабр 🗸 | День  | 26 🗸 |  |
| Конец    | Месяц  | Январь 🗸 | День  | 10 🗸 |  |

Рисунок 7.

При указании параметров периода сессии необходимо указать название и временные рамки периода. Необходимо учесть, что при составлении академического календаря временные определяемые временные рамки периодов не должны пересекаться. Т.е., например, период

осенне-зимнего семестра не должен захватывать часть периода зимней сессии. Если период обучения (семестр) заканчивается 25 декабря, то сессия должна начинаться не ранее 26 декабря.

## 4.1.8. Период практики

Для добавления периода практики необходимо в пункте «Семестр» воспользоваться панелью выбора типа практики и нажать на кнопку «Добавить» (Рис 8).

Данный пункт будет отображен после пункта «Сессия»

|   | Семестр 1                                     |             | Регистрация          |               | T  | Добави | ть |
|---|-----------------------------------------------|-------------|----------------------|---------------|----|--------|----|
|   |                                               |             | Регистрация          |               |    |        |    |
|   | Учебный период                                |             | Каникулы             |               |    |        |    |
|   | · · · ·                                       |             | Педагогическа        | ая практика   |    |        |    |
|   | Название                                      |             | Производстве         | нная практика |    |        |    |
|   | Начало Мес                                    | яц Июнь 🗾 Д | День 23 Учебная прак | тика          |    |        |    |
| F | Рисунок 8.                                    |             |                      |               |    |        |    |
|   | Практика                                      |             |                      |               |    |        |    |
|   | Педагогическая практика                       |             |                      |               |    |        |    |
|   | Название                                      | Педагогичес | кая практика непреры | ывная         |    |        | ×  |
|   | Начало                                        | Месяц       | Февраль 💌            | День          | 15 | -      |    |
|   | Конец                                         | Месяц       | Май 💌                | День          | 19 | -      |    |
|   | Дата выставления итогов<br>оценки по практике | ой Месяц    | Май 💌                | День          | 19 | •      |    |
|   |                                               |             |                      |               |    |        |    |

#### Рисунок 9

В параметрах периода практики указывается название периода, его временные рамки и дата выставления итоговой оценки.

Дата выставления итоговой оценки по практике не должна выходить за временные ограничения периода практики.

Аналогично задаются параметры следующего учебного периода (второго семестра, триместра, квартала).

После заполнения всех разделов академического календаря его можно сохранить. Сохранение возможно только при соблюдении всех требований: заполнении названий периодов и соблюдении условия непересечения периодов.

Результатом попытки сохранения будет сообщение системы о результатах сохранения. (Рис 10)

Календарь сохранен

Рисунок 10.

## 4.1.9. Календари студентов

Перейдя по этой ссылке, регистратор может назначать академические календари студентам университета. На первой странице находится список студентов с неназначенным академическим календарем. Здесь можно так же производить поиск студентов по факультету, кафедре специальности, курсу, форме обучения, тех, кто учится по какому-то определенному календарю или тех, для кого календарь не назначен (Рис 1).

| М                           | енеджер          | академиче                     | жих календарей учащихся                              |  |
|-----------------------------|------------------|-------------------------------|------------------------------------------------------|--|
|                             | Абдикулов        |                               | Поиск                                                |  |
| Факультет                   | Факультет информ | ационных технологий           |                                                      |  |
| Кафедра                     | Кафедра Информа  | атики                         |                                                      |  |
| Специальность               | Информатика( 5В  | 011100)                       |                                                      |  |
| Специализация               | Информатика      |                               |                                                      |  |
| Группа                      | Инф.о-12р        |                               | Панель поиска                                        |  |
| Курс обучения               | 1                | 1                             |                                                      |  |
| Язык обучения               | русский          |                               |                                                      |  |
| Академическая степень       | Бакалавр         |                               |                                                      |  |
| Форма обучения              | очная (4 года)   |                               |                                                      |  |
| Календарь                   | Академический ка | лендарь для зачисления(       | очная 4 года)                                        |  |
|                             | • 1              |                               |                                                      |  |
| По запросу наидено учащился |                  | <b>D</b>                      | <i>V</i>                                             |  |
|                             |                  | дата зачисления<br>10.10.0011 | календарь                                            |  |
| Подикулов рекжан Арману     | пы               | 12-12-2011                    | Академическии календарь для зачисления(очная 4 ГОДА) |  |
| Выбрать календарь           | 🔘 Всем вь        | іделенным                     | Всем из выборки                                      |  |

#### Рисунок 1.

Далее, после этой страницы календарь можно назначить либо отдельным студентам, отметив их имена «галочкой» и нажав кнопку «Выбрать календарь», либо все студентам, удовлетворяющим условию поиска, поставив отметку «Всем из выборки».

После нажатия кнопки «Выбрать календарь» будет загружена страница со списком академических календарей университета. В списке будут отобраны только те календари, которые соответствуют форме обучения отобранных студентов.

Для выбора календаря необходимо воспользоваться ссылкой «Принять» (Рис 11).

|                       | Академические календари           |         |
|-----------------------|-----------------------------------|---------|
|                       |                                   | Поиск   |
| $\bigcirc$            |                                   |         |
| Найдено календарей: 2 |                                   |         |
|                       | Название                          | Принять |
| Календарь для очной ф | ормы обучения на летний семестр   | Принять |
| Календарь студентов о | чной формы обучения первого курса | Принять |

#### Рисунок 2.

При необходимости для поиска календаря можно воспользоваться функцией поиска, расположенного выше списка всех доступных календарей. В строке поиска можно указать часть названия искомого календаря и нажать кнопку «Поиск».

Результат назначения будет отображен сообщением системы (Рис 3)

Назначение произошло успешно <u>Вернуться к списку студентов</u>

Рисунок 3.

# 4.2. Система тестирования

## 4.2.1. Редактор тестов

Для того чтобы запустить дизайнер тестов, необходимо щелкнуть указателем мыши ссылку «Дизайнер тестов».

В результате отобразится страница, содержащая список названий тестов, созданных данным пользователем (Рис 1).

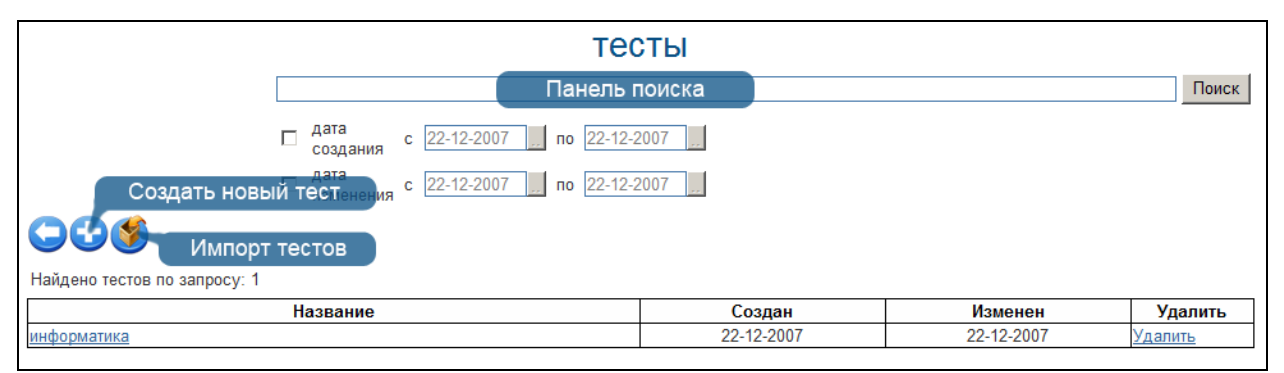

#### Рисунок 1.

При значительном количестве тестов необходимую информацию можно получить, используя поиск. В параметрах поиска можно указать название, дату создания, дату изменения, как по отдельности, так и в произвольном сочетании (Рис 1).

Для удаления теста нужно напротив его названия, справа, щелкнуть ссылку «Удалить» (Рис 1).

Для создания нового теста нужно щелкнуть ссылку «Создать новый тест» (Рис 1).

Дизайнер тестов предусматривает возможность составления тестов различных вариантов:

• Открытый с одним правильным ответом (наиболее распространен);

- Открытый с несколькими правильными ответами;
- Ассоциативный;
- Последовательный;
- Закрытый.

В зависимости от выбора типа вопроса страница примет соответствующий вид.

Дизайнер тестов предусматривает возможность передачи прав, на тестовые вопросы созданные автором, к другому пользователю из каталога (списка) преподавателей ВУЗа. Для этого необходимо открыт в дизайнере тестов нужный тестовый вопрос, нажмите на кнопку «Передача права»

# Страница 104 из 208

| Тип вопрса         Открытый с одним правильным ответом           Сложность вопроса         легкий                                                                                                    | ۲   |
|----------------------------------------------------------------------------------------------------|-----|
| Формулировка вопроса:                                                                                                    |     |
| -Font family ▼Font size ▼ B I U ADC = 三 三 = = = := := := :=                                                                                                    |     |
| (*) (*) ( <u>A</u> · <sup>1</sup> /2) · ( <u>M</u> · ( <u>M</u> · <sup>1</sup> /2) · ( <sup>1</sup> /2) · ( <sup>1</sup> |     |
| Проект закона «О республиканском бюджете» представляется:                                                                                                    |     |
| Path:                                                                                                    | 1.  |
| Одобавить вариант                                                                                                    |     |
| ·· Font family ··       ▼       ●       ■       I       U       APC       ●       ●       ●       ●       ●       ●       ●       ●       ●       ●       ●       ●       ●       ●       ●       ●       ●       ●       ●       ●       ●       ●       ●       ●       ●       ●       ●       ●       ●       ●       ●       ●       ●       ●       ●       ●       ●       ●       ●       ●       ●       ●       ●       ●       ●       ●       ●       ●       ●       ●       ●       ●       ●       ●       ●       ●       ●       ●       ●       ●       ●       ●       ●       ●       ●       ●       ●       ●       ●       ●       ●       ●       ●       ●       ●       ●       ●       ●       ●       ●       ●       ●       ●       ●       ●       ●       ●       ●       ●       ●       ●       ●       ●       ●       ●       ●       ●       ●       ●       ●       ●       ●       ●       ●       ●       ●       ●       ●       ●       ●       ● <td></td>                                                                                                    |     |
| Правильный ответ                                                                                                    | ×   |
| Path:                                                                                                    | 1.  |
| $ \begin{array}{c c c c c c c c c c c c c c c c c c c $                                                                                                    |     |
|                                                                                                    | ×   |
| Path:                                                                                                    | 11. |
| Font family 💌 Font size 💌 B I U ADC   🧮 🚍 🗮   🗄                                                                                                    |     |

Рисунок 2.

| Тип вопрса Открытый с несколькими правильными вариантами 🔻                                                                                                    | ~ |
|----------------------------------------------------------------------------------------------------|---|
| Спожность вопроса легкий                                                                                                    | 8 |
| Формулировка вопроса:                                                                                                    |   |
| ···Font family ··· ▼ ···Font size ·· ▼ B I U ARC   三 三 三 三 三   三 ] 三                                                                                                    |   |
| ・ で   Ω ▲ - 型 -   図     当 きょう   * ポ *   圖 目                                                                                                    |   |
| Проект закона «О республиканском бюджете» представляется:                                                                                                    |   |
| Path                                                                                                    | 1 |
| • Добавить вариант                                                                                                    | 2 |
| Font family ▼Font size ▼ B I U ASC   三 三 三 三   三 ミニ                                                                                                    |   |
| タ (2) (Ω <u>A</u> · <u>2</u> · ) (2) (1 = 1, 3 · ) (1, -1, 2) (1 = 1, 3 · ) (1 = 1, -1, 2) (1 = 1, -1, 2) (1 = 1, - |   |
| Правительством Республики Казахстан в Парламент Республики Казахстан                                                                                                    | × |
| Правильный ответ                                                                                                    |   |
| Path:                                                                                                    |   |
| Font family                                                                                                    |   |
| Парламентом Республики Казахстан в правительство Республики Казахстан                                                                                                    | × |
|                                                                                                    |   |
| Path:                                                                                                    |   |
| Font family 💌 Font size 💌 B I U ABE   三 三 三 三 三 三 三 三 三 三                                                                                                    |   |
| ッ ペーΩ ▲ - 型 -   図     3 キュー   ホード ザー 編 間                                                                                                    |   |
| Парламентом Республики Казахстан Президенту Республики Казахстан                                                                                                    | × |
| Правильный ответ                                                                                                    |   |
| Path:                                                                                                    |   |
| Font family 💌 Font size 💌 B / U 🗛   臣 喜 臺 🗮   註 責                                                                                                    |   |
| っで Ω▲・型・ 図  =================================                                                                                                    |   |

Рисунок 3.

При составлении тестов, содержащих вопросы данного типа необходимо отметить правильные варианты, поставив напротив ответов отметки (Рис 3).

| Тип вопрса                                     | Ассоциативный                              | <b>x</b>                                                                                                    | 8   |
|------------------------------------------------|--------------------------------------------|----------------------------------------------------------------------------------------------------|-----|
| Сложность вопроса                              | легкий 🗾                                   |                                                                                                    | w   |
| Формулировка вопроса:                          |                                            |                                                                                                    |     |
|                                                |                                            |                                                                                                    |     |
|                                                |                                            |                                                                                                    |     |
| -                                              |                                            |                                                                                                    |     |
| Path: p                                        |                                            |                                                                                                    |     |
| О Добавить вариант                             |                                            |                                                                                                    |     |
| Font family 💌 Font size                        | ▼ B / U ABC   E E E E E   := :=            |                                                                                                    | ×   |
| 🤊 (°   Ω A - <sup>3</sup> / <sub>2</sub> -   📶 |                                            | ··· Font family ···         ▼         ··· Font size ··▼         B         I         U         ABC         I         I |     |
|                                                |                                            | 9 ○  Ω ▲ - 型 -   図    3 <sup>-2</sup> →   <sup>2</sup> mm <sup>2</sup> Ψ   ■ □                                                                                                    |     |
|                                                |                                            |                                                                                                    |     |
|                                                |                                            | Path                                                                                                    |     |
| Path:                                          | 1.                                         |                                                                                                    |     |
|                                                |                                            | Font family 💌 Font size 💌 B I U ABG == = = = = = = = = = = = = = = = = =                                                                                                     | ×   |
| - Font family 💽 Font size                      |                                            | 9 C   Ω <u>A</u> • <u>*</u> •   <u>M</u>     <u>3</u> = 4, <u>3</u> + 1 <u>m</u> m <sup>2</sup> <del>*</del>   <u>m</u> <u>m</u>                                                                                                    |     |
| 🤊 ("   Ω 🛕 • 🌌 •   🔟                           | ∃ <sup>™</sup> === ==  *n m* ¥"   Ⅲ Ⅲ      |                                                                                                    |     |
|                                                |                                            |                                                                                                    |     |
| C.                                             |                                            |                                                                                                    |     |
| Path:                                          |                                            |                                                                                                    | _   |
|                                                |                                            | Path:                                                                                                    | 11. |
| - Font family 💌 Font size                      | ■ B I U ABC   E = = =   := := :=           | - Font family - Font size - B I U ARC E = = =   = =                                                                                                    | ×   |
| ୍ ୯   Ω 🗛 - 💆 -   🕍                            | # % <b>}</b>   % # <b>%</b> ¥   <b>@ @</b> | 「                                                                                                    |     |
|                                                |                                            |                                                                                                    |     |
|                                                |                                            |                                                                                                    |     |
|                                                |                                            |                                                                                                    |     |
|                                                |                                            |                                                                                                    | 18  |

# Рисунок 4.

При составлении теста данного типа необходимо указать в правильном порядке пары, ассоциативно связанные между собой. При прохождении теста студентом варианты ответа будут перемешаны.

| Тип вопрса Поспедовательность 💌                                                         | Š. |
|-----------------------------------------------------------------------------------------|----|
| Сложность вопроса легкий 💌                                                              |    |
| Формулировка вопроса:                                                                   |    |
| · Font family ·· I ·· Font size ·· I B I U AB€   目 目 目   目   目   目                      |    |
| ◎ ♡ (*   Ω ▲ - थ -   図     : = =   * … * *   頭 囲                                        |    |
|                                                                                         |    |
| Path: p                                                                                 | 1. |
| Добавить вариант                                                                        |    |
| Font family 💌Font size 💌 B / U ARE - 🔄 🚍 🔤   🖂 🔄                                        | ×  |
| って Ω Δ - 型 -   図     ゴ ね 手   帰 ポ サ   圖 間                                                |    |
|                                                                                         |    |
|                                                                                         |    |
| Date                                                                                    |    |
|                                                                                         | // |
| -FonttammlyBLZ U_A64  == == ==  ;= }=<br>→ → ↓ O A aby 1==211.43 = = 13 = 0 + 155 = 559 |    |
|                                                                                         |    |
|                                                                                         |    |
| Path                                                                                    |    |
| -Fontfamily VFontsize V B Z U ARG E = = = = = =                                         | ×  |
| ο (°   Ω Α • * •   🖬   = = = = = = = = = = = = = = = = = =                              |    |
|                                                                                         |    |
|                                                                                         |    |
| Path                                                                                    |    |
|                                                                                         | ×  |
|                                                                                         |    |
|                                                                                         |    |

Рисунок 5.

При составлении вопросов данного типа необходимо указать правильную последовательность следования вариантов (Рис 5).

| Наименование                                                                  | тесты по интеграционным тестам                               |    |
|-------------------------------------------------------------------------------|--------------------------------------------------------------|----|
| Навигация                                                                     |                                                              |    |
| Тип вопрса<br>Сложность вопроса<br>Формулировка вопроса:                      | Закрытый 💌<br>пегкий 💌 Последний вопрос                      | ۲. |
| Font family ▼ Font size<br>•> ℃   Ω ▲ • ≌2 •   ☑<br>Проект закона «О республи | - ▼ В <i>I</i> Щ мес   ≡ ≡ ≡ ≡   := )=<br>   = <sup></sup> = |    |
| Рать:<br>Правильный ответ                                                     |                                                              | 1. |
|                                                                               |                                                              | A  |

Рисунок 6.

При составлении теста с закрытыми вопросами отвечающий сам должен написать правильный ответ. При составлении вопросов данного типа необходимо ясно формулировать вопрос, а так же ответ должен быть наиболее краток, во избежание возникновения ошибок при написании ответа тестируемым (Рис 6).

При создании теста необходимо использовать следующие элементы управления:

| С С Удалить вопрос<br>Добавить вопрос<br>Наименование<br>Сохранить тест                                                                                                    | ]                        |
|----------------------------------------------------------------------------------------------------|--------------------------|
| Тип вопрса<br>Сложность вопроса<br>Формулировка вопроса<br>— Font family — — — Font size — — В I Ц АВС   Е Е Е Е   — — Форматирования<br>Э С   Ω A + У -   Э   Э = →   Э = ↑ ↓   Э = ☐ Панель форматирования<br>самый марляет custom character                             | Предварительный просмотр |
| Раth:<br><ul> <li>Добавить вариант</li> </ul> — Font family - ▼ - Font size - ▼ В I 및 Asc   Ε Ξ Ξ   ::: ):: <ul> <li>Font family - ▼ - Font size - ▼ B I 및 Asc   Ε Ξ Ξ   ::: )::</li> <li>C Д Δ + 型 +   2     := ∃ = +   ?m m? ♥   ::: :::</li> </ul> БИТ Правильный ответ | Удальть ответ            |

#### Рисунок 7.

Название теста.

Тип вопроса и его сложность (Рис 7). Все вопросы в тестировании делятся на три группы: легкие, средней сложности и сложные. Данное деление позволяет при назначении тестирования студентам определить степень сложности проходимого тестирования.

При записи формулировки вопроса и вариантов ответа доступна панель форматирования, аналогичная панели, используемой в MS Word (Рис 7).

Необходимое количество вариантов ответов можно получить, добавляя или удаляя (Рис 7) варианты ответов.

Чтобы увидеть получившийся результат тестового вопроса нужно щелкнуть указателем мыши по кнопке «предварительный просмотр» (Рис 7).

Чтобы добавить следующий вопрос необходимо нажать соответствующую ссылку (Рис 7). Ссылки удаления текущего вопроса и сохранения всего теста находятся там же (Рис 7). Сохранение теста возможно при соблюдении условий:

- Указано название теста;
- Заполнены поля формулировок вопроса.

При несоблюдении данных условий тест не будет сохранен, а пользователь будет проинформирован о причинах неудавшегося сохранения.

| Тест не был сохранен           | Те |
|--------------------------------|----|
| Ознакомьтесь со списком ошибок | Oa |
| Не определено название теста   |    |

Тест не был сохранен Ознакомьтесь со списком ошибок <u>Не определена формулировка вопроса (вопрос № 1)</u>

Рисунок 8.

Список причин неудавшегося сохранения является набором ссылок на места возникновения конфликта и, щелкнув по описанию ошибки, пользователь может вернуться и исправить допущенную ошибку.

После исправления всех недочетов тест будет успешно сохранен, о чем пользователь будет проинформирован

Тест успешно сохранен Вернуться к списку тестов

#### Рисунок 9.

При составлении теста необходимо напротив правильного ответа поставить отметку (Рис 2). Главное отличие вопросов данного типа заключается в том, что вариантов ответа несколько, а правильным является только один.

Примечание. Уровень сложности вопросов: простой, средней сложности и сложный.

Пример: общее количество вопросов в тесте 50, из них 30 простых, 10 средних и 10 сложных.

| Студент набрал: | Простой<br>Средней сложности | $28 \times 1 = 28$<br>8 × 2 = 16 | $30 \ge 1 = 30$<br>$10 \ge 2 = 20$                        |
|-----------------|------------------------------|----------------------------------|-----------------------------------------------------------|
|                 | Сложный                      | 9 $x 3 = 27$<br>of $y = 71$      | $10 \times 2 = 20$<br>$10 \times 3 = 30$<br>of the eta 80 |
|                 |                              | общее 71                         | общее 80                                                  |

Оценка: (71/80)\*100 ≈ 89 %

## 4.2.1.1. Импорт тестов.

В дизайнере тестов осуществлена возможность импорта тестовых вопросов из электронных документов типа \*.doc (Microsoft Word или Open Office Writer), \*.xls (Microsoft Excel или Open Office Calc) или файла веб архива \*.mht.

Требования к оформлению документов.

Документы, используемые для импорта тестовых вопросов, должны быть оформлены определенным образом.

Файлы \*.doc (Word или Writer).

Данный документ должен быть оформлен следующим образом:

<question>Наука о информации, ее свойствах, способах представления, методах сбора,

обработки, хранения и передачи - ... <variant>информатика. <variant>информация. <variant>кибернетика. <variant>телекоммуникационная технология. <variant>информационная технология

То есть, текст вопроса начинается после специального слова *<question>*, называемого тегом и продолжается до следующего тега, заключенного в треугольные кавычки "<" и ">".

Для того чтобы указать сложность вопроса можно заменить слово question, на:

- question1 простой вопрос
- question2 вопрос средней сложности
- question3 сложный вопрос

Далее следуют с новой строки варианты ответов, идущие после специального тега <variant>. Каждый вариант начинается с тега <variant> и пишется с новой строки.

Первый вариант ответа является правильным, это необходимо учитывать при составлении тестовых заданий.

При составлении набора тестовых вопросов не следует в тексте вопроса писать его номер, а в вариантах ответов порядковое буквенное обозначение варианта (A), B), C), ... либо 1), 2), 3), ...) при импорте вопросов нумерация происходит автоматически.

Файлы \*.mht (файл веб архива)

Требования к оформлению документов данного формата предъявляются такие же, как и к документам \*.doc (Word или Writer).

Файлы \*.xls (Excel или Calc)

Данный документ должен быть оформлен следующим образом:

| <b>FЫЛЫМ Fасырда Fасырларда</b> |  |
|---------------------------------|--|
|                                 |  |
| болып қашан                     |  |
| қалыптасты?                     |  |

То есть на единственном листе файла в каждой строке располагается один тестовый вопрос. Строка оформляется следующим образом: первая ячейка содержит текст вопроса, следующие ячейки содержат варианты ответов. Первый вариант ответа является правильным. Это необходимо учитывать при подготовке набора тестовых вопросов.

Для стабильности работы функции импорта тестов в систему необходимо избегать ситуации возникновения пустых строк и пустых ячеек в наборе тестовых вопросов. Процедура импорта

Для импорта тестов необходимо перейти в раздел «Дизайнер тестов» пункта меню «Тестирования» и выбрать ссылку «Импортировать», расположенную рядом с ссылкой создания нового теста.

На загрузившейся странице необходимо указать тип документа, из которого будет осуществлен импорт тестовых вопросов (Рис 10). Для выбора доступно три варианта типов файлов:

- Книга Excel;
- Документ MSWord;
- MHT файл.

После указания типа документа необходимо указать его местоположение. Это можно сделать либо вручную (Рис 10), написав полный путь к файлу и его название, либо воспользовавшись кнопкой «Обзор» выбрать необходимый документ.

Затем необходимо указать под каким названием будет сохранен набор тестовых вопросов (Рис 10).
|                   | Импорт тестов                |       |
|-------------------|------------------------------|-------|
| $\bigcirc$        |                              |       |
| Импортировать из: | О Книга MSExcel              |       |
|                   | О Документ MSWord            |       |
|                   | О Веб-страница в одном файле |       |
| Путь к файлу      |                              | Обзор |
| Название          |                              |       |
| Импортировать     |                              |       |

Рисунок 10.

После этого необходимо нажать кнопку «Импортировать». При соблюдении всех условий форматирования и импорта вопросов процедура импорта пройдет успешно, о чем пользователь будет проинформирован следующим образом:

|   | Сохранение произошло успешно |
|---|------------------------------|
| _ |                              |

Рисунок 11.

Примечаний: Необходимо соблюдать следующие правила при импорте тестов:

1) Импорт тестов в дизайнере тестов осуществлена возможность импорта тестовых вопросов из электронных документов типа \*.doc (Microsoft Word или Open Office Writer), \*.xls (Microsoft Excel или Open Office Calc) или файла веб архива \*.mht (Веб страница в одном файле).

2) Все химические, математические и т.д. формулы должны быть выполнены в редакторе формул (Microsoft Word или Open Office Writer), либо как рисунок, и сохранены для импорта в формате веб архива \*.mht (Веб страница в одном файле).

3) Картинки и графики необходимо сохранять как рисунок и импортировать в формате веб архива \*.mht (Веб страница в одном файле).

4) При импорте таблиц в АИС Платон, нужно сохранить таблицу как рисунок и импортировать в формате веб архива \*.mht (Веб страница в одном файле), либо воспользоваться встроенной функцией в редакторе тестов - Добавить таблицу.

5) При импорте тестов, для стабильности работы функции импорта тестов в систему, необходимо избегать ситуации возникновения пустых строк и пустых ячеек в наборе тестовых вопросов. Соблюдать единое форматирование текста.

# 4.2.2. Тестирования

## 4.2.2.1. Список тестирований

Для того чтобы просмотреть список назначенных тестирований, перейдите по пункту вложенного меню «Тестирование» (рис 24), расположенного внутри главного меню «Тестирование».

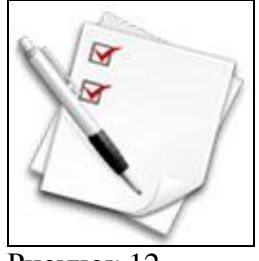

Рисунок 12.

На рисунке 13 изображена страница со списком назначенных тестирований, с указанием названия, даты проведения, времени начала и завершения.

В этом списке отображаются тестирования, назначенные на сегодняшний день и последующие.

Каждый преподаватель может видеть только назначенные им тестирования.

| Назначенные тестирования |            |                        |                            |          |  |
|--------------------------|------------|------------------------|----------------------------|----------|--|
| <b>GG</b>                |            |                        |                            |          |  |
| Название                 | Дата       | Начало<br>тестирования | Завершение<br>тестирования | Отменить |  |
| Тестирование 1           | 18-10-2009 | 15:0                   | 16:0                       |          |  |
| Тестирование 2           | 19-10-2009 | 14:0                   | 16:0                       | Отменить |  |
| Тестирование3            | 20-10-2009 | 15:0                   | 16:0                       | Отменить |  |
| Тестирование 4           | 20-10-2009 | 14:0                   | 16:0                       | Отменить |  |
| <u>Тестирование5</u>     | 28-10-2009 | 16:0                   | 17:0                       | Отменить |  |

Рисунок 13.

## 4.2.1.2. Отмена тестирования

Отменить тестирование можно только в том случае, если до начала тестирования осталось более 30 минут.

Для того чтобы отменить тестирование, нажмите на ссылку «Отменить», расположенную в строке, соответствующей названию тестирования. Если в последней ячейке нет ссылки, значит отменить тестирование уже невозможно (Рис. 13).

#### 4.2.1.3. Добавление нового тестирования

Для того чтобы добавить новое тестирование нажмите на кнопку «Добавить», расположенную над списком тестирований (Рис 13).

#### 4.1.2.4. Редактирование тестирования

Для того чтобы изменить параметры тестирования, перейдите по ссылке-названию тестирования, в таблице с назначенными тестированиями (Рис 13). Если название тестирования не является ссылкой, значит, до его начала осталось менее 30 минут, и изменение его параметров (как и отмена) невозможно.

## 4.2.1.5. Редактирование тестирования

Редактирования тестирования, состоит из нескольких шагов:

- Редактирование параметров тестирования
- Редактирование списка тестируемых студентов
- Редактирование тестов для тестирования

На каждой из страниц редактирования тестирования, в верхней части расположены следующие кнопки:

| Возврат к списку тестирований                                                                                                    |
|----------------------------------------------------------------------------------------------------|
| Переход на страницу с параметрами тестирования                                                                                                    |
| Переход на страницу со списком выбранных для тестирования тестов                                                                                                 |
| Переход на страницу со списком тестируемых студентов                                                                                                    |
| Кнопка для назначения тестирования                                                                                                    |
| Присутствует только на страницах со списком выбранных тестов и тестируемых студентов, для перехода на страницу для добавления студентов и тестов соответственно. |
|                                                                                                    |

## 4.2.1.6. Редактирование параметров тестирования

На рисунке 14 изображена страница с параметрами тестирования.

| П                                                                                                    | араметры тестирования                     |
|----------------------------------------------------------------------------------------------------|-------------------------------------------|
| C) 🎯 C) 😫 🮯                                                                                                    |                                           |
| Название тестирования                                                                                                    | Математика                                |
| Дата                                                                                                    | 01-05-2010                                |
| Начало тестирования                                                                                                    | 9 💌 чч 0 💌 мин                            |
| Завершение тестирования                                                                                                    | 12 🔻 ЧЧ 0 💌 МИН                           |
| Время на тестирование одного<br>учащегося                                                                                                    | 40                                        |
| Вид контроля                                                                                                    | Экзамен                                   |
| <ul> <li>выставить оценку за тестиро</li> <li>Показать оценку</li> <li>Показать отчет о тестирован</li> <li>Показать правильные ответь</li> <li>Принять</li> </ul> | ование автоматически<br>ии учащемуся<br>м |

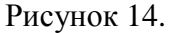

Здесь необходимо заполнить следующие параметры тестирования:

- Название
- Время начала и завершения. Студент должен начать тестирование начиная со времени начала тестирования и до времени завершения.
- Промежуток времени (в минутах) на тестирование одного студента. Если по истечении этого времени студент не отправит результаты на проверку, они будут отправлены автоматически.
- Вид контроля (текущая оценка, рубежный контроль, экзамен, курсовая работа, практика). Пока не добавлен ни один учащийся доступно только одно значение для

рубежных контролей «Рубежный контроль 1» (так как количество рубежных контролей может быть различным для разных учебных групп). После добавления учащихся в список тестируемых количество рубежных контролей в списке изменится в зависимости от выбранных учащихся (будет доступно максимальное количество рубежных контролей).

**Внимание!** Этот параметр можно изменять только при создании тестирования. При редактировании вместо выпадающего списка будет надпись с названием выбранного контроля.

- Флаг, отмечающий необходимо ли выставлять оценку в журнал автоматически. Если отметить, что оценка не должна быть выставлена автоматически, то ответы студента будут проверены, сформированы индивидуальная и сводная ведомости, но в журнал оценка не будет выставлена.
- Флаг, отмечающий необходимо ли показывать оценку после завершения тестирования учащемуся.
- Флаг, отмечающий необходимо ли показывать отчет после завершения тестирования учащемуся.
- Флаг, отмечающий необходимо ли показывать правильные ответы тестовых вопросов за тестирование.

## 4.2.1.7. Тесты для тестирования

Для того чтобы просмотреть список тестов, вопросы которых выбраны для проведения

тестирования, нажмите на кнопку <sup>1</sup>. При первом обращении к этой странице (когда не добавлен еще ни один тест), Вы увидите страницу, изображенную на рисунке 15.

| Включенные в тестирование тесты |                     |                      |                                 |         |                      |         |
|---------------------------------|---------------------|----------------------|---------------------------------|---------|----------------------|---------|
|                                 |                     |                      |                                 |         |                      |         |
|                                 | Количество вопросов |                      | Включенные в тестирование тесты |         |                      |         |
| Название                        | простых             | средней<br>сложности | сложных                         | простых | средней<br>сложности | сложных |
| Удалить Принять                 |                     |                      |                                 |         |                      |         |

Рисунок 15.

Для того чтобы «Добавить» вопросы других тестов в тестирование, нажмите на кнопку «Добавить», расположенную над таблицей с тестами. В результате Вы увидите страницу, изображенную на рисунке 16.

| Добавить тесты в тестирование |          |                  |                      |         |          |                      |         |
|-------------------------------|----------|------------------|----------------------|---------|----------|----------------------|---------|
|                               |          |                  |                      |         |          |                      | Найти   |
| C                             |          |                  |                      |         |          |                      |         |
|                               |          | Вопросов в тесте |                      |         | Добавить |                      |         |
|                               | Название | простых          | средней<br>сложности | сложных | простых  | средней<br>сложности | сложных |
|                               | Тест 1   | 100              | 100                  | 100     |          |                      |         |
|                               | Тест 2   | 100              | 100                  | 100     |          |                      |         |
| Да                            | обавить  |                  |                      |         |          |                      |         |

Рисунок 16.

На этой странице Вы можете найти и выбрать вопросы необходимых тестов. В этом списке отображаются тесты созданные всеми преподавателями ВУЗа. Поиск необходимых тестов можно осуществить по названию. Тесты в списке отображаются постранично, по 30 на

одной странице. Для перемещения между страницами необходимо воспользоваться панелью навигации, описанной в главе 1.

*Примечание*. В этом списке отображаются только те тесты, которые не были включены в тестирование.

Для того чтобы добавить вопросы тестов, отметьте их галочкой (слева от названия) и во вводимые поля в конце строки введите соответственно количество простых, средней сложности и сложных вопросов. Таким образом, Вы определяете, сколько вопросов будет отобрано случайным образом для студента во время тестирования из всех вопросов данного теста (с учетом сложности).

После того как Вы выберите тесты и введете количество вопросов, нажмите на кнопку «Добавить».

Для того чтобы вернуться на страницу с добавленными тестами, нажмите на кнопку «Вернуться на предыдущую страницу».

На рисунке 17 изображена страница с добавленными тестами. Здесь так же можно видеть общее и выбранное Вами количество вопросов.

Для того чтобы изменить количество вопросов, которые будут выбраны для студентов во время тестирования, измените соответствующие значения во вводимых полях, расположенных в последних трех ячейках строки, соответствующий названию теста и нажмите на кнопку «Принять».

| Включенные в тестирование тесты |                |         |                      |         |            |                      |         |
|---------------------------------|----------------|---------|----------------------|---------|------------|----------------------|---------|
|                                 |                | Кол     | ичество вопро        | COB     | Включенные | в тестировани        | етесты  |
|                                 | Название       | простых | средней<br>сложности | сложных | простых    | средней<br>сложности | сложных |
|                                 | Тест 1         | 100     | 100                  | 100     | 10         | 10                   | 10      |
|                                 | Тест 2         | 100     | 100                  | 100     | 10         | 10                   | 10      |
| У                               | далить Принять |         |                      |         |            |                      |         |

Рисунок 17.

Для того чтобы полностью удалить вопросы некоторого теста, отметьте его галочкой, расположенной слева от названия теста и нажмите на кнопку «Удалить».

#### 4.2.1.8. Тестируемые студенты

Для того чтобы увидеть список, студентов, которые должны будут пройти данное

тестирование, на кнопку 🥗. При первом обращении к этой странице (когда ни один студент еще не добавлен), Вы увидите страницу, изображенную на рис. 18.

|             | Выбранные студенты |
|-------------|--------------------|
| 🔾 🚳 🔇 🤩 🧭 🕻 |                    |
|             | Фамилия И.О.       |
| Удалить     |                    |

Рисунок 18.

Для того чтобы добавить студентов, нажмите на кнопку «Добавить», расположенную над таблицей. В результате Вы увидите страницу, изображенную на рис 19.

|                                           | В                 | ыберите учащихся   |                                     |  |  |
|-------------------------------------------|-------------------|--------------------|-------------------------------------|--|--|
| Академическая<br>степень                  |                   |                    | •                                   |  |  |
| Форма обучения                            |                   |                    | ▼                                   |  |  |
| Курс обучения                             | Все курсы         |                    | ▼                                   |  |  |
| Язык обучения                             | Bce               |                    | •                                   |  |  |
| Специальность                             | Все специальности | 1                  | •                                   |  |  |
| Группа                                    | Bce               |                    | <u> </u>                            |  |  |
| Статус                                    |                   |                    | ▼                                   |  |  |
| Семестр                                   | 2                 |                    | •                                   |  |  |
| Учебный поток                             | BP 4308-1-L (Биол | огия почв BP 4308) | <u>→</u>                            |  |  |
| Показать только<br>допущенных<br>123… 🕑 🕑 |                   |                    |                                     |  |  |
|                                           |                   | Группа             | Учебный поток                       |  |  |
| 🔲 Асилбекова Шолпан                       | Дуисенбековна     | Бгб-41             | ВР 4308-1-L (Биология почв ВР 4308) |  |  |
| 🔲 Салкымбаева Меруерт Бериккановна        |                   | Бгб-41             | ВР 4308-1-L (Биология почв ВР 4308) |  |  |
| 🔲 Сламия Күмісжан                         |                   | Бгб-41             | BP 4308-1-L (Биология почв BP 4308) |  |  |

Рисунок 19.

Здесь Вы можете осуществить поиск студентов, обучающихся у Вас, по следующим параметрам:

- Академическая степень
- Форма обучения
- Тип занятия (лекция, практика, лабораторные занятия или СРСП).
- Номер учебного периода
- Учебная группа

При изменении учебной группы изменяется список студентов в основной части страницы.

Для того чтобы добавить студентов, отметьте их галочками (слева от фамилии) и нажмите на кнопку «Добавить».

*Примечание*. В списке отображаются только те студенты, которые еще не были добавлены.

*Примечание*. Для того чтобы выделить всех студентов, нажмите на переключатель, в первом столбце заголовка таблицы (Рис 19).

Для того чтобы вернуться к списку добавленных студентов, нажмите на кнопку «Вернуться на предыдущую страницу».

Страница, с добавленными студентами, изображена на рисунке 20.

|                      | Выбранные студенты |  |
|----------------------|--------------------|--|
| C) 🧐 C) 🗐 💕 C)       |                    |  |
|                      | Фамилия И.О.       |  |
| Иманов Выделить всех |                    |  |
| Досов С.С.           |                    |  |
| 🗖 Жоламанов Д.Ж.     |                    |  |
| 🗖 Жакупов А.М.       |                    |  |
| Удалить              |                    |  |

Рисунок 20.

Для того чтобы удалить студентов из списка тестируемых, отметьте их галочками (слева от фамилии) и нажмите на кнопку «Удалить».

## 4.2.1.9. Назначение тестирования. Возможные конфликты.

После того как Вы выберите вопросы тестов, студентов и заполните параметры

тестирования для назначения тестирования, нажмите на кнопку

Если не возникло никаких конфликтов, и тестирование было успешно назначено, Вы увидите страницу, изображенную на рисунке 21.

Тестирование успешно назначено Вернуться к списку тестирований

Рисунок 21.

Если возникли конфликты или неправильно были введены какие-то данные, то Вы увидите сообщение об ошибке (например, Рис 22).

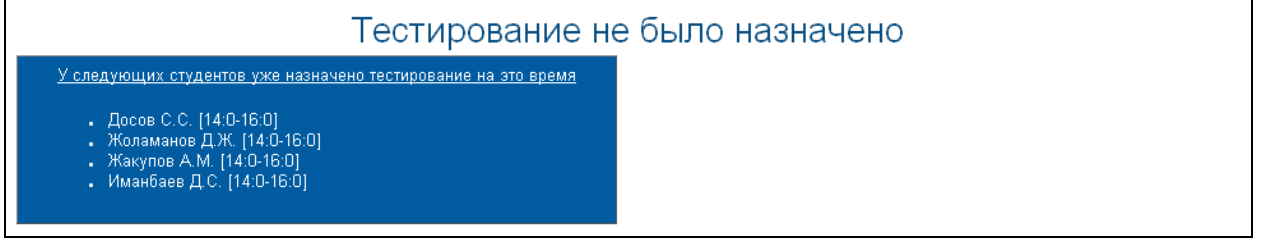

Рисунок 22.

Здесь сообщения об ошибке являются ссылками, перейдя по которым можно попасть на страницу, на которой необходимо внести изменения и повторить попытку назначить тестирование.

Возможные ошибки:

- Не введено название тестирования.
- Время начала и завершения тестирования совпадают или время завершения меньше времени начала.
- Время на тестирование одного студента меньше или равно 0.
- Не выбрано ни одно тестового вопроса.
- Не выбрано ни одного тестируемого студента.
- Выбранное количество вопросов в каком либо тесте больше существующего.
- Тестируемые студенты не учатся в указанный день, согласно своему академическому календарю.
- Выбрана опция автоматического выставления оценок в журнал, но у кого-то из студентов в выбранный день (или учебный период, если дата приходится на рубежный контроль или сессию) уже стоит оценка. В этом случае можно выполнить одно из следующих действий:
  - о Отменить автоматическое выставление оценок в журнал;
  - о Перенести тестирование;
  - Убрать из списка тестируемых тех студентов, у которых уже стоит оценка.
- Выбрана опция автоматического выставления оценок в журнал, и выбранные студенты не относятся к группе, преподаватель которой должен выставлять экзаменационную оценку по данному предмету, но дата тестирования приходится на период рубежного контроля или сессии, согласно академическому календарю студентов. Так как преподаватель не может выставлять оценку за рубежный контроль или экзамен студентам данной группы, то тестирование не может быть назначено. В этом случае можно выполнить одно из следующих действий:
  - Перенести тестирование на другой день;
  - о Отменить автоматическое выставление оценок в журнал;

• Убрать из списка тестируемых тех студентов, которым невозможно выставить оценку.

## 4.2.3. Клиент тестирования.

При назначении преподавателем тестирования в рабочем кабинете студента, на главной странице, загружаемой при авторизации, будет отображено информационное сообщение (Рис 23).

| Добро пожаловать,<br>Багауиев Алмаз Кенжетаевич!                                                     |  |
|----------------------------------------------------------------------------------------------------|--|
| Обратите внимание                                                                                    |  |
| 25.12.2007 у вас назначено тестирование "основы права" у преподавателя Кудря Роман.<br>Начало 14:40. |  |
|                                                                                                    |  |

Рисунок 23.

В сообщении отображается:

- Тематика назначенного тестирования;
- Дата проведения с указанием времени начала и окончания процесса тестирования;
- Фамилия преподавателя, назначившего тестирование.

Данное сообщение является ссылкой, перейдя по которой студент попадет на страницу учебных аудиторий и назначенных тестирований.

При входе студента в раздел «Учебные аудитории» в период, определенный преподавателем как время тестирования ниже списка доступных аудиторий отображается пункт «Назначенные на сегодня тестирования» (Рис. 24) с указанием:

- названия назначенного тестирования;
- преподавателя, назначившего тестирование;
- периода, в течение которого студент должен пройти тестирование.

|        | Нет доступных учебных аудиторий на данный момент |  |              |              |              |  |  |  |  |  |  |
|--------|--------------------------------------------------|--|--------------|--------------|--------------|--|--|--|--|--|--|
| Период | 1                                                |  |              |              | •            |  |  |  |  |  |  |
| Статус | Bce                                              |  |              |              |              |  |  |  |  |  |  |
|        | Назначенные на сегодня тестирования:             |  |              |              |              |  |  |  |  |  |  |
|        | Название Преподаватель Начало Завершение Пройти  |  |              |              |              |  |  |  |  |  |  |
|        |                                                  |  | пестирования | тестирования | гестирование |  |  |  |  |  |  |

Рисунок 24.

Для того чтобы приступить к тестированию, необходимо воспользоваться ссылкой «Пройти тестирование» (см. выделенную область 1 на Рис. 24).

## 4.2.3.1. Процесс прохождения тестирования

Процесс тестирования происходит следующим образом. В системе есть два вида просмотра тестовых вопросов: по одному вопросу на странице (Рис 25-а) и все вопросы на оной странице (Рис 25-б).

В рабочей области отображается информация (Рис 25) об отведенном на тестирование времени, а так же, сколько времени прошло и сколько осталось. По истечении указанного времени тестирование будет прервано, а студенту будет отображена информация о количестве правильных ответов и набранных баллах.

В основной рабочей области студента отображаются тестовые вопросы и, в зависимости от типа вопроса, варианты ответа (на рис. 25 отображен вариант открытого тестирования с одним вариантом правильного ответа). Изучив формулировку вопроса студенту необходимо выбрать одни ответ из предложенных вариантов, правильный, по его мнению (Рис 25-а).

Для перехода к следующему вопросу необходимо пользоваться кнопками перехода (Рис 25-а). С их помощью можно перемещаться:

К первому вопросу; К предыдущему вопросу; К следующему вопросу;

К последнему вопросу.

Между кнопками навигации находится указатель текущего вопроса.

При необходимости возможен непосредственный переход к необходимому вопросу (Рис 25).

Для предоставления доказательств некорректно созданных вопросов в тесте во время апелляции, учащийся может выставить галочку напротив вопроса, где указан «Некорректный вопрос».

| Время тестирования 30 минут Е<br>Прошло времени 0 минут<br>Осталось до завершения тестирования 30 минут | Все вопросы |
|----------------------------------------------------------------------------------------------------|-------------|
| Перейти на 1 _ Вопрос<br>Вопрос № 1 🕑 😥                                                                 |             |
| Некорректный в<br>Формулировка вопроса                                                                  | опрос 📃     |
| Кому принадлежат эти слова: «Безопасность собственная есть высший закон в политике»                     |             |
|                                                                                                    | _           |
| О Карамзин Н                                                                                            |             |
| О Малыгин А К                                                                                           |             |
| ○ Каршалов Е                                                                                            |             |
| Такер Р                                                                                                 |             |

Рисунок 25 - а.

| Прошло времени 1 минут<br>Осталось до завершения тестирования 29 минут                      | 110 одному вопрос       |
|---------------------------------------------------------------------------------------------|-------------------------|
| Зопрос8                                                                                     | Некорректный вопрос     |
| С какого события берут своё начало казахстано – японские отношения?                         |                         |
| 🗋 С официального визита Назарбаева в Душанбе                                                |                         |
| 🗋 С официального визита Назарбаева в Нагасаки                                               |                         |
| 🗋 С официального визита Назарбаева в Японию                                                 |                         |
| 🔾 С официального визита Назарбаева в Багдад                                                 |                         |
| 🔵 С официального визита Назарбаева в Москву                                                 |                         |
| Зопрос9                                                                                     | Некорректный вопрос     |
| Когда РК стала членом АРР?                                                                  |                         |
| 🗋 1990 г                                                                                    |                         |
| 🔾 нет правильного ответа                                                                    |                         |
| 🗋 1992 г                                                                                    |                         |
| 🗋 1993 г                                                                                    |                         |
| 🗋 1991 г                                                                                    |                         |
| Зопрос10                                                                                    | Некорректный вопрос     |
| Какое государство присоединилось к «Договору о создании Единого эконом<br>30 апреля 1994 г? | мического пространства» |
| 🗋 Таджикистан                                                                               |                         |
| 🔿 Туркменистан                                                                              |                         |
| О КНР                                                                                       |                         |
| 🔘 Узбекистан                                                                                |                         |
| 🗇 Кыргызстан                                                                                |                         |

Рисунок 25 - б

При окончании тестирования до истечения отпущенного времени студент может завершить тестирования, отправив свои ответы на проверку. Для этого ему необходимо нажать кнопку «Отправить». Данная кнопка расположена после последнего теста. Если студент при ответе на вопросы возвращался к предыдущим вопросам, то для отправки теста на проверку ему необходимо перейти к последнему вопросу.

После подтверждения намерений (Рис 26) тест будет завершен.

| Microso | ft Internet Explorer 🛛 🛛 🔀                               |
|---------|----------------------------------------------------------|
| ?       | Вы действительно хотите отправить результат на проверку? |
|         | Отмена                                                   |

Рисунок 26.

## 4.2.3.2. Результаты тестирования

После отправки ответов студент получит отчет с результатами тестирования (Рис 27), если были заранее указаны в параметрах тестирования необходимые опции. В отчете указывается общее количество вопросов, количество правильных ответов и итоговый балл по результатам тестирования. Подробные данные о тестировании и ведомости сохраняются в базе данных и при необходимости могут быть оттуда извлечены. Расчет результирующей оценки происходит следующим образом: при составлении тестовых вопросов каждому тестовому заданию задается

его вес (легкий вопрос – 1 балл, средней сложности – 2 балла, сложный вопрос – 3 балла). Отношение суммы заработанных баллов при тестировании к общей сумме баллов всего теста, умноженное на 100% есть результирующая оценка, полученная по 100-балльной шкале.

Тестирование завершено Ваш балл 17 <u>Просмотреть отчет</u>

Рисунок 27.

Если при назначении тестирования в параметрах была указана опция «выставить оценку за тестирование автоматически», то результаты тестирования будут занесены в журнал студента сразу же после завершения тестирования. При отсутствии данной опции результаты тестирования сохраняются только в ведомостях тестирования.

Если в параметрах тестирования были указаны опция «показать отчет за тестирование», то можно просмотреть отчет за тестирование по завершению с помощью ссылки «Просмотреть отчет» (Рис 27).

## 4.2.4. Ведомости тестирования

По результатам тестирования автоматически создается ведомость тестирования вне зависимости от того, заносятся результаты тестирования в журнал студента или нет. Получить ведомость с результатами можно сразу после окончания тестирования.

Ведомости тестирования отражают сводную информацию о результатах тестирования студента с указанием его специальности и количественно-качественного состава набора тестовых вопросов.

Ведомость тестирования можно найти в списке проведенных ранее тестирований по названию и по дате. Название ведомости аналогичное названию проводимого тестирования, т.е. если при назначении тестирования ему было присвоено название «промежуточный экзамен по специальности «Информатика» за первый курс», то и ведомость будет иметь такое же название.

|                              | Ведомости т                       | естирования |       |
|------------------------------|-----------------------------------|-------------|-------|
| Дисциплина                   | Все<br>с 08-11-2007 по 08-11-2008 |             | Поиск |
| $\bigcirc$                   |                                   |             |       |
| По запросу найдено ведомосто | й5                                |             |       |
|                              | Название                          | Дата        |       |
| gwerty                       |                                   | 08-11-2007  |       |
| Зоология 2 Список            | веломостей                        | 08-12-2007  |       |
| БЖ                           | зедемостеи                        | 14-12-2007  |       |
| Безопасность жизнедеятельно  | ти                                | 22-12-2007  |       |
| зоология                     |                                   | 25-12-2007  |       |
|                              |                                   |             |       |

#### Рисунок 28.

Для облегчения доступа к необходимой информации можно воспользоваться поиском, в параметрах которого можно указать период проведения тестирования, дисциплину, фрагмент названия тестирования.

Для просмотра ведомости необходимо щелкнуть по ее названию (Рис 28).

В результате просмотра отобразится ведомость следующего вида:

| 0                                                    | Ведомо                   | сть тестир                                               | ования           |                 |                                   |                         |                   |  |
|------------------------------------------------------|--------------------------|----------------------------------------------------------|------------------|-----------------|-----------------------------------|-------------------------|-------------------|--|
| Дата:<br>Предмет:                                    | 01-05-2010<br>Дипломатия | 01-05-2010<br>Дипломатия Республики Казахстана(DRK 2210) |                  |                 |                                   |                         |                   |  |
| Название группы:<br>Вид контроля:                    | DRK 2210-2<br>Рубежный і | DRK 2210-2-L<br>Рубежный контроль 2                      |                  |                 |                                   |                         |                   |  |
| Количество вопросов.<br>Количество простых вопросо   | зо<br>в: 30              |                                                          |                  |                 |                                   |                         |                   |  |
| Количество вопросов средно Количество сложных вопрос | еи сложности: 0<br>ов: 0 |                                                          |                  |                 |                                   |                         |                   |  |
| Успеваемость:<br>Процент качества:                   | 60<br>30                 |                                                          |                  |                 |                                   |                         |                   |  |
| Ф.И.О. учащегося                                     | Предмет                  | Название<br>группы                                       | Курс<br>обучения | Прав<br>простых | ильных от<br>средней<br>сложности | <b>ветов</b><br>сложных | Оценк             |  |
| Абдукаримова А.А.                                    | Дипломатия Республики    | DRK 2210-2-L                                             | 1                | 5               | 0                                 | 0                       | 17                |  |
| <u>Бекмагамбетова А.М.</u>                           | Казахстана(DRK 2210)     |                                                          | 1                | 0               | 0                                 | 0                       | отс. (у<br>прич.) |  |
| <u>Жараспаева С.С.</u>                               |                          |                                                          | 1                | 0               | 0                                 | 0                       | 86                |  |
| Какенова А.С.                                        |                          |                                                          | 1                | 0               | 0                                 | 0                       | 77                |  |
| Калиаскарова А.М.                                    |                          |                                                          | 1                | 0               | 0                                 | 0                       | 96                |  |
| <u>Крюков А.В.</u>                                   |                          |                                                          | 1                | 0               | 0                                 | 0                       | 100               |  |
| <u>Махмутов Е.Ж.</u>                                 |                          |                                                          | 1                | 0               | 0                                 | 0                       | 50                |  |
| <u>Нуралина А.Р.</u>                                 |                          |                                                          | 1                | 0               | 0                                 | 0                       | 61                |  |
| <u>Райш О.Ф.</u>                                     |                          |                                                          | 1                | 0               | 0                                 | 0                       | 15                |  |
| 111 14 15                                            |                          | 1                                                        |                  | 1.0             |                                   | 10                      | 100               |  |

Рисунок 29.

В ней отображается информация о количественно-качественном составе вопросника, дате проведения тестирования, успеваемость и процент качества обучения.

Показатель успеваемости группы – это отношение количества студентов, получивших за тестирование удовлетворительную оценку к общему количеству студентов.

Показатель процента качества обучения – отношение количества студентов, получивших на экзамене 4 и 5 к общему количеству студентов в группе.

В табличной форме представлены данные о тестируемых студентах с указанием специальности, курса, количестве правильных ответов, сгруппированных по уровню сложности (Рис 29) и с указанием итоговой оценки по 100-бальной шкале (Рис 29).

При необходимости, можно получить версию для печати данной ведомости. Для этого необходимо воспользоваться кнопкой в верхней части страницы (Рис 29).

#### 4.2.4.1. Отчеты

Для получения подробного отчета за тестирования, необходимо выбрать ведомость проведенного тестирования (Рис 29).

Отчеты о проведенных тестированиях отображают более подробную информацию о результатах сдачи студентом теста. Отчет содержит подробное описание выбранных студентом вариантов ответов на конкретные вопросы. Данный отчет может быть использован при проведении апелляции и для выявления пробелов в знаниях студентов.

Для просмотра найденного отчета нужно щелкнуть по фамилии студента (Рис 29).

| Тестирование<br>Ф.И.О. учащегося<br>Попытка<br>Начало тестирования<br>Завершение тестирования<br>Количество вопросов<br>Правильных ответов<br>Оценка | Дипломатия<br>Абдукаримова А.А.<br>1<br>11:00<br>11:09<br>30 (простых-30, средней сложности-0, сложных-0)<br>5 (простых-5, средней сложности-0, сложных-0)<br>17 |
|----------------------------------------------------------------------------------------------------|----------------------------------------------------------------------------------------------------|
| Х Вопрос 1                                                                                                    |                                                                                                    |
| Кому принадлежат эти с                                                                                                    | слова: «Безопасность собственная есть высший закон в политике»                                                                                                   |
| 🗹 Токаев К К                                                                                                    |                                                                                                    |
| Карамзин Н                                                                                                    |                                                                                                    |
| Малыгин А К                                                                                                    |                                                                                                    |
| П Такор Р                                                                                                    |                                                                                                    |
| Пакерг                                                                                                    |                                                                                                    |
| Х Вопрос 2                                                                                                    |                                                                                                    |
| Где размещается Межд                                                                                                    | ународный Суд?                                                                                                    |
| В Берлине                                                                                                    |                                                                                                    |
| 🗌 В Гааге                                                                                                    |                                                                                                    |
| В Москве                                                                                                    |                                                                                                    |
| 🗹 В Париже                                                                                                    |                                                                                                    |
| В Австрии                                                                                                    |                                                                                                    |
| Х Вопрос 3                                                                                                    |                                                                                                    |
| Государство лидер по и                                                                                                    | нвестициям в РК – это:                                                                                                    |
| Япония                                                                                                    |                                                                                                    |
| США                                                                                                    |                                                                                                    |
| 🗹 Китай                                                                                                    |                                                                                                    |
| Франция                                                                                                    |                                                                                                    |
| Великобритания                                                                                                    |                                                                                                    |

Рисунок 30.

В отчете по тестированию отображается информация о студенте, преподавателе, дате прохождения тестирования и полученной на тестировании оценке (Рис 30).

Так же отчет содержит подробную информацию об ответах студента, с указанием правильных и неправильных ответов (Рис 30). Просмотр данного вида отчетности может указать преподавателю на существующие пробелы в знаниях студента.

## 4.2.5. Прерывание тестирования

Система поддерживает два типа восстановления вопросов тестирования в случае неожиданного завершения: Восстановление вопросов, Перезагрузка вопросов

Значение изменяется в настройках университета.

В первом случае, восстанавливаются полностью вопросы, выбранные для учащегося и его ответы (при этом время затраченное не обнуляется а продолжает идти дальше).

Во втором случае вопросы перезагружаются заново и время обнуляется. Но количество возможных перезагрузок ограничено настройкой (в настройках ВУЗа) «Максимальное количество попыток сдать тестирование». Если учащийся превысит это значение, то он увидит страницу на рисунке 31.

Превышено максимальное количество попыток пройти тест Вернуться в учебную аудиторию Рисунок 31.

# 4.3. Расписание

- Аудиторный фонд
- Формирование расписания
- Копирование расписания
- Получение отчетов
- Расписание преподавателя
- Расписание студента

Для входа в систему редактирования расписания в главном меню выберите пункт меню «Расписание».

# 4.3.1. Аудиторный фонд

Для перехода на страницу редактирования аудиторного фонда, перейдите на вкладку «Аудиторный фонд», как показано на рисунке 1.

| OET 1210-1-L                                    | 15 | 0 | А-1-11қ |  |  |  |  |  |  |
|-------------------------------------------------|----|---|---------|--|--|--|--|--|--|
| ОЕТ 1210-1-Р<br>Лля начала реда                 | 15 | О | A-1-11қ |  |  |  |  |  |  |
| фонда перейдите на вкладку «Аудиторный<br>фонд» |    |   |         |  |  |  |  |  |  |
|                                                 |    |   |         |  |  |  |  |  |  |
| Расписание Аудиторный фонд                      |    |   |         |  |  |  |  |  |  |

Рисунок 1.

Вкладка редактирования аудиторного фонда выглядит следующим образом

| Корпусы<br>Корпусы<br>Корпуса<br>Удаление корпуса | ого <mark>Аудитории С</mark> оздан<br>Редакт<br>Удален | ние аудитории<br>гирование выделенной аудитор<br>ние выделенной аудитории | ни          |   |
|---------------------------------------------------|--------------------------------------------------------|---------------------------------------------------------------------------|-------------|---|
| Название корпуса Адрес корпуса                    | Номер аудитории Корг                                   | тус Тип                                                                   | Вместимость |   |
| Лабораторный корпус ул. Пушкина, 345              | 114 а (3000) Глень                                     | и корпус Лекционная                                                       | 3000        | ^ |
| Гленый корпус ул. Баженова 3                      | 111 Лекционная (3 Корпу                                | с Лекционная                                                              | 3000        |   |
|                                                   | 112 Лекционная (З., Корпу                              | Лекционная                                                                | 3000        | 3 |
|                                                   | 112 а Лекционная (СКорп)                               | Лекционная                                                                | 3000        |   |
| Корпусы                                           | 112 b Лекционная ( Корпу                               | лс Лекционная                                                             | 3000        |   |
|                                                   | 112 с Лекционная ( Корпу                               | с Лекционная                                                              | 3000        |   |
|                                                   | 112 d Лекционная ( Корпу                               | лс Лекционная                                                             | 3000        |   |
|                                                   | 113 Лекционная (З Корпу                                | лс Лекционная                                                             | 3000        |   |
|                                                   | 114 b Лекционная ( Корпу                               | лс Лекционная                                                             | 3000        |   |
| . Созлание типа аулитори                          | 114 с Лекционная ( Корпу                               | лс Лекционная                                                             | 3000        |   |
| . Редактирование выделе                           | нного типа аудитории Корпу                             | лс Лекционная                                                             | 3000        |   |
| Удаление выделенного т                            | ипа аудитории сеная ( Корпу                            | лс Лекционная                                                             | 3000        |   |
| Типы аудитории                                    | 116 Лекционная (З Корпу                                | лс Лекционная                                                             | 3000        |   |
| 😘 🙋 📽                                             | 116 а Лекционная ( Корпу                               | лс Лекционная                                                             | 3000        |   |
|                                                   | 116 b Лекционная ( Корпу                               | с Лекционная                                                              | 3000        |   |
| описание типа аудитории                           | 116 с Лекционная ( Корпу                               | лс Лекционная                                                             | 3000        |   |
| Лекционная                                        | 117 Лекционная (3 Корпу                                | лс Лекционная                                                             | 3000        |   |
|                                                   | 117 а Лекционная ( Корпу                               | лс Лекционная                                                             | 3000        |   |
| Типы аулиторий                                    | 117 b Лекционная ( Корпу                               | лс Лекционная                                                             | 3000        |   |
|                                                   | 118 Лекционная (3 Корпу                                | лс Лекционная                                                             | 3000        |   |
|                                                   | 118 а Лекционная ( Корпу                               | лс Лекционная                                                             | 3000        |   |
|                                                   | 118 b Лекционная ( Корпу                               | лс Лекционная                                                             | 3000        |   |
|                                                   | 110 - Berning / Hann                                   | 8                                                                         | 0000        | Y |

#### Рисунок 2.

На данной вкладке находятся 3 списка: корпусы, типы аудиторий, аудитории. Корпусы

- Создание корпуса
- Редактировании информации о корпусе
- Удаление информации о корпусе

Создание корпуса

Для того чтобы зарегистрировать информацию о корпусе нажмите на кнопку «Добавить» ка панели инструментов над списком с корпусами. После этого перед вами появится диалоговое окно регистрации корпуса

| Добавление корпуса | $\overline{\mathbf{X}}$ |
|--------------------|-------------------------|
| Название корпуса   |                         |
| Юридический корпус |                         |
| Адрес корпуса      |                         |
| ул. Гаг            |                         |
|                    | Сохранить               |

Рисунок 3

Для создания корпуса введите название и адрес корпуса в соответствующие поля и нажмите на кнопку «Сохранить». После этого появится сообщение о том, что корпус был успешно создан. Поля формы создания информации о корпусе станут пустыми, для внесения информации о новом корпусе.

Редактирование информации о корпусе

Для редактирования информации о корпусе найдите корпус в списке корпусов, выделите его. После этого кликните по кнопке «Редактировать» которая находится на панели инструментов над списком с корпусами. В результате откроется окно редактирования информации о корпусе, как показано на рисунке 3. После внесения всех изменений нажмите кнопку «Сохранить».

Чтобы удалить информацию о корпусе, необходимо чтобы не было зарегистрировано ниодной аудитории из этого корпуса. Для удаления информации о корпусе найдите корпус в списке корпусов, выделите его. После этого кликните по кнопке «Удалить» б, которая находится на панели инструментов над списком с корпусами. Ответьте «Да», на вопрос системы действительно ли вы хотите удалить информацию о корпусе. После этого корпус будет удален.

#### Типы аудиторий.

Создание типа аудитории

Для того чтобы зарегистрировать информацию о типе аудитории нажмите на кнопку «Добавить» 🕵 на панели инструментов над списком с типами аудиторий. После этого перед вами появится диалоговое окно регистрации информации о типе аудитории

| 🁙 Добавление типа аудитории 🛛 🛛 🔀 |
|-----------------------------------|
|                                   |
| Введите описание типа аудитории   |
| Компьютерная лаборатория          |
| Краткое название типа аудитории   |
| кл                                |
| Сохранить                         |

Рисунок 4

Для создания типа аудитории введите описание и краткое название типа аудитории в соответствующие поля и нажмите на кнопку «Сохранить». После этого появится сообщение о том, что тип аудитории был успешно зарегистрирован. Поля формы создания информации о типе аудитории станут пустыми, для внесения информации о новом типе аудитории.

#### Редактирование информации о типе аудитории

Для редактирования информации о типе аудитории найдите его в списке типов аудитории, выделите его. После этого кликните по кнопке «Редактировать» которая находится на панели инструментов над списком с типами аудиторий. В результате откроется окно редактирования информации о типе аудитории, как показано на рисунке 4. После внесения всех изменений нажмите кнопку «Сохранить».

Удаление информации о типе аудитории

Чтобы удалить тип аудитории не должно быть зарегистрировано ни одной аудитории такого типа. Для удаления информации о типе аудитории найдите его в списке типов аудиторий, выделите его. После этого кликните по кнопке «Удалить» 🛸, которая находится на панели инструментов над списком с типами аудиторий. Ответьте «Да», на вопрос системы действительно ли вы хотите удалить информацию о типе аудитории. После этого тип аудитории будет удален.

#### Удаление информации об аудитории

Чтобы удалить аудиторию в расписании в этой аудитории не должно проходить ни одного занятия. Для удаления информации об аудитории найдите ее в списке аудиторий, выделите ее. После этого кликните по кнопке «Удалить» , которая находится на панели инструментов над списком аудиторий. Ответьте «Да», на вопрос системы действительно ли вы хотите удалить информацию об аудитории. После этого аудитория будет удалена.

## 4.3.2. Формирование расписания

Для начала формирования расписания перейдите на вкладку «Расписание», как показано на рисунке 1. Страница редактирования и формирования расписания поделена на 3 области:

- Область расписания сетки расписание
- Область академических потоков
- Панель инструментов

| Семестр: 2     |       |               | •          | ] 🤱 Отчет по кафед                         | цре) 👔 Отчет по специа | льности |       |             |                   |         |                                         |            |         |          |          |
|----------------|-------|---------------|------------|--------------------------------------------|------------------------|---------|-------|-------------|-------------------|---------|-----------------------------------------|------------|---------|----------|----------|
| Форма обучен   | ния о | чная (4 года) |            |                                            | -                      | -       |       |             | 1                 |         |                                         |            |         |          |          |
| Кафелра        | В     | re            |            |                                            | _                      | . il    |       |             | 101               | 1212    | рАуд                                    | итор       | ии      | 16       | 17       |
|                |       |               | (          | Панель поис                                | ка                     | 4       |       |             | пекцион           | лекцион | лекцион                                 | пекцион    | иекцио  | нлекцион | лекцио   |
| Группа         | A     | -1-11ĸ        |            |                                            |                        |         |       | ha an an an | (150)<br>ToE 110/ | (12)    | (13)                                    | (14)       | (15)    | (16)     | (17)     |
| Предмет        |       |               |            |                                            |                        |         |       | 08:30-09:20 | 111 110-          |         |                                         |            |         |          |          |
| Преподавател   | ль    |               |            |                                            |                        | 1       |       | 10:30-11:20 | Fil 2302          |         |                                         |            |         |          |          |
|                |       |               |            |                                            | Понск                  | 5       |       | 11:30-12:20 |                   |         |                                         |            |         |          |          |
|                |       |               |            |                                            | TIONER                 |         |       | 12:30-13:20 | Fil 2302          |         |                                         |            |         |          |          |
| Поток          |       |               |            | NISAA 1204-1-L                             |                        | - L     |       | 13:30-14:20 |                   |         |                                         |            |         |          | <u> </u> |
| Предмет        |       |               |            | новеишая история стр<br>Билиная Билирая Ка | ран Азии и Африки      | Тонедел | пьник | 14:30-15:20 |                   |         |                                         |            |         |          |          |
| преподавате    | ль    |               |            | вукешоват улнара ко                        | саевна                 | -       |       | 15:30-16:20 |                   |         |                                         |            |         |          |          |
| Поток          |       | Часы          | Размещен   | о Группы                                   | Кол-во студентов       |         | ЦД    | 16:30-17:20 |                   |         |                                         |            |         |          |          |
| Fil 2302-1-L   |       | 30            | 1          | A-1-11ĸ                                    | 16                     |         | н     | 17:30-18:20 |                   |         |                                         |            |         |          |          |
| Fil 2302-1-P   |       | 15            | 1          | A-1-11ĸ                                    | 16                     |         | И     | 18:30-19:20 |                   |         |                                         |            | 1050    |          |          |
| FK-15-P        |       | 30            | 0          | A-1-11ĸ                                    | 16                     |         |       | 19:30-20:20 |                   |         |                                         | L 4        | Juuai   | злени    | e        |
| Inf 1104-15-La | ab    | 30            | 1          | Α-1-11κ                                    | 16                     |         | н     | 08:30-09:20 | Inf 1104          |         |                                         |            | зан     | ятия     |          |
| Inf 1104-2-L   |       | 15            | 1          | А-1-11қ, ГМУ-11 к                          | c, 18                  |         | e     | 09:30-10:20 | Inf 1104          |         |                                         |            |         |          |          |
| Inf 1104-6-SR  | SP    | 45            | 1          | Α-1-11κ                                    | 16                     |         | л     | 10:30-11:20 |                   |         |                                         |            |         |          |          |
| IYa 1103(2)-2- | -P    | 45            | 0          | A-1-11ĸ, Mt-11                             | 17                     |         |       | 11:30-12:20 |                   |         |                                         |            | ·       |          |          |
| K Ya1102-1-P   |       | 45            | 0          | Α-1-11κ                                    | 16                     |         |       | 12:30-13:20 |                   | Доба    | зить еж                                 | енедель    | ьное за | нятие    |          |
| NISAA 1204-1   |       |               |            | A-1-11ĸ                                    |                        | Вториии | 11    | 13:30-14:20 |                   | Доба    | зить чи                                 | слитель    |         |          |          |
| NISAA 1204-1   | -P    | 15            | 0          | Α-1-11κ                                    | 16                     |         | И     | 14:30-15:20 |                   | Лоба    |                                         | менате     | -       |          |          |
| NISEA 1206-1-  | -L    | 15            | 0          | Α-1-11κ                                    | 16                     |         |       | 15:30-16:20 |                   | дооа    |                                         | invictione |         |          | <u> </u> |
| NISEA 1206-1-  | -P    | 15            | 0          | A-1-11қ                                    | 16                     |         |       | 16:30-17:20 |                   | Показ   | ать при                                 | ицину к    | онфли   | ста      | <u> </u> |
| OBZh 1111-4-F  | P     | <u>1</u> Об.  | ласть акад | емических по                               | токов                  |         |       | 17:30-18:20 |                   | Tiona   | 1 I I I I I I I I I I I I I I I I I I I |            | t t     |          |          |
| OBZh 1111-5-l  | L     | 15            | 0          | А-1-11қ, Ш-1-11қ                           | 29                     |         |       | 18:30-19:20 |                   |         |                                         |            |         |          |          |
| Pol 1108-4-L   |       | 15            | 0          | Α-1-11κ                                    | 16                     |         |       | 19:30-20:20 |                   |         |                                         |            |         |          |          |
| Pol 1108-5-P   |       | 15            | 0          | Α-1-11κ                                    | 16                     |         |       | 08:30-09:20 |                   |         |                                         |            |         |          |          |
| OET 1210-1-L   |       | 15            | 0          | Α-1-11κ                                    | 16                     |         |       | 09:30-10:20 |                   |         |                                         |            |         |          |          |
| OET 1210-1-P   |       | 15            | 0          | A-1-11κ                                    | 16                     |         |       | 10:30-11:20 |                   |         |                                         |            |         |          |          |
|                |       |               |            |                                            |                        |         |       | 11:30-12:20 |                   |         |                                         |            |         |          |          |
|                |       |               |            |                                            |                        |         |       | 12:30-13:20 |                   |         |                                         |            |         |          |          |
| L              |       |               |            |                                            |                        |         |       |             | •                 |         |                                         |            |         |          |          |
| Расписание     | Ауди  | торный фонд   |            |                                            |                        |         |       |             |                   |         |                                         |            |         |          |          |

#### Рисунок 6.

В системе расписание формируется на учебную неделю в соответствии с выбранным семестром обучения.

Формирование расписания предполагает прохождение нескольких этапов

#### Поиск академического потока.

Слева на форме расположен список академических потоков. Для быстрого поиска потока под списком находится панель со следующими фильтрами:

- Форма обучения
- Кафедра
- Группа
- Предмет
- Преподаватель

Чтобы найти поток введите в поля ввода соответственно часть названия дисциплины либо часть имени преподавателя, после этого нажмите на кнопку «Поиск». Список с потоками будет отфильтрован согласно заданным параметрам. Помните, что при поиске нужно вводить название дисциплины или имя преподавателя с учетом регистра. Далее в отфильтрованном списке найдите поток, которому необходимо назначить пару.

#### Просмотр информации о потоке.

С помощью существующих фильтров найдите поток/потоки. В результате этого, под панелью поиска в таблице отобразится информация о потоках (рис.10):

- Название потока
- Общее количество часов в соответствии с учебным планом учащегося
- Количество часов, размещенных в расписании
- Наименование групп, входящих в академический поток
- Количество учащихся в группе

| Форма обучения  | очная (4 года) |          |                       | <b>.</b>         |
|-----------------|----------------|----------|-----------------------|------------------|
| Кафедра         | Bce            |          |                       | -                |
| Группа          | Α-1-11κ        |          |                       | •                |
| Предмет         |                |          |                       |                  |
| - pognor        |                |          |                       |                  |
| Преподаватель   |                |          |                       |                  |
|                 |                |          |                       | Поиск            |
| Поток           |                |          | Fil 2302-1-L          |                  |
| Предмет         |                |          | Философия             |                  |
| Преподаватель   |                |          | Макимбаева Жанар Муха | медкаримовна     |
| Поток           | Часы           | Размещен | о Группы              | Кол-во студентов |
| Fil 2302-1-L    | 30             | 1        | A-1-11κ               | 16               |
| Fil 2302-1-P    | 15             | 1        | Α-1-11κ               | 16               |
| FK-15-P         | 30             | 0        | Α-1-11κ               | 16               |
| Inf 1104-15-Lab | 30             | 1        | Α-1-11κ               | 16               |
| Inf 1104-2-L    | 15             | 1        | Α-1-11κ, ΓΜУ-11 κ,    | . 18             |
| Inf 1104-6-SRSP | 45             | 1        | Α-1-11κ               | 16               |
| IYa 1103(2)-2-P | 45             | 0        | Α-1-11κ, Μτ-11        | 17               |
| K Ya1102-1-P    | 45             | 0        | Α-1-11κ               | 16               |
| NISAA 1204-1-L  | 30             | 0        | Α-1-11κ               | 16               |
| NISAA 1204-1-P  | 15             | 1        | Α-1-11κ               | 16               |
| NISEA 1206-1-L  | 15             | 0        | Α-1-11κ               | 16               |
| NISEA 1206-1-P  | 15             | 0        | Α-1-11κ               | 16               |
| OBZh 1111-4-P   | 15             | 1        | А-1-11қ, Ш-1-11қ      | 29               |
| OBZh 1111-5-L   | 15             | 0        | А-1-11қ, Ш-1-11қ      | 29               |
| Pol 1108-4-L    | 15             | 0        | Α-1-11κ               | 16               |
| Pol 1108-5-P    | 15             | 0        | Α-1-11κ               | 16               |
| OET 1210-1-L    | 15             | 0        | Α-1-11κ               | 16               |
| OET 1210-1-P    | 15             | 0        | Α-1-11κ               | 16               |

Рисунок 10.

Щелкая по названию потока в таблице, Вы можете увидеть более развернутую информацию, раскрывающего название предмета, и преподавателя, ведущего занятия в данном потоке.

Просмотр конфликтов потока.

С помощью пункта 2 найдите поток и выделите его. В результате область расписания будет окрашена согласно конфликтам.

|             |             | 1                    |                  |                |            |            |            |
|-------------|-------------|----------------------|------------------|----------------|------------|------------|------------|
|             |             | 101                  | 1212             | 13             | 14         | 15         | 16         |
|             |             | пекционная           | лекционная       | лекционная     | лекционная | лекционная | лекционная |
|             |             | (150)                | (12)             | (13)           | (14)       | (15)       | (16)       |
|             | 08:30-09:20 | Inf 1104-2-L         | IMDKIR(V) 2215-  |                |            |            |            |
|             | 09:30-10:20 |                      |                  |                |            |            |            |
|             | 10:30-11:20 | Fil 2302-1-L 💫       |                  |                |            |            |            |
|             | 11:30-12:20 |                      |                  |                |            |            |            |
|             | 12:30-13:20 | Fil 2302-1-P         |                  |                |            |            |            |
|             | 13:30-14:20 |                      | MEMEO 2202- 🔁    | ыделенныи      | поток      |            |            |
| понедельник | 14:30-15:20 |                      |                  |                |            |            |            |
|             | 15:30-16:20 |                      |                  |                |            |            |            |
|             | 16:30-17:20 | K                    | онфпикт по       | преполава      | ателю      |            |            |
|             | 17:30-18:20 |                      | ипи с            | тулонтам       |            |            |            |
|             | 18:30-19:20 |                      |                  | тудентам       |            |            |            |
|             | 19:30-20:20 |                      |                  |                |            |            |            |
|             | 08:30-09:20 | Inf 1104-15          |                  |                | _          |            |            |
|             | 09:30-10:20 | Inf 1104-6-5         | Показать при     | ічину конфликт | ra         |            |            |
|             | 10:30-11:20 | NISAA 1204-<br>-     | Удалитыnf 11     | 04-15-Lab      |            |            |            |
|             | 11:30-12:20 |                      |                  |                |            |            |            |
| Dronuur     | 12:30-13:20 | -<br>IMDKIR(V) 2215- | IMDKIR(V) 2215-: |                |            |            |            |
| вторник     | 13:30-14:20 |                      |                  |                |            |            |            |
|             | 14:30-15:20 |                      |                  |                |            |            |            |
|             | 15:30-16:20 |                      | Кон              | нфликт по а    | аудитория  | vi         |            |
|             | 16:30-17:20 |                      |                  |                |            |            |            |
|             | 17:30-18:20 |                      |                  |                |            |            |            |
|             | 18:30-19:20 |                      |                  |                |            |            |            |
|             | 19:30-20:20 |                      |                  |                |            |            |            |

Рисунок 11.

На рисунке показаны конфликты по преподавателям, студентам и аудиториям. Красным цветом отображаются конфликты по студентам или преподавателю. Кликните по красной ячейке правой кнопкой мыши и выберите пункт «Показать причину конфликта». После этого откроется окно, в котором будет написано, что является причиной конфликта.

Ячейки розового цвета не заняты. Но пару выделенной группы нельзя поставить в это время, так как преподаватель или студенты из этой группы уже имеют по расписанию пары в это время.

Голубым цветом подсвечиваются конфликты по аудиториям. Если ячейка подсвечена голубым, следовательно, в данную аудиторию, в данное время уже назначена другая пара. Белым цветом подсвечиваются незанятые аудитории.

Зеленым цветом подсвечиваются те аудитории, по которым было назначено занятие на учебной неделе в числителе или знаменателе. Т.е. если занятие стоит в числителе, то вы можете добавить занятие в знаменатель и наоборот (рис. 12).

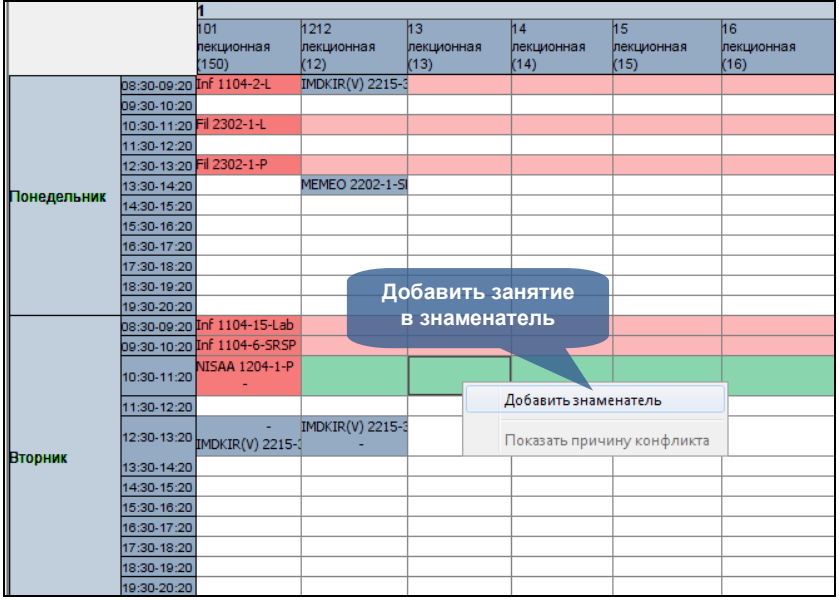

#### Рисунок 12.

Назначение пары.

Для того чтобы назначить пару необходимо выделить поток, пару которого вы хотите назначить. Далее найдите пустую ячейку, окрашенную в белый цвет. Щелкните правой кнопкой мыши по ячейке. Если количество человек в группе превышает вместимость аудитории, то вы увидите сообщение о том, что выбранная аудитория слишком мала. Если вместимость аудитории позволяет размещение в ней пары данного потока, в появившемся меню выберите пункт «Добавить пару [название потока]».

#### Удаление пары.

Для того чтобы удалить пару найдите ее в области расписания. Далее кликните правой кнопкой мыши по паре и в появившемся меню выберите пункт «Удалить пару». На вопрос системы о том, действительно ли вы хотите удалить пару, ответьте «Да». После этого пара будет удалена.

#### Получение отчетов.

Система расписания генерирует 2 вида отчетов

- Расписание по специальностям для студентов
- Расписание по кафедрам для преподавателей

Для того чтобы сформировать расписание для студентов по факультетам, на панели инструментов нажмите кнопку «Отчет по специальности». Далее перед вами появится следующее окно диалога

| 🛓 Отчет по специалы                     | ности                         |  |  |  |
|-----------------------------------------|-------------------------------|--|--|--|
| Кафедра                                 | Кафедра Алгебры и геометрии 👻 |  |  |  |
| Специальность                           | Культурология 58020400 👻      |  |  |  |
| Форма обучения                          | магистратура 2 года 👻         |  |  |  |
| Курс                                    | 1 🔹                           |  |  |  |
| Семестр:                                | 1 🔹                           |  |  |  |
| Скрыть диалог после формирования отчета |                               |  |  |  |
| Сформировать Отмена                     |                               |  |  |  |

Рисунок 12.

В окне выберите кафедру, специальность, форму обучения, курс и семестр. Нажмите кнопку «Сформировать». После этого в проводнике выберите папку и файл, в который должно сохраниться расписание. Расписание факультета будет записано в файл.

Для того чтобы сформировать расписание для преподавателей по кафедрам, на панели инструментов нажмите кнопку «Отчет по кафедрам». После этого перед вами появится следующее окно диалога

| 실 Отчет по кафе, | ape                             |
|------------------|---------------------------------|
| Кафедра          | Кафедра Алгебры и геометрии 🗸 🗸 |
| Семестр:         | 2                               |
| 📝 Скрыть диалог  | после формирования отчета       |
|                  | Сформировать Отмена             |

Рисунок 13.

В окне выберите кафедру и семестр. Нажмите кнопку «Сформировать». После этого в проводнике выберите папку и файл, в который должно сохраниться расписание. Расписание кафедры будет записано в файл.

# 4.3.4. Расписание студента

Для просмотра расписания выберите пункт «Расписание» в главном меню. Перед вами откроется страница с расписанием на текущую неделю.

| <b>A</b>            | Экспорт в Ехсе                                                                     |                                                                                    |                                                                                    |
|---------------------|------------------------------------------------------------------------------------|------------------------------------------------------------------------------------|------------------------------------------------------------------------------------|
| <b>W</b>            |                                                                                    | Г                                                                                  | ериод: 2 🗸                                                                         |
| Время               | Понедельник                                                                        | Вторник                                                                            | Среда                                                                              |
| <b>08:30</b> -09:20 | Философия Fil 102-12-Р (Маханов Батыржан<br>Казиханович) 101                       | Философия Fil 102-14-L (Толгамбаева Даметкен<br>Турлыбаевна) 101                   | Физическая культура FK 1-17-Р (Рзатаев Серик<br>Жумабекович) 101                   |
| <b>09:30-1</b> 0:20 | Философия Fil 102-14-L (Толгамбаева Даметкен<br>Турлыбаевна) 101                   | Философия Fil 102-5-SRSP (Толгамбаева<br>Даметкен Турлыбаевна) 101                 | Физическая культура FK 1-17-Р (Рзатаев Серик<br>Жумабекович) 101                   |
| 10:3Bep0            | СИЯ ДЛЯ ПЕЧАТИ SRSP (Толгамбаева<br>Даметкен Турлыбаевна) 101                      | Казахский (руский ) язык К( R )Ya 1109-2-Р<br>(Найманбай Айнұр Рахымбердіқызы) 101 | Казахский (руский ) язык К( R )Ya 1109-2-Р<br>(Найманбай Айнұр Рахымбердіқызы) 101 |
| 11:30-12:20         | Казахский (руский ) язык К( R )Ya 1109-2-Р<br>(Найманбай Айнұр Рахымбердіқызы) 101 |                                                                                    |                                                                                    |
| 12:30-13:20         |                                                                                    |                                                                                    |                                                                                    |
| 13:30-14:20         |                                                                                    |                                                                                    |                                                                                    |
| 14:30-15:20         |                                                                                    |                                                                                    |                                                                                    |
| 15:30-16:20         |                                                                                    |                                                                                    |                                                                                    |
| 16:30-17:20         |                                                                                    |                                                                                    |                                                                                    |
| 17:30-18:20         |                                                                                    |                                                                                    |                                                                                    |
| 18:30-19:20         |                                                                                    |                                                                                    |                                                                                    |
| 19:30-20:20         |                                                                                    |                                                                                    |                                                                                    |
| Время               | Четверг                                                                            | Пятница                                                                            | Суббота                                                                            |
| 08:30-09:20         | Казахский (руский ) язык К( R )Ya 1109-2-Р<br>(Найманбай Айнұр Рахымбердіқызы) 101 | Казахский (руский ) язык К( R )Ya 1109-2-Р<br>(Найманбай Айнұр Рахымбердіқызы) 101 |                                                                                    |
| 09:30-10:20         | Казахский (руский ) язык К( R )Ya 1109-2-Р<br>(Найманбай Айнұр Рахымбердіқызы) 101 | зоология ZOL1213-1-Lab (Айнагулова Галия<br>Сиюндуковна) 101                       |                                                                                    |
| 10:30-11:20         | зоология ZOL1213-1-L (Бекеева Саулемай<br>Айдаровна) 101                           | зоология ZOL1213-1-Lab (Айнагулова Галия<br>Сиюндуковна) 101                       |                                                                                    |
| 11:30-12:20         | зоология ZOL1213-1-L (Бекеева Саулемай<br>Айдаровна) 101                           |                                                                                    |                                                                                    |
| 12:30-13:20         |                                                                                    |                                                                                    |                                                                                    |
| 13:30-14:20         |                                                                                    |                                                                                    |                                                                                    |
| 14:30-15:20         |                                                                                    |                                                                                    |                                                                                    |
| 15:30-16:20         |                                                                                    |                                                                                    |                                                                                    |
| 16:30-17:20         |                                                                                    |                                                                                    |                                                                                    |
| 17:30-18:20         |                                                                                    |                                                                                    |                                                                                    |
| 18:30-19:20         |                                                                                    |                                                                                    |                                                                                    |
| 19:30-20:20         |                                                                                    |                                                                                    |                                                                                    |

Рисунок 1.

Для печати расписание нажмите на кнопку «Версия для печати» (), потом зайдите в меню файл и выберите пункт «Печать».

Для получения расписания на весь семестр нажмите на кнопку «Экспорт в Excel», после чего в диалоговом окне выберите действие:

- Открыть файл
- Сохранить для дальнейшего использования.

## 4.3.5. Расписание преподавателя

Для просмотра расписания выберите пункт «Расписание» в главном меню. Перед вами откроется страница с расписанием на текущую неделю.

|                           | Расписание преподавателя                                               | а Толгамбаева Даметкен Тур                         | пыбаевна, Период: 2                                |
|---------------------------|------------------------------------------------------------------------|----------------------------------------------------|----------------------------------------------------|
| <b>8</b>                  | Экспорт в Excel                                                        | Г                                                  | Іериод: 2                                          |
| Время                     | Понедельник                                                            | Вторник                                            | Среда                                              |
| 08:30-09:20               | Философия Fil 1108-2-SRSP (МПр-12, МПр-14)<br>1212                     | Философия Fil 102-14-L (Бт-12р) 101                | Философия Fil 1108-3-SRSP (МПр-12) 1212            |
| <mark>09:30-1</mark> 0:20 | Философия Fil 102-14-L (Бт-12р) 101                                    | Философия Fil 102-5-SRSP (Бт-12р) 101              | Философия Fil 1108-2-SRSP (МПр-12, МПр-14)<br>1212 |
| 10:3Bep                   | СИЯ ДЛЯ ПЕЧАТИ<br>Силософия Fill 102-5-SRSP (Б <mark>т-12р) 101</mark> | Философия Fil 1108-2-SRSP (МПр-12, МПр-14)<br>1212 | Философия Fil 2106-8-SRSP (ТФ-22р) 1212            |
| 11:30-12:20               | Философия Fil 1108-3-SRSP (МПр-12) 1212                                | Философия Fil 1108-3-SRSP (МПр-12) 1212            | Социология религии SR 2204 -1-SRSP (Рл-22)<br>1212 |
| 12:30-13:20               | Социология религии SR 2204 -1-L (Рл-22) 1212                           | Социология религии SR 2204 -1-L (Рл-22) 1212       | Социология религии SR 2204 -1-SRSP (Рл-22)<br>1212 |
| 13:30-14:20               | Социология религии SR 2204 -1-SRSP (Рл-22)<br>1212                     | Социология религии SR 2204 -1-Р (Рл-22) 1212       |                                                    |
| 14:30-15:20               |                                                                        |                                                    |                                                    |
| 15:30-16:20               |                                                                        |                                                    |                                                    |
| 16:30-17:20               |                                                                        |                                                    |                                                    |
| 17:30-18:20               |                                                                        |                                                    |                                                    |
| 18:30-19:20               |                                                                        |                                                    |                                                    |
| 19:30-20:20               |                                                                        |                                                    |                                                    |
| Время                     | Четверг                                                                | Пятница                                            | Суббота                                            |
| 08:30-09:20               | Философия Fil 1108-5-L (МПр-12, МПр-14) 1212                           | Философия Fil 1108-6-L (МПр-12) 1212               |                                                    |
| 09:30-10:20               | Философия Fil 1108-5-L (МПр-12, МПр-14) 1212                           | Философия Fil 1108-6-L (МПр-12) 1212               |                                                    |
| 10:30-11:20               | Философия Fil 1108-5-Р (МПр-12, МПр-14) 1212                           | Философия Fil 1108-6-Р (МПр-12) 1212               |                                                    |
| 11:30-12:20               | Философия Fil 2106-8-L (ТФ-22р) 1212                                   | Философия Fil 2106-8-SRSP (ТФ-22р) 1212            |                                                    |
| 12:30-13:20               | Философия Fil 2106-8-L (ТФ-22р) 1212                                   |                                                    |                                                    |
| 13:30-14:20               | Философия Fil 2106-8-SRSP (ТФ-22р) 1212                                |                                                    |                                                    |
| 14:30-15:20               |                                                                        |                                                    |                                                    |
| 15:30-16:20               |                                                                        |                                                    |                                                    |
| 16:30-17:20               |                                                                        |                                                    |                                                    |
| 17:30-18:20               |                                                                        |                                                    |                                                    |
| 18:30-19:20               |                                                                        |                                                    |                                                    |
| 19:30-20:20               |                                                                        |                                                    |                                                    |

## Рисунок 1.

Для печати расписание нажмите на кнопку «Версия для печати» (), потом зайдите в меню файл и выберите пункт «Печать».

Для получения расписания за заданный период времени определите начала и конец периода в полях ввода (смотрите рис. 1), далее нажмите на кнопку «Экспорт», после чего в диалоговом окне выберите действие:

- Открыть файл
- Сохранить для дальнейшего использования.

# 4.5. Учебная аудитория

## 4.5.1. Список учебных аудиторий

Виртуальная учебная аудитория – место проведения занятий, где преподаватель со студентами могут вести беседу посредством чата, графической доски. Так же учебная аудитория предоставляет доступ к учебным материалам (кейсам) по дисциплине.

Учебные аудитории составляются по учебным группам, в одну учебную аудиторию входят студенты, обучающиеся в этой группе и преподаватель.

На рисунке 1 изображен список учебных аудиторий. Для преподавателя в списке отображаются учебные аудитории по предметам, которые он ведет в текущем учебном году, для студента – по предметам, которые он изучает в этом году. Список учебных аудиторий для преподавателей и студентов выглядят одинаково.

|                                           | (                            | Форма обучения<br>Период<br>Статус | Уче<br>Все<br>1<br>Все | е <mark>бные ауд</mark><br>Панель поиск | итори         | и       |                |                    |            |
|-------------------------------------------|------------------------------|------------------------------------|------------------------|-----------------------------------------|---------------|---------|----------------|--------------------|------------|
|                                           | Дисц                         | иплина                             |                        | Название группы                         | Статус        | Семестр | Форма обучения | Сейчас в аудитории | Вход       |
|                                           | Деловые коммуникации (BISTA) | LK_001)                            |                        | BISTALK_001-1-L                         | Лекция        | 1       | очная          | 4                  | $\bigcirc$ |
| Деловые коммуникации (BISTALK_001)        |                              | BISTALK_001-1-P                    | Практика               | 1                                       | очная         | 0       | <b>(</b>       |                    |            |
| Деловые коммуникации (BISTALK_001)        |                              | BISTALK_001-1-<br>SRSP             | not defined            | 1 Войти                                 | в учебную ау, | диторию | 4              |                    |            |
| Вычислительная математика (COUNTMATH_001) |                              | COUNTMATH_001-<br>2-L              | Лекция                 | 1                                       | очная         | 0       | 4              |                    |            |
|                                           | Вычислительная математика (С | OUNTMATH_001)                      |                        | COUNTMATH_001-<br>2-P                   | Практика      | 1       | очная          | 0                  | <b>U</b>   |

Рисунок 1.

Здесь можно осуществить поиск по следующим параметрам:

- Форма обучения
- Номер семестра
- Статус группы (лекция, практика, лабораторные занятия, СРСП)

Для входа в учебную аудиторию нажмите на зеленую стрелочку, расположенную в строке, соответствующей аудитории.

# 4.5.2. Схема учебной аудитории

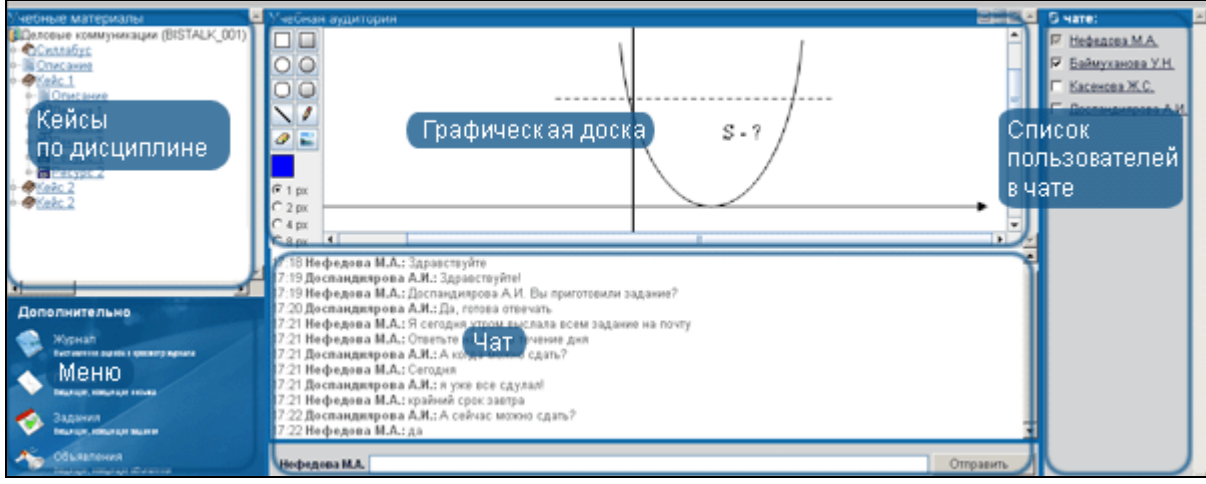

Рисунок 2.

На рисунке 2 изображена схема учебной аудитории. Она состоит из следующих основных частей:

- Кейсы по дисциплине
- Меню
- Чат
- Графическая доска
- Список пользователей, находящихся в чате
- Меню учебной аудитории содержит следующие пункты:
- Журнал ссылка на журнал соответствующей учебной группы.
- Письма
- Задания
- Объявления. Ссылки на систему сообщений предоставлены для возможности обмена файлами и заданиями не покидая учебную аудиторию.
- Учебная аудитория. Возврат к списку учебных аудиторий.

## 4.5.3. Кейсы по дисциплине

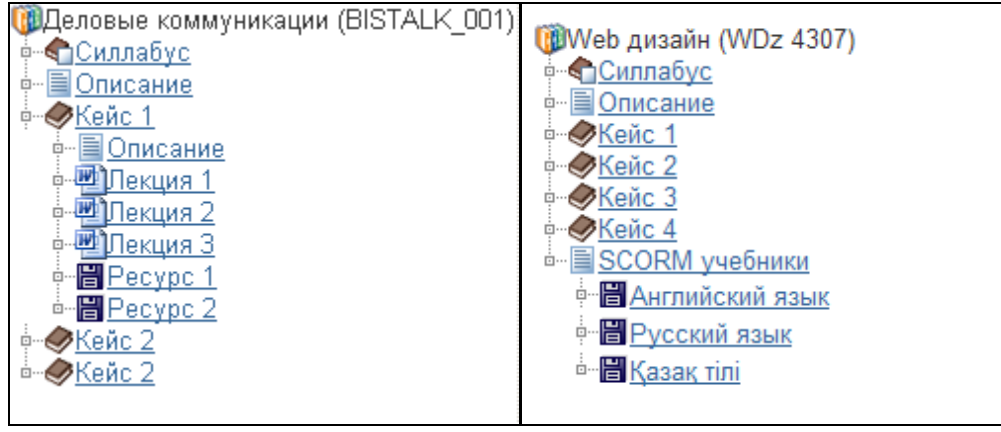

Рисунок 3-а

Рисунок 3-б

На рисунке 3 отображено дерево кейсов учебной аудитории. Узлами первого уровня в нем являются: Силлабус дисциплины, описание дисциплины, кейсы и список размещенных SCORM учебников.

Для того чтобы просмотреть список лекций и ресурсов кейса, перейдите по ссылке – названию кейса.

Для того чтобы просмотреть лекцию, описание лекции или описание дисциплины, перейдите по ссылке – названию и содержание лекции или описание будет открыто в отдельном окне браузера.

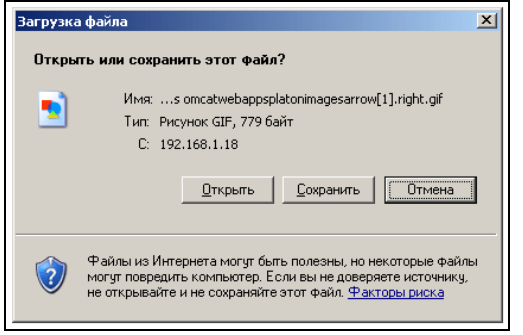

Рисунок 4.

Для того чтобы просмотреть или скачать силлабус или ресурс, прикрепленный к кейсу, перейдите по соответствующей ссылке в дереве. После этого появится окно загрузки файла (рис

4), в котором Вы можете выбрать нужную опцию (открыть файл или сохранить на жесткий диск компьютера).

## 4.5.4. Чат

Чат предназначен для обмена короткими текстовыми сообщениями. В основной части чата распложено поле, в котором отображаются сообщения, отправленные пользователями, находящимися в данной учебной аудитории.

| 18 Нефедова м.А.: Здравствуите                                    |           |
|-------------------------------------------------------------------|-----------|
| 7:19 Доспандиярова А.И.: Здравствуйте!                            |           |
| 17:19 Нефедова М.А.: Доспандиярова А.И. Вы приготовили задание?   |           |
| 7:20 Доспандиярова А.И.: Да, готова отвечать                      |           |
| 7:21 Нефедова М.А.: Я сегодня утром выслала всем задание на почту |           |
| 7:21 Нефедова М.А.: Ответьте на него в техерине лия               |           |
| 7:21 Доспандиярова Сообщения, отправленные пользователями,        |           |
| 17:21 Нефедова М.А.: "Даннои учерной аудитории                    |           |
| 7:21 Доспандиярова А.И.: я уже все сдулал!                        |           |
| 17:21 Нефедова М.А.: крайний срок завтра                          |           |
| 7:22 Доспандиярова А.И.: А сейчас можно сдать?                    |           |
| 17:22 Нефедова М.А.: да                                           |           |
|                                                                   |           |
|                                                                   |           |
| Поле ввода сообщения                                              | <u>~</u>  |
|                                                                   |           |
| Доспандиярова А.И.                                                | Отправить |
|                                                                   |           |

Рисунок 5.

Для того чтобы отправить сообщение, введите текст в поле ввода сообщения и нажмите на кнопку «Отправить» или клавишу «Ввод» клавиатуры.

Чтобы адресовать сообщение какому то пользователю, нажмите левой кнопкой мыши по его имени в списке пользователей, находящихся в чате (рис 6, 7), и его имя появится в начале поля ввода сообщения.

Список пользователей предназначен для получения информации о пользователях находящихся в чате, так же дает преподавателю регулировать доступ студентов к графической доске, а студентам позволяет видеть, кто может рисовать в данный момент на графической лоске.

На рисунках 6, 7 изображены списки пользователей для преподавателя и студента соответственно.

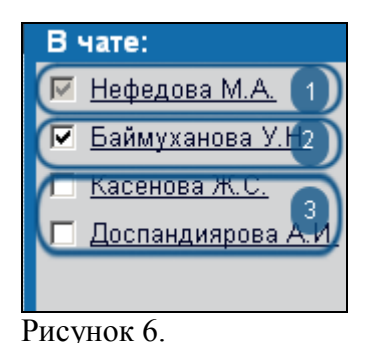

| В     | чате:             |
|-------|-------------------|
|       | Нефедова М.А. 🚺   |
|       | Баймуханова У.Н.2 |
|       | Касенова Ж.С.     |
|       | Доспандиярова А.и |
|       |                   |
| )1101 | 7                 |

Рисунок /.

На рисунках обозначены цифрами

- 1 Преподаватель группы
- 2 Студент группы, который может рисовать на графической доске
- 3 Студенты группы, которые не могут рисовать на графической доске

Только преподаватель может давать право на рисование на графической доске. Для этого необходимо изменить положение переключателя слева от фамилии студента.

## 4.5.5. Графическая доска

Графическая доска изображена на рис 8.

Графическая доска состоит из панели инструментов, индикатора текущего цвета, регулятора толщины линии и панели, на которой отображаются графические сообщения, отправленные пользователями.

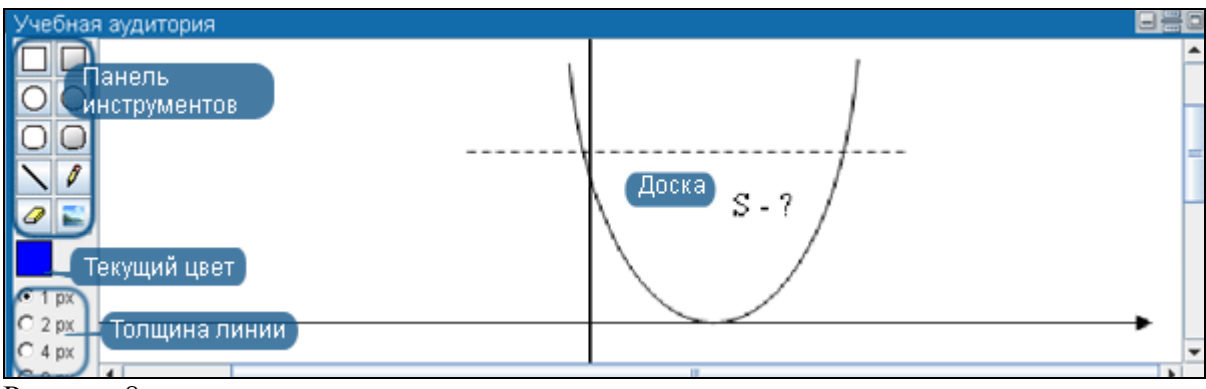

Рисунок 8.

Инструменты графической доски:

- 1. Прямоугольник
- 2. Закрашенный прямоугольник
- 3. Овал
- 4. Закрашенный овал
- 5. Прямоугольник со скругленными концами
- 6. Закрашенный прямоугольник со скругленными концами
- 7. Линия
- 8. Карандаш
- 9. Ластик
- 10. Вставка изображения

Для того чтобы выбрать какой-нибудь инструмент нажмите на соответствующую ему кнопку.

Для того чтобы вставить изображение нажмите на кнопку «Вставка изображения», после этого откроется файловый браузер, где необходимо выбрать изображении и нажать на кнопку «Открыть». После этого файл будет отправлен на сервер и разослан пользователям учебной аудитории.

Для того чтобы изменить текущий цвет, дважды кликните по индикатору цвета и в открывшемся диалоговом окне (рис 9) выберите цвет.

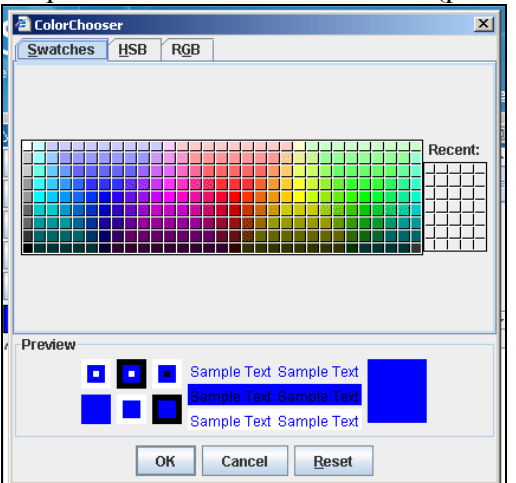

Рисунок 9.

Графическая доска имеет три положения:

- Свернутая
- Развернутая на 50% рабочей области учебной аудитории
- Развернутая на 100% рабочей области учебной аудитории Размер графической аудитории регулируется кнопками, изображенными на рис. 10.

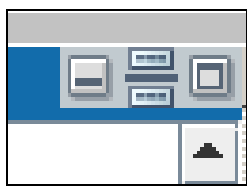

Рисунок 10.

На рисунке 10 крайняя левая кнопка обозначает полностью свернутое состояние доски, средняя – 50% рабочей области учебной аудитории, крайняя правая – полностью развернутая доска.

## 4.6. Библиотека.

Данный раздел предназначен для упрощения и облегчения доступа пользователей системы к каталогам литературы и самой литературе. Чтобы войти в данный раздел надо щелкнуть указателем мыши по ссылке «Библиотека» находящемся в верхней части рабочей области личного кабинета пользователя (Рис 1).

| Библис | <u>отека   Чат</u>   <u>Ф</u> | <u>орум</u>   <u>На главную</u>   <u>Выход</u> |
|--------|-------------------------------|------------------------------------------------|
|        | <u>Письма</u>                 |                                                |
|        | 🗅 Дата                        | Тема                                           |
|        |                               |                                                |
|        |                               |                                                |

Рисунок 1.

Для облегчения поиска необходимой литературы определены 6 параметров поиска по:

- Названию;
- Автору;
- Издательству;
- Описанию;
- Языку;
- варианту исполнения (электронный или бумажный)

| Электронная библиотека |                      |              |                                     |  |
|------------------------|----------------------|--------------|-------------------------------------|--|
| Название               |                      |              |                                     |  |
| Код                    |                      |              |                                     |  |
| Автор                  | Tiar                 | ель поиска   |                                     |  |
| Издательство           |                      |              |                                     |  |
| Описание               |                      |              |                                     |  |
| Язык                   | Любой                |              | ~                                   |  |
| Тип                    | Не определен         |              | *                                   |  |
| Найти                  |                      |              |                                     |  |
| Добавление литературы  |                      |              |                                     |  |
| Найдено 2              |                      | 14           | Удаление 1                          |  |
| пазвание Редак         | тирование параметров | издательство | Электронный                         |  |
| Ортогональные ряды     | Кашин И.И.           | Москва, 2007 | Английский вариант                  |  |
| <u>Язык Java2</u>      | Герберт Шилдт        | Москва, 2002 | Английский <sup>Электронный</sup> × |  |

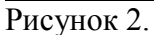

Использование параметров возможно в сочетании. Например: автор и язык, описание и вариант исполнения и т.д.(Рис 2)

Результатом поиска является список доступной литературы, отображаемый ниже параметров поиска. Для **просмотра** или **сохранения** найденного экземпляра пользователь может щелкнуть по названию выбранного экземпляра. Далее ему будет предложено открыть либо сохранить файл на своем компьютере (Рис 3). После чего он будет доступен для автономного просмотра.

| Загрузк        | а файла 🛛 🔀                                                                                                    |
|----------------|----------------------------------------------------------------------------------------------------|
| Откры          | ть или сохранить этот файл?                                                                                                    |
| Din terretaria | Имя: (java)_gerbert_shildtyazKk_java2.djvu<br>Тип: LizardTech DjVu File, 25,7 МБ<br>Из: 192.168.1.247                                                                                    |
|                | Открыть Сохранить Отмена                                                                                                    |
| 2              | Файлы из Интернета могут быть полезны, но некоторые файлы<br>могут повредить компьютер. Если вы не доверяете источнику, не<br>открывайте и не сохраняйте этот файл. <u>Факторы риска</u> |

Рисунок 3.

## 4.6.1. Добавление и удаление литературы

Для добавления новых литературных источников и редактирования информации об уже существующих литературных материалах необходимо воспользоваться ссылкой «Добавить книгу» (Рис 2). При внесении нового материала необходимо указать:

- Название;
- Автора;
- Уникальный код материала;
- Описание, аннотация матерала;
- Язык;
- Вариант исполнения экземпляра (электронный или бумажный);
- Местополежение.

Если добавляемая литература находится не в электронном варианте, то в библиотеку она заносится как в каталог.

После заполнения карточки на добавляемый материал можно нажать кнопку «Сохранить» для сохранения данных.

Если материал с указанным кодом уже существует, либо не указано название материала или положение добавляемого ресурса, то сохранения не произойдет, а пользователь будет проинформирован о причинах неудовлетворительной попытки сохранения.

Для удаление уже существующих литературных материалов воспользоваться ссылкой (см. Puc 2).

# 5.1. Журнал преподавателя.

Данный модуль предназначен для ведения истории успеваемости студентов (выставления текущих оценок), получения статистических данных и подведения итогов.

После перехода в раздел «Журнал» в основной рабочей области отобразится список групп, проходящих обучение у данного преподавателя с указанием названия группы, преподаваемой дисциплины, формы обучения и семестра (Рисунок 1).

|                        | Список групп                                                                |                                                                   |          |  |  |  |  |
|------------------------|-----------------------------------------------------------------------------|-------------------------------------------------------------------|----------|--|--|--|--|
| Предмет                | Boe                                                                         |                                                                   | <u> </u> |  |  |  |  |
| Академическа степень   | Bce                                                                         |                                                                   | •        |  |  |  |  |
| Форма обучения         | Все Параметры фильтра                                                       |                                                                   | •        |  |  |  |  |
| Семестр                | 1                                                                           |                                                                   | •        |  |  |  |  |
| Статус                 | Boe                                                                         |                                                                   | -        |  |  |  |  |
| Название группы        | Дисциплина                                                                  | Форма обучения                                                    | Семестр  |  |  |  |  |
| ALG_001-2-P            | Алгебра и геометрия (ALG_001)                                               | очная                                                             | 1        |  |  |  |  |
| <u>ALG_001-3-L</u>     | Алгебра и геометрия (ALG_001)                                               | очная                                                             | 1        |  |  |  |  |
| AUTOINF_001-1-L        | Автоматизированные информационные технологии (AUTOINF_001)                  | очная                                                             | 1        |  |  |  |  |
| AUTOINF_001-1-P        | Автоматизированные информационные технологии (AUTOINF_001)                  | очная                                                             | 1        |  |  |  |  |
| AUTOINF_001-1-SRSP     | Автоматизированные информационные технологии (AUTOINF_001) очная            |                                                                   |          |  |  |  |  |
| AUTOTECPROC_001-1-L    | Автоматизация технологических процессов (AUTOTECPROC_001)                   | Автоматизация технологических процессов (AUTOTECPROC_001) очная 1 |          |  |  |  |  |
| AUTOTECPROC_001-1-P    | Автоматизация технологических процессов (AUTOTECPROC_001)                   | Автоматизация технологических процессов (AUTOTECPROC_001) очная 1 |          |  |  |  |  |
| AUTOTECPROC_001-1-SRSP | Автоматизация технологических процессов (AUTOTECPROC_001) очная 1           |                                                                   |          |  |  |  |  |
| ENG_001-2-L C          | ПИСОКИЙСКИЙ ЯЗЫК (ENG_001)                                                  | очная                                                             | 1        |  |  |  |  |
| ENG_001-2-P            | оудн пийский язык (ENG_001)                                                 | очная                                                             | 1        |  |  |  |  |
| PROECTUSTR_001-1-L     | Автоматизация проектирования электронных устройств (PROECTUSTR_001)         | очная                                                             | 1        |  |  |  |  |
| PROECTUSTR_001-1-P     | Автоматизация проектирования электронных устройств (PROECTUSTR_001) очная 1 |                                                                   |          |  |  |  |  |
| PROECTUSTR_001-1-SRSP  | Автоматизация проектирования электронных устройств (PROECTUSTR_001) очная 1 |                                                                   |          |  |  |  |  |
| TAXES_001-1-L          | Автоматизированная обработка налоговой информации (TAXES_001)               | очная                                                             | 1        |  |  |  |  |
| TAXES_001-1-P          | Автоматизированная обработка налоговой информации (TAXES_001)               | очная                                                             | 1        |  |  |  |  |
| TAVES 004 4 SPSP       | Δητομοτικομορομιμος οδηρδοτικο μοσογορού μιμφορικομικι (TAXES, 001)         | OUH29                                                             | 1        |  |  |  |  |

нок 1.

Для облечения доступа к необходимой группе можно воспользоваться фильтром (Рис 1), в котором указываются необходимый предмет, семестр, форма обучения, вид занятий (лекция, практика, лабораторные занятия, СРСП).

Для того, чтобы получить доступ к журналу выбранной группы необходимо щелкнуть указателем мыши по ее (группы) названию (Рис 1).

В результате отобразится журнал группы в форме таблицы с указанием фамилий обучаемых и полученных ими оценок (Рис 2).

|                                |    |    |    |       |    |    |    |    |    |    | - 6  | 000 |    | _  | 1    | <b>G</b> | Май |    |      |    | -  |    |    |    |    |    |    |    |    |    |    |    |
|--------------------------------|----|----|----|-------|----|----|----|----|----|----|------|-----|----|----|------|----------|-----|----|------|----|----|----|----|----|----|----|----|----|----|----|----|----|
|                                |    |    |    |       |    |    |    |    |    |    | од∟∠ | 009 |    | -  | I we | сяц      | маи |    |      |    | •  |    |    |    |    |    |    |    |    |    |    |    |
| Фамилия И О                    | Пт | C6 | Bc | Пн    | Пн | Вт | Ср | Чт | Пт | C6 | Bc   | Пн  | Вт | Ср | Чт   | Пт       | Сб  | Bc | 1н   | Вт | Ср | Чт | Πт | C6 | Bc | Пн | Вт | Ср | Чт | Пт | C6 | Bc |
|                                | 1  | 2  | 3  | 4     | 4  | 5  | 6  | 7  | 8  | 9  | 10   | 11  | 12 | 13 | 14   | 15       | 16  | 17 | 18   | 19 | 20 | 21 | 22 | 23 | 24 | 25 | 26 | 27 | 28 | 29 | 30 | 31 |
| Асратов Исмаил Магадырович     |    |    |    | 78(p) |    |    |    |    |    |    |      |     |    |    |      |          |     | 9  | б(э) |    |    |    |    |    |    |    |    |    |    |    |    |    |
| Богачев Ибрагим Абдурахманович |    |    |    | 78(p) |    |    |    |    |    |    |      |     |    |    |      |          |     | 9  | б(э) |    |    |    |    |    |    |    |    |    |    |    |    |    |
| Зетбеков Досжан Ермуханович    |    |    |    | 76(p) |    |    |    |    |    |    |      |     |    |    |      |          |     | 9  | б(э) |    |    |    |    |    |    |    |    |    |    |    |    |    |
| Зотов Игорь                    |    |    |    | 66(p) |    |    |    |    |    |    | ]    |     |    |    |      |          |     | 9  | б(э) |    |    |    |    |    |    |    |    |    |    |    |    |    |
| Истрашкин Павел Константинович |    |    |    | 76(p) |    |    |    |    |    |    |      |     |    |    |      |          |     | 9  | б(э) |    |    |    |    |    |    |    |    |    |    |    |    |    |
| Ким Роман Сергеевич            |    |    |    | 78(p) |    |    |    |    |    |    | ]    |     |    |    |      |          |     | 6  | З(э) |    |    |    |    |    |    |    |    |    |    |    |    |    |
| Коваженко Петр Владимирович    |    |    |    | 78(p) |    |    |    |    |    |    | ]    |     |    |    |      |          |     | 9  | 3(э) |    |    |    |    |    |    |    |    |    |    |    |    |    |
| Коряковцева Ирина Владимировна |    |    |    | 78(p) |    |    |    |    |    |    |      |     |    |    |      |          |     | 8  | Э(э) |    |    |    |    |    |    |    |    |    |    |    |    |    |
| Нигматулин Рауиль Ринатович    |    |    |    | 87(p) |    |    |    |    |    |    |      |     |    |    |      |          |     | 8  | Э(э) |    |    |    |    |    |    |    |    |    |    |    |    |    |
| Пак Олег Валентинович          |    |    |    | 85(p) |    |    |    |    |    |    | ]    |     |    |    |      |          |     | 8  | Э(э) |    |    |    |    |    |    |    |    |    |    |    |    |    |
| Самокишин Дмитрий Владимирович |    |    |    | 85(p) |    |    |    |    |    |    |      |     |    |    |      |          |     | 8  | Э(э) |    |    |    |    |    |    |    |    |    |    |    |    |    |
| Столбов Дмитрий Андреевич      |    |    |    | 75(p) |    |    |    |    |    |    |      |     |    |    |      |          |     | 8  | Э(э) |    |    |    |    |    |    |    |    |    |    |    |    |    |
| Тришев Алексей Викторович      |    |    |    | 75(p) |    |    |    |    |    |    |      |     |    |    |      |          |     | 9  | )(э) |    |    |    |    |    |    |    |    |    |    |    |    |    |

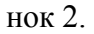

Преподаватели, ведущие практические, лабораторные занятия и СРСП могут выставлять только текущие оценки студентов.

Преподавателям, читающим лекции доступно выставлять оценки, полученные при сдаче рубежного контроля и экзаменационные оценки.

Редактировать текущие оценки доступно преподавателям, выставившим их.

Редактировать оценки рубежного контроля и экзаменов доступно только сотруднику офиса регистратора.

Для просмотра (редактирования) оценок за прошедшее время нужно искомые указать год и месяц обучения (Рис 2).

#### Группа MG3203-3-L Машинная графика(MG3203) Семестр 2 Преподаватель Роговой Александр Викторович Виды аттестации для данной группы: Средняя текущая оценка <u> Убежный контроль 1</u> убежный контроль 2 Форма контроля: Экзамен P 1 P 2 Экз Итоговая Cp. P1 Фамилия И.О. (с учетом P 2 (с учетом Экз (с учетом Итоговая (с учетом апелляции) апелляции) апелляции) апелляции) 75 75 78 96 84.0 Асратов Исмаил Магадырович 75 78 96 84.0 Богачев Ибрагим Абдурахманович 78 75 75 78 78 96 96 84.6 84.6 Зетбеков Досжан Ермуханович 86 77 77 76 76 96 96 86.2 86.2 74 Зотов Игорь 86 74 66 66 96 96 83.6 83.6 Истрашкин Павел Константинович 87 76 76 76 76 96 96 86.2 86.2 78 76 73.6 Ким Роман Сергеевич 76 78 78 68 68 73.6 Коваженко Петр Владимирович 78 76 76 78 78 98 98 85.6 85.6 78 85 78 Коряковцева Ирина Владимировна 85 78 89 89 83.8 83.8 75 Нигматулин Рауиль Ринатович 75 75 87 87 89 89 83.0 83.0 Пак Олег Валентинович 85 75 75 85 85 89 89 84.6 84.6 75 Самокишин Дмитрий Владимирович 85 75 85 85 89 89 84.6 84.6 Столбов Дмитрий Андреевич 75 74 74 75 75 89 89 80.4 80.4 96 74 74 75 90 90 85.0 Тришев Алексей Викторович 75 85.0

Рисунок 3.

Для выставления итоговых оценок, нужно нажать на кнопку *(Puc 2.)*, после того открывается окно ведомости по выбранной группе. Принцип выставление оценок аналогично журналу итоговых оценок.

Для редактирования уже выставленных текущих оценок необходимо щелкнуть указателем мыши по значению выставленной оценки. В результате указанная оценка будет удалена и поле станет доступным для ввода нового значения.

*Примечание.* Выставленные итоговые оценки (рубежные контроли, экзамен) не редактируется. Преподаватель не имеет прав на назначения учащемуся пересдач и апелляции.

В журнале группы можно добавлять учебники стандарта SCORM 2004, для этого необходимо нажать на кнопку (Рис 2), после этого появиться следующая страница на

необходимо нажать на кнопку VI (Рис 2), после этого появиться следующая страница на рисунке 4.

|                     | SCORM учебник | И        |
|---------------------|---------------|----------|
|                     |               | Поиск    |
| Язык                | ский          | •        |
| $\bigcirc \bigcirc$ |               |          |
| Найдено 0           |               |          |
| Название            | Язык          | Загрузил |

Рисунок 4.

Кнопка и используется для добавление учебников, при добавлении указывается названия и язык учебника SCORM, указываете полный путь к загружаемому файлу или воспользоваться обзором (Рис 5.).

|           | Загрузка нового SCORM учебника |   |
|-----------|--------------------------------|---|
| 0         |                                |   |
| Название  | Web - сервис                   |   |
| Язык      | казахский                      | * |
| Файл      | C:\web.zip Обзор               |   |
| Сохранить |                                |   |

Рисунок 5

# 5.2. Журнал студента.

Данный раздел предназначен только для просмотра студентом результатов своей успеваемости.

|                                                                                  | Жур                     | нал              | учащег                  | ося               |            |            |         |          |  |
|----------------------------------------------------------------------------------|-------------------------|------------------|-------------------------|-------------------|------------|------------|---------|----------|--|
| Год: 2011 🔽 Период: 1 💌                                                          |                         |                  | ,                       |                   |            |            |         |          |  |
|                                                                                  | Учебный                 | 5                | Інварь                  | Средняя           | Рубежный   | Рубежный   |         | Итоговая |  |
| Дисциплина                                                                       | поток                   | 11               | 16                      | текущая<br>оценка | контроль 1 | контроль 2 | Экзамен | оценка   |  |
| Миграционные и демографические процессы в контексте межгосударственных отношений | MDPKMO<br>4309-2-SRSP   |                  |                         |                   | 49         |            | 90      |          |  |
|                                                                                  | MDPKMO<br>4309-2-P      |                  |                         | 100               |            | 100        |         | 86.0     |  |
|                                                                                  | MDPKMO<br>4309-2-L      | 49(p),<br>100(p) | 90(э)                   |                   |            |            |         |          |  |
| Актуальные проблемы внутренней и внешней<br>политики (Европа)                    | APVVPE<br>4312-2-P      |                  |                         |                   | 100        | 90         | 93      |          |  |
|                                                                                  | APVVPE<br>4312-2-L      |                  | 100(р),<br>90(р), 93(э) | 90                |            |            |         | 93.0     |  |
|                                                                                  | APVVPE<br>4312-2-SRSP   |                  |                         |                   |            |            |         |          |  |
| Второй иностранный язык                                                          | VIYa 2220-3-P           |                  |                         |                   |            |            |         |          |  |
|                                                                                  | VIYa 2220-3-<br>SRSP    |                  |                         | 0                 |            |            |         | 0        |  |
| Международная безопасность                                                       | MB 4215-2-L             |                  | 80(p), 90(p)            |                   |            |            |         |          |  |
|                                                                                  | MB 4215-2-<br>SRSP      |                  |                         | 0                 | 80         | 90         |         | 0        |  |
|                                                                                  | MB 4215-2-P             |                  |                         |                   |            |            |         |          |  |
| Политический анализ региональных процессов                                       | PARP 4311-2-L           |                  |                         |                   |            |            |         |          |  |
|                                                                                  | PARP 4311-2-<br>SRSP    |                  |                         | 0                 |            |            |         | 0        |  |
|                                                                                  | PARP 4311-2-P           |                  |                         |                   |            |            |         |          |  |
| Практический иностранный язык стран изучаемого<br>региона 3 часть                | PIYaSIR 4307-4-<br>P    |                  | 0                       |                   |            |            |         |          |  |
|                                                                                  | PIYaSIR 4307-4-<br>SRSP |                  |                         | U                 |            |            |         | U        |  |
| Проблемы европейской интеграции                                                  | PEI 4218-2-<br>SRSP     |                  |                         |                   |            |            |         |          |  |
|                                                                                  | PEI 4218-2-P            |                  |                         | 0                 |            |            |         | 0        |  |
|                                                                                  | PEI 4218-2-L            |                  |                         |                   |            |            |         |          |  |

### Рисунок 1.

Данные в журнале представлены в виде таблицы, информация об успеваемости отображается таким образом:

Построчно отображаются баллы, набранные по определенной дисциплине (Рис 1);

В столбцах отображается информация о полученных баллах в просматриваемый период (день).

Для получения информации об успеваемости студента за определенный период необходимо воспользоваться выборкой (Рис 1), где указываются искомые год и период обучения.

Показать только итоговые оценки выводит столбцы с итоговыми оценками.

# 5.3. Журнал сотрудника отдела офиса регистратора

# 5.3.1. Список групп

Для того чтобы перейти на страницу со списком групп, перейдите по пункту вложенного меню «Журнал итоговых оценок» главного меню «Журнал» (рис 1).

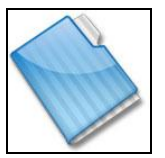

Рисунок 1.

Страница со списком учебных групп изображена на рис. 2. Здесь отображены только те группы (текущего учебного года), преподаватели которых должны выставлять экзаменационные оценки и оценки за рубежные контроли.

|                        | Жу                                      | рнал итоговых    | к оценок          |         |
|------------------------|-----------------------------------------|------------------|-------------------|---------|
|                        | Поиск по названию гру                   | ппы или предмета |                   | Поиск   |
|                        | Поиск по фамилии пре                    | еподавателя      |                   |         |
| Академическая степень  |                                         |                  |                   | •       |
| Форма обучения         |                                         |                  |                   | •       |
| Язык обучения          | Bce                                     |                  |                   | •       |
| Семестр                | 1                                       |                  |                   | •       |
| Группа                 | Bce                                     |                  |                   |         |
| 0                      |                                         |                  |                   |         |
|                        |                                         |                  |                   |         |
| Найлено записей: 3132  |                                         |                  |                   | 123     |
|                        |                                         |                  |                   | .20     |
| Учебный поток          | Предмет                                 | Группа           | Преподаватель     | Семестр |
| <u> ЯФ-11қ. ЯФ-13қ</u> | Физическая культура                     | FK 1-5-1-P       | Базарбаева Б.Е.   | 1       |
| <u> </u>               | Физическая культура                     | FK 1-5-2-P       | Базарбаева Б.Е.   | 1       |
| <u>ЯФ-13к</u>          | Физическая культура                     | FK 1-5-3-P       | Дауренбекова О.А. | 1       |
| <u>ЯФ-12р, ЯФ-14р</u>  | Физическая культура                     | FK 1-5-4-P       | Филиппенко В.П.   | 1       |
| ЯФ-12р, ЯФ-14р         | Физическая культура                     | FK 1-5-5-P       | Филиппенко В.П.   | 1       |
|                        | Физическая культура                     | FK 3-5-1-P       | Филиппенко В.П.   | 1       |
| ЯФ-21к                 | Физическая культура                     | FK 3-5-2-P       | Филиппенко В.П.   | 1       |
| ЯФ-22р                 | Физическая культура                     | FK 3-5-3-P       | Процюк О.А.       | 1       |
| Μ6-41κ                 | Краевые задачи<br>математической физики | KZMF 4217-1-L    | Аубакир Б.У.      | 1       |

Рисунок 2.

Поиск групп можно осуществить по следующим параметрам поиска:

- академическая степень
- форма обучения;
- язык обучения;
- семестр
- группа
- текстовый поиск в названии группы или предмета.
- текстовый поиск по фамилии преподавателя

Группы отображаются постранично, по 30 на странице. Для перемещения по страницам, воспользуйтесь панелью навигации, описанной в главе 1.

Для того чтобы просмотреть и изменить оценки группы перейдите по ссылке-названию группы.

## 5.3.2. Журнал группы

В журнале группы сотрудник службы офис-регистратора может видеть следующие оценки:
- Средняя текущая оценка
- Оценки за рубежные контроли (с учетом и без учета апелляции)
- Экзаменационная оценка (с учетом и без учета апелляции)
- Итоговая оценка (с учетом и без учета апелляции)

Если же дисциплина проходит по циклу практики, то отображается только одна оценка – итоговая оценка за практику.

На рисунке 3 изображен журнал группы, с выставленными оценками.

| Группа 1-2-L Соци                | 101                 | погі                            | ия Сем                                                                  | лес                               | тр 1 П                         | pe   | подава                         | тель     |                                     |
|----------------------------------|---------------------|---------------------------------|-------------------------------------------------------------------------|-----------------------------------|--------------------------------|------|--------------------------------|----------|-------------------------------------|
| $\bigcirc$                       | Э Ахметов Турмысбек |                                 |                                                                         |                                   |                                |      |                                |          |                                     |
|                                  |                     | Ви,<br><u>Сре</u><br>Руб<br>Эка | ды аттестац<br>едняя текущая<br>Бежный контро<br>Бежный контро<br>замен | ии дл<br>а оцен<br>оль 1<br>оль 2 | я данной гру<br><u>ка</u>      | ппы: |                                |          |                                     |
| Форма контроля: Экзамен          |                     |                                 |                                                                         |                                   |                                |      |                                |          |                                     |
| Фамилия И.О.                     | Ср                  | P 1                             | Р 1<br>(с учетом<br>апелляции)                                          | P 2                               | Р 2<br>(с учетом<br>апелляции) | Эк:  | Экз<br>(с учетом<br>апелляции) | Итоговая | Итоговая<br>(с учетом<br>апелляции) |
| Жылкыбаев Айдос                  | 99                  | 57                              | 90                                                                      | 57                                | 80                             | 96   | 99                             | 81.0     | 93.4                                |
| Махкамова Луиза Вахабовна        | 99                  | 90                              | 75                                                                      | 90                                | 80                             | 96   | 99                             | 94.2     | 90.4                                |
| Назарметова Насиба Абдимоминовна | 99                  | 75                              | 85                                                                      | 75                                | 96                             | 96   | 99                             | 88.2     | 95.6                                |
| Сайранбаев Багдат Шыракбекулы    | 99                  | 53                              | 95                                                                      | 53                                | 96                             | 96   | 99                             | 79.4     | 97.6                                |
| Туребаев Багдат Алибекович       | 99                  | 50                              | 86                                                                      | 50                                | 86                             | 96   | 99                             | 78.2     | 93.8                                |
| Халилов Мурад Афисович           | 99                  | 60                              | 99                                                                      | 60                                | 96                             | 96   | 99                             | 82.2     | 98.4                                |

Рисунок 3.

В заголовке страницы написано название учебной группы, номер семестра и фамилия преподавателя.

Количество столбцов в таблице с оценками зависит от количества рубежных контролей для формы обучения студентов данной группы.

Средняя текущая оценка – это среднее арифметическое текущих оценок студента по данной дисциплине (включая группы по лекции, практике, лабораторным занятиям и СРСП). Если в настройках университета, в пункте «Рассчитывать среднюю текущую оценку отдельно для каждого модуля» стоит значение «Да», то средняя текущая оценка вычисляется как среднее арифметическое двух средних текущих оценок. Если преподаватель сам ведет журнал, то значение этого поля пересчитывается автоматически. Если преподаватель не ведет журнал, то сотрудник службы офиса регистратора может сам изменить это значение, по предоставленной преподавателем ведомости. Для того чтобы выставить среднюю текущую оценку, необходимо выбрать ссылку «Средняя текущая оценка» в разделе «Виды аттестации для данной группы» (Рис 3). После этого появиться следующая страница, изображенная на рисунке 4.

## Средняя текущая оценка Социология 1-2-L Ахметов Турмысбек

|                                  | Фамилия И.О. | Оценка | a |
|----------------------------------|--------------|--------|---|
| Жылкыбаев Айдос                  |              | 99     |   |
| Махкамова Луиза Вахабовна        |              | 99     |   |
| Назарметова Насиба Абдимоминовна | 1            | 99     |   |
| Сайранбаев Багдат Шыракбекулы    |              | 99     |   |
| Туребаев Багдат Алибекович       |              | 99     |   |
| Халилов Мурад Афисович           |              | 99     |   |
| Сохранить                        |              |        |   |

#### Рисунок 4.

После выставление оценок не забудьте нажать на кнопку «Сохранить», которое находиться в низу страницы.

Оценки за рубежные контроли и экзаменационные оценки могут так же быть выставлены преподавателем самостоятельно или сотрудником службы офиса регистратора, а также существует три вида выставление оценок (основной контроль, пересдача и апелляция). Для того чтобы выставить оценки за рубежные контроли и экзаменационные оценки, необходимо выбрать соответствующую ссылку в разделе «Виды аттестации для данной группы» (Рис 3). После этого появиться следующая страница, изображенная на рисунке 5, где выбираете вид выставление оценок, например: основной контроль, где выставляется оценки без учета пересдач и апелляции (Рис 6), после выставления нажмите на кнопку «Сохранить».

| Pye                              | бежный контроль                                           | 1          |            |
|----------------------------------|-----------------------------------------------------------|------------|------------|
| 🕞 🍓 🖓 – Добавить апелля          | ацию                                                      |            |            |
| Добавить пересдачу               | Выставление оцен<br>Основной контроль<br><u>Апелляция</u> | юк         | <b>₹</b> × |
| Фамилия И.О.                     | Основание для выставления<br>оценки                       | Дата       | Оценка     |
| Жылкыбаев Айдос                  | Основной контроль                                         | 09-04-2009 | 57         |
|                                  | Апелляция                                                 | 26-06-2009 | 90         |
| Manuar Burna Barratanua          | Основной контроль                                         | 09-04-2009 | 90         |
| махкамова луиза рахаоовна        | Апелляция                                                 | 26-06-2009 | 75         |
|                                  | Основной контроль                                         | 09-04-2009 | 75         |
| пазарметова пасиоа Аодимоминовна | Апелляция                                                 | 26-06-2009 | 85         |
|                                  | Основной контроль                                         | 09-04-2009 | 53         |
| Саираноаев Багдат шыракоекулы    | Апелляция                                                 | 26-06-2009 | 95         |
| T                                | Основной контроль                                         | 09-04-2009 | 50         |
| туреоаев Багдат Алибекович       | Апелляция                                                 | 26-06-2009 | 86         |
| V                                | Основной контроль                                         | 09-04-2009 | 60         |
| халилов мурад Афисович           | Апелляция                                                 | 26-06-2009 | 99         |

Рисунок 5

| Рубежный контроль 1<br>Основной контроль |                      |        |                      |  |
|------------------------------------------|----------------------|--------|----------------------|--|
| 9                                        |                      |        |                      |  |
| Факультет                                | Гуманитарных диси    | циплин |                      |  |
| Кафедра                                  | Гуманитарная         |        |                      |  |
| Дисциплина                               | Социология (ALe11)   | 07)    |                      |  |
| Преподаватель                            | Ахметов Турмысое     | K      |                      |  |
| Периол                                   | 2000                 |        |                      |  |
| Фамилия И.О.                             | Номер<br>транскрипта | Оценка |                      |  |
| Бердешова Акжунис Байдуллаевн            | a 08-10/11           |        | отс. (ув. прич.)     |  |
| Джуматаева Ботакоз Шаһизадаевн           | a 08-10/14           |        | 🔲 отс. (ув. прич.) 💌 |  |
| Наурузбаева Айдана Құралбайқыз           | ы 08-10/09           |        | отс. (ув. прич.)     |  |
| Омарова Гульнур Мухидинқызы              | 08-10/08             |        | отс. (ув. прич.)     |  |
| Сұлтанбекова Майра Насридинова           | 99-22                |        | отс. (ув. прич.)     |  |
| Урозалиева Асима Муратовна               | 08-10/07             |        | отс. (ув. прич.)     |  |
| Усипбекова Дина Карабаевна               | 08-04/12             |        | 🔲 отс. (ув. прич.) 💌 |  |
| Шойбекова Акерке Нурановна               | 08-10/10             |        | 🔲 отс. (ув. прич.) 💌 |  |
| Сохранить                                |                      |        |                      |  |

#### Рисунок 6.

Для того чтобы назначить пересдачу или апелляцию необходимо нажать на кнопку добавить пересдачу или апелляцию на рисунке 5, после этого появиться следующая страница на рисунке 7. В данной странице необходимо ввести названия пересдачи указать галочкой тех учащихся, для которых назначается пересдача и нажать на кнопку сохранить. Если желаете провести пересдачу тестированием необходимо указать галочкой и выставить период проведение тестирования. После добавление пересдачи и апелляции, процесс выставление за пересдачи и апелляции аналогично процессу выставление за основной контроль.

| Пересдача                             |                                         |                        |        |  |
|---------------------------------------|-----------------------------------------|------------------------|--------|--|
| <b>C</b>                              |                                         |                        |        |  |
| Название                              | Пересдача                               |                        |        |  |
| Провести пересдачу тести              | ированием 🗹 период проведения тестирова | ания 26-06-2009 26-06- | 2009   |  |
|                                       | Фамилия И.О.                            | Номер<br>транскрипта   | Оценка |  |
| 🔲 Бердешова Акжунис Б                 | айдуллаевна                             | 08-10/11 /             |        |  |
| 🗌 Джуматаева Ботакоз Ц                | Јаћизадаевна                            | 08-10/14 /             |        |  |
| 🔲 Наурузбаева Айдана К                | ,<br>ұралбайқызы                        | 08-10/09 /             |        |  |
| 🗌 Омарова Гульнур Мух                 | идинқызы                                | 08-10/08 /             |        |  |
| 📃 Сұлтанбекова Майра Н                | Іасридинова                             | 99-22 /                |        |  |
| 🗌 Урозалиева Асима Му                 | ратовна                                 | 08-10/07 /             |        |  |
| 🗌 Усипбекова Дина Кара                | баевна                                  | 08-04/12 /             |        |  |
| Шойбекова Акерке Нурановна 08-10/10 / |                                         |                        |        |  |

Рисунок 7.

Экзаменационная оценка может быть выставлена, если студент считается допущенным к экзамену, т.е. среднее арифметическое средней текущей оценки и оценок за рубежные контроли не ниже определенного значения, указанного в настройках университета. Если в настройках

университета указано, что средняя текущая оценка не должна учитываться при расчете итоговой, то допуск к экзамену определяется только по оценкам за рубежные контроли.

Так же экзаменационную оценку нельзя выставить, если студент отмечен как не явившийся на экзамен. Для того чтобы отметить отсутствие студента на экзамене, выделите его фамилию в списке, так чтобы стали доступными для редактирования ячейки в строке с его фамилией. Затем включите переключатель рядом с выпадающим списком в последней ячейке строки, соответствующей его фамилии (рис 8) и в ставшем активном выпадающем списке выберите причину отсутствия (по уважительной причине или по неуважительной причине).

| пта | Оценка |                  |
|-----|--------|------------------|
|     |        | отс. (ув. прич.) |
|     |        | отс. (ув. прич.) |
|     | недоп. |                  |
|     | недоп. |                  |

Рисунок 8.

Оценки студентам можно выставлять только за текущий семестр.

Итоговые оценки рассчитываются автоматически, на основе средней текущей, оценок за рубежные контроли, экзаменационной оценки и настроек университета с учетом апелляции.

На рисунке 9 изображен журнал группы с формой контроля курсовая работа. Оценки за курсовую работу или курсовой проект состоит из двух видов аттестации: средняя текущая оценка и курсовая работа (Рис 9). Принцип выставления оценок аналогично к принципу выставления оценок за рубежные контроли и экзамен. Если по дисциплине форма контроля экзамен и курсовая, то в журнал итоговых оценок добавляется два поля курсовая и курсовая с учетом апелляции (Рис 10).

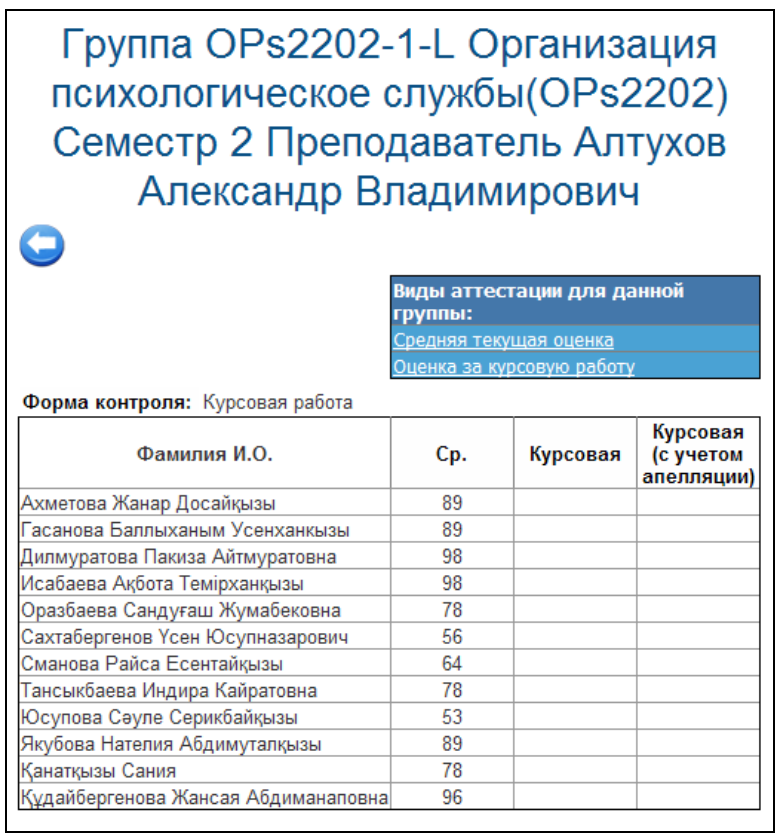

Рисунок 9.

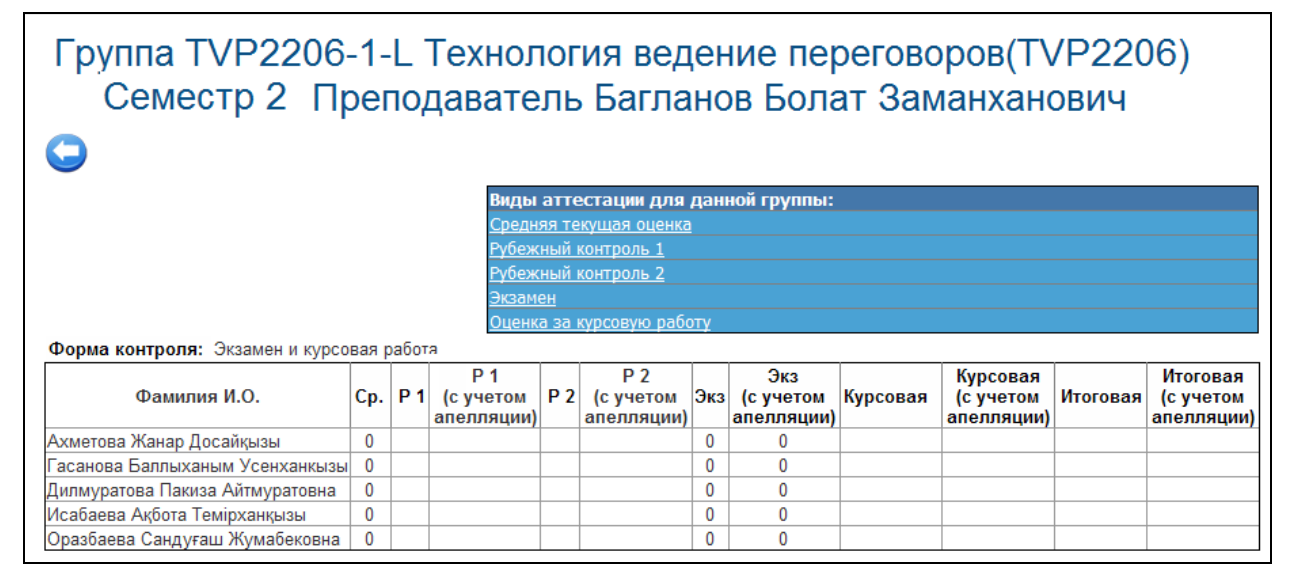

Рисунок 10.

## 5.4. Государственная аттестация

#### 5.4.1. Поиск и просмотр существующих протоколов

Поиск существующих протоколов Государственной Аттестационной Комиссии можно осуществить по следующим параметрам:

- кафедра;
- специальность;
- год;
- язык обучения;
- текстовый поиск в названии протокола или специальности.

Список протоколов ГАК изображен на рисунке 1. В таблице со списком протоколов, отображена следующая информация:

- Экзамен. (Название экзамена, государственный экзамен по специальности или дипломная работа)
- Специальность студентов, которым выставлены оценки согласно этому протоколу
- Язык обучения
- Год формирования протокола

|                         | Протоколы ГАК           |                |      |      |           |
|-------------------------|-------------------------|----------------|------|------|-----------|
|                         |                         |                | r    | Тоис | ж         |
| Кафедра В               | се кафедры              |                |      |      | *         |
| Специальнос Панель поис | апециальности           |                |      |      | •         |
| Год                     |                         |                |      |      | *         |
| Язык обучения 🛛 🛛 🛛     | ce                      |                |      |      | •         |
| Создать новый пр        | отокол                  |                |      | _    | _         |
| Вернуться в мени        | Специальность           | Язык обучения  | Год  |      |           |
| История Казания на      | изая математика         | Русский язык   | 2007 | Z    | ×         |
| История Казахстана      | Прикладная математика   | Казахский язык | 2007 | 2    |           |
| История Казахстана      | Физика                  | Русский язык   | 2007 | 2    | ×         |
| История Казахстана      | Физика                  | Казахский язык | 2007 | 2    | $\square$ |
| История Казахстана      | Международные отношения | Казахский язык | 2008 | 2    |           |
| История Казахстана      | Международные отношения | Русский язык   | 2008 | 2    |           |

Рисунок 1.

Для того чтобы просмотреть существующий протокол (редактировать) перейдите по ссылке  $\boxed{2}$ , расположенной в строке соответствующей протоколу. Если протокол подтвержден, то его редактирование недоступно. Страница просмотра подтвержденного протокола изображена на рис 2.

|                                                         | Прото                         | жол ГАК                      |               |                                  |
|---------------------------------------------------------|-------------------------------|------------------------------|---------------|----------------------------------|
| Версия для печати<br>Протоко<br>Возврат к списку проток | л гоударственного эк<br>олов  | кзамена по Истори            | и Казахст     | ана 2<br>No 010249 от 2008-10-20 |
| Решение Государственной Аттестционной н                 | омисси выставить следующим ст | тудентам оценки за гос экзам | ен по Истории | Казахстана                       |
| Ф.И.О. студента                                         | в процентах                   | Оценка<br>буквенная          | Букв.         | традиционная                     |
| Койжигулова А.А.                                        | 99                            | 4.0                          | А             | Отлично                          |
| Молдыбаев Б.К.                                          | 99                            | 4.0                          | A             | Отлично                          |
| Pucnaes E.A.                                            | 87                            | 3.33                         | B+            | Хорошо                           |
| Председатель комиссии                                   |                               |                              |               |                                  |
| 1 Иванов Иван Иванович                                  |                               |                              |               |                                  |
| Члены комиссии                                          |                               |                              |               |                                  |
| 1 Куликова Оксана                                       |                               |                              |               |                                  |
| 2 Макарова Татьяна                                      |                               |                              |               |                                  |
| З Нефедова Мария                                        |                               |                              |               |                                  |
| Секретарь                                               |                               |                              |               |                                  |
| 1 Шакирзянова Наиля                                     |                               |                              |               |                                  |
|                                                         |                               |                              |               |                                  |

Рисунок 2.

#### 5.4.2. Создание и редактирование нового протокола

Для того чтобы создать новый протокол ГАК нажмите на кнопку «Добавить», расположенную над таблицей с созданными протоколами (рис 1).

|                       | Создани                 | е протокола ГАК    |                  |                     |                     |   |
|-----------------------|-------------------------|--------------------|------------------|---------------------|---------------------|---|
|                       |                         |                    |                  |                     | Поис                | к |
| Кафедра               | Все кафедры             |                    |                  |                     |                     | ٠ |
| Специальность Панели  | ы поиска ности          |                    |                  |                     |                     | ٠ |
| Язык обучения         | Bre                     |                    |                  |                     |                     | ۳ |
| Форма обучения        | Bre                     |                    |                  |                     |                     | ۲ |
| 😌 — Возврат к спи     | ску протоколов          |                    |                  |                     |                     |   |
| Найдено записей: 4    |                         |                    |                  |                     |                     | _ |
| Спец                  | нальность               | Экзамен            | Курс<br>обучения | Создать<br>обучения | протоко<br>обучения | Л |
| Прикладная математика |                         | История Казахстана | 1                | Казахский язык      | очная               | 2 |
| Прикладная математика |                         | История Казахстана | 1                | Русский язык        | очная               | 3 |
| Физика                |                         | История Казахстана | 1                | Русский язык        | очная               | 2 |
| Физика                |                         | История Казахстана | 1                | Казахский язык      | очная               | 2 |
|                       | оотоколы за прошлые го, | да                 |                  |                     |                     |   |

Рисунок 3.

На рисунке 3 изображена страница поиска несформированных протоколов. Здесь отображены списки государственных экзаменов, дипломных работ, оценки по которым необходимо выставить в этом году. Так же здесь отображены экзамены, оценки по которым по каким либо причинам не были выставлены в прошедшие годы, такие записи выделенными серым цветом. Поиск экзаменов можно осуществить по следующим параметрам поиска:

- Кафедра;
- Специальность;
- Язык обучения;
- Форма обучения
- Текстовый поиск в названии специальности.

Для того чтобы создать новый протокол перейдите по ссылке  $\boxed{M}$ , расположенной в последнем столбце таблицы. После этого Вы увидите страницу, изображенную на рисунке 4.

|                    | Создание протокола ГАК                                   |
|--------------------|----------------------------------------------------------|
| $\bigcirc$         |                                                          |
| Специальность      | Прикладная математика                                    |
| Курс обучения      | 1                                                        |
| Форма обучения     | очная                                                    |
| Язык обучения      | Казахский язык                                           |
| Экзамен            | История Казахстана                                       |
| Название           | Протокол государственного экзамена по Истории Казахстана |
|                    | Ф.И.О. студента                                          |
| 🗹 Койжигулова А.А. |                                                          |
| 🗹 Молдыбаев Б.К.   |                                                          |
| 🗹 Рыспаев Е.А.     |                                                          |
| Создать            |                                                          |

Рисунок 4.

На этой странице описаны параметры государственного экзамена (специальность, курс, форма обучения, язык обучения, название экзамена) и список студентов, которые должны сдать этот экзамен. Для создания протокола необходимо ввести название протокола и выбрать студентов, которым должны будут выставлены оценки согласно этому протоколу. Для того чтобы выбрать студентов, необходимо, выделить их галочками слева от фамилии. Для того чтобы выделить всех нажмите на переключатель, расположенный в первом столбце заголовка таблицы.

После ввода названия и выбора студентов нажмите на кнопку «Создать». В результате создания протокола Вы увидите страницу, изображенную на рисунке 5.

| Пр                                                                                                    | оотокол ГАК                                          |                                  |                                   |            |
|----------------------------------------------------------------------------------------------------|------------------------------------------------------|----------------------------------|-----------------------------------|------------|
| Протокол успешно создан                                                                                                    |                                                      |                                  |                                   |            |
| 🔾 🚯 4 🖏 🤡                                                                                                    |                                                      |                                  |                                   |            |
| Специальность Вычислительная техника и про<br>Форма очная<br>обучения<br>Учебный год 2008-2009<br>Экзамен Государственный экзамен по п | граммное обеспечение<br>редмету (История Казахстана) | Выставление о<br>Основной контро | ценок<br><u>ль</u>                |            |
| Название                                                                                                    |                                                      |                                  |                                   |            |
| Дата 29-06-2009                                                                                                    |                                                      |                                  |                                   |            |
| Nº                                                                                                    | 2                                                    |                                  |                                   |            |
| Верхняя подпись                                                                                                    |                                                      |                                  |                                   | 4 +        |
|                                                                                                    | Ф.И.О. учащегося                                     | Оценка                           | Оценка<br>(с учетом<br>апелляции) |            |
| Ағадилова Улбосын Камалбаевна                                                                                                    |                                                      |                                  | [                                 | <b>≩ ×</b> |
| Лозин Александр Сергеевич                                                                                                    |                                                      |                                  | [                                 | <b>∦ ×</b> |
| Налибаева Маржан Бахтияровна                                                                                                    |                                                      |                                  |                                   | X          |
| Орунбекова Перизат Байжигитовна                                                                                                    |                                                      |                                  | l                                 | X          |
| Раимова пазерке Абубакировна                                                                                                    |                                                      |                                  | I                                 |            |
| Ылырысов Нурболат Козыкеевич                                                                                                    |                                                      |                                  |                                   |            |
| Нижняя подпись                                                                                                    |                                                      | 1                                | I                                 | *          |
| Сохранить                                                                                                    |                                                      |                                  |                                   |            |

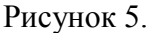

В данной странице вводится информация о названии протокола, дата, номер, верхняя подпись и нижняя подпись протокола. Для добавления членов комиссии необходимо

Для добавления пересдач необходимо нажать на кнопку (Рис 5), после которого появиться следующая страница, на котором вводится названия пересдачи и нужно выбрать галочкой тех учащихся для которых назначается пересдача. После добавления пересдачи на странице Протокола ГАК, в разделе выставление оценок появиться ссылка для пересдачи, при переходе по данной ссылке можно выставить оценку за пересдачу.

Для добавления апелляции необходимо нажать на кнопку <sup>44</sup> (Рис 5), после которого появиться следующая страница, на котором вводится названия апелляции и нужно выбрать галочкой тех учащихся для которых назначается апелляция. После добавления пересдачи на странице Протокола ГАК, в разделе выставление оценок появиться ссылка для апелляции, при переходе по данной ссылке можно выставить оценку за апелляцию.

Для выставления оценок по основному контролю нужно перейти по ссылке «Основной контроль», которое находиться в разделе выставление оценок.

Для того чтобы удалить студента из текущего протокола нажмите на ссылку ×, расположенную в строке соответствующей имени студента.

Для того чтобы переместить студента в другой протокол, нажмите на ссылку *З*. На следующей странице Вы увидите список аналогичных (неподтвержденных) протоколов, куда можно переместить данного студента (рис 6).

| <b>Q</b>               |                                        |
|------------------------|----------------------------------------|
|                        | Назначение протока ГАК                 |
| Специальность          | Прикладная математика                  |
| Форма обучения         | очная                                  |
| Год                    | 2008-2009                              |
| Экзамен                | История Казахстана                     |
| Ф.И.О. студента        | Рыспаев Е.А.                           |
|                        | Название                               |
| С Протокол гоударствен | нного экзамена по Истории Казахстана 2 |
| Перевести              |                                        |

Рисунок 6.

Для того чтобы перевести студента, отметьте нужный протокол и нажмите на кнопку «Перевести». В результате перемещения Вы попадете на страницу редактируемого ранее протокола.

#### 5.4.3. Редактирование состава членов комиссии

Для редактирования состава членов комиссии нажмите на кнопку , расположенную в верхней части страницы редактирования протокола (рис 5). На этой странице (рис 7) Вы увидите состав членов комиссии данного экзамена.

Состав по ролям разделен на три группы:

- Председатель комиссии;
- Член комиссии;
- Секретарь комиссии.

Члены комиссии могут являться сотрудниками университета или быть приглашены из внешних организаций.

|                                               | Государственный                                                                          | экзамен по Истории Казахстана                           |   |  |  |  |
|-----------------------------------------------|------------------------------------------------------------------------------------------|---------------------------------------------------------|---|--|--|--|
| 0                                             |                                                                                          |                                                         |   |  |  |  |
| <u>Добавить члена ко</u><br>Добавить члена ко | мисии не являющегося сотрудником университ<br>мисии являющегося сотрудником университет; | r <u>era</u>                                            |   |  |  |  |
| Председатели ко                               | миссии                                                                                   | £                                                       |   |  |  |  |
| No                                            | Ф.И.О.                                                                                   | Должность                                               |   |  |  |  |
| 1) Иванов Иван И                              | 1) Иванов Иван Иванович Директор фабрики "Арман"                                         |                                                         |   |  |  |  |
| Члены комиссии<br>Ме                          | Ф.И.О.                                                                                   | Должность                                               |   |  |  |  |
| 1) Грицаева Ольга                             | 1                                                                                        | Декан факультета естественно технический                | × |  |  |  |
| 2) Испанова Райш                              | нег                                                                                      | Декан факультета математики и информационных технологий | × |  |  |  |
| 3) Линник Светлан                             | 18                                                                                       | Преподаватель кафедры                                   | × |  |  |  |
| Секретари                                     |                                                                                          |                                                         |   |  |  |  |
| No                                            | Ф.И.О.                                                                                   | Должно сть                                              |   |  |  |  |
| 1) Шакираянова Н                              | анля                                                                                     |                                                         | × |  |  |  |

Рисунок 7.

Для удаления члена комиссии нажмите на ссылку ×, расположенную в строке с его именем.

Для того чтобы изменить данные о члене комиссии, не являющемся сотрудником университета, перейдите по ссылке – его имени (см. рис. 9).

Чтобы добавить члена комиссии перейдите по одной из ссылок, расположенных в верхней части страницы:

- Добавить члена комиссии не являющегося сотрудником университета
- Добавить члена комиссии являющегося сотрудником университета. Страница добавления члена комиссии из сотрудников университета изображена на рис 8.

| Добавление члена комисии    |                            |                                                         |  |  |  |  |  |  |  |
|-----------------------------|----------------------------|---------------------------------------------------------|--|--|--|--|--|--|--|
| Роль                        | Все допоности              | ×                                                       |  |  |  |  |  |  |  |
| Факультет Панель пои        | СКЗ факультеты             | ×                                                       |  |  |  |  |  |  |  |
| Кафедра                     | Все кафедры                | ×                                                       |  |  |  |  |  |  |  |
| Поиск                       |                            |                                                         |  |  |  |  |  |  |  |
| Найти                       |                            |                                                         |  |  |  |  |  |  |  |
| Определ Выбор роли          | Председатель коммиски      |                                                         |  |  |  |  |  |  |  |
| Найдено 13                  | Председатель коммисии      | 1                                                       |  |  |  |  |  |  |  |
| Administrator Administrator | Член коммисии<br>Секретарь |                                                         |  |  |  |  |  |  |  |
| С Грицаева Ольга            |                            | Декан факультета естественно технический                |  |  |  |  |  |  |  |
| С Испанова Райшан           |                            | Декан факультета математики и информационных технологий |  |  |  |  |  |  |  |
| С Куликова Оксана           |                            | Заведующий кафедры                                      |  |  |  |  |  |  |  |
| О Линник Светлана           |                            | Преподаватель кафедры                                   |  |  |  |  |  |  |  |

Рисунок 8.

Здесь Вы можете осуществить поиск по следующим параметрам:

- Роль сотрудника
- Факультет
- Кафедра
- Текстовый поиск в имени сотрудника

Для того чтобы выбрать сотрудника выделите его с помощью переключателя (слева от фамилии) и нажмите на кнопку «Добавить», расположенную под списком сотрудников. Перед добавлением не забудьте определить роль (председатель, член комиссии или секретарь).

Страница добавления члена комиссии не из числа сотрудников ВУЗа изображена на рис. 9. На этой странице Вам необходимо ввести имя члена комиссии, должность, занимаемую им на предприятии, где он/она работает, и определить роль (председатель, член комиссии или секретарь). После ввода всех данных нажмите на кнопку «Сохранить».

| Добавление члена комисии               |                                 |  |  |  |  |  |  |  |
|----------------------------------------|---------------------------------|--|--|--|--|--|--|--|
| 🔾 Өозврат к списку члено               | вкомиссии                       |  |  |  |  |  |  |  |
| Роль                                   | Председатель коммисии           |  |  |  |  |  |  |  |
| Ф.И.О.                                 | Иванов Иван Иванович Выбор роли |  |  |  |  |  |  |  |
| Название должности на казахском языке  | Директор фабрики "Арман"        |  |  |  |  |  |  |  |
| Название должности на русском языке    | Директор фабрики "Арман"        |  |  |  |  |  |  |  |
| Название должности на английском языке | Директор фабрики "Арман"        |  |  |  |  |  |  |  |
| Сохранить                              |                                 |  |  |  |  |  |  |  |

Рисунок 9.

#### 5.4.4. Удаление протоколов

Возможно удаление только протоколов, которые еще не были подтверждены и не содержат студентов.

Для того чтобы удалить протокол нажмите на ссылку ×, расположенную в строке соответствующей названию протокола. Если протокол будет удален, Вы увидите сообщение изображенное на рис. 11.

|   | Протокол <mark>уд</mark> ален |
|---|-------------------------------|
| P | сунок 11.                     |

Иначе – сообщение об ошибке (например, рис. 12).

```
Невозможно удалить протокол Протокол гоударственного экзамена по Истории Казахстана 2, так как есть относящиеся к нему
студенты.
```

Рисунок 12.

## 5.5. Академические задолженности

#### 5.5.1. Список студентов, имеющих академические задолженности

Для того чтобы просмотреть список студентов, имеющих академические задолженности, перейдите по пункту вложенного меню «Академические задолженности» (рис 1) главного меню «Журнал».

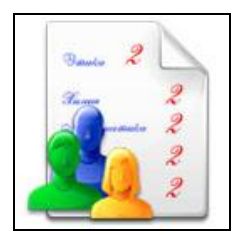

Рисунок 1.

Поиск студентов, имеющих академические задолженности (не переведенных по результатам экзаменационной сессии) можно осуществить по следующим параметрам поиска (рис 2) :

- Факультет
- Кафедра
- Специальность
- Форма обучения
- Язык обучения
- Статус (причина, по которой студент не был переведен)
- Период, после которого студент не был переведен (учебный год или летний семестр)

Возможные причины, по которым студент не был переведен:

- Неудовлетворительная оценка
- Низкий балл GPA
- Неявка на экзамен
- Недопуск к экзамену

Для того чтобы определить академические задолженности студента перейдите по ссылкеимени студента.

|                                                      |                                        |                                                                 |                                 | Dev                                            |  |  |  |  |  |  |  |  |  |
|------------------------------------------------------|----------------------------------------|-----------------------------------------------------------------|---------------------------------|------------------------------------------------|--|--|--|--|--|--|--|--|--|
|                                                      |                                        |                                                                 |                                 | 1104                                           |  |  |  |  |  |  |  |  |  |
| Факультет                                            | Все факульт                            | 9Tbl                                                            |                                 |                                                |  |  |  |  |  |  |  |  |  |
| Кафедра                                              | Все кафедрь                            | 1                                                               |                                 |                                                |  |  |  |  |  |  |  |  |  |
| Специальность                                        | Все специал                            | Вся специальности                                               |                                 |                                                |  |  |  |  |  |  |  |  |  |
| Курс обучения 🛛 🔲                                    | анель поиска                           |                                                                 |                                 |                                                |  |  |  |  |  |  |  |  |  |
| Форма обучения                                       | очная                                  |                                                                 |                                 |                                                |  |  |  |  |  |  |  |  |  |
| Язык обучения                                        | Bce                                    |                                                                 |                                 |                                                |  |  |  |  |  |  |  |  |  |
| Статус                                               |                                        |                                                                 |                                 |                                                |  |  |  |  |  |  |  |  |  |
| Оставлены после                                      | Учебный год                            |                                                                 |                                 |                                                |  |  |  |  |  |  |  |  |  |
| <b>()</b><br>Найдено записей: 2                      |                                        |                                                                 | Причина,<br>не был пе           | по которой студент<br>реведен                  |  |  |  |  |  |  |  |  |  |
| Ф.И.О. обуча                                         | ющегося                                | Специальность                                                   | Курс обучения                   | Статус                                         |  |  |  |  |  |  |  |  |  |
| Титух E.Ю.                                           |                                        | Международные отношения (049587)                                | 1                               | Неудовлетворительная<br>экзаменационная оценка |  |  |  |  |  |  |  |  |  |
| Доспандиярова А.И.                                   |                                        | Международные отношения (049587)                                | 1                               | Неудовлетворительная<br>экзаменационная оценка |  |  |  |  |  |  |  |  |  |
| Выбрав студента из списк<br>дисциплины студент будет | а на следующей ст<br>гиметь право прой | ранице Вы определите предметы могут быть<br>и в летний семестр. | занесены в транскрипт студента. | Не занесенные в транскрипт                     |  |  |  |  |  |  |  |  |  |

## 5.5.2. Определение задолженностей

Процедура определения академических задолженностей заключается в том, что Вы решаете какие из пройденных студентом дисциплин можно считать освоенными и занести соответствующие записи в транскрипт, а какие должны быть им пройдены повторно. После определения академических задолженностей студента ему должен быть назначен летний семестр для ликвидации задолженностей, или студент должен быть оставлен на повторный год обучения.

Страница определения академических задолженностей изображена на рис 3. На этой странице отображены все дисциплины пройденные студентом в этом году или летнем семестре. Над таблицей над списком дисциплин отображены те же данные, но подсчитанные по типам оценок.

| C                |                                                   |             |            |              |       |                     |                   |                                |                        |  |  |
|------------------|---------------------------------------------------|-------------|------------|--------------|-------|---------------------|-------------------|--------------------------------|------------------------|--|--|
| •                | Определение академических задолженностей студента |             |            |              |       |                     |                   |                                |                        |  |  |
| $\left[ \right]$ |                                                   | Отлично     | Хорошо     | Удовлетворит | ельно | Неудовлетворительно | Не допущен<br>(а) | Не явился<br>по ув.<br>причине | по неув.<br>причине    |  |  |
| 1                |                                                   | 6           | 0          | 0            |       | 1                   | 0                 | 0                              | 0                      |  |  |
| 2                |                                                   | 5           | 2          | 0            |       | 0                   | 0                 | 0                              | 0                      |  |  |
|                  | Преј                                              | цыет        |            |              |       | Экзамен             |                   | Оценка                         | Количество<br>кредитов |  |  |
|                  | Актерское мастерство и режиссура(АСТОГ            | R_001)      |            |              | 33    |                     | 67                | 2                              |                        |  |  |
|                  | Анализ международной рекламной деятел             |             | 86         |              | 90    | 2                   |                   |                                |                        |  |  |
|                  | Анализ финансовой и хозяйственной деят            | ельности(AN | ALFIN_001) |              | 95    |                     | 95                | 2                              |                        |  |  |
|                  | Аналитическое чтение(ANALREDA_001)                |             |            |              | 91    |                     | 91                | 2                              |                        |  |  |
|                  | Анализ деятельности банков(BANKANAL_(             | 001)        |            |              | 88    |                     | 91                | 2                              |                        |  |  |
|                  | Информатика(INFORM_001)                           |             |            |              | 98    |                     | 96                | 3                              |                        |  |  |
|                  | Амализ спектакля(SHOWANAL_001)                    |             |            |              | 98    |                     | 94                | 2                              |                        |  |  |
|                  | Анатомия ЦНС(ANANTSNS_001)                        |             |            |              | 88    |                     | 91                | 2                              |                        |  |  |
|                  | Антикризисное управление(ANTICRISMAN              | _001)       |            |              | 88    |                     | 86                | 2                              |                        |  |  |
|                  | Антропология(ANT_001)                             |             |            |              | 91    |                     | 90                | 2                              |                        |  |  |
|                  | Лабораторные работы по специальности(L            | ABS_003)    |            |              | 98    |                     |                   | 95                             | 3                      |  |  |
|                  | Ораторское искусство(ORATOR_003)                  | 85          |            | 87           | 2     |                     |                   |                                |                        |  |  |
|                  | Риторика(RITOR_001)                               |             |            |              | 89    |                     | 92                | 2                              |                        |  |  |
|                  | Выпуск учебной телерадиопередачи(STUD             | YTEL_001)   |            |              | 98    |                     |                   | 96                             | 2                      |  |  |
| П                | ринять                                            |             |            |              |       |                     |                   |                                |                        |  |  |

#### Рисунок 3.

Для определения записей, которые должны быть занесены в транскрипт, выделите их галочками слева от названия дисциплины и нажмите на кнопку «Принять».

*Внимание!* Процедура определения академических задолженностей может быть выполнена только один раз, поэтому необходимо внимательно выбирать подтверждаемые дисциплины.

В транскрипт занесены могут быть только дисциплины с положительной итоговой и экзаменационной оценкой.

В результате подтверждения задолженностей Вы увидите сообщение, изображенное на рисунке 4.

| Отчет о дополнении транксрипта                                 |
|----------------------------------------------------------------|
| Выбранные записи были успешно перенесены в транскрипт студента |
|                                                                |

Рисунок 4.

При попытке внести в транскрипт оценку с не положительной итоговой или экзаменационной оценкой Вы увидите сообщение об ошибке (рис 5).

| Поплнение транскрипта не выполнено<br>Низкое значение оценки 33.0/67.0 по предмету Актерское мастерство и режиссура (АСТОR_001) |  |
|----------------------------------------------------------------------------------------------------|--|

Рисунок 5.

После определения академических задолженностей перейдите на главную страницу, вы увидите сообщение «Необходимо подтвердить повторное прохождение учащимися курса дисциплин или назначить дополнительный семестр», перейдите по указанной ссылке, вы

увидите следующую таблицу (рисунок 6). Поиск можно осуществлять по следующим параметрам:

- Текстовый ввод фамилии студента
- Факультет
- Кафедра
- Специальность
- Курс обучения
- Форма обучения
- Оставлены после
  - о учебный год
  - о дополнительный семестр
- Причина
  - о Низкий средний балл
  - о Не допущен(-a)
  - о Не явился
  - о Неудовлетворительная экзаменационная оценка

|                                                                                                    |                   |                                               | Поиск         |  |  |  |  |  |
|----------------------------------------------------------------------------------------------------|-------------------|-----------------------------------------------|---------------|--|--|--|--|--|
| Факультет                                                                                                | Все факультеты    |                                               | ~             |  |  |  |  |  |
| Кафедра                                                                                                  | Все кафедры       |                                               | ~             |  |  |  |  |  |
| Специальность                                                                                            | Все специальности |                                               | ~             |  |  |  |  |  |
| Курс обучения                                                                                            | Все курсы         |                                               | ~             |  |  |  |  |  |
| Форма обучения                                                                                           | очн ( ср.школы)   |                                               | ~             |  |  |  |  |  |
| Оставлены после                                                                                          | Учебный год       |                                               | ~             |  |  |  |  |  |
| Причина                                                                                                  |                   |                                               | ~             |  |  |  |  |  |
| По запросу найдено учащихся                                                                              | a 2               |                                               |               |  |  |  |  |  |
| Фамил                                                                                                    | ия И.О.           | Специальность                                 | Курс обучения |  |  |  |  |  |
| 🔲 Абдижапаров Бержан Сейт                                                                                | гкалиевич         | Информационные системы (050703)               | 2             |  |  |  |  |  |
| 🔲 Меджанова Карлыгаш Кула                                                                                | ахметовна         | Государственное и местное управление (050510) | 2             |  |  |  |  |  |
| Назначить дополнительный семестр Оставить на повторный курс обучения 💿 Всем выделенным 🔿 Всем из выборки |                   |                                               |               |  |  |  |  |  |

Рисунок 6.

Выделите галочками студентов, которым необходимо назначить дополнительный семестр, и нажимаем на кнопку «Назначить дополнительный семестр», система переведет Вас на страницу с календарями на летний семестр. Выберите нужный Вам календарь с текущим периодом регистрации.

## 5.6. Отчеты

## 5.6.1. Ведомости

Ведомости – это экзаменационно-рейтинговые ведомости с учетом и без учета апелляции формируются на основе оценок студентов по дисциплинам, изучаемым в текущем семестре. Для того чтобы просмотреть список ведомостей, перейдите по пункту вложенного меню «Ведомости» (Рис 1.) главного меню «Журнал».

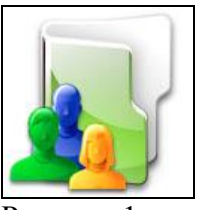

Рисунок 1.

На рисунке 2 изображена страница со списком ведомостей.

| Ведомости     |                                                                                                    |                                                          |                  |                         |         |  |  |  |  |  |  |
|---------------|----------------------------------------------------------------------------------------------------|----------------------------------------------------------|------------------|-------------------------|---------|--|--|--|--|--|--|
| Панель поиска |                                                                                                    |                                                          |                  |                         |         |  |  |  |  |  |  |
| Академич      | еская степень                                                                                         |                                                          |                  |                         | •       |  |  |  |  |  |  |
| Форма об      | учения                                                                                                |                                                          |                  |                         | •       |  |  |  |  |  |  |
| Язык обуч     | ения                                                                                                  | русский                                                  |                  |                         | •       |  |  |  |  |  |  |
| Семестр       |                                                                                                    | 1                                                        |                  |                         | •       |  |  |  |  |  |  |
| Группа        |                                                                                                    | Bce                                                      |                  |                         | -       |  |  |  |  |  |  |
| По запрос     | Вернуться на предыдущую страницу<br>По запросу найдено отчетов :20                                    |                                                          |                  |                         |         |  |  |  |  |  |  |
| Номер         | Дись                                                                                                  | циплина                                                  | Преподаватель    | Учебный поток           | Семестр |  |  |  |  |  |  |
| <u>10497</u>  | Введение в регис                                                                                      | оноведение VR 2201                                       | Мармонтова Т. В. | VR 2201 -2-L            | 1       |  |  |  |  |  |  |
| <u>5691</u>   | История стран CH<br>ISSNGUVE 2219                                                                     | <u>НГ или ЮВЕ</u>                                        | Алькеев А. К.    | ISSNGUVE<br>2219-1-L    | 1       |  |  |  |  |  |  |
| <u>13609</u>  | Миграционные и демографические<br>процессы в контексте<br>межгосударственных отношений<br>MDPKMO 4309 |                                                          | Алексеенко В. Н. | MDPKMO 4309-1-L         | 1       |  |  |  |  |  |  |
| <u>6136</u>   | Управленческий                                                                                        | <u>учет 1 UU 3303</u>                                    | Акимова Б. Ж.    | UU 3303-2-L             | 1       |  |  |  |  |  |  |
| <u>9137</u>   | <u>3D графика 3DG 3</u>                                                                               | <u>3311</u>                                              | Күсебаев У. К.   | 3DG 3311-3-L            | 1       |  |  |  |  |  |  |
| <u>10700</u>  | AutoCAD в проек<br>2307                                                                               | тировании ACAD                                           | Цыгулев Д. В.    | ACAD 2307 -2-L          | 1       |  |  |  |  |  |  |
| 8308          | Совершенствова<br>профессионально<br>деятельности в и<br>спорта SPTDIVS                               | ние<br><u>ой тренерской</u><br>збранном виде<br>4308 (7) | Липина С. Ф.     | SPTDIVS 4308<br>(7)-2-P | 1       |  |  |  |  |  |  |

Рисунок 2.

Ведомость формируется на каждую учебную группу отдельно. Поиск можно осуществить по следующим параметрам:

- Академическая степень
- Форма обучения
- Язык обучения
- Номер семестра
- Группа
- Текстовый поиск в названии или коде дисциплины.

Для того чтобы просмотреть стандартный вид ведомости группы, перейдите по ссылкеназванию дисциплины. На рисунке 3 изображена ведомость с учетом апелляции. С помощью встроенных параметров можно регулировать вид ведомости (с учетом или без учета апелляции), галочка показывает на отображение видов контролей. С помощью данной кнопки

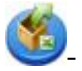

У можете получить версию для печати с установленными параметрами ведомости, кнопка служит для экспорта ведомости с установленными параметрами в Excel.

| C) (2) (2)                     |           |                |          |      |                         |      |                         |      |      |                         |       |         |            |         |
|--------------------------------|-----------|----------------|----------|------|-------------------------|------|-------------------------|------|------|-------------------------|-------|---------|------------|---------|
| Параметры                      |           |                |          |      |                         |      |                         |      |      |                         |       |         |            |         |
|                                | 🗸 Э       | )              |          |      |                         |      |                         |      |      |                         |       |         |            |         |
| P2                             | P         | ср             |          |      |                         |      |                         |      |      |                         |       |         |            |         |
| Cp                             | V N       | тоговая оценк  | а        |      |                         |      |                         |      |      |                         |       |         |            |         |
| П Рейтинг                      |           |                | -        |      |                         |      |                         |      |      |                         |       |         |            |         |
|                                |           | олпись учаще   | егося    |      |                         |      |                         |      |      |                         |       |         |            |         |
|                                |           | одо у юще      |          |      |                         |      |                         |      |      |                         |       |         |            |         |
|                                | 🔽 К       | урс обучения   |          |      |                         |      |                         |      |      |                         |       |         |            |         |
| Код специальности              |           | руппа          |          |      |                         |      |                         |      |      |                         |       |         |            |         |
| П Рейтинговая                  | <u></u> и | тоговая        |          |      |                         |      |                         |      |      |                         |       |         |            |         |
| Прочерк вместо номера          |           | рочерк вместо  | Ф.И.О.   |      |                         |      |                         |      |      |                         |       |         |            |         |
| ведомости                      | п         | реподавателя   |          |      |                         |      |                         |      |      |                         |       |         |            |         |
| Вид: Стандартный               |           | •              |          |      |                         |      |                         |      |      |                         |       |         |            |         |
| Сформировать                   |           |                |          |      |                         |      |                         |      |      |                         |       |         |            |         |
| Итоговая ведомос               | ть № 10   | 178-T          |          |      |                         |      |                         |      |      |                         |       |         |            |         |
| (С учетом але                  | елляции)  |                |          |      |                         |      |                         |      |      |                         |       |         |            |         |
| Факультет Факультет журнал     | истики и  | политологии    |          |      |                         |      |                         |      |      |                         |       |         |            |         |
| Учебный поток DK 3305-1-Р Семе | стр 2 20  | 11-2012 учебні | ый год   |      |                         |      |                         |      |      |                         |       |         |            |         |
| Кафедра Кафедра Печати и       | издател   | ьского дело    |          |      |                         |      |                         |      |      |                         |       |         |            |         |
| Предмет Дизайн книги           |           |                |          |      |                         |      |                         |      |      |                         |       |         |            |         |
| Кредиты 3                      |           |                |          |      |                         |      |                         |      |      |                         |       |         |            |         |
| Преподаватель Вижанов Фархаг А | лиоеков   | ич             |          |      |                         |      |                         |      |      |                         |       |         |            |         |
| Doumana H.O.                   | Enverse   | Номер          | Курс     | D 1  | P 1                     | 0.2  | P 2                     | Cn   | 2    | Э                       | Итого | вая оце | нка        | Подпись |
| Фамилия и.с.                   | i pyilla  | транскрипта    | обучения |      | (с учетом<br>апелляции) | F 2  | (с учетом<br>апелляции) | сp   |      | (с учетом<br>апелляции) | Букв. | Цифр.   | <b>B %</b> | тьютора |
| Кусаинова Мариямгуль Муратовна | ИД-32     | ИД-32 - 1774   | 3        | 80.0 | 80.0                    | 95.0 | 95.0                    | 90.0 | 95.0 | 95.0                    | A-    | 3.67    | 91.0       |         |
| Мнеян Тагуи Самвеловна         | ИД-32     | ИД-32 - 1775   | 3        | 85.0 | 85.0                    | 90.0 | 90.0                    | 90.0 | 98.0 | 98.0                    | A-    | 3.67    | 92.0       |         |
| Число учащихся 2               | 1         |                |          |      |                         |      |                         |      |      |                         |       |         |            |         |
| Сдали 2                        | 2         |                |          |      |                         |      |                         |      |      |                         |       |         |            |         |
| Не сдали 0                     | )         |                |          |      |                         |      |                         |      |      |                         |       |         |            |         |
| Не явились О                   |           |                |          |      |                         |      |                         |      |      |                         |       |         |            |         |
| Не допущено С                  |           |                |          |      |                         |      |                         |      |      |                         |       |         |            |         |
| Качество 1                     | 00.0      |                |          |      |                         |      |                         |      |      |                         |       |         |            |         |
| Успеваемость 1                 | 00.0      |                |          |      |                         |      |                         |      |      |                         |       |         |            |         |

#### Рисунок 3.

В этой ведомости отображены следующие оценки студентов:

- Оценки за рубежные контроли
- Среднее арифметическое рубежных контролей и текущей средней оценки, как составляющее итоговой оценки (Средняя текущая оценка включается, или не включается в зависимости от настроек университета).
- Экзаменационная оценка.
- Итоговая оценка

Ведомость существует и доступна для просмотра на протяжении времени существования группы, заполняется данными постепенно, по мере их выставления.

Также можно сформировать 2 вида ведомостей:

1. Экзаменационная ведомость №1 (рис.4).

## Страница 161 из 208

| Ведомость № 4205<br>С учетом апелляции                                                                                                    |                                               |             |        |                         |      |                         |        |      |                      |         |          |      |                    |
|----------------------------------------------------------------------------------------------------|-----------------------------------------------|-------------|--------|-------------------------|------|-------------------------|--------|------|----------------------|---------|----------|------|--------------------|
| Факультет Факультет журналистики и политологии                                                                                                    |                                               |             |        |                         |      |                         |        |      |                      |         |          |      |                    |
| Учебный поток                                                                                                    | DK 3305-1-P                                   |             | ſ      | Териод                  |      | 2 201                   | 1-2012 |      |                      | учебный | і год    |      |                    |
| Кафедра                                                                                                    | Кафедра Печат                                 | и и издател | ьского | дело                    |      |                         |        |      |                      | -       |          |      |                    |
| Предмет                                                                                                    | Дизайн книги                                  |             |        |                         |      |                         |        |      |                      |         |          |      |                    |
| Кредиты                                                                                                    | 3                                             |             |        |                         |      |                         |        |      |                      |         |          |      |                    |
| Преподаватель                                                                                                    | Бижанов Фарх                                  | ат Алибеков | ич     |                         |      |                         |        |      |                      |         |          |      |                    |
| <b>A</b>                                                                                                    | Номер                                         | Курс        |        | P 1                     |      | P 2                     | 6-     | ~    | Э                    | Итого   | овая оце | нка  | Подпись<br>тьютора |
| Фамилия и.о.                                                                                                    | транскрипт                                    | обучения    | P1     | (с учетом<br>апелляции) | PZ   | (с учетом<br>апелляции) | Ср     | Э    | (с учетом апелляции) | Букв.   | Цифр.    | В%   |                    |
| Кусаинова Мариямгуль Муратовна                                                                                                    | а ИД-32 ИД-32 - 1774                          | 3           | 80.0   | 80.0                    | 95.0 | 95.0                    | 90.0   | 95.0 | 95.0                 | A-      | 3.67     | 91.0 |                    |
| Мнеян Тагуи Самвеловна                                                                                                    | ИД-32 ИД-32 - 1775                            | 3           | 85.0   | 85.0                    | 90.0 | 90.0                    | 90.0   | 98.0 | 98.0                 | A-      | 3.67     | 92.0 |                    |
| Число учащихся: 2<br>Сдали: 2<br>Из них:<br>на "А" 0 "А." 2<br>на "В+" 0 "В" 0 "В-" 0<br>на "С+" 0 "С" 0 "С-" 0<br>на "F" 0<br>Не явились: 0<br>Не допущено: 0<br>Услеваемость: 100<br>Качество: 100 | "D+" 0 "D" 0                                  | рования     |        |                         |      |                         |        |      |                      |         |          |      |                    |
| Ha                                                                                                    | ачальник центра тести<br>ачальник офиса регис | грации      |        |                         |      |                         |        |      |                      | -       |          |      |                    |

Рисунок 4.

## 2. Экзаменационная ведомость №2 (рис.5).

|                        |         |                      |                  | Вело   | мость №    | 4205 |                    |        |      |                    |         |       |      |                    |
|------------------------|---------|----------------------|------------------|--------|------------|------|--------------------|--------|------|--------------------|---------|-------|------|--------------------|
|                        |         |                      |                  | Суче   | том апелл  | яции |                    |        |      |                    |         |       |      |                    |
| Факультет              | ¢       | акультет журна       | апистики и       | попито | погии      |      |                    |        |      |                    |         |       |      |                    |
| Учебный поток          | D       | K 3305-1-P           |                  | 1      | Териод     |      | 2 201              | 1-2012 |      |                    | vчебный | і год |      |                    |
| Кафедра                | К       | афедра Печати        | и издателя       | ьского | дело       |      |                    |        |      |                    | ,       |       |      |                    |
| Предмет                | Д       | изайн книги          |                  |        |            |      |                    |        |      |                    |         |       |      |                    |
| Кредиты                | 3       |                      |                  |        |            |      |                    |        |      |                    |         |       |      |                    |
| Преподаватель          | Б       | ижанов Фархат        | г Алибеков       | ич     |            |      |                    |        |      |                    |         |       |      |                    |
|                        |         |                      |                  |        | D1         |      | D 2                |        |      | Э                  | 14      |       |      |                    |
| Фамилия И.О.           | Группа  | Номер<br>транскрипта | Курс<br>обучения | Р1     | (с учетом  | P 2  | (с учетом          | Ср     | Э    | (с учетом          | Букв    | Пифр  | в %  | Подпись<br>тьютора |
|                        | ИЛ-32   | ИЛ-32 - 1774         | 3                | 80.0   | апелляции) | 95.0 | апелляции)<br>95.0 | 90.0   | 95.0 | апелляции)<br>95.0 | Δ.      | 3.67  | 91.0 |                    |
| Мнеян Тагуи Самвеловна | ИД-32   | ИД-32 - 1775         | 3                | 85.0   | 85.0       | 90.0 | 90.0               | 90.0   | 98.0 | 98.0               | A-      | 3.67  | 92.0 |                    |
|                        |         |                      |                  |        |            |      |                    |        |      |                    |         |       |      |                    |
| Число учащихся. 2      |         |                      |                  |        |            |      |                    |        |      |                    |         |       |      |                    |
| Изних:                 |         |                      |                  |        |            |      |                    |        |      |                    |         |       |      |                    |
| на "А" 0 "А-" 2        |         |                      |                  |        |            |      |                    |        |      |                    |         |       |      |                    |
| на "В+" 0 "В" 0 "В-" 0 |         |                      |                  |        |            |      |                    |        |      |                    |         |       |      |                    |
| на "С+" 0 "С" 0 "С-" 0 | "D+" 0  | "D" 0                |                  |        |            |      |                    |        |      |                    |         |       |      |                    |
| на "F" 0               |         |                      |                  |        |            |      |                    |        |      |                    |         |       |      |                    |
| Не явились: 0          |         |                      |                  |        |            |      |                    |        |      |                    |         |       |      |                    |
| Не допущено: 0         |         |                      |                  |        |            |      |                    |        |      |                    |         |       |      |                    |
|                        |         |                      |                  |        |            |      |                    |        |      |                    |         |       |      |                    |
| Успеваемость: 100      |         |                      |                  |        |            |      |                    |        |      |                    |         |       |      |                    |
| Качество: 100          |         |                      |                  |        |            |      |                    |        |      |                    |         |       |      |                    |
| Председатель г         | осударс | твенной экзаме       | енационной       | комис  | сии        |      |                    |        |      |                    |         |       |      |                    |
| Члены государо         | твенной | экзаменацион         | ной комисс       | ии     |            |      |                    |        |      |                    |         |       |      |                    |
|                        |         |                      |                  |        |            |      |                    |        |      |                    |         |       |      |                    |
|                        |         |                      |                  |        |            |      |                    |        |      |                    |         |       |      |                    |
|                        |         |                      |                  |        |            |      |                    |        |      |                    |         |       |      |                    |
|                        |         |                      |                  |        |            |      |                    |        |      |                    |         |       |      |                    |

Рисунок 5.

Экзаменационные ведомости №1,2 могут настраиваться техническим администратором. Стандартный вид ведомости является неизменяемым.

### 5.6.2. Архив

Архив формируются после выставления любого вида контролей группы и доступны для просмотра после завершения учебного года. Чтобы просмотреть список ведомостей перейдите по пункту вложенного меню «Архив» (рис 4) главного меню «Журнал».

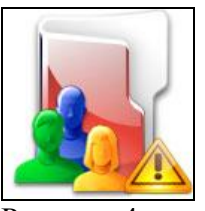

Рисунок 4.

На рисунке 5 изображена страница со списком архивных ведомостей.

|               | Архив                                                                      |                        |                              |                      |      |         |  |  |  |  |  |  |  |
|---------------|----------------------------------------------------------------------------|------------------------|------------------------------|----------------------|------|---------|--|--|--|--|--|--|--|
|               |                                                                            |                        | Панель поиска                |                      |      | Поиск   |  |  |  |  |  |  |  |
| Акадег        | иическая степень                                                           |                        |                              |                      |      | •       |  |  |  |  |  |  |  |
| Форма         | обучения                                                                   | ▼                      |                              |                      |      |         |  |  |  |  |  |  |  |
| Язык о        | бучения                                                                    | Bce                    |                              |                      |      | •       |  |  |  |  |  |  |  |
| Год           |                                                                            | 2011-2012              |                              |                      |      | •       |  |  |  |  |  |  |  |
| Семес         | מז                                                                         | 1                      |                              |                      |      | •       |  |  |  |  |  |  |  |
| СЭ-<br>По зап | Вернуться на предыдущую страницу По запросу найдено отчетов :7969 123… 🕑 🕑 |                        |                              |                      |      |         |  |  |  |  |  |  |  |
| Ne            | Дисципли                                                                   | на                     | Преподаватель                | Учебный поток        | Год  | Семестр |  |  |  |  |  |  |  |
| 6739          | Методы молекулярной                                                        | биологии               | Абдрасилов Дулат Лесбекұлы   | MMB 3218-1-P         | 2011 | 1       |  |  |  |  |  |  |  |
| 6740          | Методы молекулярной                                                        | биологии               | Абдрасилов Дулат Лесбекұлы   | MMB 3218-2-P         | 2011 | 1       |  |  |  |  |  |  |  |
| <u>6738</u>   | Рост и развитие растен                                                     | ий                     | Ілиясова Динара Серікбайқызы | RRR 3217-1-P         | 2011 | 1       |  |  |  |  |  |  |  |
| <u>4326</u>   | Введение в регионовед                                                      | ение                   | Каринбаев Жандос Ауилбекович | VR 2201 -1-L         | 2011 | 1       |  |  |  |  |  |  |  |
| <u>9678</u>   | Введение в регионовед                                                      | ение                   | Каринбаев Жандос Ауилбекович | VR 2201 -1-P         | 2011 | 1       |  |  |  |  |  |  |  |
| 9677          | Введение в регионовед                                                      | ение                   | Каринбаев Жандос Ауилбекович | VR 2201 -1-SRSP      | 2011 | 1       |  |  |  |  |  |  |  |
| 4367          | Введение в регионовед                                                      | ение                   | Мармонтова Таисия Викторовна | VR 2201 -2-L         | 2011 | 1       |  |  |  |  |  |  |  |
| <u>9698</u>   | Введение в регионовед                                                      | ение                   | Мармонтова Таисия Викторовна | VR 2201 -2-P         | 2011 | 1       |  |  |  |  |  |  |  |
| <u>9697</u>   | Введение в регионовед                                                      | ение                   | Мармонтова Таисия Викторовна | VR 2201 -2-SRSP      | 2011 | 1       |  |  |  |  |  |  |  |
| 2288          | История стран СНГ или                                                      | ЮВE                    | Алькеев Ануар Казыбековия    | ISSNGUVE 2219-1-L    | 2011 | 1       |  |  |  |  |  |  |  |
| 8376          | История стран СНГ или                                                      | <b>IOBE</b>            | Алькеев Ануар Казыбековия    | ISSNGUVE 2219-1-P    | 2011 | 1       |  |  |  |  |  |  |  |
| 8375          | История стран СНГ или                                                      | <b>IOBE</b>            | Алькеев Ануар Казыбековия    | ISSNGUVE 2219-1-SRSP | 2011 | 1       |  |  |  |  |  |  |  |
| <u>5601</u>   | Миграционные и демог<br>процессы в контексте<br>межгосударственных о       | рафические<br>тношений | Алексеенко Виктор Николаевич | MDPKMO 4309-1-L      | 2011 | 1       |  |  |  |  |  |  |  |

Рисунок 5.

На этой странице Вы можете осуществить поиск по следующим параметрам:

- Академическая степень
- Форма обучения
- Язык обучения
- Год формирования ведомости
- Номер семестра
- Текстовый поиск в названии или шифре дисциплины

Для того чтобы просмотреть ведомость, перейдите по ссылке-названию дисциплины.

#### 5.6.3. Сводные ведомости по результатам сессии

Чтобы сформировать сводную ведомость по результатам сесии перейдите по пункту вложенного меню «Сводные ведомости по результатам сессии» (рис 10) главного меню «Журнал».

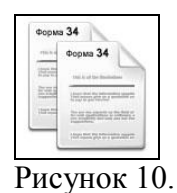

На рисунке 11 изображена страница с параметрами для формирования ведомости.

| Год 2009<br>Год Обучения<br>Формы обучения<br>Все Р<br>Русский<br>казахский<br>английский<br>Английский<br>Английский |                                                                                                    | Параметры                                                                |       |
|----------------------------------------------------------------------------------------------------|----------------------------------------------------------------------------------------------------|--------------------------------------------------------------------------|-------|
| Формы обучения:     Все     Языки обучения     Все     Р       Очная<br>заочная     Форма обучения     Русский<br>казахский<br>английский     Язык обучения     Все     Р       Курсы     Все     Семестры     Все     Г       1     Курс обучения     Все     Все     Все     Все     Р       2     Курс обучения     Все     Все     Все     Все     Р       1     Курс обучения     Все     Все     Все     Все     Р       2     Курс обучения     Все     Все     Все     Все     Р       3     С     Все     Все     Все     Все     Все     Все       4     С     Все     Все                                                                                                    | Сод 2009 Год обучения                                                                                            |                                                                          |       |
| Курсы     Все     Семестры     Все     Семестры       1     Курсобучения     1     1     1       3     I     I     1     1       4     I     I     1     1       Факультеты     Все     I     I     I       Математики и информационны     Факультет     все     I     I       математики и информационны     Факультет     все     I     I       математики и информационны     Факультет     все     I     I       математики и информационны     Факультет     все     I     I                                                                                                    | Формы обучения:<br>очная<br>заочная Форма обучения                                                               | Все 🔽 Языки обучения<br>русский<br>казахский Язык обучения<br>английский | Bce 🔽 |
| Факультеты Все<br>математики и информационных<br>естественно технический Факультет<br>экономический<br>Международных отношений                                                                                                    | Курсы<br>1<br>2<br>3<br>4                                                                                        | Все  Семестры  Номер семестра  4                                         | Bce 🔽 |
| Chanturgener                                                                                                    | Факультеты<br>математики и информационных<br>естественно технических<br>экономический<br>Международных отношений | Bce 🔽                                                                    |       |

Рисунок 11.

На этой странице Вы должны определить:

- Учебный год, по которому бкдет составдена ведомость (по умолчанию текущий)
- Форму ообчения
- Язык обучения
- Курс
- Семестр
- Факультет

По умолчанию ведомость будет сформирована за текущий учебный год, по всем формам обучения, языкам обучения, курсам, семестрам и факультетам.

Для выбра значений каждого из параметров используется 2 списка, в первом из которых содержатся все допустимые, но не выбранные значения, а во втором – все выбранные. По умолчанию списки выглядят, как, например, изображеннные на рис 12.

| Курсы  |    | Bce 💌 |
|--------|----|-------|
| 1<br>2 |    |       |
| 4      | ▾≤ |       |

#### Рисунок 12.

Надпись в левом верхнем углу – название параметра. По умолчанию списки и кнопки между ними неактивны. Чтобы сделать их активными измените положение переключателя с подписью «Все» в левом верхнем углу (рис 12). Включенный переключатель «Все» означает, что при формировании отчета будут использованы все возможные значения данного параметра. В результате список быдут выглядеть как на рис. 13.

| Курсы | <br>Bce 🗖 |
|-------|-----------|
| 1     |           |
| 3     |           |
| 4     |           |

#### Рисунок 13.

Списки и кнопки между ними стали активными. Для того чтобы выбрать какое либо значение, выделите его в списке слева и нажмите на кнопку «>» (рис 14). Аналогично, чтобы убрать значение, выделите его и нажмите на кнопку «<».

| Курсы |          | Bce 🗖 |
|-------|----------|-------|
| 2     | <b>A</b> |       |
| 3     |          |       |
| 5     |          |       |

Рисунок 14.

Для того чтобы сформировать отчет согласно выбранным параметрам, нажмите на кнопку «Сформировать» (рис 11).

Сформированный отчет откроется в новом окне (рис. 15).

| 诊<br>Назван     | и<br>ние ВУЗа                               |                   |                   | Ақпарат   | гық технологияла | арының ун | иверситеті '              | 'Arta"<br>Сведени             | ія о резуль                     | mamax 3                                  | жзам                    | енацион                   | нной сессии                               |       |       |     |                |         |         |
|-----------------|---------------------------------------------|-------------------|-------------------|-----------|------------------|-----------|---------------------------|-------------------------------|---------------------------------|------------------------------------------|-------------------------|---------------------------|-------------------------------------------|-------|-------|-----|----------------|---------|---------|
| Форм<br>Семес   | а обучения<br>стр                           |                   | очная<br>летний ( | семестр   |                  |           |                           |                               |                                 |                                          |                         |                           |                                           |       |       |     |                |         |         |
|                 |                                             |                   |                   |           | 0.670.0111       |           | не явилось                |                               | сдали                           |                                          |                         |                           | получили<br>неудовлетворительну<br>оценку |       | льную |     |                |         |         |
| афиш            | ифр специальность курс об                   | пециальность курс | альность курс     | сть курс  | Форма            | всего     | в т.ч. в<br>академическом | обязаны<br>Іславать           | допущено<br>к                   |                                          |                         | всего по                  | в том числе                               |       |       |     | в том числе    |         | абсолют |
|                 |                                             |                   | оруления          | студентов | отпуске          | экзамены  | экзаменам                 | по<br>уважительной<br>причине | по<br>неуважительной<br>причине | всем<br>дисциплинам<br>учебного<br>плана | только<br>на<br>отлично | на<br>смешанные<br>оценки | только на<br>удовлетворительно            | всего | одну  | две | три и<br>более | успевае |         |
| Факул           | ІБТЕТ ЕСТЕСТВЕННО                           | техн              | нический          |           |                  |           |                           |                               |                                 |                                          |                         |                           |                                           |       |       |     |                |         |         |
| Кафе,           | црафизики                                   |                   |                   |           |                  |           |                           |                               |                                 |                                          |                         |                           |                                           |       |       |     |                |         |         |
| 098078          | δФизика                                     | 2                 | казахский         | 1         | -                | -         | 1                         | -                             | -                               | 1                                        | 1                       | -                         | -                                         | -     | -     |     |                | 100     |         |
|                 | Всего по курсу                              |                   |                   | 1         | -                | -         | 1                         | -                             | -                               | 1                                        | 1                       | -                         | -                                         | -     | -     |     |                | 100     |         |
|                 | Всего по<br>факультету                      |                   |                   | 1         | -                | -         | 1                         | -                             | -                               | 1                                        | 1                       | -                         | -                                         | -     | -     |     |                | 100     |         |
| Факул<br>инфор  | ньтет математики<br>мационных технол        | и<br>10гий        |                   |           |                  |           |                           |                               |                                 |                                          |                         |                           |                                           |       |       |     |                |         |         |
| Кафе,<br>вычис. | <b>цра</b> Прикладной и<br>пительной матема | і<br>тики         |                   |           |                  |           |                           |                               |                                 |                                          |                         |                           |                                           |       |       |     |                |         |         |

Рисунок 15.

## 5.7 Предварительные ведомости

## 5.7.1. Поиск

Для того чтобы попасть на страницу поиска для просмотра предварительных ведомостей перейдите пункту вложенного меню «Предварительные ведомости» (рис 1) главного меню «Журнал».

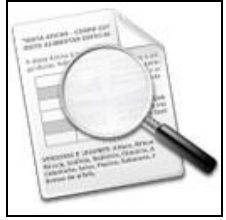

Рисунок 1.

На первой странице необходимо осуществить выбор потока (студентов одной формы и языка обучения, специальности курса), предварительные результаты которого Вы хотите просмотреть. На рисунке 2 изображена страница поиска потоков. Здесь можно осуществить поиск по таким параметрам как:

- Академическая степень
- Форма обучения
- Язык обучения
- Курс
- Период
- текстовый поиск в названии специальности,
  - а так же выбрать номер семестра, за который необходимо просмотреть результаты.

|                                                                                                    |                                                                                          |                                                                                                    |                                                                                                    |                                                                                                    | Поиск                                                         |   |  |  |  |  |
|----------------------------------------------------------------------------------------------------|------------------------------------------------------------------------------------------|----------------------------------------------------------------------------------------------------|----------------------------------------------------------------------------------------------------|----------------------------------------------------------------------------------------------------|---------------------------------------------------------------|---|--|--|--|--|
|                                                                                                    | Академиче                                                                                | еская степень                                                                                              | бакалавр                                                                                                    |                                                                                                    |                                                               |   |  |  |  |  |
|                                                                                                    | Форма обу                                                                                | /чения                                                                                                    | очная                                                                                                    |                                                                                                    |                                                               | Ŧ |  |  |  |  |
|                                                                                                    | Язык обуч                                                                                | ения                                                                                                    | Bce                                                                                                    |                                                                                                    |                                                               | • |  |  |  |  |
|                                                                                                    | Курс обуче                                                                               | ения                                                                                                    | 1                                                                                                    |                                                                                                    |                                                               | • |  |  |  |  |
|                                                                                                    | Периол                                                                                   |                                                                                                    | 2                                                                                                    |                                                                                                    |                                                               | - |  |  |  |  |
| Найдено записей                                                                                                    | i: 8                                                                                     |                                                                                                    |                                                                                                    |                                                                                                    |                                                               |   |  |  |  |  |
| Найдено записей<br>Академическая<br>степень                                                                                                    | й: 8<br>Форма<br>обучения                                                                |                                                                                                    | Специальность                                                                                                    | Язык<br>обучения                                                                                                    | Курс<br>обучения                                              |   |  |  |  |  |
| Найдено записей<br>Академическая<br>степень<br>Бакалавр                                                                                                 | й: 8<br>Форма<br>обучения<br>очная                                                       | Вычислитель<br>обеспечение                                                                                 | Специальность<br>ная техника и программное                                                                                               | Язык<br>обучения<br>Казахский язык                                                                                                    | <mark>Курс<br/>обучения</mark><br>1                           |   |  |  |  |  |
| Найдено записей<br>Академическая<br>степень<br>Бакалавр<br>Бакалавр                                                                                     | й: 8<br>Форма<br>обучения<br>очная<br>очная                                              | Вычислитель<br>обеспечение<br>Казахский яз                                                                 | Специальность<br>ная техника и программное<br>ык и литература                                                                            | Язык<br>обучения<br>Казахский язык<br>Казахский язык                                                                                         | Курс<br>обучения<br>1<br>1                                    |   |  |  |  |  |
| Найдено записей<br>Академическая<br>степень<br>бакалавр<br>бакалавр<br>бакалавр<br>бакалавр                                                             | й: 8<br>Форма<br>обучения<br>очная<br>очная<br>очная                                     | Вычислитель<br>обеспечение<br>Казахский яз<br>Начальная во                                                 | Специальность<br>ная техника и программное<br>ык и литература<br>ренная подготовка                                                       | Язык<br>обучения<br>Казахский язык<br>Казахский язык<br>Казахский язык                                                                       | Курс<br>обучения<br>1<br>1                                    |   |  |  |  |  |
| Найдено записей<br>Академическая<br>степень<br>бакалавр<br>бакалавр<br>бакалавр<br>бакалавр<br>бакалавр                                                 | й: 8<br>Форма<br>обучения<br>очная<br>очная<br>очная<br>очная                            | Вычислитель<br>обеспечение<br>Казахский яз<br>Начальная во<br>Педагогика и                                 | Специальность<br>ная техника и программное<br>ык и литература<br>ренная подготовка<br>психология                                         | Язык<br>обучения<br>Казахский язык<br>Казахский язык<br>Казахский язык<br>Казахский язык                                                     | Курс<br>обучения<br>1<br>1<br>1<br>1                          |   |  |  |  |  |
| Найдено записей<br>Академическая<br>степень<br>Бакалавр<br>Бакалавр<br>Бакалавр<br>Бакалавр<br>Бакалавр<br>Бакалавр                                     | й: 8<br>Форма<br>обучения<br>очная<br>очная<br>очная<br>очная<br>очная                   | Вычислитель<br>обеспечение<br>Казахский яз<br>Начальная во<br>Педагогика и<br>Физическая к                 | Специальность<br>ная техника и программное<br>ык и литература<br>ренная подготовка<br>психология<br>культура и спорт                     | Язык<br>обучения<br>Казахский язык<br>Казахский язык<br>Казахский язык<br>Казахский язык<br>Русский язык                                     | Курс<br>обучения<br>1<br>1<br>1<br>1<br>1<br>1                |   |  |  |  |  |
| Найдено записей<br>Академическая<br>степень<br>бакалавр<br>бакалавр<br>бакалавр<br>бакалавр<br>бакалавр<br>бакалавр<br>бакалавр<br>бакалавр             | й: 8<br>Форма<br>обучения<br>очная<br>очная<br>очная<br>очная<br>очная<br>очная          | Вычислитель<br>обеспечение<br>Казахский яз<br>Начальная во<br>Педагогика и<br>Физическая к<br>Физическая к | Специальность<br>ная техника и программное<br>ык и литература<br>оенная подготовка<br>психология<br>культура и спорт<br>культура и спорт | Язык<br>обучения<br>Казахский язык<br>Казахский язык<br>Казахский язык<br>Казахский язык<br>Русский язык<br>Казахский язык                   | Курс<br>обучения<br>1<br>1<br>1<br>1<br>1<br>1<br>1           |   |  |  |  |  |
| Найдено записей<br>Академическая<br>степень<br>бакалавр<br>бакалавр<br>бакалавр<br>бакалавр<br>бакалавр<br>бакалавр<br>бакалавр<br>бакалавр<br>бакалавр | й: 8<br>Форма<br>обучения<br>очная<br>очная<br>очная<br>очная<br>очная<br>очная<br>очная | Вычислитель<br>обеспечение<br>Казахский яз<br>Начальная во<br>Педагогика и<br>Физическая к<br>Физическая к | Специальность<br>ная техника и программное<br>ык и литература<br>ренная подготовка<br>психология<br>культура и спорт<br>культура и спорт | Язык<br>обучения<br>Казахский язык<br>Казахский язык<br>Казахский язык<br>Казахский язык<br>Русский язык<br>Казахский язык<br>Казахский язык | Курс<br>обучения<br>1<br>1<br>1<br>1<br>1<br>1<br>1<br>1<br>1 |   |  |  |  |  |

Рисунок 2.

Для того чтобы перейти к просмотру предварительных результатов потока, перейдите по ссылке  $\square$ , расположенной в соответствующей строке таблицы.

| 5.7.2. Предварительные результаты потока |  |
|------------------------------------------|--|
|------------------------------------------|--|

| ۲ کا 😋                                    |        |      |          |           |               |             |       |                                        |            |               |                                                     |
|-------------------------------------------|--------|------|----------|-----------|---------------|-------------|-------|----------------------------------------|------------|---------------|-----------------------------------------------------|
|                                           | Φά     | акул | њтет     | Ec        | гесті         | вені        | но-п  | едагогический                          | I          |               |                                                     |
| Каф                                       | едра   | Экс  | оном     | ики       | ии            | нфс         | рма   | ционных техн                           | олоі<br>-  | гии           | (0.50.70.4)                                         |
| Специальность Е                           | вычис  | сли  | гельн    | ая        | техн          | ника        | ип    | рограммное об                          | ресг       | ечени         | 1e (050704)                                         |
|                                           |        | Я    | зык с    | ooy<br>vo | чени          | 1Я K        | азах  | скии язык                              |            |               |                                                     |
|                                           |        |      |          | Ŋ         | 2 0           |             | стр   | Я                                      |            |               |                                                     |
|                                           |        |      |          |           | 20            |             | , cip |                                        |            |               | Поиск                                               |
|                                           |        |      |          |           |               |             |       |                                        |            |               | TIONCK                                              |
| U-X7                                      |        |      |          |           |               |             |       | Отображать по 3                        | 0          | 3             | записеи на странице                                 |
| паидено 7                                 |        |      |          |           | К             |             | DAY   |                                        | GPA        |               |                                                     |
| Фамилия учащегося/Предмет                 | MA1202 | 1102 | 1(2)103. | vs        | (O)Ya<br>1104 | 50s<br>1107 | 1204  | Государственный<br>экзамен по предмету | 3a<br>KVDC | Полныи<br>GPA | Результат сессии                                    |
| <u>Ағадилова Улбосын</u><br>Камалбаевна   | 90.2   | 86.6 | 86.0     | 90.0      | 82.6          | 81.2        | 90.6  | 90.0                                   | 3.54       | 3.54          | Учащийся будет<br>переведен на<br>следующий курс    |
| Лозин Александр Сергеевич                 | 90.0   | 79.4 | 69.6     | 90.0      | 82.8          | 81.0        | 89.0  | 90.0                                   | 3.08       | 3.08          | Учащийся будет<br>переведен на<br>следующий курс    |
| <u>Налибаева Маржан</u><br>Бахтияровна    | 88.6   | 86.0 | 69.4     | 90.0      | 87.0          | 78.8        | 86.0  | 90.0                                   | 3.41       | 3.41          | Учащийся будет<br>переведен на<br>следующий курс    |
| <u>Орунбекова Перизат</u><br>Байжигитовна | 90.8   | 77.0 | 86.0     | 90.0      | 81.6          | 81.2        | 86.4  | 90.0                                   | 3.49       | 3.49          | Учащийся будет<br>переведен на<br>следующий курс    |
| Раимова Назерке Абубакировна              | 86.6   | 77.4 | 84.2     | 90.0      | 84.6          | 77.2        | 89.6  | 98.0                                   | 2.76       | 2.76          | Учащийся не будет<br>переведен на<br>следующий курс |
| <u>Сабенова Жамила Абдибековна</u>        | 87.4   | 88.6 | 77.0     | 90.0      | 79.2          | 76.6        | 89.4  | 95.0                                   | 2.83       | 2.83          | Учащийся не будет<br>переведен на<br>следующий курс |
| <u>Ыдырысов Нұрболат</u><br>Козыкеевич    | 86.2   | 77.2 | 83.2     | 90.0      | 78.6          | 83.6        | 89.2  | 68.0                                   | 3.02       | 3.02          | Учащийся будет<br>переведен на<br>следующий курс    |

Рисунок 3.

На рисунке 3 изображена страница предварительных результатов сессии потока. В таблицы приведены итоговые оценки студентов по всем дисциплинам выбранного семестра, GPA за курс, полный (общий) GPA.

Оценки за государственные экзамены и дипломные работы так же отображаются в этой таблице после оценок по основным дисциплинам. На рисунке заголовок предпоследнего столбца – История Казахстана – это государственный экзамен по Истории Казахстана.

Для того чтобы получить версию для печати данной ведомости нажмите на кнопку

«Версия для печати» , версия для печати будет открыта в новом окне браузера. Если список огромный то можно воспользовать поискам по фамилии учащихся.

Для того чтобы экспортировать отчет в MSExcel, нажмите на кнопку «Экспорт в

MSExcel» 🤒. В появившемся окошке (рис 4) выберите желаемое действие (просмотреть или сохранить ведомость на компьютер).

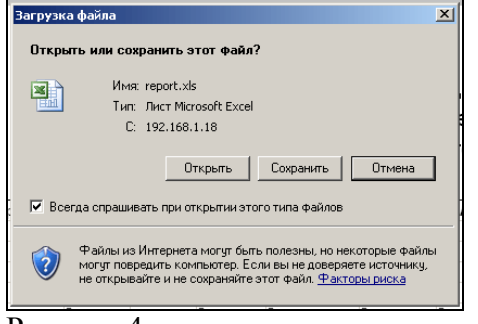

Рисунок 4.

#### 5.7.3. Предварительные результаты студента

Для того чтобы просмотреть индивидуальную ведомость студента, перейдите по ссылкеимени студента (рис 3). Индивидуальная ведомость студента отображена на рисунке 5.

| Факультет Естественно-педагогический<br>Кафедра Экономики и информационных технологии<br>Специальность Вычислительная техника и программное обеспечение (050704)<br>1 курс 2 семестр<br>Ағадилова Улбосын Камалбаевна |                              |     |                                |     |                                |     |                                |          |                                     |  |  |  |
|----------------------------------------------------------------------------------------------------|------------------------------|-----|--------------------------------|-----|--------------------------------|-----|--------------------------------|----------|-------------------------------------|--|--|--|
| Предмет                                                                                                    | Средняя<br>текущая<br>оценка | P 1 | Р 1<br>(с учетом<br>апелляции) | P 2 | Р 2<br>(с учетом<br>апелляции) | Экз | Экз<br>(с учетом<br>апелляции) | Итоговая | Итоговая<br>(с учетом<br>апелляции) |  |  |  |
| Введение в специальность<br>(VS)                                                                                                    | 0                            | 90  | 90                             | 90  | 90                             | 90  | 90                             | 90.0     | 90.0                                |  |  |  |
| Иностранный язык (IYa<br>1(2)103.)                                                                                                    | 90                           | 85  | 85                             | 85  | 85                             | 85  | 85                             | 86.0     | 86.0                                |  |  |  |
| Математический анализ<br>(MA1202)                                                                                                    | 91                           | 90  | 90                             | 90  | 90                             | 90  | 90                             | 90.2     | 90.2                                |  |  |  |
| Программирование на<br>алгоритмическом языке<br>(РАҮа 1204)                                                                                                    | 90                           | 75  | 75                             | 75  | 75                             | 99  | 99                             | 90.6     | 90.6                                |  |  |  |
| Русский/Казахский язык (К<br>(О)Ya 1104)                                                                                                    | 87                           | 85  | 85                             | 85  | 85                             | 78  | 78                             | 82.6     | 82.6                                |  |  |  |
| Социология (Sos 1107)                                                                                                    | 97                           | 75  | 75                             | 75  | 75                             | 78  | 78                             | 81.2     | 81.2                                |  |  |  |
| Философия (Fil 1102)                                                                                                    | 81                           | 85  | 85                             | 85  | 85                             | 96  | 96                             | 86.6     | 86.6                                |  |  |  |
| Государственный<br>экзамен по предмету<br>(История Казахстана)<br>GPA за курс: 3.54<br>Полный GPA: 3.54                                                                                                    | 90.0                         |     |                                |     |                                |     |                                |          |                                     |  |  |  |

Рисунок 5.

В этой ведомости отображены оценки за все дисциплины выбранного семестра с учетом пересдач и апелляции, а так же среднюю текущую, оценки за рубежные контроли и экзаменационную оценку.

Если в данном семестре студент сдавал государственные экзамены то оценки по ним отображены под таблицей с основными оценками.

В нижней части страницы приведен ожидаемый GPA студента.

Для того чтобы получить версию для печати данной ведомости нажмите на кнопку «Версия для печати», версия для печати будет открыта в новом окне браузера.

Для того чтобы экспортировать отчет в MSExcel, нажмите на кнопку «Экспорт в

MSExcel» 🧶. В появившемся окошке (рис 5) выберите желаемое действие (просмотреть или сохранить ведомость на компьютер).

### 5.8. Транскрипт

#### 5.8.1 Описание

Для того чтобы просмотреть транскрипт студента, нажмите на кнопку расположенную в верхней части личной карточки студента (рис 1).

|     |                           | Личная карточ       | ка учащегося       |                   |
|-----|---------------------------|---------------------|--------------------|-------------------|
|     | ೦೦೪೦೮                     |                     |                    |                   |
|     | Фамилия*                  | Абдульманова        |                    |                   |
|     | Имя*                      | Гульназ             |                    |                   |
|     | Отчество                  | Думановна           |                    |                   |
| C A | Почта                     |                     |                    |                   |
|     | д <sub>ата</sub> Ссылка н | а транскрипто4-1990 | Пол                | женский -         |
|     | национальность            | казалказашка        | Семейное положение | Холослине замужем |

Рисунок 1.

Транскрипты студентов доступны для просмотра и изменения, а транскрипты абитуриентов и отчисленных студентов доступны только для просмотра.

| <b>Q</b>                                                                                    |                                     |                                         |                |           |            |                               |                |                     |              |                                     |    |  |  |  |  |  |  |
|---------------------------------------------------------------------------------------------|-------------------------------------|-----------------------------------------|----------------|-----------|------------|-------------------------------|----------------|---------------------|--------------|-------------------------------------|----|--|--|--|--|--|--|
| Версия пля печати №1                                                                        | Версия пля пеца                     |                                         |                |           |            |                               |                |                     |              |                                     |    |  |  |  |  |  |  |
|                                                                                             | Берсия для печа                     |                                         |                |           |            |                               |                |                     |              |                                     |    |  |  |  |  |  |  |
| В оключить в версию для печати коды дисципл                                                 | ин                                  |                                         | avint/ Ta      |           |            | _                             |                |                     |              |                                     |    |  |  |  |  |  |  |
|                                                                                             | Сына, кнашасы/ ттанустри транскритт |                                         |                |           |            |                               |                |                     |              |                                     |    |  |  |  |  |  |  |
| Серия № ККТжТ-23 - 2366                                                                     |                                     |                                         |                |           |            |                               |                |                     |              |                                     |    |  |  |  |  |  |  |
| Добавить запись                                                                             |                                     |                                         |                |           |            |                               |                |                     |              |                                     |    |  |  |  |  |  |  |
| No                                                                                          | Кол                                 | Количество                              |                |           | Оце        | енка                          |                |                     | Количество   |                                     |    |  |  |  |  |  |  |
| п/п Наименование дисциплины                                                                 | дисциплины                          | кредитов                                | в<br>процентах | бук       | венная     | в<br>баллах                   | традиц         | ионная              | пересдач     |                                     |    |  |  |  |  |  |  |
| Семестр 1                                                                                   | EN4 4000                            | 2                                       | 00.0           | •         |            | 2.07                          | 0              |                     | 0            |                                     | ~  |  |  |  |  |  |  |
| Олементарная математика     История Коронстана                                              | EM 1203                             | <u>კ</u>                                | 90.0           | A-        |            | 3.67                          | Отлично        | )                   | 0            |                                     | ÷. |  |  |  |  |  |  |
|                                                                                             |                                     | 5                                       | 70.0           | 0-        |            | 2.01                          | хорошо         |                     | 0            |                                     | -  |  |  |  |  |  |  |
| Средний балл успеваемости GPA - 3.17                                                        |                                     |                                         |                |           |            |                               |                |                     |              | +                                   | _  |  |  |  |  |  |  |
|                                                                                             |                                     | hocououar                               |                | 0.010     | -          |                               |                |                     |              |                                     |    |  |  |  |  |  |  |
| Добавить оценку за практику                                                                 | прошентпрос                         | рессионал                               | вные п         | рак       | гики       |                               |                |                     |              |                                     |    |  |  |  |  |  |  |
| Вилы профессиональных Кол                                                                   | Период                              | Количество                              |                |           | Оце        | енка                          |                |                     | Количество   |                                     |    |  |  |  |  |  |  |
| практик дисципл                                                                             | ины прохождения практики            | кредитов                                | в<br>процентах | бук       | венная     | нная в<br>баллах традиционная |                | ионная              | пересдач     |                                     |    |  |  |  |  |  |  |
|                                                                                             | Итоговая гос                        | ударствен                               | ная атте       | еста      | ация       |                               |                |                     |              |                                     |    |  |  |  |  |  |  |
| Добавить оценку за гос экзамен                                                              |                                     | ,,,,,,,,,,,,,,,,,,,,,,,,,,,,,,,,,,,,,,, |                |           |            |                               |                |                     |              |                                     |    |  |  |  |  |  |  |
|                                                                                             |                                     |                                         |                |           |            |                               | Oue            | енка                |              | П                                   |    |  |  |  |  |  |  |
| Сдал государственные экзам                                                                  | ены                                 | Дата и номер                            | протокола      | ГАК       | в          | 6.0                           | В              |                     | тралиционная | 11                                  |    |  |  |  |  |  |  |
|                                                                                             |                                     |                                         |                |           | проце      | нтах                          | квенная        | баллах              | Прадиционная | -                                   |    |  |  |  |  |  |  |
| Қазақстан тарихы/ / История Казахстана                                                      |                                     | 2012-01-18 №1                           |                |           | 78.0       | B-                            |                | 2.67                | Хорошо       | 2                                   |    |  |  |  |  |  |  |
| Выполнила(а) и зашитил(а) дипломную работу                                                  |                                     |                                         |                |           |            |                               |                |                     |              |                                     |    |  |  |  |  |  |  |
| DDII                                                                                        | олнила(а) и з                       | ащининца)                               | Динию          |           |            |                               |                |                     |              | Добавить оценку за дипломную работу |    |  |  |  |  |  |  |
| Добавить оценку за дипломную работу                                                         | олнила(а) и з                       | ащитил(а)                               | диплом         |           | •          |                               |                |                     |              |                                     |    |  |  |  |  |  |  |
| Добавить оценку за дипломную работу                                                         | олнила(а) и з                       | ащитил(а)                               | Konwoon        |           | •          |                               | Оце            | енка                |              | П                                   |    |  |  |  |  |  |  |
| Добавить оценку за дипломную работу<br>Тема дипломной работы Д                              | ОЛНИЛА(А) И З<br>ата и номер проток | кола ГАК                                | Количест       | тво<br>ов | в<br>проце | нтах бу                       | Оце<br>квенная | енка<br>в<br>баллах | традиционная |                                     |    |  |  |  |  |  |  |
| Добавить оценку за дипломную работу<br>Тема дипломной работы<br>Общее количество кредитов 6 | ОЛНИЛА(А) И З<br>ата и номер проток | кола ГАК                                | Количест       | тво<br>ов | в<br>проце | нтах бу                       | Оце<br>квенная | енка<br>в<br>баллах | традиционная |                                     |    |  |  |  |  |  |  |

Транскрипт студента содержит 4 таблицы со следующими оценками:

- Оценки за дисциплины
- Оценки за профессиональные практики
- Оценки за государственные экзамены
- Оценки за дипломные работы

Над каждой из таблиц находятся соответствующие ссылки для добавления записей. Для того чтобы изменить запись, нажмите на ссылку  $\square$ , расположенную в соответствующей названию дисциплины/экзамена строке.

Для того чтобы удалить запись из транскрипта, нажмите на ссылку ×, расположенную в соответствующей названию дисциплины/экзамена строке.

#### 5.8.2. Редактирование оценки транскрипта

На рисунке 3 изображена страница редактирования записи транскрипта.

| <b>Q</b>                                   |                                   |
|--------------------------------------------|-----------------------------------|
|                                            | Редактирование записи транскрипта |
| Форма контроля                             | Экзамен 👻                         |
| Код дисциплины                             | EM 1203                           |
| Название дисциплины<br>на казахском языке  | Элементарлық математика           |
| Название дисциплины<br>на русском языке    | Элементарная математика           |
| Название дисциплины<br>на английском языке | Elementary mathematics            |
| Курс                                       | 1                                 |
| Семестр                                    | 1 🔹                               |
| Количество кредитов                        | 3                                 |
| Количество пересдач                        | 0                                 |
| Оценка                                     | 90.0                              |
| Формой контроля<br>является гос. экзамен   |                                   |
| Принять                                    |                                   |

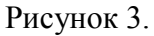

На этой странице необходимо ввести следующие поля:

- Форма контроля
- Код дисциплины
- Название дисциплины на трех языках
- Курс и номер семестра изучения дисциплины
- Количество кредитов
- Количество пересдач
- Оценку (по 100-бальной шкале)

Если формой контроля по данной дисциплине был государственный экзамен, поставьте соответствующую галочку в конце страницы. После ввода всех данных нажмите на кнопку «Принять».

#### 5.8.3. Редактирование записи о профессиональной практике

Редактирование записи о профессиональной практике отличается от редактирования дисциплины тем, что необходимо ввести еще период прохождения практики.

*Примечание*. По умолчанию (при автоматическом выставлении оценки) в качестве периода прохождения практики выставляется период практики из текущего академического календаря студента.

#### 5.8.4. Редактирование оценки за государственный экзамен по предмету

На рисунке 4 изображена страница редактирования записи транскрипта за государственный экзамен по предмету.

| Q                   |                                   |
|---------------------|-----------------------------------|
|                     | Редактирование записи транскрипта |
| Тип                 | ГЭК по Истории Казахстана 🗸 🗸     |
| Дата протокола ГАК  | 18-01-2012                        |
|                     | №1                                |
| Номер протокола ГАК |                                   |
|                     |                                   |
| Количество кредитов | 3                                 |
| Курс                | 1 🔹                               |
| Семестр             | 1 🔹                               |
| Оценка              | 78                                |
| Принять             |                                   |

Рисунок 4.

Здесь необходимо ввести следующие поля:

- Дата протокола ГАК
- Номер протокола ГАК
- Количество кредитов
- Курс и семестр
- Оценка (по 100-бальной шкале)

Если запись в транскрипт была введена автоматически (при подтверждении протокола ГАК), то поля с названием предмета, датой и номером протокола ГАК недоступны для редактирования.

| <b>O</b>            |                                   |
|---------------------|-----------------------------------|
|                     | Редактирование записи транскрипта |
| Тип                 | Защита дипломной работы/Проект 👻  |
|                     | Энергетические установки          |
| Название работы     |                                   |
|                     |                                   |
| Дата протокола ГАК  | 18-01-2012                        |
|                     | №1                                |
| Номер протокола ГАК |                                   |
|                     |                                   |
| Количество кредитов | 4                                 |
| Курс                | 2 🗸                               |
| Семестр             | 1 🔹                               |
| Оценка              | 90                                |
| Принять             |                                   |

#### 5.8.5. Редактирование оценки за дипломную работу

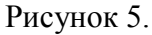

На рисунке 5 изображена страница редактирования записи о дипломной работе. На этой странице необходимо заполнить следующее поля:

- Тема дипломной работы
- Дата протокола ГАК
- Номер протокола ГАК
- Курс и семестр
- Оценка (по 100-бальной шкале)

Если запись была заполнена автоматически (при подтверждении протокола ГАК), то поля ввода с номером и датой протокола ГАК недоступны для редактирования.

После ввода всех данных нажмите на кнопку «Принять».

#### 5.8.6. Сохранение

Внесенные Вами изменения не зафиксированы в базе данных, пока Вы не нажмете на кнопку «Принять» на странице редактирования записей транскрипта.

Если изменения будут успешно внесены, Вы увидите сообщение (рис 7), иначе выйдет сообщение об ошибке.

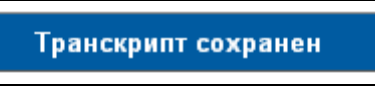

Рисунок 7.

Возможные причины не сохранения транскрипта:

- Не введен код или название дисциплины
- Присутствуют дисциплины с одинаковыми кодами
- Присутствует дисциплина, курс прохождения которой больше, чем текущий курс семестра
- В ИУПе студента есть не пройденные дисциплины с кодом, присутствующим среди введенных.

## 5.9. Статистика

Для получение статистических отчетов необходимо выбрать в меню «Журнал» нажать на кнопу «Статистика» на рисунке 1. В этом разделе существует шесть видов отчетов.

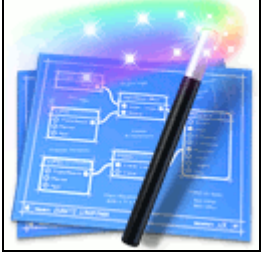

Рисунок 1.

Отчеты формируются по следующим параметрам: академическая степени, форма обучения, язык обучения, год обучения, курс обучения, период обучения, вид контроля (итоговая оценка, рубежный контроль, экзамен, курсовая работа и практика) и тип отчета (качество и успеваемость).

# 5.9.1. Отчеты по успеваемости/качественному показателю учащихся по специальностям

|                                                                                                    |                               | учащихся                                                                                   | а по специальностям                                                                                                    |                                                                                  |
|----------------------------------------------------------------------------------------------------|-------------------------------|--------------------------------------------------------------------------------------------|----------------------------------------------------------------------------------------------------|----------------------------------------------------------------------------------|
| [                                                                                                    |                               |                                                                                            |                                                                                                    | Поиск                                                                            |
| 1                                                                                                    | Акаде                         | мическая степень                                                                           |                                                                                                    | •                                                                                |
|                                                                                                    | Форма                         | а обучения                                                                                 | дневная (бакалавр, 4 года)                                                                                                    | •                                                                                |
| 1                                                                                                    | Язык                          | обучения                                                                                   | Bce                                                                                                    | •                                                                                |
| 1                                                                                                    | Год                           |                                                                                            | 2009 - 2010                                                                                                    |                                                                                  |
|                                                                                                    | Курс о                        | обучения                                                                                   | 1                                                                                                    |                                                                                  |
| 1                                                                                                    | Перио                         | Д                                                                                          | 1                                                                                                    | •                                                                                |
| Вид контроля                                                                                                    |                               |                                                                                            |                                                                                                    |                                                                                  |
|                                                                                                    |                               |                                                                                            | ИТОГОВАЯ ОЦЕНКА                                                                                                    | •                                                                                |
|                                                                                                    | Тип от                        | онтроля<br>чета                                                                            | Итоговая оценка<br>Качество                                                                                                    |                                                                                  |
| С  С  С  С  С  С  С  С  С  С  С  С  С                                                                                                    | Тип от                        | онтроля<br>чета                                                                            | Итоговая оценка<br>Качество                                                                                                    | Kaugarna                                                                         |
| С С С С С С С С С С С С С С С С С С С                                                                                                    | тип от                        | онтроля<br>чета<br>Курс обучения                                                           | Итоговая оценка<br>Качество<br>Дисциплина<br>Автоматизация туристической деятельности (АТD 2227)                                                                                                    | Качество<br>100.0                                                                |
| Найдено 1<br>Специально<br>Безопасность<br>кизнедеятельност                                                                                                    | тип от<br>ость                | онтроля<br>чета<br>Курс обучения<br>1<br>1                                                 | Итоговая оценка<br>Качество<br>Дисциплина<br>Автоматизация туристической деятельности (ATD 2227)<br>Инженерная графика (IGr 1204)                                                                                                    | Качество<br>100.0<br>100.0                                                       |
| <ul> <li>Найдено 1</li> <li>Специально<br/>Безопасность<br/>кизнедеятельность<br/>ащита окружающ</li> </ul>                                                                                                    | тип от<br>ость<br>ги и<br>цей | онтроля<br>чета<br><b>Курс обучения</b><br>1<br>1<br>1                                     | Итоговая оценка<br>Качество<br>Дисциплина<br>Автоматизация туристической деятельности (ATD 2227)<br>Инженерная графика (IGr 1204)<br>Иностранный язык (In Yaz 2103 (1) )                                                                                                    | Качество<br>100.0<br>100.0<br>100.0                                              |
| найдено 1<br>Специально<br>Специально<br>Безопасность<br>кизнедеятельност<br>нащита окружающ<br>среды                                                                                                    | ость<br>тип от<br>ги и<br>цей | онтроля<br>чета<br><b>Курс обучения</b><br>1<br>1<br>1<br>1<br>1                           | Итоговая оценка<br>Качество<br>Дисциплина<br>Автоматизация туристической деятельности (ATD 2227)<br>Инженерная графика (IGr 1204)<br>Иностранный язык (In Yaz 2103 (1) )<br>История Казахстана (IK 1101)                                                                                                    | Качество<br>100.0<br>100.0<br>100.0<br>100.0                                     |
| Обранисти и странати и странати и стр<br>и странати и странати и странати и странати и странати и странати и странати и странати и странати и странати и с<br>странати и странати и странати и странати и странати и странати и странати и странати и странати и странати и с<br>странат | тип от<br>ость<br>ги и<br>цей | онтроля<br>чета<br><b>Курс обучения</b><br>1<br>1<br>1<br>1<br>1<br>1                      | Итоговая оценка<br>Качество<br>Дисциплина<br>Автоматизация туристической деятельности (ATD 2227)<br>Инженерная графика (IGr 1204)<br>Иностранный язык (In Yaz 2103 (1) )<br>История Казахстана (IK 1101)<br>Казахский (русский язык) 1 (Kaz Yaz 1104(1))                                                                             | Качество<br>100.0<br>100.0<br>100.0<br>100.0<br>80.0                             |
| найдено 1<br>Специально<br>Безопасность<br>кизнедеятельност<br>защита окружающ<br>среды                                                                                                    | ость<br>тип от<br>ти и<br>цей | онтроля<br>чета<br>1<br>1<br>1<br>1<br>1<br>1<br>1<br>1<br>1<br>1                          | Итоговая оценка<br>Качество<br>Дисциплина<br>Автоматизация туристической деятельности (ATD 2227)<br>Инженерная графика (IGr 1204)<br>Иностранный язык (In Yaz 2103 (1) )<br>История Казахстана (IK 1101)<br>Казахский (русский язык) 1 (Kaz Yaz 1104(1))<br>Математика 1 (MAT 1201 (1))                                              | Качество<br>100.0<br>100.0<br>100.0<br>100.0<br>80.0<br>100.0                    |
| найдено 1<br>Специально<br>Безопасность<br>кизнедеятельность<br>ащита окружающ<br>среды                                                                                                    | ость<br>ги и<br>цей           | онтроля<br>чета<br>1<br>1<br>1<br>1<br>1<br>1<br>1<br>1<br>1<br>1<br>1<br>1                | Итоговая оценка<br>Качество<br>Дисциплина<br>Автоматизация туристической деятельности (ATD 2227)<br>Инженерная графика (IGr 1204)<br>Иностранный язык (In Yaz 2103 (1) )<br>История Казахстана (IK 1101)<br>Казахский (русский язык) 1 (Kaz Yaz 1104(1))<br>Математика 1 (MAT 1201 (1))<br>Социология (Soc 1108)                     | Качество<br>100.0<br>100.0<br>100.0<br>100.0<br>80.0<br>100.0<br>100.0           |
| Найдено 1 Специально<br>Специально<br>Безопасность<br>кизнедеятельность<br>защита окружающ<br>среды                                                                                                    | ость<br>ги и<br>цей           | онтроля<br>чета<br>1<br>1<br>1<br>1<br>1<br>1<br>1<br>1<br>1<br>1<br>1<br>1<br>1<br>1<br>1 | Итоговая оценка<br>Качество<br>Дисциплина<br>Автоматизация туристической деятельности (ATD 2227)<br>Инженерная графика (IGr 1204)<br>Иностранный язык (In Yaz 2103 (1) )<br>История Казахстана (IK 1101)<br>Казахский (русский язык) 1 (Kaz Yaz 1104(1))<br>Математика 1 (MAT 1201 (1))<br>Социология (Soc 1108)<br>Химия (CHE 1203) | Качество<br>100.0<br>100.0<br>100.0<br>100.0<br>100.0<br>100.0<br>100.0<br>100.0 |

Рисунок 2.

# 5.9.2. Отчеты по успеваемости/качественному показателю студентов у преподавателей

| (<br>    | Отчеты<br>1оказате      | по у<br>елю     | /СПЄ<br>СТУ | еваемо<br>денто     | ости/качестве<br>в у преподава         | енному<br>ателей  |  |  |
|----------|-------------------------|-----------------|-------------|---------------------|----------------------------------------|-------------------|--|--|
|          | Γ                       |                 |             |                     | <b>y i v</b>                           | Поиск             |  |  |
|          | A                       | кадеми          | ческая      |                     |                                        | •                 |  |  |
|          | (                       | орма<br>бучения | 1           | дневная (ба         | калавр, 4 года)                        | •                 |  |  |
|          | 5                       | ізык обу        | чения       | русский             |                                        | -                 |  |  |
|          | c                       | Факульт         | ет          | Инженерно-          | экологический факультет                | -                 |  |  |
|          | ŀ                       | Сафедра         |             | Кафедра ин          | формационных систем                    | зционных систем 💌 |  |  |
|          | Г                       | од              |             | 2009 - 2010         |                                        | <b>•</b>          |  |  |
|          | Г                       | Іериод          |             | 1                   |                                        | <b>•</b>          |  |  |
|          | E                       | Вид конт        | роля        | Итоговая оц         | енка                                   | -                 |  |  |
|          | 1                       | ип отче         | га          | Успеваемос          | ть                                     | •                 |  |  |
| C<br>Hai | <b>) 🤡 🍏</b><br>ідено 5 |                 |             |                     |                                        |                   |  |  |
| №<br>п/п | Фамилия И.О.            | Год             | Акад        | емический<br>Iериод | Дисциплина                             | Успеваемост       |  |  |
|          | Аменова А.А.            | 2009 -<br>2010  | 1           |                     | Химия (CHE 1203)                       | 100.0             |  |  |
| 1        |                         | 2009 -<br>2010  | 1           |                     | Математика 1 (МАТ 1201<br>(1))         | 100.0             |  |  |
|          |                         | 2009 -<br>2010  | 1           |                     | Иностранный язык (In Yaz<br>2103 (1) ) | 100.0             |  |  |
|          | Всего                   |                 |             |                     |                                        | 100.0             |  |  |

Теория электрических цепей (ТЕС 2208)

0.0

0.0

Всего Рисунок 3.

2

Баймуханов З.К. 2009 - 1

2010

| жизі                             | Успев<br>недеяте               | аемост                   | ть учаш<br>ти и зац                                   | ихся<br>цита           | і специа<br>окружа                 | альности<br>ющей ср                       | і `Безопасн<br>реды` (языі                                   | юсть<br>« обучен                    | ия                           |  |
|----------------------------------|--------------------------------|--------------------------|-------------------------------------------------------|------------------------|------------------------------------|-------------------------------------------|--------------------------------------------------------------|-------------------------------------|------------------------------|--|
| `Русски                          | ій язык`                       | , форм                   | а обуче                                               | ния                    | `дневна                            | ая (бакал                                 | авр, 4 года                                                  | а)`) 1 кур                          | оса по                       |  |
|                                  |                                | Ы                        | лду кон                                               | ibou                   | я иног                             | овая оце                                  | нка                                                          |                                     |                              |  |
|                                  | A                              | Академическая            | степень                                               |                        |                                    |                                           |                                                              |                                     | •                            |  |
|                                  | (                              | Форма обучени            | ія днев                                               | ная (бакал             | павр, 4 года)                      |                                           |                                                              |                                     | •                            |  |
|                                  | Язык обучения                  |                          |                                                       |                        |                                    |                                           |                                                              |                                     | -                            |  |
|                                  | Факультет                      |                          |                                                       |                        | ологический фак                    | ультет                                    |                                                              |                                     | •                            |  |
|                                  | ŀ                              | Кафедра                  | Кафе                                                  | едра эколо             | огии                               |                                           |                                                              |                                     | •                            |  |
|                                  | (                              | Специальность            | Безо                                                  | пасность               | жизнедеятельно                     | сти и защита окруж                        | кающей среды                                                 |                                     | •                            |  |
|                                  | ŀ                              | Курс обучения            | 1                                                     | 1                      |                                    |                                           |                                                              |                                     |                              |  |
|                                  | ſ                              | Териод                   | 1                                                     |                        |                                    |                                           |                                                              |                                     |                              |  |
|                                  | E                              | Зид контроля             | Итог                                                  | овая оцен              | ка                                 |                                           |                                                              |                                     | <b>•</b>                     |  |
| 🔾 😒 🐔                            |                                |                          |                                                       |                        |                                    |                                           |                                                              |                                     |                              |  |
| Фамилия<br>учащегося/<br>Предмет | Математика 1<br>(MAT 1201 (1)) | Социология<br>(Soc 1108) | Казахский<br>(русский<br>язык) 1 (Каz<br>Yaz 1104(1)) | Химия<br>(CHE<br>1203) | История<br>Казахстана<br>(IK 1101) | Иностранный<br>язык (In Yaz<br>2103 (1) ) | Автоматизация<br>туристической<br>деятельности (ATD<br>2227) | Инженерная<br>графика (IGr<br>1204) | Средний<br>балл<br>учащегося |  |
| Баймагамбетов<br>Ф.У.            | 3.7                            | 3.3                      | 3.3                                                   | 3.3                    | 3.3                                | 3.7                                       | 3.7                                                          | 3.7                                 | 3.5                          |  |
| Байтлеуов А.К.                   | 3.3                            | 4.0                      | 3.7                                                   | 4.0                    | 3.7                                | 3.7                                       | 3.7                                                          | 4.0                                 | 3.8                          |  |
| Беккужинова<br>А.С.              | 4.0                            | 4.0                      | 3.3                                                   | 3.7                    | 3.7                                | 3.7                                       | 3.7                                                          | 4.0                                 | 3.8                          |  |
| Боромбаева<br>А.М.               | 3.3                            | 3.7                      | 3.0                                                   | 3.7                    | 3.3                                | 3.7                                       | 3.7                                                          | 3.7                                 | 3.5                          |  |
| Гайбуллаев С.А.                  | 4.0                            | 3.7                      | 3.3                                                   | 3.3                    | 3.7                                | 3.3                                       | 3.7                                                          | 4.0                                 | 3.6                          |  |
| Средний балл<br>по дисциплине    | 3.7                            | 3.7                      | 3.3                                                   | 3.6                    | 3.5                                | 3.6                                       | 3.7                                                          | 3.9                                 | 3.6                          |  |

5.9.3. Отчеты по успеваемости учащихся по потокам

Рисунок 4.

## 5.9.4. Отчеты по успеваемости учащихся по предметам

Данный отчет формируется после выбора необходимых параметров формирования отчета и выбора дисциплины (Рис 5).

# Успеваемость учащихся по дисциплине "История Казахстана (IK 1101)" по виду контроля "Итоговая оценка"

| Группа                                                                                    | Средняя оценка группы |
|-------------------------------------------------------------------------------------------|-----------------------|
| Безопасность жизнедеятельности и защита окружающей среды-Р-1 (дневная (бакалавр, 4 года)) | 3.5                   |
| Средний балл по дисциплине                                                                | 3.5                   |

Рисунок 5.

## 5.9.5. Отчеты по успеваемости учащихся по преподавателям

Для получения отчета по успеваемости учащихся по преподавателям необходимо выбрать преподавателя, затем установить необходимые параметры отчета (Рис 6).

| Успеваемость учащихся у преподавателя<br>"Аменова А.А." по виду контроля "Итоговая оценка" |                                                                                                 |                            |  |  |  |  |
|--------------------------------------------------------------------------------------------|-------------------------------------------------------------------------------------------------|----------------------------|--|--|--|--|
| Академическая<br>степень                                                                   |                                                                                                 | <b>•</b>                   |  |  |  |  |
| Форма обучени                                                                              | я дневная (бакалавр, 4 года)                                                                    | •                          |  |  |  |  |
| Факультет                                                                                  | Инженерно-экологический факульте                                                                | et 💌                       |  |  |  |  |
| Кафедра                                                                                    | Кафедра экологии                                                                                | •                          |  |  |  |  |
| Специальность                                                                              | Безопасность жизнедеятельности и                                                                | защита окружающей среды 💽  |  |  |  |  |
| Язык обучения                                                                              | русский                                                                                         | •                          |  |  |  |  |
| Курс обучения                                                                              | 1                                                                                               | •                          |  |  |  |  |
| Академический<br>период                                                                    | 1                                                                                               |                            |  |  |  |  |
| Вид контроля                                                                               | Итоговая оценка                                                                                 |                            |  |  |  |  |
| C 🗞 🍪                                                                                      | le.                                                                                             | 1                          |  |  |  |  |
| Предмет                                                                                    | ьезопасность жизнедеятельности<br>и защита окружающей среды-Р-1<br>(дневная (бакалавр, 4 года)) | Средний балл по дисциплине |  |  |  |  |
| Иностранный язык (In Yaz 2103 (1) )                                                        | 3.6                                                                                             | 3.6                        |  |  |  |  |
| Математика 1 (МАТ 1201 (1))                                                                | 3.7                                                                                             | 3.7                        |  |  |  |  |
| Химия (СНЕ 1203)                                                                           | 3.6                                                                                             | 3.6                        |  |  |  |  |
| Средняя оценка группы                                                                      | 3.6                                                                                             | 3.6                        |  |  |  |  |

Рисунок 6.

## 5.9.6. Отчеты по государственной аттестации

| Итоги государственной оценки знаний выпускников ВУЗа                  |       |                   |                                          |          |  |
|-----------------------------------------------------------------------|-------|-------------------|------------------------------------------|----------|--|
|                                                                       |       | В том числе п     | Полуцили липлом с                        |          |  |
|                                                                       | Всего | Только на отлично | Отлично и хорошо или<br>только на хорошо | отличием |  |
|                                                                       | 1     | 2                 | 3                                        | 4        |  |
| Допущено к сдаче<br>государственного<br>экзамена (защите<br>дипломов) | 0     | 0                 | 0                                        | 0        |  |

Рисунок 7.

## 6. Приказы

## 6.1. Поиск

Страница поиска приказов изображена на рис 1.

| Приказы |                                              |                                                   |                         |                                 |   |   |         |   |
|---------|----------------------------------------------|---------------------------------------------------|-------------------------|---------------------------------|---|---|---------|---|
|         | п приказа                                    |                                                   |                         |                                 |   |   | ICK     |   |
|         | найдың Создать новый                         | приказ                                            | Намер                   |                                 |   | _ | 1:<br>T | 2 |
|         | Оозврат в мен                                | ю картотека                                       | приказа                 | Тип приказа                     |   | L | 1       |   |
|         | ПР-3A4-2008-01                               |                                                   | 3423                    | Приказ о зачислении             | 2 | X | ٩,      | 2 |
|         | Приаз о зачислении 2008 года                 |                                                   | ПР-3A4-002              | Приказ о зачислении             | 2 | X | ¢       | 9 |
|         | Приказ зачислении студентов 1-<br>и "Физика" | го курса на специальности "Прокладная математика" | ПР-3АЧ-28-08-<br>2007-1 | Приказ о зачислении             | 3 | × | ¢       | ۵ |
|         | Приказ о назначении академиче                | ского отпуска                                     | 010240                  | Приказ об академическом отпуске | 2 | X | 4       | 9 |
|         |                                              |                                                   |                         |                                 |   | - |         | _ |

#### Рисунок 1.

Поиск приказов можно осуществить по следующим параметрам поиска:

- Тип приказа
  - о Озачислении
  - о Об отчислении
  - о О переводе
  - о Об академическом отпуске
  - о Общего значения
- Статус приказа
  - о Подтвержден
  - о Не подтвержден
- Текстовый поиск в названии приказа

Для того чтобы просмотреть/редактировать приказ перейдите по ссылке расположенной в строке, соответствующей названию приказа. Более подробно о редактировании приказов разного вида написано в специальных главах:

- Приказ о зачислении п. 6.1.
- Приказ о зачислении в порядке перевода п.6.2.
- Приказ о переводе п. 6.3.
- Приказ об отчислении п. 6.4.
- Приказ об академическом отпуске п. 6.5.
- Приказ общего значения п. 8.2.

Для того чтобы скачать электронный вариант оригинала приказа, перейдите по ссылке расположенной в строке соответствующей названию приказа.

Для того чтобы удалить приказ, перейдите по ссылке ×, расположенной в строке соответствующей названию приказа. Удалены могут быть только неподтвержденные приказы.

## 6.2. Приказы общего назначения

## 6.2.1. Описание

Приказ общего значения предназначен для регистрации какого-либо события, которое не может быть описано описанными выше приказами. Приказ общего значения может содержать

несколько параграфов. Каждый параграф может относиться или к студентам или к сотрудникам университета. На рис. 2 изображена страница редактирования приказа.

| Редактирование приказа                                                                                                    |   |
|----------------------------------------------------------------------------------------------------|---|
| Номер прих Добавить параграф по сотрудникам                                                                                                    | _ |
| Название Добавить параграф по студентам                                                                                                    |   |
| Дата приказа 22-12-2007                                                                                                    |   |
| Оригинал                                                                                                    |   |
| Гекст параграфа приказа<br>1. Грицаева Ольга<br>2. Испанова Райшан<br>3. Куликова Оксана<br>4. Линник Светлана                                           |   |
| Редактировать Удалить<br>Текст параграфа приказа, в котором не отображается список сотрудникое (или студентое) Параграф приказа<br>Сохранить Подтвердить | ) |
| Рисунок 2.                                                                                                    |   |

#### 6.2.2. Редактирование параграфа приказа

Страница редактирования параграфа приказа изображена на рис. 3. Параграф приказа может содержать список студентов или сотрудников университета.

| Редактирование параграфа приказа<br>Добавить студентов,<br>сотрудников университета                                                                     |
|----------------------------------------------------------------------------------------------------|
| - Font lamby - 💽 - Font size - 💌 B I 🖳 Alec 📰 📰 🗮 🗮                                                                                                    |
| ク ♡   Ω ▲・2・  図    計場計  温滞 (*) 開留                                                                                                    |
| текст параграфа приказа                                                                                                    |
| Текст параграфа приказа                                                                                                    |
| Patr                                                                                                    |
| Отображать в приказе список пользователей                                                                                                    |
| Название         Название           1 Киреевз И.С. ()         Список студентов,         ×           2Кубжасаров Т.К. сотрудников университета         × |

Рисунок 3.

Для того чтобы добавить сотрудников/студентов нажмите на кнопку «Добавить».

Для того чтобы удалить студента/сотрудника университета из списка нажмите на кнопку ×, расположенную в соответствующей строке.

Под полем ввода для текста параграфа приказа находится переключатель «Отображать в приказе список пользователь». По умолчанию он включен, если Вы его выключите, то список добавленных пользователей не будет выводиться при отображении приказа.

Страница поиска студентов изображена на рис 4.

Здесь можно осуществить поиск студентов по следующим параметрам поиска:

- Факультет
- Кафедра
- Специальность
- Курс обучения

- Форма обучения
- Язык обучения
- Текстовый поиск в имени студента

| 🕒 Вернуться к       | редактированию параграфа               |       |  |  |  |
|---------------------|----------------------------------------|-------|--|--|--|
|                     |                                        | Поиск |  |  |  |
| Факультет           | математики и информационных технологий | •     |  |  |  |
| Кафедра             | Прик Панель поиска атематики           | *     |  |  |  |
| Специальность       | Прикладная математика                  | *     |  |  |  |
| Курс обучения       | Первый курс                            | *     |  |  |  |
| Форма обучения      | 0483.8                                 | *     |  |  |  |
| Язык обучения       | русский                                |       |  |  |  |
| Найд Вылепить всех  |                                        |       |  |  |  |
| Фанилия И.О.        |                                        |       |  |  |  |
| 🗖 Кененбаев Г.К. () |                                        |       |  |  |  |
| Клен О.В. ()        |                                        |       |  |  |  |
| Добавить            |                                        |       |  |  |  |

Рисунок 4.

Для того чтобы добавить студентов, выделите их фамилии галочками слева от фамилии. На рисунке 5 отображена страница поиска сотрудников университета.

| ſ       |                  | Тоиск |
|---------|------------------|-------|
| Pi<br>Φ | ланель поиска    | •     |
| Ki      | едра Все кафедры | Ī     |
| Ha      | дено записей: 13 |       |
|         | Фамилия И.О.     |       |
| Г       | а Ныделить всех  |       |
| Г       | Грицаева О.А.    |       |
| Г       | Аспанова Р.А.    |       |
| Г       | (уликова О.Е.    |       |
| Γ       | Линик С.Р.       |       |
| Γ       | Иакарова Т.В.    |       |
| Γ       | Наурэбекова Ж.К. |       |
| E       | Гефедова А.А.    |       |

Рисунок 5.

Здесь можно осуществить поиск сотрудников по следующим параметрам:

- Роль
- Факультет
- Кафедра
- Текстовый поиск в имени

Для того чтобы добавить сотрудников к параграфу приказа, выделите их галочками слева от фамилии.

#### 6.2.4. Прикрепление электронной версии оригинала приказа

Для прикрепления электронной версии оригинала приказа нажмите на кнопку «Обзор» на главной странице редактирования приказа (рис 2), выберите в открывшемся файловом браузере необходимый файл и нажмите на кнопку «Открыть» (рис 6).

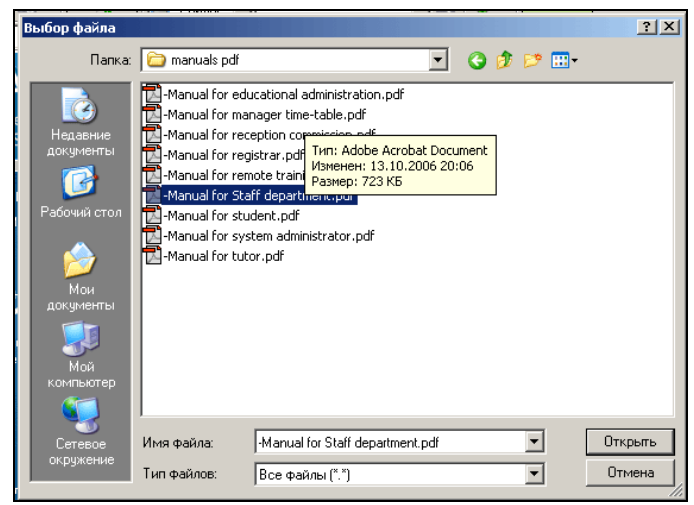

Рисунок 6.

После этого на главной странице редактирования приказа нажмите на кнопку «Сохранить» (рис 2). Загрузить оригинал можно нажав на ссылку 📦 на той же странице

#### 6.2.3. Сохранение и подтверждение приказа

Для того чтобы сохранить приказ нажмите на кнопку «Сохранить», расположенную в нижней части страницы.

Для того чтобы подтвердить приказ, нажмите на кнопку «Подтвердить», расположенную в нижней части страницы. В отличие от описанных выше приказов, подтверждение общего значения не приведет ни к каким изменениям в системе, но редактирование и удаление приказа после этого будет невозможно.

## 6. Движение контингента студентов

## 6.1. Зачисление

### 6.1.1. Описание

Для того чтобы зачислить абитуриентов необходимо создать приказ «О зачислении». Для этого в главном меню «Картотека», перейдите по пункту вложенного меню «Приказы» (рис 1.)

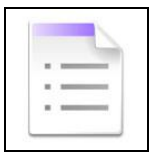

Рисунок 1.

На странице со списком приказов нажмите на кнопку «Добавить» и на следующей странице создания приказа перейдите по ссылке «Приказ о зачислении» (рис 2).

| •                      | Создание приказа        |                   |                                     |  |  |  |
|------------------------|-------------------------|-------------------|-------------------------------------|--|--|--|
| Брикал е<br>дачислении | Приказ об<br>отчислении | Приказ о переводе | Приказоб<br>академическом<br>описка |  |  |  |
| Общего значения        |                         |                   |                                     |  |  |  |

Рисунок 2

Каждый приказ состоит из нескольких параграфов. К одному параграфу относятся студенты одной специальности, языка и формы обучения, курса, т.е. те, кто может обучаться по одному типовому учебному плану. Страница редактирования приказа изображена на рис 3.

| Редактирование приказа                                                                                                    |                       |    |  |  |  |  |  |
|----------------------------------------------------------------------------------------------------|-----------------------|----|--|--|--|--|--|
| <b>C</b> C S                                                                                                    |                       |    |  |  |  |  |  |
| Номер приказа<br>Название                                                                                                    |                       |    |  |  |  |  |  |
| Дата приказа<br>Оригинал                                                                                                    | ≥007-2005 m<br>≥ 0630 | op |  |  |  |  |  |
| Редактировать удалить<br>Зачислить на первый курс специальности "Прикладная математика" очное отделение следующих студентов<br>1. Кененбаев Ганият<br>2. Киреева Инна<br>3. Кубжасаров Темирхан<br>4. Каргулова Сауле<br>5. Кенжибаев Алмат |                       |    |  |  |  |  |  |
| Сохранить Подтвердить                                                                                                    |                       |    |  |  |  |  |  |

#### Рисунок 3

Для того чтобы добавить новый параграф к приказу нажмите на кнопку «Добавить».
Для того чтобы редактировать или удалить параграф приказа перейдите по ссылке «Редактировать» или «Удалить» соответственно, расположенными над текстом параграфа приказа.

#### 6.1.2. Редактирование параграфа

На рисунке 4 изображена страница редактирования параграфа приказа. Она состоит из форматированного текста и списка студентов.

Для того чтобы удалить студента из списка нажмите на ссылку ×, расположенную в строке, соответствующей имени студента.

| Редактирование параграфа приказа           | a                                                      |
|--------------------------------------------|--------------------------------------------------------|
|                                            |                                                        |
| Font family                                |                                                        |
| 🤊 🥲   Ω 🔺 - 💆 -   🔣    🚰 🛼 🔤   🦬 🖓 🖤   🎟 🛅 |                                                        |
| Приказываю зачислить следующих студентов:  |                                                        |
|                                            |                                                        |
|                                            |                                                        |
|                                            |                                                        |
|                                            |                                                        |
|                                            |                                                        |
| Path:                                      | //                                                     |
| Отображать в приказе список пользователей  |                                                        |
| Название                                   | Прибыл(а)                                              |
| 1 Калиева Лилия Алибековна ()              | Другие причины 🗸 🗙                                     |
| Принать                                    | Прием                                                  |
|                                            | Перевод из другого Вуз-а<br>Возвращение из рядов ВС РК |
|                                            | Восстановление                                         |
|                                            | Другие причины                                         |

Рисунок 4.

Для того чтобы добавить студентов нажмите на кнопку «Добавить», расположенную над полем для ввода форматированного текста. На рисунке 5 изображена страница добавления студентов к параграфу приказа.

| $\bigcirc$                               |                                                  |          |
|------------------------------------------|--------------------------------------------------|----------|
| $\bigcap$                                | Поис                                             |          |
| Факультет                                | Филопогический факультет                         | •        |
| Кафедра                                  | Кафедра Теории и практики иностранных языков     | -        |
| Специальность                            | Иностранный язык: два иностранных языка 5В011900 | •        |
| Специализация                            | Иностранный язык: два иностранных языка          | •        |
| Группа                                   | ИЯ-12                                            | •        |
| Курс обучения                            | 1 Панель поиска                                  | -        |
| Академическая степень                    | Бакалавр                                         | •        |
| Форма обучения                           | очная (4 года)                                   | •        |
| Язык обучения                            | русский                                          | -        |
| Учебный план                             | Учебный план от 2011-08-01                       | <b>•</b> |
| Найдено записей: 1                       |                                                  |          |
| <ul> <li>Калиева Лилия Алибек</li> </ul> | Фамилия И.О. Выбор типового учебного             |          |
| Добавить                                 |                                                  |          |

#### Рисунок 5.

Здесь можно осуществить поиск абитуриентов по следующим параметрам поиска:

- Факультет
- Кафедра
- Специальность
- Специализация
- Группа
- Курс обучения
- Академическая степень
- Форма обучения
- Язык обучения
- Статус (абитуриент, отчисленный)

Под панелью поиска находится выпадающий список, в котором Вы можете выбрать ТУП, по которому будут учиться выбранные студенты.

Для того чтобы выделить студентов, отметьте их галочками (слева от фамилии). Для того чтобы выделить всех студентов из списка, включите переключатель, расположенный в первом столбце заголовка таблицы.

После того как Вы выделите студентов и выберите ТУП, нажмите на кнопку «Добавить».

Чтобы вернуться к параграфу приказа нажмите на кнопку «Возврат на предыдущую страницу».

*Примечание*. После того как Вы введете текст параграфа приказа, не забудьте нажать на кнопку «Принять», расположенную в нижней части страницы (рис 4).

## 6.1.3. Прикрепление оригинала

Для прикрепления электронной версии оригинала приказа нажмите на кнопку «Обзор» на главной странице редактирования приказа (рис 3), выберите в открывшемся файловом браузере необходимый файл и нажмите на кнопку «Открыть» (рис 6).

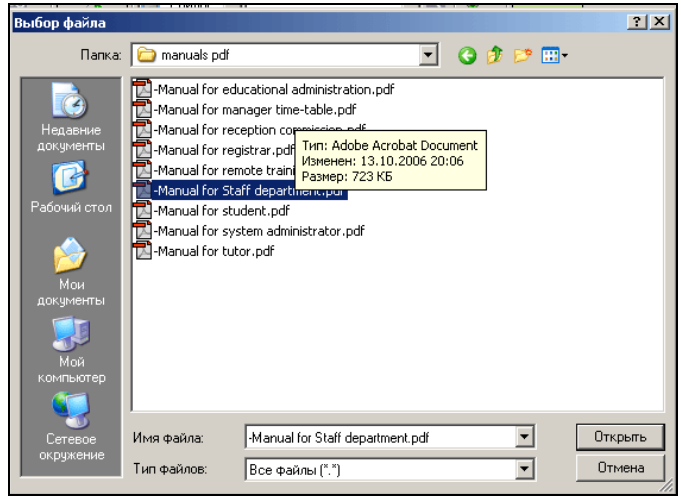

Рисунок 6.

После этого на главной странице редактирования приказа нажмите на кнопку «Сохранить» (рис 3). Загрузить оригинал можно нажав на ссылку 📦 на той же странице.

## 6.1.4. Сохранение приказа

Для того чтобы сохранения приказа нажмите на кнопку «Сохранить» (рис 3). В результате сохранения сохраняются все введенные данные, но не происходит зачисления студентов.

## 6.1.5. Подтверждение приказа

В результате подтверждения приказа произойдет зачисление студентов. После подтверждения приказа его редактирование невозможно.

Для того чтобы подтвердить приказ нажмите на кнопку «Подтвердить», расположенную на главной странице редактирования приказа (рис 3).

Если приказ будет успешно подтвержден, Вы увидите сообщение, изображенное на рисунке 7, иначе – сообщение о ошибке.

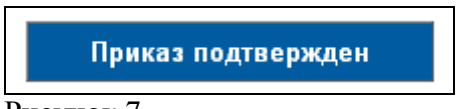

Рисунок 7.

Возможные ошибки:

- Выбран неверный ТУП для студентов (возможно дата вступление в силу ТУПа больше даты зачисления студентов)
- Выбранные студенты были ранее зачислены другим приказом.

*Примечание*. Поиск приказов для редактирования, подтверждения, просмотра описан в главе 8 «Приказы».

## 6.2. Зачисление в порядке перевода

## 6.2.1 Описание

Для того чтобы зачислить абитуриентов необходимо создать приказ «О зачислении». Для этого в главном меню «Картотека», перейдите по пункту вложенного меню «Приказы» (рис 1.)

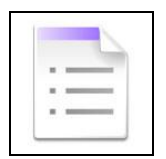

Рисунок 1.

На странице со списком приказов нажмите на кнопку «Добавить» и на следующей странице создания приказа перейдите по ссылке «Приказ о зачислении в порядке перевода» (рис 2).

| 0                      | Создані                 | ие приказа        |                                        |
|------------------------|-------------------------|-------------------|----------------------------------------|
| Приназ о<br>дачислении | Приказ об<br>отчислении | Приказ о переводе | Прика 2 об<br>акаденическом<br>датуска |
| Общего значения        |                         |                   |                                        |

Рисунок 2.

Каждый приказ состоит из нескольких параграфов. К одному параграфу относятся студенты одной специальности, языка и формы обучения, курса, т.е. те, кто может обучаться по одному типовому учебному плану. Страница редактирования приказа изображена на рис 3.

|                                                                                                    | Редактирование приказа |
|----------------------------------------------------------------------------------------------------|------------------------|
| $\bigcirc \bigcirc \bigcirc \bigcirc$                                                                                                    |                        |
| Номер приказа<br>Название<br>Дата приказа<br>Оригикал                                                                                                    | 20-07-2008<br>© 063op  |
| Редактировать Удалить<br>1. Кененбаев Ганият<br>2. Киреева Инна<br>3. Кубокасаров Темирхан<br>4. Каргулова Сауле<br>5. Кенжибаев Алмат<br>Сохранить Подтвер | Параграф приказа       |

Рисунок 3.

Для того чтобы добавить новый параграф к приказу нажмите на кнопку «Добавить».

Для того чтобы редактировать или удалить параграф приказа перейдите по ссылке «Редактировать» или «Удалить» соответственно, расположенными над текстом параграфа приказа.

#### 6.2.2. Редактирование параграфа

На рисунке 4 изображена страница редактирования параграфа приказа. Она состоит из форматированного текста и списка студентов. Все студенты, входящие в один параграф будут переведены на одну и ту же специальность, курс, язык и форму обучения.

Для того чтобы удалить студента из списка нажмите на ссылку ×, расположенную в строке, соответствующей имени студента.

| Редактирование параграфа приказа                                                                                                    |     |
|----------------------------------------------------------------------------------------------------|-----|
| 💭 🕄 Добавить студентов                                                                                                    |     |
| -Fort family- ■ -Fort size - ■ B Z U A44   ■ ■ ■   Ξ  Ξ<br>→ ○ □ Ω Δ - 22 - 1 22   Ξ <sup>2</sup> = □ [ η η <sup>2</sup> 2 = 1 η η <sup>2</sup> 2   Ξ Ξ Ξ |     |
| Текст параграфа приказа                                                                                                    |     |
| Patr                                                                                                    | li. |
| 🗷 Отображать в приказе список пользователей                                                                                                    |     |
| Название                                                                                                    |     |
| 1Кеменбаев Г.К. 0<br>2Киреева И.С. 0 Список студентов                                                                                                    | ×   |
| ЗКубжасаров Т.К. ()                                                                                                    | ×   |
| 4Kaprynoea C.C. ()                                                                                                    | ×   |
| БКенскибаев А.С. ()                                                                                                    | ×   |
| Принять                                                                                                    |     |

#### Рисунок 4.

Для того чтобы добавить студентов нажмите на кнопку «Добавить», расположенную над полем для ввод а форматированного текста. На рисунке 5 изображена страница добавления студентов к параграфу приказа.

| •                    |                                                                                                    |
|----------------------|----------------------------------------------------------------------------------------------------|
|                      | Поиск                                                                                                    |
| Факультет            | математики и информационных технополий                                                                                                |
| Кафедра              | Прикла, Панель поиска матики                                                                                                    |
| Специальность        | Прикладная математика                                                                                                    |
| Курс обучения        | Второй курс                                                                                                    |
| Форма обучения       | очная                                                                                                    |
| Язык обучения        | русский                                                                                                    |
| Перевести на         | Прикладная математика (010240), Курс обучения 1, Форма обучения очная, Язык обучения Русский язык, Типовой учебный план от 01-09-2005 |
| Найдено записей: 5   | Специальность, курс, форма и язык обучения,<br>На которые будут переведены выбранные студенты                                         |
| 💌 Кененбаев Г.К. ()  |                                                                                                    |
| 🗹 Кенжибаев А.С. ()  | Изменение специальности, курса                                                                                                    |
| 💌 Киреева И.С. ()    | языка и формы обучения                                                                                                    |
| 🗵 Кубжасаров Т.К. () |                                                                                                    |
| Добавить             |                                                                                                    |

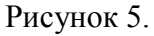

Здесь можно осуществить поиск абитуриентов по следующим параметрам поиска:

- Факультет
- Кафедра
- Специальность
- Курс

- Форма обучения
- Язык обучения

Под панелью поиска написаны специальность, форма обучения, язык обучения и курс, куда будут переведены выбранные студенты. Для того чтобы изменить эти параметры нажмите на кнопку **?**.

На рисунке 6 изображена страница выбора специальности, курса, языка и формы обучения.

|                | Выбор учебного плана                     |
|----------------|------------------------------------------|
| 9              | Поиск                                    |
| Факультет      | Факультет информационных технологий 🗸 🗸  |
| Кафедра        | Кафедра Информационных систем 👻          |
| Специальность  | Информационные системы 050703 (050703) 🗸 |
| Специализация  | Информационные системы 👻                 |
| Группа         | АЖ-41қ 🗸                                 |
| Форма обучения | очная (4 года) 👻                         |
| Язык обучения  | русский 🗸                                |
| Учебный план   | Учебный план от 2008-05-06 🔹 🗸           |
| Курс обучения  | <b>1</b> ▼                               |
| Принять        |                                          |

#### Рисунок 6.

С помощью выпадающих списков, выберите необходимые параметры и соответствующий им ТУП. Чтобы принять изменения нажмите на кнопку «Принять». После выбора параметров вернитесь на страницу редактирования параграфа, нажав на кнопку «Вернуться на предыдущую страницу».

Для того чтобы выделить студентов, отметьте их галочками (слева от фамилии). Для того чтобы выделить всех студентов из списка, включите переключатель, расположенный в первом столбце заголовка таблицы.

После того как Вы выделите студентов, нажмите на кнопку «Добавить» (рис 5).

Чтобы вернуться к параграфу приказа нажмите на кнопку «Возврат на предыдущую страницу» (рис 5).

*Примечание*. После того как Вы введете текст параграфа приказа, не забудьте нажать на кнопку «Принять», расположенную в нижней части страницы (рис 4).

#### 6.2.3. Прикрепление оригинала

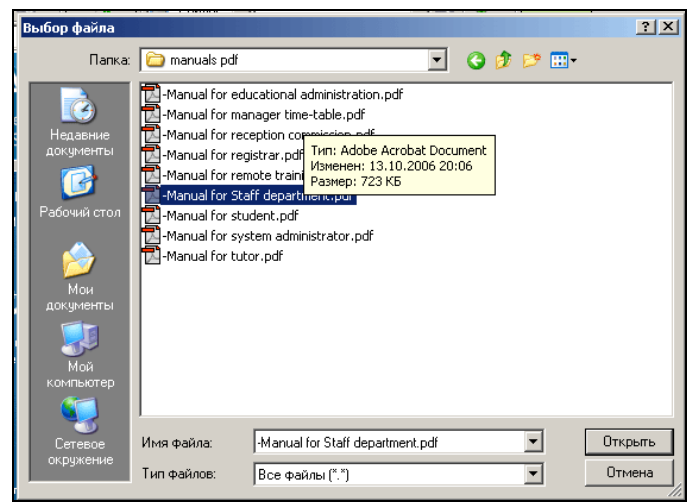

Рисунок 7.

Для прикрепления электронной версии оригинала приказа нажмите на кнопку «Обзор» на главной странице редактирования приказа (рис 3), выберите в открывшемся файловом браузере необходимый файл и нажмите на кнопку «Открыть» (рис 7).

После этого на главной странице редактирования приказа нажмите на кнопку «Сохранить» (рис 3). Загрузить оригинал можно, нажав на ссылку 📦 на той же странице.

#### 6.2.4. Сохранение приказа

Для того чтобы сохранения приказа нажмите на кнопку «Сохранить» (рис 3). В результате сохранения сохраняются все введенные данные, но не происходит перевода студентов.

#### 6.2.5. Подтверждение приказа

В результате подтверждения приказа произойдет зачисление студентов. После подтверждения приказа его редактирование невозможно.

Для того чтобы подтвердить приказ нажмите на кнопку «Подтвердить», расположенную на главной странице редактирования приказа (рис 3).

Если приказ будет успешно подтвержден, Вы увидите сообщение, изображенное на рисунке 8, иначе – сообщение о ошибке.

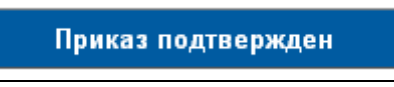

Рисунок 8.

*Примечание*. Поиск приказов для редактирования, подтверждения, просмотра описан в главе 8 «Приказы».

## 6.3. Перевод с курса на курс. Выпуск.

#### 6.3.1. Подведение итогов экзаменационных сессий

После окончания каждого семестра (после того как все оценки будут подтверждены) необходимо производить подтверждение результатов сессии. Если по результатам этой сессии студент освоил все дисциплины текушего курса или все дисциплины ИУПа, то он может быть переведен на следующий курс или выпущен соответственно. Подтверждение результатов сесси производится по потокам (студентам одной формы и языка обучения, крса и специальности).

Просмотреть список потоков, результаты сессии которых необходимо подтвердить, можно просмотреть перейдя по пункту вложенного меню «Подведение итогов экзаменационных сессий» (рис 1) главного меню «Журнал».

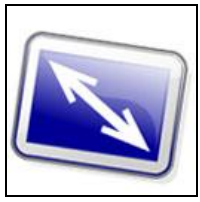

Рисунок 1.

На рисунке 2 изображен список потоков. Здесь можно осуществить поиск потоков по следующим параметрам поиска: академическая степень, форма обучения, курс обучения, год и период.

|                                         | По              | две        | едение и                                                  | тогов с          | ессии             |             |   |
|-----------------------------------------|-----------------|------------|-----------------------------------------------------------|------------------|-------------------|-------------|---|
| Внимание!<br>Найдены уча<br>и учебный п | ащиеся<br>ериод | , для к    | оторых возможно                                           | подвести итоги   | сессии за вы      | бранный год |   |
| Академическая с                         | тепень          | бакала     | звр                                                       |                  |                   |             | • |
| Форма обучения                          |                 | очная      |                                                           |                  |                   |             | • |
| Курс обучения                           |                 | 2          |                                                           |                  |                   |             | - |
| Год                                     |                 | 2008 -     | 2009                                                      |                  |                   |             | • |
| Период                                  |                 | 2          |                                                           |                  |                   |             | • |
| $\bigcirc$                              |                 |            |                                                           |                  |                   |             |   |
| Найдено 7                               |                 |            |                                                           |                  |                   |             |   |
| Академическая<br>степень                | Фор<br>обуче    | ма<br>ения | Специальность                                             | Курс<br>обучения | Язык<br>обучения  | Период      |   |
| бакалавр                                | очная           |            | Вычислительная<br>техника и<br>программное<br>обеспечение | 2                | Казахский<br>язык | 2           | 7 |
| бакалавр                                | очная           |            | Начальная<br>военная<br>подготовка                        | 2                | Казахский<br>язык | 2           | 7 |

Рисунок 2.

Для того чтобы просмотреть результаты сессии перейдите по ссылке  $\square$ , расположенной в последнем столбце таблицы. Далее открывается новая страница предварительная ведомость подведения итогов (Рис 3). В этой странице можно увидеть итоговые оценки по предметам, средний балл за курс, полный средний балл и результат сессии. Здесь можно осуществить поиск студентов по фамилиям учащихся. Подведение итогов сессии можно осуществлять

выборочно по учащимся, для этого необходимо с левой стороны, напротив фамилии учащихся отмечем галочкой тех студентов, для которых необходимо подвести итоги сессии, затем после отбора нажмите на кнопку «Далее», которое находиться внизу страницы изображенный на рисунке 3. Далее появиться новая страница, где идет обработка данных, здесь необходимо подождать до полного завершения процесса.

|    |                                    | П      | од          | веде            | ени  | ie v               | то          | гов          | сессии                                     |                   |               |                                                       |
|----|------------------------------------|--------|-------------|-----------------|------|--------------------|-------------|--------------|--------------------------------------------|-------------------|---------------|-------------------------------------------------------|
| C  |                                    |        |             |                 |      |                    |             |              |                                            |                   |               |                                                       |
|    |                                    |        |             |                 |      |                    |             |              |                                            |                   |               | Поиск                                                 |
|    |                                    |        |             |                 |      |                    |             |              | Отображать по все                          |                   | 💌 зап         | исей на странице                                      |
| Ha | йдено 7                            |        |             |                 |      |                    |             |              | -                                          |                   |               | 1                                                     |
| ~  | Фамилия учащегося/Предмет          | MA1202 | Fil<br>1102 | IYa<br>1(2)103. | VS   | К<br>(О)Ya<br>1104 | Sos<br>1107 | PAYa<br>1204 | I осударственный<br>экзамен по<br>предмету | GРА<br>за<br>курс | Полный<br>GPA | Результат<br>сессии                                   |
| ~  | Ағадилова Улбосын<br>Камалбаевна   | 90.2   | 86.6        | 86.0            | 90.0 | 82.6               | 81.2        | 90.6         | 90.0                                       | 3.54              | 3.54          | Учащийся будет<br>переведен на<br>следующий куро      |
| ~  | Лозин Александр Сергеевич          | 90.0   | 79.4        | 69.6            | 90.0 | 82.8               | 81.0        | 89.0         | 90.0                                       | 3.08              | 3.08          | Учащийся буде<br>переведен на<br>следующий кур        |
| ~  | Налибаева Маржан<br>Бахтияровна    | 88.6   | 86.0        | 69.4            | 90.0 | 87.0               | 78.8        | 86.0         | 90.0                                       | 3.41              | 3.41          | Учащийся буде<br>переведен на<br>следующий кур        |
| ~  | Орунбекова Перизат<br>Байжигитовна | 90.8   | 77.0        | 86.0            | 90.0 | 81.6               | 81.2        | 86.4         | 90.0                                       | 3.49              | 3.49          | Учащийся буде<br>переведен на<br>следующий кур        |
| ~  | Раимова Назерке Абубакировна       | 86.6   | 77.4        | 84.2            | 90.0 | 84.6               | 77.2        | 89.6         | 98.0                                       | 2.76              | 2.76          | Учащийся не<br>будет переведе<br>на следующий<br>курс |
| ~  | Сабенова Жамила Абдибековна        | 87.4   | 88.6        | 77.0            | 90.0 | 79.2               | 76.6        | 89.4         | 95.0                                       | 2.83              | 2.83          | Учащийся не<br>будет переведе<br>на следующий<br>курс |
| ~  | Ыдырысов Нұрболат<br>Козыкеевич    | 86.2   | 77.2        | 83.2            | 90.0 | 78.6               | 83.6        | 89.2         | 68.0                                       | 3.02              | 3.02          | Учащийся буде<br>переведен на<br>следующий кур        |

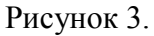

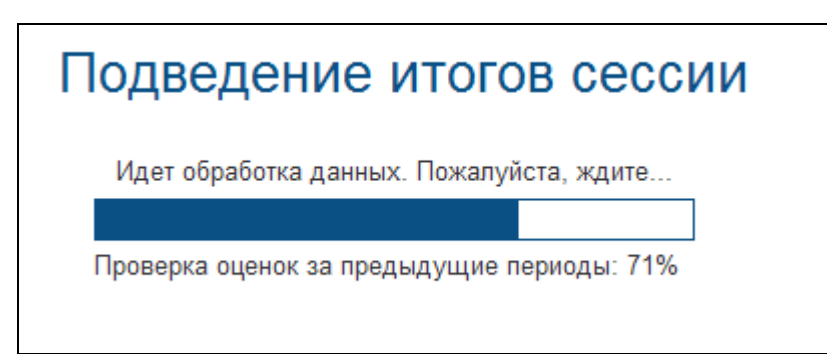

Рисунок 4.

Если по результатам сессии нет студентов, которые должны быть переведены на следующий курс или выпущены, то страница результатов сессии будет выглядеть, как изображенная на рисунке 3.

|                                |       |        |       |         |                   |         | Ρ                   | езу.   | льтат | ы сесс | ии       |             |         |            |       |        |                      |      |  |
|--------------------------------|-------|--------|-------|---------|-------------------|---------|---------------------|--------|-------|--------|----------|-------------|---------|------------|-------|--------|----------------------|------|--|
| пециально                      | сть   |        | r     | 1риклад | ная м             | атемати | Ka                  |        |       |        |          |             |         |            |       |        |                      |      |  |
| зык обуче                      | ния   |        | F     | усский  | язык              |         |                     |        |       |        |          |             |         |            |       |        |                      |      |  |
| урс обучен                     | ня    |        | 1     |         |                   |         |                     |        |       |        |          |             |         |            |       |        |                      |      |  |
|                                |       | Bcero  |       | его Дол |                   | Допущен |                     | Нея    | вился |        | Неудовле | творительно | Удовлет | зорительно | Xop   | ошо    | Отл                  | ично |  |
| Ф.И.О.<br>студента             | обяз. | элект. | обяз. | элект.  | по ув.<br>причине |         | по неув.<br>причине |        | обяз. | элект. | обяз.    | элект.      | обяз.   | элект.     | обяз. | элект. | Результать<br>сессии |      |  |
|                                |       |        |       |         | обяз.             | элект.  | обяз.               | элект. |       |        |          |             |         |            |       |        |                      |      |  |
| аргулова<br>.С.                | 6     | 1      | 6     | 1       | -                 |         |                     | -      |       | -      |          | -           | -       |            | 6     | 1      |                      |      |  |
| <u>ененбаев</u><br>К.          | 6     | 1      | 6     | 1       |                   |         |                     |        |       |        |          |             | 1       | 1          | 5     |        |                      |      |  |
| <u>енжибаев</u><br>. <u>С.</u> | 6     | 1      | 6     | 1       |                   |         |                     | -      |       |        |          |             | 3       |            | 3     | 1      |                      |      |  |
| иреева И.С.                    | 6     | 1      | 6     | 1       |                   |         |                     | -      |       |        |          |             | 3       |            | 3     | 1      |                      |      |  |
| <u>убжасаров</u><br>К          | 6     | -      | 6     | -       |                   |         |                     |        | -     |        |          |             |         |            | 6     | -      |                      |      |  |

Рисунок 5.

Здесь отображены студенты выбранного учебного потока и оценки, полученные ими за прошедший учебный период, сгруппированные по типам.

В этом списке фамилии студентов являются ссылками на страницы со списком дисциплин, пройденных ими в этом году и списком задолженностей.

Для того чтобы подтвердить результаты сессии, нажмите на кнопку «Подтвердить», расположенную в нижней части страницы. В результате вы увидите страницу, изображенную на рис. 4.

| Возвр              | атс          | кпис   | ску п | оток   | OB o n<br>Cn | ерево<br>ециал | одной<br>њнос<br>Форм | і сесси<br>ть При<br>Куј<br>а обуч    | ии за 200<br>ікладна<br>ос 1<br>іения: о | 07-2008 у<br>я матема<br>•чная | чебны<br>тика | й год  |       |         |       |        |      |
|--------------------|--------------|--------|-------|--------|--------------|----------------|-----------------------|---------------------------------------|------------------------------------------|--------------------------------|---------------|--------|-------|---------|-------|--------|------|
|                    | Всего Допуще |        | ущен  |        | Hes          | вился          |                       | Неудовлетворительно Удовлетворительно |                                          |                                |               |        | 000   | Отлично |       |        |      |
| Ф.И.О.<br>студента | обяз.        | элект. | обяз. | элект. | по<br>при    | ув.<br>чине    | по                    | неув.<br>чине                         | обяз.                                    | элект.                         | обяз.         | элект. | обяз. | элект.  | обяз. | элект. | GPA  |
|                    |              |        |       |        | обяз.        | элект.         | обяз.                 | элект.                                |                                          |                                |               |        |       |         |       |        |      |
| Каргулова С.С.     | 6            | 1      | 6     | 1      | -            | -              | -                     |                                       |                                          | -                              | -             |        | ŀ     | · .     | 6     | 1      | 4.0  |
| Кененбаев Г.К.     | 6            | 1      | 6     | 1      |              |                |                       |                                       |                                          | -                              |               |        | 1     | 1       | 5     |        | 3.67 |
| Кенжибаев А.С.     | 6            | 1      | 6     | 1      |              | -              | -                     |                                       |                                          | -                              | -             |        | 3     | -       | 3     | 1      | 3.61 |
| Киреева И.С.       | 6            | 1      | 6     | 1      |              |                |                       |                                       |                                          | -                              |               |        | 3     |         | 3     | 1      | 3.67 |
| 14.4               | ē.           |        |       |        |              |                |                       |                                       |                                          |                                |               |        |       |         | -     |        | 2.0  |

Рисунок 4.

Если сессия является переводной, то по результатам сессии будет сформирован приказ о переводе, и страница подтверждения результатов сессии будет выглядеть как изображенная на рисунке 5.

В первом списке отображены студенты, которые не имеют академических задолженностей и будут переведены на следующий курс, во втором студенты, которые не будут переведены. Студент может быть не переведен по следующим причинам:

- Недопуск к экзамену
- Неявка на экзамен
- Неудовлетворительная оценка
- Низкий балл GPA
- Низкий балл за гос. экзамен

Отображенные здесь результаты сессии определяются автоматически по итогам сессии. Их возможно изменить изменив статус студента в списке в последнем столбце соответствующей его имени строки (рис 6). После изменения статуса нажмите на кнопку «Сохранить» и фамилия студента переместится в соответствующий список.

| помер прика                                                                  | 38                                |                                                    | l                                    | 010240                            |                                    |                                       |                                                                                                    |                          |                                           |                                         |                                   |                                       |                         |                    |                  |                   |                                                                                                    |
|------------------------------------------------------------------------------|-----------------------------------|----------------------------------------------------|--------------------------------------|-----------------------------------|------------------------------------|---------------------------------------|----------------------------------------------------------------------------------------------------|--------------------------|-------------------------------------------|-----------------------------------------|-----------------------------------|---------------------------------------|-------------------------|--------------------|------------------|-------------------|----------------------------------------------------------------------------------------------------|
| Дата приказа                                                                 |                                   |                                                    |                                      | 30-12-20                          | 007                                |                                       |                                                                                                    |                          |                                           |                                         |                                   |                                       |                         |                    |                  |                   |                                                                                                    |
| Название                                                                     |                                   |                                                    | 1                                    | Приказ                            | o nepe                             | воде                                  |                                                                                                    |                          |                                           |                                         |                                   |                                       |                         |                    |                  |                   |                                                                                                    |
| - Font family -<br>•7 (*   Ω ,<br>В соответств<br>образования<br>специальнох | 👤 - 🔮<br>иисп<br>аинау<br>сти "Пр | - Font s<br>2 •  <br>.39 =П<br>ики Рек<br>риклар   | іге – _<br>равил<br>спубл<br>зная м  | В Д<br>креди<br>ики Каз<br>матема | тной с<br>ахстан<br>тика*          | мак   🏬<br>истемы<br>нирец            | Побуче     Побуче     По | ния, ре<br>Учено         | ≣ ]⊟<br>ализцемой<br>го Совета г          | і в порядке :<br>теревести с і          | жспериме<br>курса на к            | анта", утвер<br>курс студен           | ждені<br>тов У¥         | чых пр<br>1T "Arti | иказол<br>а" очн | и Мини<br>oro отд | стрества<br>еления                                                                                                    |
| Path:                                                                        |                                   |                                                    |                                      |                                   | _                                  |                                       |                                                                                                    |                          | L.                                        |                                         | L.                                |                                       |                         |                    |                  |                   |                                                                                                    |
| ***                                                                          | Bo                                | ero                                                | Дог                                  | тущен                             |                                    | Hes                                   | вился<br>ТЕГ И                                                                                                    | оторы                    | Heveenner<br>10. EV ovr                   | порительно                              | Удовлета                          | орительно                             | Xop                     | юшо                | Отл              | ично              | -                                                                                                    |
| Ф.И.О.<br>студента                                                           | обяз.                             | элект                                              | обяз                                 | элект.                            | при                                | уден                                  | при                                                                                                    | чине                     | обяз.                                     | алект.                                  | обяз.                             | элект.                                | обяз.                   | элект.             | обяз.            | элект.            | сессии                                                                                                    |
| Kannynnea                                                                    | -                                 | <u> </u>                                           | -                                    |                                   | обяз.                              | элект.                                | обяз.                                                                                                    | элект.                   |                                           |                                         |                                   |                                       | -                       | <u> </u>           | -                | -                 |                                                                                                    |
| C.C.                                                                         | 5                                 | 1                                                  | 5                                    | 1                                 | •                                  | •                                     | -                                                                                                    | -                        | -                                         | -                                       | -                                 |                                       | ·                       | •                  | 5                | 1                 | переведен                                                                                                    |
| Киреева И.С.                                                                 | 5                                 | 1                                                  | 5                                    | 1                                 | ŀ                                  |                                       | ·                                                                                                    |                          | -                                         | -                                       |                                   |                                       | 1                       | ·                  | 4                | 1                 | переведен                                                                                                    |
| <u>Кубжасаров</u><br><u>Т.К.</u>                                             | 5                                 |                                                    | 5                                    |                                   |                                    |                                       | -                                                                                                    | -                        | -                                         | -                                       | -                                 |                                       | 1                       |                    | 4                |                   | переведен                                                                                                    |
| - Font family -<br>9 №   Ω ,<br>3 соответств<br>образования<br>отделения с   | <br>мисп<br>аинау<br>пециа        | - Fent s<br>2 •   [<br>.39 °П<br>ихи Рек<br>льност | іге – _<br>равил<br>спублі<br>ти "Пр | В и<br>креди<br>ики Каз<br>икладн | и ц<br>тной с<br>вахстан<br>ная ма | истемы<br>истемы<br>н и рец<br>темати | і обуче<br>і обуче<br>і ением<br>ка <sup>т</sup><br>ТЫ, И                                                                                                    | ния, ре<br>Учено<br>Меюц | ≣]≣<br>ализцемой<br>го Советан<br>ЦИС аКа | і в порядке :<br>не переводи<br>ДСМИЧСС | жспериме<br>пь на спед<br>КИЕ ЗА, | инта", утвер<br>зующий кур<br>должені | ждени<br>с студ<br>НОСТ | чых пр<br>аентов   | иказол<br>УИТ *  | и Мини<br>Arta* o | стрества<br>чного                                                                                                    |
| Path:                                                                        |                                   |                                                    |                                      |                                   |                                    |                                       |                                                                                                    |                          |                                           |                                         |                                   |                                       |                         |                    |                  |                   |                                                                                                    |
|                                                                              | Bo                                | его                                                | Доп                                  | ущен                              |                                    | Нея                                   | вился                                                                                                    |                          | Неудовлет                                 | ворительно                              | Удовлетв                          | орительно                             | Xop                     | ошо                | Отл              | ично              |                                                                                                    |
| Ф.И.О.<br>студента                                                           | обяз.                             | элект.                                             | обяз.                                | элект.                            | по                                 | ув.<br>чине                           | по н<br>при                                                                                                    | неув.<br>чине            | обяз.                                     | элект.                                  | обяз.                             | элект.                                | обяз.                   | элект.             | обяз.            | элект.            | Результать<br>сессии                                                                                                    |
| Кененбаев                                                                    | 5                                 | 1                                                  | 5                                    | 1                                 | обяз.                              | элект.                                | обяз.                                                                                                    | элект.                   |                                           |                                         |                                   |                                       |                         |                    | 5                | 1                 | He Decement                                                                                                    |
| C.K.                                                                         | -                                 | -                                                  | -                                    | -                                 |                                    |                                       |                                                                                                    |                          |                                           |                                         |                                   |                                       |                         |                    | -                |                   | in the part of the part of the |
| Кенжибаев                                                                    | 5                                 | 1                                                  | 5                                    | 1                                 | -                                  | -                                     |                                                                                                    | -                        | -                                         | -                                       |                                   | -                                     | 1                       | -                  | 4                | 1                 | не переведи                                                                                                    |

Рисунок 5.

|   | не перевед 💌 |  |
|---|--------------|--|
| - | переведен    |  |
|   | не переведен |  |
|   |              |  |

Рисунок 6.

Перед тем как подтвердить результаты сессии заполните на странице поля ввода для номера приказа, даты, а так же тексты параграфов приказа (о переводе и не переводе).

Для подтверждения приказа нажмите на кнопку «Подтвердить». В результате подтверждения приказа студенты будут переведены или оставлены в задолжниках (см. п. 5.5. «Академические задолженности»). После подтверждения Вы увидите отчет, изображенный на рис 7.

| Переведены         |       |        |       | Отч    | ет по<br>Сг | перев<br>іециал | одной<br>іьност<br>Форм | і сесси<br>гь Приі<br>Кур<br>а обуч | и за 200<br>кладная<br>ос 1<br>іения: оч | 7-2008 уч<br>математ<br>чная | ебный<br>ика | год       |       |        |       |        |      |
|--------------------|-------|--------|-------|--------|-------------|-----------------|-------------------------|-------------------------------------|------------------------------------------|------------------------------|--------------|-----------|-------|--------|-------|--------|------|
|                    | Bo    | сего   | Дог   | ущен   |             | Hes             | вился                   |                                     | Неудовлет                                | ворительно                   | Удовлетв     | орительно | Xop   | ошо    | Отл   | ично   |      |
| Ф.И.О.<br>студента | обяз. | элект  | обяз  | элект  | по ув.      | причине         | по<br>при               | неув.<br>чине                       | обяз.                                    | элект.                       | обяз.        | элект.    | обяз. | элект. | обяз. | элект. | GPA  |
|                    |       |        |       |        | обяз.       | элект.          | обяз.                   | элект.                              |                                          |                              |              |           |       |        |       |        |      |
| Каргулова С.С.     | 5     | 1      | 5     | 1      | -           | -               | -                       | -                                   | -                                        | -                            | -            | -         | -     | -      | 5     | 1      | 3.87 |
| Кененбаев Г.К.     | 5     | 1      | 5     | 1      | -           | -               | -                       | -                                   | -                                        | -                            | -            | -         | -     | -      | 5     | 1      | 3.76 |
| Киреева И.С.       | 5     | 1      | 5     | 1      | -           | -               | -                       | -                                   | -                                        | -                            | -            | -         | 1     | -      | 4     | 1      | 3.69 |
| Кубжасаров Т.К.    | 5     | -      | 5     | -      | -           | -               | -                       | -                                   | -                                        | -                            | -            | -         | 1     | -      | 4     | -      | 3.75 |
| Имеют академиче    | еские | задолж | еннос | ти     |             |                 |                         |                                     |                                          |                              |              |           |       |        |       |        |      |
|                    | Bo    | его    | Доп   | ущен   |             | Нея             | вился                   |                                     | Неудовлет                                | гворительно                  | Удовлетв     | орительно | Xop   | ошо    | Отл   | ично   |      |
| Ф.И.О.<br>студента | обяз. | элект. | обяз. | элект. | по ув. г    | причине         | по і<br>при             | неув.<br>чине                       | обяз.                                    | элект.                       | обяз.        | элект.    | обяз. | элект. | обяз. | элект. | GPA  |
|                    |       |        |       |        | обяз.       | элект.          | обяз.                   | элект.                              |                                          |                              |              |           |       |        |       |        |      |
| Кенжибаев А.С.     | 5     | 1      | 5     | 1      | -           | -               | -                       | -                                   | -                                        | -                            | -            | -         | 1     | -      | 4     | 1      | 3.66 |

Рисунок 7.

Если по результатам сессии студенты должны быть выпущены, то страница подтверждения результатов сессии будет выглядеть, как изображенная на рис 8.

| Название                                     |                       |                             | ľ                        | 1риказ                     |                                  |                          |                       |                       |                          |                             |                       |                            |                |                   |                  |                    |                                   |
|----------------------------------------------|-----------------------|-----------------------------|--------------------------|----------------------------|----------------------------------|--------------------------|-----------------------|-----------------------|--------------------------|-----------------------------|-----------------------|----------------------------|----------------|-------------------|------------------|--------------------|-----------------------------------|
| - Font family -<br>*) (°   Ω 4               | <br>↓ - ≝             | - Font si                   | ze - 💌                   | B /                        | <u>u</u> .<br>- 1 <sup>2</sup> m | н I Ш<br>"7 Ч            |                       |                       | ≣  ≣                     |                             |                       |                            |                |                   |                  |                    |                                   |
| В соответстви<br>образования<br>отделения сп | исп.<br>инау<br>ециал | .39 *Пр<br>ки Рес<br>пьност | равил<br>лубли<br>и "Прі | кредит<br>ки Каз<br>икладн | ной си<br>ахстан<br>ая мат       | и реш<br>и реш<br>темати | обуче<br>ением<br>ка" | ния, ре<br>Учено      | ализцемой<br>го Совета в | в порядке з<br>ыпустить (с  | кспериме<br>красным ; | ента", утвер<br>дипломом)  | студе          | ных пр<br>энтов У | иказол<br>ИТ "А  | и Мини<br>rta* очн | истрества<br>ного                 |
| Path:                                        |                       |                             |                          |                            | C.D.                             | /nou1                    | LIDI                  |                       |                          | красныя                     |                       | mon                        |                |                   |                  |                    |                                   |
| Ф.И.О.<br>студента                           | Вс<br>обяз.           | его                         | Доп<br>обяз.             | ущен<br>элект.             | по                               | ув.<br>чине              | по при                | нтущ<br>неув.<br>чине | обяз.                    | элект.                      | обяз.                 | орилильно<br>элект.        | Хор<br>обяз.   | ошо               | Отл<br>обяз.     | ично<br>элект.     | Результаты<br>сессии              |
|                                              |                       |                             |                          |                            | обяз.                            | элект.                   | обяз.                 | элект.                |                          |                             |                       |                            |                |                   |                  |                    |                                   |
| Койжигулова<br>А.А.                          | 1                     | 1                           | 1                        | 1                          | -                                | -                        | -                     |                       | •                        |                             | •                     | -                          |                | -                 | 1                | 1                  | выпущен (с<br>красн.<br>дипломом) |
| Perchaes E.A.                                | 1                     | 1                           | 1                        | 1                          | -                                |                          |                       |                       | -                        |                             |                       | -                          |                | -                 | 1                | 1                  | выпущен (с<br>красн.<br>дипломом) |
| - Font family -<br>• 7 (*   Ω                | - <u>-</u>            | - Font si                   | ze - 💌                   | BZ                         | u ∧<br>⊢ I ‰                     | N   III<br>              |                       |                       |                          |                             |                       |                            |                |                   |                  |                    |                                   |
| В соответстви<br>образования<br>Прикладная   | исп.<br>инау<br>матея | .39 *Пр<br>ки Рес<br>матика | равил<br>публи           | кредит<br>ки Каз           | ной си<br>ахстан                 | и реш                    | обуче<br>ением        | ния, ре<br>Учено      | ализцемой<br>ю Совета в  | в порядке з<br>ыпустить сту | кспериме<br>(дентов У | нта", утвер<br>ИТ "Arta" о | ждені<br>чного | ных пр<br>отделя  | иказол<br>ения с | и Мини<br>пециал   | стрества<br>пьности               |
| Path:                                        |                       |                             |                          |                            | Выпу                             | /щен                     | ные                   | студе                 | нты                      |                             | -                     |                            |                |                   |                  |                    | /                                 |
|                                              | Bc                    | ero                         | Доп                      | ущен                       |                                  | Нея                      | вился                 |                       | Неудовлет                | ворительно                  | Удовлетв              | орительно                  | Xop            | ошо               | Отл              | ично               |                                   |
| Ф.И.О.<br>студента с                         | обяз.                 | элект.                      | обяз.                    | элект.                     | по                               | ув.<br>чине              | пон                   | чине                  | обяз.                    | элект.                      | обяз.                 | элект.                     | обяз.          | элект             | обяз.            | элект.             | сессии                            |
| Моллибаеа                                    | _                     |                             |                          |                            | обяз.                            | элект.                   | обяз.                 | элект.                |                          |                             |                       |                            | <u> </u>       | <u> </u>          | -                |                    |                                   |
| <u>5.K.</u>                                  | 1                     | 1                           | 1                        | 1                          | -                                | -                        | -                     |                       | -                        | -                           | -                     | -                          |                | -                 | 1                | 1                  | выпущен                           |
| Сохранить                                    | _По                   | дтверд                      | ить                      |                            |                                  |                          |                       |                       |                          |                             |                       |                            |                |                   |                  |                    |                                   |

#### Рисунок 8.

После подтверждения результатов сессии будет сформирован приказ о выпуске. Приказ о выпуске, изображенный на рис 8 состоит из 2-х параграфов, к первому относятся студенты, выпущенные с красным дипломом, ко второму – выпущенные. Так же приказ может содержать параграф со студентами, которые не могут быть выпущены в связи с наличием академических задолженностей.

Перед подтверждением приказа не забудьте ввести номер, дату и тексты параграфов приказа. В результате подтверждения приказа студенты будут выпущены или перемещены в категорию задолжников.

Примечание. Поиск приказов для просмотра описан в главе 8 «Приказы».

## 6.4. Отчисление

#### 6.4.1. Описание

Для того чтобы отчислить студента необходимо создать приказ «Об отчислении». Для этого в главном меню «Картотека», перейдите по пункту вложенного меню «Приказы» (рис 1.)

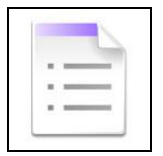

Рисунок 1.

На странице со списком приказов нажмите на кнопку «Добавить» и на следующей странице создания приказа перейдите по ссылке «Приказ об отчислении» (рис 2).

| 9                     | Создание                | приказа           |                                       |
|-----------------------|-------------------------|-------------------|---------------------------------------|
| Приказа<br>зачислении | Приказ об<br>отчислении | Приказ о переводе | Приказ об<br>акалемическом<br>отпуске |
| общего значения       |                         |                   |                                       |

#### Рисунок 2.

Каждый приказ состоит из нескольких параграфов. К одному параграфу относятся студенты одной специальности, языка и формы обучения, курса, т.е. те, кто может обучаться по одному типовому учебному плану. Страница редактирования приказа изображена на рис 3.

|                                                                 | Редактирование приказа |   |
|-----------------------------------------------------------------|------------------------|---|
| $\bigcirc \bigcirc \bigcirc \bigcirc$                           |                        |   |
| Номер приказа                                                   | 010240                 |   |
| Название                                                        | Приказ об отчислении   |   |
| Дата приказа                                                    | 21-07-2008             |   |
| Оригинал                                                        | © 0630p                |   |
| Редактировать Удалить<br>1. Каргулова Сауле<br>Соховнять Полтее | Параграф приказа       | ] |
|                                                                 |                        |   |

#### Рисунок 3.

Для того чтобы добавить новый параграф к приказу нажмите на кнопку «Добавить».

Для того чтобы редактировать или удалить параграф приказа перейдите по ссылке «Редактировать» или «Удалить» соответственно, расположенными над текстом параграфа приказа.

#### 6.4.2. Редактирование параграфа приказа

Страница редактирования параграфа приказа изображена на рисунке 4.

| Редактирование параграфа приказа                                                                 |
|--------------------------------------------------------------------------------------------------|
| Собавить студентов<br>- Font tamiy - Добавить студентов<br>• • • • • • • • • • • • • • • • • • • |
| Path p                                                                                           |
| 🗹 Отображать в приказе список пользователей                                                      |
| Название                                                                                         |
| Принять                                                                                          |

#### Рисунок 4.

Страница редактирования параграфа приказа состоит из списка студентов и форматированного текста параграфа приказа. Для того чтобы добавить студентов к параграфу нажмите на кнопку «Добавить».

На рисунке 5 изображена страница поиска студентов для добавления к параграфу приказа. Здесь можно осуществить поиск по следующим параметрам:

- Факультет
- Кафедра
- Специальность
- Курс
- Форма обучения
- Язык обучения

| 0                    |                                        |          |
|----------------------|----------------------------------------|----------|
|                      |                                        | Поиск    |
| Факультет            | математики и информационных технологий | ×        |
| Кафедра              | Прикладной и вычислительной математики | ×        |
| Специальность        | пр Панель поиска                       | ×        |
| Курс обучения        | Второй курс                            | ×        |
| Форма обучения       | очная                                  | ×        |
| Язык обучения        | русский                                | <u>-</u> |
| Найдено записей: 5   |                                        |          |
|                      | Фамилия И.О.                           |          |
| 🗹 Каргулова С.С. ()  |                                        |          |
| 🗖 Кененбаев Г.К. ()  |                                        |          |
| 🔲 Кенжибаев А.С. ()  |                                        |          |
| 🗖 Киреева И.С. ()    |                                        |          |
| 🗖 Кубжасаров Т.К. () |                                        |          |
| Добавить             |                                        |          |

#### Рисунок 5.

После того как Вы выделите студентов, нажмите на кнопку «Добавить» (рис 5).

Чтобы вернуться к параграфу приказа нажмите на кнопку «Возврат на предыдущую страницу» (рис 5).

*Примечание*. После того как Вы введете текст параграфа приказа, не забудьте нажать на кнопку «Принять», расположенную в нижней части страницы (рис 4).

## 6.4.3. Прикрепление оригинала

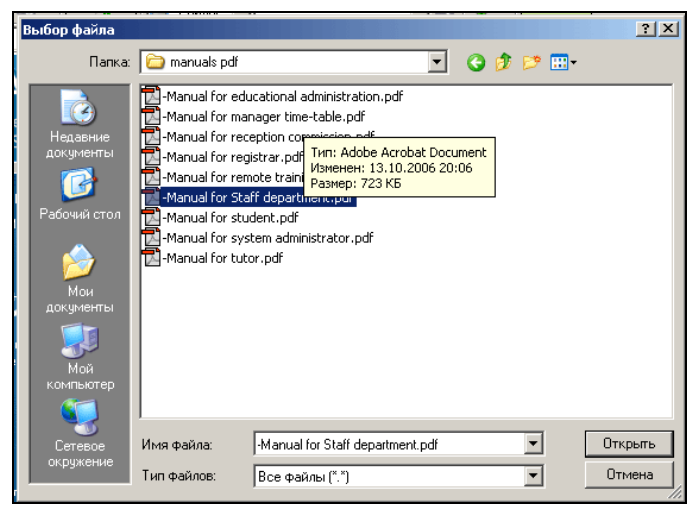

Рисунок 6.

Для прикрепления электронной версии оригинала приказа нажмите на кнопку «Обзор» на главной странице редактирования приказа (рис 3), выберите в открывшемся файловом браузере необходимый файл и нажмите на кнопку «Открыть» (рис 6).

После этого на главной странице редактирования приказа нажмите на кнопку «Сохранить» (рис 3). Загрузить оригинал можно, нажав на ссылку 📦 на той же странице.

#### 6.4.4. Сохранение приказа

Для того чтобы сохранения приказа нажмите на кнопку «Сохранить» (рис 3). В результате сохранения сохраняются все введенные данные, но не произойдет отчисление.

#### 6.4.5. Подтверждение приказа

В результате подтверждения приказа происходит отчисление студентов. После подтверждения приказа его редактирование невозможно.

Для того чтобы подтвердить приказ нажмите на кнопку «Подтвердить», расположенную на главной странице редактирования приказа (рис 3).

Если приказ будет успешно подтвержден, Вы увидите сообщение, изображенное на рисунке 7.

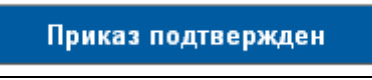

Рисунок 7.

*Примечание*. Поиск приказов для редактирования, подтверждения, просмотра описан в главе 8 «Приказы».

## 6.5. Академический отпуск

#### 6.4.1. Описание

Для того чтобы назначить студенту академический отпуск необходимо создать приказ «О назначении академического отпуска». Для этого в главном меню «Картотека», перейдите по пункту вложенного меню «Приказы» (рис 1.)

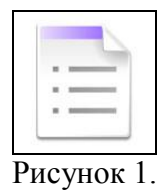

На странице со списком приказов нажмите на кнопку «Добавить» и на следующей странице создания приказа перейдите по ссылке «Приказ об отчислении» (рис 2).

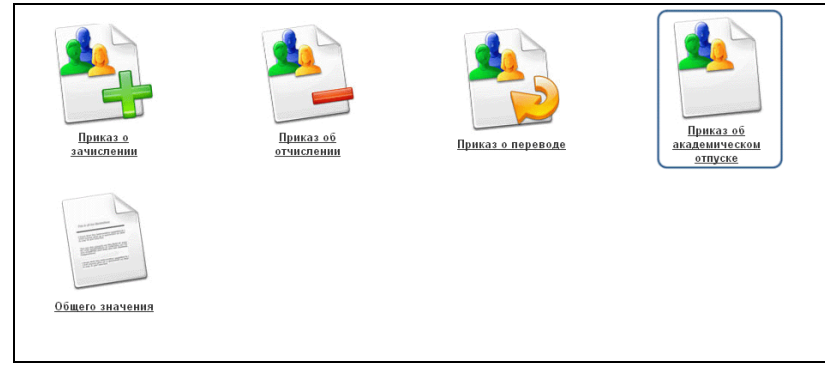

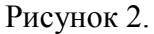

В результате Вы увидите страницу поиска студентов (рис 3).

## 6.4.2. Создание и редактирование приказа

|                                                                                                    |                   | Студенты                                                                                                    |                                                                                                    |                                                                                                    |
|----------------------------------------------------------------------------------------------------|-------------------|----------------------------------------------------------------------------------------------------|----------------------------------------------------------------------------------------------------|----------------------------------------------------------------------------------------------------|
|                                                                                                    |                   | ,                                                                                                    |                                                                                                    | Поиск                                                                                                    |
| Факультет                                                                                                    | Все факультеты    |                                                                                                    |                                                                                                    |                                                                                                    |
| Кафедра                                                                                                    | В Панель поиска   |                                                                                                    |                                                                                                    |                                                                                                    |
| Специальность                                                                                                    | Все специальности |                                                                                                    |                                                                                                    |                                                                                                    |
| Курс обучения                                                                                                    | Все курсы         |                                                                                                    |                                                                                                    |                                                                                                    |
| Форма обучения                                                                                                    | Bre               |                                                                                                    |                                                                                                    |                                                                                                    |
| Course for the second                                                                                                    | Bra               |                                                                                                    |                                                                                                    |                                                                                                    |
| noble of venien                                                                                                    | bre               |                                                                                                    |                                                                                                    |                                                                                                    |
| Trangeno Salincen. 14                                                                                                    |                   |                                                                                                    |                                                                                                    |                                                                                                    |
|                                                                                                    | Фамилия И.О.      | Специальность                                                                                                    | Курс<br>обучения                                                                                                    | Язык обучения                                                                                                    |
| Баймуханова У.Н.                                                                                                    | Фамилия И.О.      | Специальность<br>Международные отношения                                                                                                    | Курс<br>обучения<br>З                                                                                                    | Язык обучения<br>казахский                                                                                                    |
| Баймуханова У.Н.<br>Браун В.В.                                                                                                    | Фамилия И.О.      | Специальность<br>Международные отношения<br>Физика                                                                                                    | Курс<br>обучения<br>3<br>3                                                                                                    | Язык обучения<br>казахский<br>русский                                                                                                    |
| Баймуханова У.Н.<br>Браун В.В.<br>Буранбаев М.Т.                                                                                                    | Фамилия И.О.      | Специальность<br>Международные отношения<br>Физика<br>Прикладная математика                                                                                                    | Курс<br>обучения<br>3<br>4                                                                                                    | Язык обучения<br>казахский<br>русский<br>русский                                                                                                    |
| Баймуханова У.Н.<br>Браун В.В.<br>Буранбаев М.Т.<br>Вотчель И.А.                                                                                                    | Фамилия И.О.      | Специальность<br>Международные отношения<br>Физика<br>Прикладная математика<br>Прикладная математика                                                                                                    | Курс<br>обучения<br>3<br>3<br>4<br>4                                                                                                    | Язык обучения<br>казакский<br>русский<br>руссий<br>руссий                                                                                                   |
| Баймуханова У.Н.<br>Браун В.В.<br>Буранбаев М.Т.<br>Вогчель И.А.<br>Гадецкая Л.В.                                                                                                    | Фамилия И.О.      | Специальность<br>Международные отношения<br>Физика<br>Прикладная математика<br>Прикладная математика<br>Прикладная математика                                                                                                    | Курс<br>обучения<br>3<br>3<br>4<br>4<br>4<br>4                                                                                                    | Язык обучения<br>казакский<br>русский<br>русский<br>русский<br>русский<br>русский                                                                           |
| Баймуханова У.Н.<br>Браун В.В.<br>Буранбаев М.Т.<br>Вогчель И.А.<br>Гадецкая Л.В.<br>Доспандиярова А.И.                                                                                                    | Фамилия И.О.      | Специальность<br>Международные отношения<br>Физика<br>Прикладная математика<br>Прикладная математика<br>Прикладная математика<br>Международные отношения                                                                                                    | Курс<br>обучения<br>3<br>3<br>4<br>4<br>4<br>3                                                                                                    | Язык обучения<br>казаксний<br>русский<br>русский<br>русский<br>русский<br>казаксний                                                                         |
| Баймуханова У.Н.<br>Браун В.В.<br>Буранбаев М.Т.<br>Вотчель И.А.<br>Галециая Л.В.<br>Доспандиярова А.И.<br>Каргулова С.С.                                                                                  | Фамилия И.О.      | Специальность<br>Международные отношения<br>Физика<br>Прикладная математика<br>Прикладная математика<br>Международные отношения<br>Прикладная математика                                                                                                    | Курс<br>обучения<br>3<br>3<br>4<br>4<br>4<br>4<br>3<br>4<br>4<br>4                                                                                                    | Язык обучения<br>казаксний<br>русский<br>русский<br>русский<br>русский<br>казакский<br>русский                                                              |
| Баймуханова У.Н.<br>Браун В.В.<br>Буранбаев М.Т.<br>Вотчель И.А.<br>Галециал Л.В.<br>Доспандиярова А.И.<br>Каргулова С.С.<br>Касенова Ж.С.                                                                 | Фамилия И.О.      | Специальность<br>Международные отношения<br>Физика<br>Прикладная математика<br>Прикладная математика<br>Международные отношения<br>Прикладная математика<br>Международные отношения<br>международные отношения                                                 | Курс<br>обучения<br>3<br>4<br>4<br>4<br>4<br>3<br>3<br>4<br>3<br>3<br>4<br>3<br>3                                                                                                    | Язык обучения<br>казаксний<br>русский<br>русский<br>русский<br>казаксний<br>казаксний<br>казаксний                                                          |
| Баймуханова У.Н.<br>Браун В.В.<br>Буранбаев М.Т.<br>Вогчель И.А.<br>Галециял Л.В.<br>Доспанциярова А.И.<br>Каргулова С.С.<br>Касенова Ж.С.<br>Кеккибаев А.С.                                               | Фамилия И.О.      | Специальность<br>Международные отношения<br>Физика<br>Прикладная математика<br>Прикладная математика<br>Международные отношения<br>Прикладная математика<br>Международные отношения<br>Прикладная математика                                                   | Курс<br>обучения<br>3<br>4<br>4<br>4<br>4<br>3<br>4<br>3<br>4<br>3<br>4<br>3<br>4                                                                                                    | Язык обучення<br>казакский<br>русский<br>русский<br>русский<br>казакский<br>казакский<br>казакский<br>русский                                               |
| Баймуханова У.Н.<br>Браун В.В.<br>Буранбаев М.Т.<br>Вотчель И.А.<br>Гадецкая Л.В.<br>Доспандиарова А.И.<br>Каргулова С.С.<br>Касенова Ж.С.<br>Киреева Ж.С.<br>Киреева И.С.                                 | Фанилия И.О.      | Специальность<br>Международные отношения<br>Физика<br>Прикладная математика<br>Прикладная математика<br>Международные отношения<br>Прикладная математика<br>Международные отношения<br>Прикладная математика<br>Прикладная математика                          | Курс<br>обучения<br>3<br>4<br>4<br>4<br>4<br>3<br>4<br>3<br>4<br>3<br>4<br>4<br>4<br>4<br>4<br>4<br>4<br>4<br>4                                                                                                    | Язык обучення<br>казакский<br>русский<br>русский<br>русский<br>казакский<br>русский<br>казакский<br>русский<br>казакский<br>русский<br>казакский<br>русский |
| Баймуханова У.Н.<br>Браун В.В.<br>Буранбаев М.Т.<br>Вотчель И.А.<br>Гадецкая Л.В.<br>Доспандиярова А.И.<br>Каргулова С.С.<br>Карсилова С.С.<br>Карсенова Ж.С.<br>Киреева И.С.<br>Клен О.В.                 | Фанилия И.О.      | Специальность<br>Международные отношения<br>Физика<br>Прикладная математика<br>Прикладная математика<br>Прикладная математика<br>Международные отношения<br>Прикладная математика<br>Прикладная математика<br>Прикладная математика<br>Прикладная математика   | Курс<br>обучения<br>3<br>4<br>4<br>4<br>4<br>3<br>4<br>3<br>4<br>4<br>3<br>4<br>4<br>3<br>3<br>4<br>4<br>3<br>3<br>4<br>4<br>3<br>3<br>4<br>4<br>3<br>3<br>4<br>4<br>3<br>3<br>4<br>4<br>3<br>3<br>4<br>4<br>3<br>3<br>3<br>4<br>4<br>3<br>3<br>3<br>5<br>4<br>5<br>9<br>9<br>9<br>9<br>9<br>9<br>9<br>9<br>9<br>9<br>9<br>9<br>9<br>9<br>9<br>9<br>9 | Язык обучения<br>казакский<br>русский<br>русский<br>русский<br>казакский<br>русский<br>казакский<br>русский<br>русский<br>русский<br>русский                |
| Баймуханова У.Н.<br>Браун В.В.<br>Буранбаев М.І.<br>Вогчель И.А.<br>Гадецкая Л.В.<br>Доспандиярова А.И.<br>Каргулова С.С.<br>Каренова Ж.С.<br>Киреева И.С.<br>Киреева И.С.<br>Киреева И.С.<br>Киреева И.С. | Фамилия И.О.      | Специальность<br>Международные отношения<br>Физика<br>Прикладная математика<br>Прикладная математика<br>Прикладная математика<br>Международные отношения<br>Прикладная математика<br>Прикладная математика<br>Международные отношения<br>Прикладная математика | Курс<br>обучения<br>3<br>3<br>4<br>4<br>4<br>4<br>3<br>4<br>4<br>3<br>4<br>4<br>3<br>4<br>4<br>3<br>4<br>4<br>3<br>4<br>4<br>4<br>3<br>4<br>4<br>4                                                                                                    | Язык обучения<br>казакский<br>русский<br>русский<br>русский<br>русский<br>казакский<br>русский<br>казакский<br>русский<br>русский<br>русский<br>русский     |

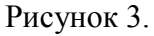

На этой странице Вы можете осуществить поиск студентов, по следующим параметрам поиска:

- Факультет
- Кафедра
- Специальность

- Курс обучения
- Форма обучения
- Язык обучения
- Текстовый поиск в имени студента

Для того чтобы создать приказ, перейдите по ссылке-имени студента, которому необходимо назначить академический отпуск.

На рис 4. изображена страница редактирования параметров академического отпуска.

| Despring Hoeneque-criprine                                                                                                    |                                                                                                    | Академический отпуск                                                                       |
|----------------------------------------------------------------------------------------------------|----------------------------------------------------------------------------------------------------|--------------------------------------------------------------------------------------------|
| Нокер приказа         Дава приказа         Дава приказа         Дава приказа         Дава приказа         Дава приказа         Дава приказа         Дава приказа         Основание         © 005000         ————————————————————————————————————                                                                                                    | Факультет Инженерно-строї<br>Кафедра Кафедра Строител<br>Специальность Строительст<br>Курс 1<br>Ібіжанов Арслан Талғатұлы | ітельный факультет<br>івства<br>іво (5В072900)                                             |
| Назачие<br>Дата приказа<br>Оритикал<br>Основание<br>Сонование<br>Сонование<br>Раб:                                                                                                    | Номер приказа                                                                                                    |                                                                                            |
| Дата приказа<br>Оритинал<br>©снование<br>©спотание<br>Гооталие<br>Гооталие<br>Гооталие<br>Рик<br>©отале<br>Сохранить<br>Подтвердить<br>Подтвердить<br>Подтвердить<br>Обазорьтет математики и информационных технологий<br>Кардара Прикандой качислигия<br>Сохранить андеемический отпуск<br>Фагультет математики и информационных технологий<br>Кардара Прикадой качислигия<br>Сохранить андеемический отпуск<br>Подтвердить<br>Обазорьт К.<br>Название<br>Подтве Элисла<br>Обазор.<br>Основание<br>Сохранить андеемический отпуск с [ ] периодае на [ ] периодое<br>Номер приказа<br>Ободор.<br>Сохвание<br>Сохвание<br>Сох | Название                                                                                                    |                                                                                            |
| Оригинал         ●         Обдар.           Сснование         ●         Обдар.           Гол Тилф,                                                                                                    | Дата приказа                                                                                                    | 27-01-2012                                                                                 |
| Основание         Обаор.           - Fortizor B / J / A / E E E E E E E E           - Cottanty Fortizor- B / J / A / E E E E E E E E           - Cottanty Fortizor- B / J / A / E E E E E E E E E           - Patr           Coxpanine           Patr           Coxpanine           Togreepare           AKAQEMULECKUЙ OTNYCK           Факультет математики и информационных такиологий           Кафедра Прихладной и валисилительной математики           Специальность Прихладной и валисилительной математики           Специальность Прихладной и валисилительной математики           Специальность Прихладной и валисилительной математики           Специальность Прихладной и валисилительной математики           Специальность Прихладной и валисилительной математики           Специальность Прихладной и валисилительной математики           Специальность Прихладной и валисилительной математики           Специальность Прихладной и валисиние кандемического отпуска           Дата прихлаз           Основание           Oceaseure           Oceaseure           Oceaseure           Oceaseure           Oceaseure           Oceaseure           Oceaseure           Oceaseure           Oceaseure           Oceaseur                                                                                                    | Оригинал                                                                                                    | 💊 Обзор                                                                                    |
| - Fortlondy Fortlondy Fortlondy                                                                                                    | Основание                                                                                                    | 💊 Обзор                                                                                    |
| Рати: Подтвердить Подтвердить Сохранить Подтвердить Сакультет математики и информационных такиологий Кафедра Прихладная математики Специальность Прихладная математики Специальность Прихладная математики (Поциальность Прихладная математики (Поциа                                                                                                    | - Font family Font siz<br>→ (*   Ω ▲ - * * -   2                                                                          |                                                                                            |
| Академический отпуск<br>Факультет математики и информационных технологий<br>Кафеда Прикладнай и вычислительной математики<br>Специальность Прикладная математика (010240)<br>Курс 4<br>Кубхасаров Т.К<br>Назначить академический отпуск с 1 периодов<br>Номер приказа<br>100240<br>Название Приказа 30-10240<br>Название Приказа 30-10240<br>Название Приказа 30-10240<br>Название Фриказа<br>Эл-10240<br>Название Фриказа<br>Основание Фобзор.<br>Основание Фобзор.                                                                                                    | Ран:<br>Сохранить Подтвер                                                                                                 | дить                                                                                       |
| Скадский ческий отнуск<br>Факультет математики и информационных технологий<br>Кафедаа Прикладной и вычислительной математики<br>Специяльность Прикладная математики (010240)<br>Курс 4<br>Кубкасаров Т.К.<br>Назначить академический отнуск с 1 периода на 1 периодов<br>Номер приказа 010240<br>Название Приклаза 010240<br>Название Приклаза 03-12-2007<br>Оригинал 0630р.<br>Основание 0630р.<br>Основание 0630р.<br>Поснование 0630р.<br>Поснование                                                                                                    |                                                                                                    | Акалемический отлуск                                                                       |
| Назначить академический отпуск с [ т периода на ] т периодов<br>Номер приказа 010240<br>Название Приказ о назначении академического отпуска<br>Дата приказа 00.12.2007 ]<br>Оригинал 0063ор<br>Основание 0063ор<br>Основание 0063ор<br>Г-Fort tanky - ■ -Fort size - ■ В I I ме I I I I I I I I I I I I I I I I                                                                                                    | Факультет математики и ино<br>Кафедра Прикладной и выч<br>Специальность Прикладная<br>Курс 4<br>Кубжасаров Т.К.           | рормационных технологий<br>ислительной математики<br>математика (010240)                   |
| Номер приказа       010240         Название       Приказ о назначении академического отпуска         Дата приказа       30-12-2007         Оригинал       Обзор         Основание       Обзор         Основание       Обзор         Приказ - В Г Ц мак В В В Ц Нак В В В В В В В В В В В В В В В В В В В                                                                                                    | Назначить академический о                                                                                                 | ппуск с 🚺 💌 периода на 🚺 💌 периодов                                                        |
| Название Приказ о назначении академического отпуска<br>Дата приказа 30-12-2007<br>Оригинал • 063ор<br>Основание • 063ор<br>- Fort tanky - • - Fort size - • В С Ц ме в в в в в в в в в в в в в в в в в в                                                                                                    | Номер приказа                                                                                                    | 010240                                                                                     |
| Дата приказа 30-12-2007<br>Оригинал Обзор<br>Основание Обзор<br>- Fort tare> В Х У ме Б Э Э Э Э Э Обзор<br>- Fort tarety>> В Х У ме Б Э Э Э Э Э Э Э Э Э Э Э Э Э Э Э Э Э Э                                                                                                    | Название                                                                                                    | Приказ о назначении академического отпуска                                                 |
| Opertverkant                                                                                                    | Дата приказа                                                                                                    | 30-12-2007                                                                                 |
| Ochopanne<br>● Fort landy -<br>● Fort landy -<br>■ Fort landy -<br>■ Fort landy -<br>■ Fort lan                                                                                                    | Оригинал                                                                                                    | € Обзор                                                                                    |
| Patr. em                                                                                                    | Основание                                                                                                    | Обзор                                                                                      |
| Patr en                                                                                                    | - Font family Font size                                                                                                   |                                                                                            |
| Patr en //                                                                                                    | mekcm npukasa                                                                                                    | 1   3 <sup>-</sup> <sup>2</sup> a <sup>2</sup> *   <sup>4</sup> m m <sup>*</sup> Y   38 53 |
| Сохранить Полтеердить                                                                                                    | Path: em<br>Сохранить Полте                                                                                               | ecupite                                                                                    |

Рисунок 4.

На этой странице необходимо нужно ввести номер, название, дату и текст приказа. Можно сохранить электронную версию оригинала приказа и документа, на основании которого назначается академический отпуск.

Для того чтобы сохранить введенные данные нажмите на кнопку «Сохранить». Если студенту возможно назначить академический отпуск, то Вы увидите сообщение «Академический отпуск назначен», иначе сообщение об ошибке (например, рис. 5).

| Академический отпуск не назначен                                               |
|--------------------------------------------------------------------------------|
| Студенту Кубжасаров Т.К. уже назначен академический отпуск на данный период. 👘 |

Рисунок 5

Для вступления в силу приказа его необходимо подтвердить. Для того чтобы подтвердить приказ, нажмите на кнопку «Подтвердить», расположенную в нижней части страницы (рис 4). Примечание. До сохранения приказа кнопка «Подтвердить» недоступна.

После подтверждения приказа Вы увидите страницу, изображенную на рисунке 6.

| Приказ о назначении академического отпуска                                                                                                    | <b>λ</b><br>Νο 1 οτ 27-01-2012 |
|----------------------------------------------------------------------------------------------------|--------------------------------|
| Назначение академического отпуска подтверждено                                                                                                    |                                |
| Факультет Инженерно-строительный факультет<br>Кафедра Кафедра Строительства<br>Специальность Строительство (5В072900)<br>Курс 1<br>Ібіжанов Арслан Талғатұлы |                                |
| <ul> <li>Оригинал</li> <li>Основание</li> </ul>                                                                                                    |                                |
| Завершить                                                                                                    |                                |

Рисунок 6

Для того чтобы завершить академический отпуск для студента, необходимо найти в картотеке приказ о назначении академического отпуска и нажать на кнопку «Завершить». Если вы действительно хотите завершить академический отпуск, то в появившемся диалоговом окне нажмите на кнопку ОК (рис.7).

| раниц | а на http://192.168.1.242 сообщает:                       |      |
|-------|-----------------------------------------------------------|------|
| ?     | Вы действительно хотите завершить данный академический от | пуск |
|       | ОК Отмена                                                 |      |
|       |                                                           |      |

Рисунок 7.

Примечание. Поиск приказов для редактирования, подтверждения, просмотра описан в главе 8 «Приказы».

# 7. Взаимодействие пользователей системы

#### 7.1. Чат

Модуль чат предназначен для online общения пользователей системы. Для того, чтобы войти в чат надо щелкнуть указателем мыши по слову «Чат», находящемуся в верхней части рабочей области личного кабинета пользователя.

| Общий чат                                                                                                  | B vate:                                                                                                    |
|----------------------------------------------------------------------------------------------------|----------------------------------------------------------------------------------------------------|
|                                                                                                    | Administrator A.                                                                                                    |
|                                                                                                    | Нефедова М.А.                                                                                                    |
| 17:59 Administrator A.: Здравствуйте                                                                       |                                                                                                    |
| 17:59 Нефедова М.А.: Здравствуйте                                                                          |                                                                                                    |
| 17:59 Нефедова М.А.: Как ваши дела                                                                         |                                                                                                    |
| 17:53 Administrator A.: Hepedoba M.A.: как у вас дела?                                                     |                                                                                                    |
| 17:59 Repedera M.A.; Chackoo Hernoxo                                                                       |                                                                                                    |
| 17:59 Hadhanana M.A. y Meni ece otsikreto<br>17:59 Hadhanana M.A.: Bu controlleura nosu našet us ceutaštis |                                                                                                    |
| 18.0 Administrator A : Da la voce chana ero                                                                |                                                                                                    |
| 18.0 Administrator A.: a m/?                                                                               |                                                                                                    |
|                                                                                                    |                                                                                                    |
|                                                                                                    |                                                                                                    |
|                                                                                                    |                                                                                                    |
|                                                                                                    |                                                                                                    |
|                                                                                                    |                                                                                                    |
|                                                                                                    |                                                                                                    |
| Личные сообщения                                                                                           |                                                                                                    |
|                                                                                                    |                                                                                                    |
| 10:1 He downers H. A. Deservicesmine Deserve relater Durasses are 2 des                                    |                                                                                                    |
| то: т пефедова м.н.: vservenincomingi ipoexтыріасоп-уководствою.doc                                        |                                                                                                    |
|                                                                                                    |                                                                                                    |
|                                                                                                    |                                                                                                    |
|                                                                                                    |                                                                                                    |
|                                                                                                    |                                                                                                    |
|                                                                                                    |                                                                                                    |
| O oficial O parameter O                                                                                    | истить список получателей                                                                                                    |
| Value Value V                                                                                              | and the state of the state of t |
| Administrator &                                                                                            | Omenen                                                                                                    |
| Automotion A                                                                                               | Оправить                                                                                                    |

Рисунок 1.

В результате перехода в чат личный кабинет пользователя приобретает вид, указанный на рисунке сверху.

Чат разделен на 4 области:

- 1) **общий чат.** Область, отображающая общую переписку. Текст данной области доступен для просмотра всем участникам чат-общения. Сообщение содержит: время отправки, автора сообщения, текст послания.
- 2) личные сообщения. Область, отображающая приветные сообщения. Текст данной области доступен для чтения только адресанту и адресату.
- 3) участники чат общения. В данной области отображается список пользователей системы, участвующих в общении. При выходе пользователя он удаляется из списка.
- 4) область отправки сообщений. В данной области пользователь пишет отправляемый текст, указывает приватность сообщения, если необходимо.

Для отправки сообщения всем доступным участникам необходимо в области отправки сообщений набрать текст и нажать клавишу Enter либо, что равнозначно, щелкнуть указателем мыши по кнопке «Отправить». Набранный текст отобразится в общем чате.

Чтобы обратиться к кому-либо в сообщении, можно щелкнуть его имя в области участников чат общения. В результате в сообщении появится имя участника, к кому обращается пользователь.

Для отправки приватного сообщения необходимо: в области участников общения выбрать адресата, а в области отправки сообщений указать, что сообщение личное, переключив соответствующий указатель. В результате послание отобразится в области личных сообщений. Данный тип сообщений будет доступен для чтения только адресату.

#### 7.2. Форум

Данный раздел предназначен для организации offline обсуждения поставленного вопроса или проблемы. Автором может выступать любой зарегистрированный пользователь, имеющий доступ к системе.

Чтобы войти на форум нужно щелкнуть указателем мыши по ссылке «Форум», расположенной в верхней части рабочей области личного кабинета пользователя.

|         | Administrator Administrator |                                |         |                                                       |   |  |
|---------|-----------------------------|--------------------------------|---------|-------------------------------------------------------|---|--|
| E<br>Ha | р<br>йдено 3                | _                              |         | Послелнее                                             | 1 |  |
|         | Тема                        | Автор                          | Ответов | сообщение                                             |   |  |
| 1       | <u>Подготовка к ПГК</u>     |                                | 2       | 7:37<br>25.10.2009                                    |   |  |
| 2       | <u>С праздником!</u>        | Administrator<br>Administrator | 1       | 17:15<br>23.12.2009<br>Administrator<br>Administrator | × |  |
| 3       | Глобальная тема             | Даненов<br>Медет               | 2       | 17:31<br>23.12.2009<br>Administrator<br>Administrator |   |  |

Рисунок 1.

Результат перехода по ссылке показан на рисунке сверху. В верхней части находится строка поиска темы по названию. При большом количестве тем обсуждения это ускоряет доступ к необходимой теме и облегчает поиск схожих тем.

Пользователю доступна функция создания новой темы. Чтобы создать новую тему необходимо щелкнуть указателем мыши ссылку «Новая тема».

Важно: При создании новой темы следует быть внимательным:

- 1) Прежде, чем создавать новую тему проведите поиск по схожим темам, что бы не дублировать информацию. Ваш вопрос может уже обсуждаться в другой рубрике.
- 2) создавая новую рубрику, тему следует давать максимально отражающую содержание рубрики. Такой подход облегчает поиск необходимой рубрики и уменьшает вероятность дублирования информации.

Для перехода к выбранной теме надо щелкнуть указателем мыши необходимую тему.

|                                            | Глобальная тема                               |
|--------------------------------------------|-----------------------------------------------|
| Автор: Даненов Медет                       |                                               |
| $\mathbf{O}$                               |                                               |
| Найдено 2                                  | 1                                             |
| Автор                                      | Сообщение                                     |
| 1 Даненов Медет                            | Опубликовано: 17:21 23:12:2009                |
| Сотрудник<br>университета                  | Глобальная тема: Как решить проблему?         |
| 2 Administrator                            | Опубликовано: 17:31 23:12:2009 🗙              |
| Administrator<br>Сотрудник<br>университета | Как решить?  ∑( <b>cosβ +sinβ)*188851⁄₄=?</b> |
|                                            |                                               |

Рисунок 2.

Редактировать сообщения может только автор.

Удалить рубрику доступно только автору.

Для создания новой рубрики нужно щелкнуть указателем мыши по ссылке «Новая тема», указать название новой темы и нажать кнопку «Создать».

Для добавления сообщения по выбранной теме необходимо нажать ссылку «Новое сообщение», ввести текст и нажать кнопку «Создать».

## 7.3. Сообщения

## 7.3.1. Обзор

Модуль сообщений предназначен для осуществления гарантированной доставки сообщений, постановки заданий, публикации объявлений. В модуле организована служба контроля выполнения заданий. Также реализован метод экстренного сохранения черновиков писем.

Письмо представляет собой некоторый текст, с прикрепленными к нему бинарными данными, тему сообщения, адресат и адресант. У каждого сообщения есть свой срок устаревания. По истечении этого срока сообщение будет удалено из почтового ящика. Срок устаревания не может быть более 30 дней. Сообщения в системе подразделяются на три вида.

- Личные письма (Простое сообщение с возможностью прикрепления файлов, возможность удаления, статус).
- Задания (статус, дополнительный статус выполнения задания, выставляется отправителем, возможность групповой рассылке академическому потоку студентов).
- Объявления (Возможность групповой рассылки всем пользователям системы, всем преподавателям, студентам, студентам какой-либо специальности, группы, курса, формы обучения и т.д.).

## 7.3.2. Страница сообщения

Страница приветствия отображает сводную информацию по последним пришедшим сообщениям, а также отчет о входящих, исходящих сообщениях и черновиках. С этой страницы можно перейти в папки «Письма», «Задания», «Объявления» перейдя по соответствующей ссылке, находящейся в заголовке соответствующего столбца. (Рис 1,2)

| Ad                                                                                                    | ministrato                  | r Administra                          | ator                                                                                                    |                                                                              |           |                        |
|----------------------------------------------------------------------------------------------------|-----------------------------|---------------------------------------|----------------------------------------------------------------------------------------------------|------------------------------------------------------------------------------|-----------|------------------------|
| <b>Папки</b><br>Кодящие<br>Кодящие<br>Кодя<br>Кодящие<br>Кодящие<br>Содящие<br>Содящие<br>Сод | 9                           |                                       | <b>Новых</b><br>1                                                                                                    | Bcero<br>1<br>1<br>2                                                         |           |                        |
| <u>Письма</u> Сегодня Добро пожаловать!                                                                                                    | <u> Задан</u><br>Сегодня    | ия                                    | <u> </u>                                                                                                    | ъявления                                                                     |           |                        |
| Вчера<br>На прошлой неделе                                                                                                    | Вчера<br>На прошлой         | і неделе                              | Вчера<br>На прош                                                                                                    | лой неделе                                                                   |           |                        |
| <u>Подробнее</u><br>Рисунок 1                                                                                                    | Подробнее                   | <u>.</u>                              | <u>Подробне</u>                                                                                                    | ee                                                                           |           |                        |
| <b>0</b> 0                                                                                                    | Исходяш                     | цие письма<br>1                       |                                                                                                    |                                                                              |           |                        |
| □ [`] Тема   <br>□ 🖼 <u>Добро пожаловать!</u><br>Удалить                                                                                                    | Komy<br>Administrator Admin | <b>Дата отправления</b><br>2009-06-30 | <ul> <li>№ I</li> <li>Папки</li> <li>№ I</li> <li>№ I<th><u>Письма</u><br/>Входящие<br/>Исходящие<br/>Черновики<br/>Задания<br/>Объявления</th><th>Нови<br/>0</th><th>axBcero<br/>0<br/>1<br/>2</th></li></ul> | <u>Письма</u><br>Входящие<br>Исходящие<br>Черновики<br>Задания<br>Объявления | Нови<br>0 | axBcero<br>0<br>1<br>2 |

## Рисунок 2.

# 7.3.3. Создание сообщения

Для создания сообщения необходимо выбрать пункт «Написать письмо» щелкнув по

кнопке 🧼 указателем мыши (Рис 2). Вы попадете на страницу создания сообщения (Рис 3).

| Написать письмо                               |         |  |  |
|-----------------------------------------------|---------|--|--|
| Сообщение успешно сохранено                   |         |  |  |
| 0                                             |         |  |  |
|                                               |         |  |  |
| Тема Экзамен                                  |         |  |  |
| Дата устаревания 21-01-2010                   |         |  |  |
| Font family 🔽 Font size 🔽 B I U 🗛 🖉 📑 🧮 🗮 🗎 🗄 |         |  |  |
| 🤊 🥲   Ω 🛓 • 💇 •   🕍   🖆 🛼 🚽   🦏 📲 🆤   🏛 🗎     |         |  |  |
| Завтра экзамен по Информатике!                |         |  |  |
|                                               |         |  |  |
| Path                                          | ,       |  |  |
| Прикрепленные файлы                           | 11.     |  |  |
| # Название файла                              | Удалить |  |  |
| 1) messages.txt (258049 байт)                 | ×       |  |  |
| 2) Обзор                                      | Принять |  |  |
| Отправить В черновики                         |         |  |  |

Рисунок 3.

На данной странице вводится форматируемый текст сообщения, тема и срок устаревания. Тема сообщения и срок устаревания являются обязательными полями для заполнения. После того как вся необходимая информация введена, нужно определить получателя, нажав по кнопке «Отправить». После, если поля заполнены и нет ошибок, пользователь переходит на страницу определения получателя, которая выглядит следующим образом (Рис 4):

| C                    |                  |                                                                                                    |                                            |                                                   |
|----------------------|------------------|----------------------------------------------------------------------------------------------------|--------------------------------------------|---------------------------------------------------|
| Ко                   | му               |                                                                                                    |                                            |                                                   |
| Po.                  | ль               | Неопределен                                                                                                    |                                            | ~                                                 |
| По<br>На             | иск              | Неопределен<br>Сотрудник университета<br>Сотрудник отдела офис<br>Сотрудник отдела диста<br>Преподаватель<br>Студент | а<br>а регистратора<br>анционного обучения |                                                   |
|                      |                  | Ф.И.                                                                                                    | Статус                                     | Дополнительная информация                         |
| 0                    | Сарсенбаев Серик |                                                                                                    | Студент                                    | Прикладная математика (010240) 1<br>Курс обучения |
| 0                    | Рыспаев Емусиз   |                                                                                                    | Студент                                    | Прикладная математика (010240) 3<br>Курс обучения |
| 💿 Нагарбекова Айгуль |                  | >                                                                                                    | Студент                                    | Прикладная математика (010240) 1<br>Курс обучения |
| 🔘 Койжигулова Айгуль |                  | ь                                                                                                    | Студент                                    | Прикладная математика (010240) 3<br>Курс обучения |
| 0                    | Молдыбаев Бауржа | н                                                                                                    | Студент                                    | Прикладная математика (010240) 3<br>Курс обучения |
| 0                    | Кененбаев Ганият |                                                                                                    | Студент                                    | Прикладная математика (010240) 1<br>Курс обучения |

Рисунок 4.

На данной странице можно выбрать адресата, кому будет отослано сообщение. При выборе из выпадающего списка одной из опций, страница будет менять свой внешний вид в зависимости от значения опции. Например, если будет выбрана опция «Всем студентам специальности», на странице отобразятся все специальности, аналогично при выборе опции «Факультету» отобразится список всех факультетов. Для выбора получателя необходимо слева от его имени (названия группы, кафедры и т.п.) отметить щелчком мыши по соответствующей кнопке выбора (круглая). После того, как получатель будет определен, для отсылки сообщения необходимо нажать кнопку «Отправить».

#### 7.3.4. Чтение сообщения

Для чтения полученного сообщения необходимо перейти в раздел «Входящие» для этого надо щелкнуть ссылку указателем мыши. В разделе «Входящие» отображается список пришедших пользователю писем. Жирным шрифтом отмечены непрочитанные письма. Для чтения выбранного письма необходимо щелкнуть по его теме.

| $\bigcirc$                                                                                             |                                                                                                    |  |  |  |  |
|----------------------------------------------------------------------------------------------------|----------------------------------------------------------------------------------------------------|--|--|--|--|
| От кого                                                                                                | Administrator Administrator                                                                                                    |  |  |  |  |
| Дата устаревания                                                                                       | 2009-12-25                                                                                                    |  |  |  |  |
| Дата оптравления                                                                                       | 2009-12-23                                                                                                    |  |  |  |  |
| Тема                                                                                                   | Сообщение                                                                                                    |  |  |  |  |
| Чтение сообщени:<br>Для чтения полу<br>ссылку указателем мы<br>шрифтом отмечены нег<br>Прикрепленные ф | Тема Сообщение<br>Чтение сообщения<br>Для чтения полученного сообщения необходимо перейти в раздел «Входящие» для этого надо щелкнуть<br>ссылку указателем мыши. В разделе «Входящие» отображается список пришедших пользователю писем. Жирным<br>шрифтом отмечены непрочитанные письма. Для чтения выбранного письма необходимо щелкнуть по его теме. |  |  |  |  |
| 1) MC tot (1/5 South)                                                                                  |                                                                                                    |  |  |  |  |
| 1) <u>IVIG.txt (145 0ant)</u>                                                                          |                                                                                                    |  |  |  |  |

Рисунок 5.

На данной странице отображается информация о полученном сообщении (состояние, отправитель, дата устаревания, дата отправления, тема), текст письма и прикрепленные файлы (Рис 5).

# 8. Отчеты

## 8.1. Редактор категорий отчетов

## 8.1.1. Поиск

Каждый отчет в системе принадлежит к определенной категории. Права на просмотр отчетов ролям назначаются по категориям. Для того чтобы посмотреть список существующих категорий перейдите по пункту вложенного меню «Редактор категорий» (рис 1) главного меню «Редактор отчетов».

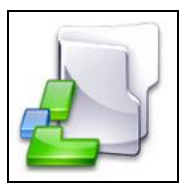

Рисунок 1.

Список категорий изображен на рисунке 2.

|                                       | Список категорий отчетов             |       |
|---------------------------------------|--------------------------------------|-------|
|                                       |                                      | Поиск |
| Создать нову<br>Найдн Вернуться в мен | ю категорию)<br>ню "Редакторотчетов" |       |
| Сотрудники университета               |                                      | ✓ ×   |
| Студенты                              |                                      | ✓ ×   |

Рисунок 2.

На этой странице можно осуществить поиск категорий по текстовому поиску в названии категории.

Для того чтобы создать новую категорию нажмите на кнопку «Добавить».

Для того, чтобы начать редактирование категории отчета, нажмите перейдите по ссылке , расположенной в строке соответствующей названию категории.

## 8.1.2. Создание и редактирование

Страница редактирования категории отчета изображена на рис. 3.

| Редактирование категории                        |          |
|-------------------------------------------------|----------|
| Название категории на казахском языке Студенты  |          |
| Название категории на русском языке Студенты    |          |
| Название категории на английском языке Студенты |          |
| Доступ к отчетам категории                      |          |
| Название роли                                   |          |
| преподаватель                                   | 2        |
| регистратор                                     | <b>A</b> |
| представитель учебной администрации             | ঘ        |
| сотрудник отдела дистанционного обучения        | ব        |
| приемная комиссия                               | <b>N</b> |
| отдел кадров                                    | <b>N</b> |
|                                                 |          |

Рисунок 3.

Для сохранения категории отчета необходимо ввести ее название на трех языках и выбрать роли, которым будет доступен для просмотра данный отчет.

Примечание. До первого сохранения категории таблица с ролями недоступна для редактирования. Не забудьте отметить роли и сохранить категорию, иначе отчеты, принадлежащие данной категории, будут недоступны для просмотра ни одному пользователю.

#### 8.1.3. Удаление

Для того чтобы удалить категорию отчета перейдите по ссылке ×, расположенной в строке, соответствующей названию отчета.

*Внимание!* При удалении категории будут удалены все относящиеся к ней отчеты.

## 8.2. Редактор отчетов

#### 8.2.1. Поиск

Для того чтобы просмотреть список отчетов перейдите по пункту вложенного меню «Редактор отчетов» (рис 1) главного меню «Редактор отчетов».

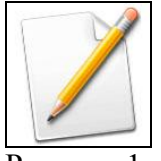

Рисунок 1.

На рисунке 2 изображен список отчетов.

| Отчеты                                                 |              |       | _ |
|--------------------------------------------------------|--------------|-------|---|
| Панель поиска                                          |              | Поиск |   |
| найдено за Создать новый отчет                         |              |       |   |
| Воринити од и монио "Во роктор отнета                  | Язык         |       | ٦ |
| Списак служенов нерости к меню гедактор отчетов        | Русский язык | 📝 🗙   | ĸ |
| Список студентов первого курса с баллом ЕНТ больше 110 | Русский язык | 2 ×   | ĸ |
| Список студентов первого курса, получающих стипендию   | Русский язык | 3 ×   | ĸ |

Рисунок 2.

Здесь можно осуществить поиск отчетов по следующим параметрам поиска:

- Категория, к которой принадлежит отчет
- Текстовый поиск в названии отчета

Для того чтобы создать новый отчет нажмите на кнопку «Добавить».

Для того чтобы начать редактирование отчета, перейдите по ссылке  $\mathbb{F}$ , расположенной в строке, соответствующей названию отчета.

#### 8.2.2. Создание и редактирование

Страница редактирования отчета изображена на рис 3.

Каждый отчет состоит из верхнего и нижнего колонтитула (форматированный текст) и SQL запроса. Так же необходимо выбрать язык, на котором составлен этот отчет и категорию, к которой он относится.

Для того чтобы сохранить отчет, нажмите на кнопку «Сохранить». Отчет может быть не сохранен, если вы не ввели SQL запрос или он содержит ошибки.

|                                                                                                    | Редактирование отчета                                                                                                    |
|----------------------------------------------------------------------------------------------------|----------------------------------------------------------------------------------------------------|
| $\bigcirc$                                                                                                    |                                                                                                    |
| Название отчета                                                                                                    | Список студентов первого курса                                                                                                    |
| Верхний колонтитул                                                                                                    |                                                                                                    |
| Anial 3 (12 pt)                                                                                                    | B/Uwi≣≣≣≣∥≣                                                                                                    |
| 🤊 🥙 🛛 🛕 • 👱 • 🔛 👘                                                                                                    | 1991年1月1日日 - 1992年1月1日日 - 1992年1月1日日 - 1992年1月1日日 - 1992年1日 - 1992年11月 - 1992年11月 - 1992年11994年11994年1199484199484199484419948419948484848484 |
| В этом отчете отображены все сту                                                                                                    | денты первого курса                                                                                                    |
|                                                                                                    | Верхний колонтитул                                                                                                    |
|                                                                                                    |                                                                                                    |
| Path: p > font                                                                                                    |                                                                                                    |
| 3anpoc                                                                                                    |                                                                                                    |
| concat (professions.profe<br>studylanguages.nameru as<br>FROM students LEFT JOIN<br>LEFT JOIN studylanguages<br>WHERE students.coursenum | ssionnameru, '', professions.professioncode) as 'Специальность',<br>ПОЛЕ ВВОДА ДЛЯ SQL ЗАПРОСА<br>ID-students.professionID<br>ON studylanguages.id-students.studylanguageID<br>ber=1                                                                                                    |
| Нижний колонтитул                                                                                                    |                                                                                                    |
| -Font family                                                                                                    | ■ B / U AAN   ■ ■   注   注<br>ゴール →   ?m, m? ∀   論 注                                                                                                    |
| Ния                                                                                                    | кний колонтитул                                                                                                    |
|                                                                                                    |                                                                                                    |
| Patr                                                                                                    |                                                                                                    |
| <sup>Язык</sup><br>Категория Язык и кат                                                                                                  | тегория                                                                                                    |
| Сохранить                                                                                                    |                                                                                                    |

Рисунок 3.

## 8.2.3. Удаление

Для того чтобы удалить отчет, перейдите по ссылке ×, расположенной в строке соответствующей названию отчета (рис 2).

## 8.3. Просмотр отчетов

Список отчетов для просмотра изображен на рис 4.

| Отчеты                                                 |                                                                                                    |
|--------------------------------------------------------|----------------------------------------------------------------------------------------------------|
| Категория Панель поиска                                | Поиск                                                                                                    |
| Найдено записей: 3                                     |                                                                                                    |
| Название отчета                                        |                                                                                                    |
| Список студентов первого курса                         | Image: A start and a start a start |
| Список студентов первого курса с баллом ЕНТ больше 110 | 2                                                                                                    |
| Список студентов первого курса, получающих стипендию   | 8                                                                                                    |
|                                                        |                                                                                                    |

Рисунок 4.

Здесь можно осуществить поиск отчетов по следующим параметрам:

- Категория
- Текстовый поиск в названии отчета

Каждый пользователь может видеть отчеты только определенных категорий, доступных для его роли.

Для того чтобы просмотреть отчет перейдите по ссылке  $\square$ , расположенной в строке соответствующей названию отчета. Страница просмотра отчета изображена на рисунке 5.

| Экспорт в MSExcel<br>Версия для печати Список студентов первого курса |         |      |                              |               |
|-----------------------------------------------------------------------|---------|------|------------------------------|---------------|
| Фамилия                                                               | имя     | курс | Специальность                | Язык обучения |
| Сарсенбаев                                                            | Серик   | 1    | Прикладная математика 010240 | казахский     |
| Рыспаев                                                               | Емусиз  | 1    | Прикладная математика 010240 | казахский     |
| Нагарбекова                                                           | Айгуль  | 1    | Прикладная математика 010240 | казахский     |
| Койжигулова                                                           | Айгуль  | 1    | Прикладная математика 010240 | казахский     |
| Молдыбаев                                                             | Бауржан | 1    | Прикладная математика 010240 | казахский     |
| Кененбаев                                                             | Ганият  | 1    | Прикладная математика 010240 | русский       |
| Киреева                                                               | Инна    | 1    | Прикладная математика 010240 | русский       |

Рисунок 5.